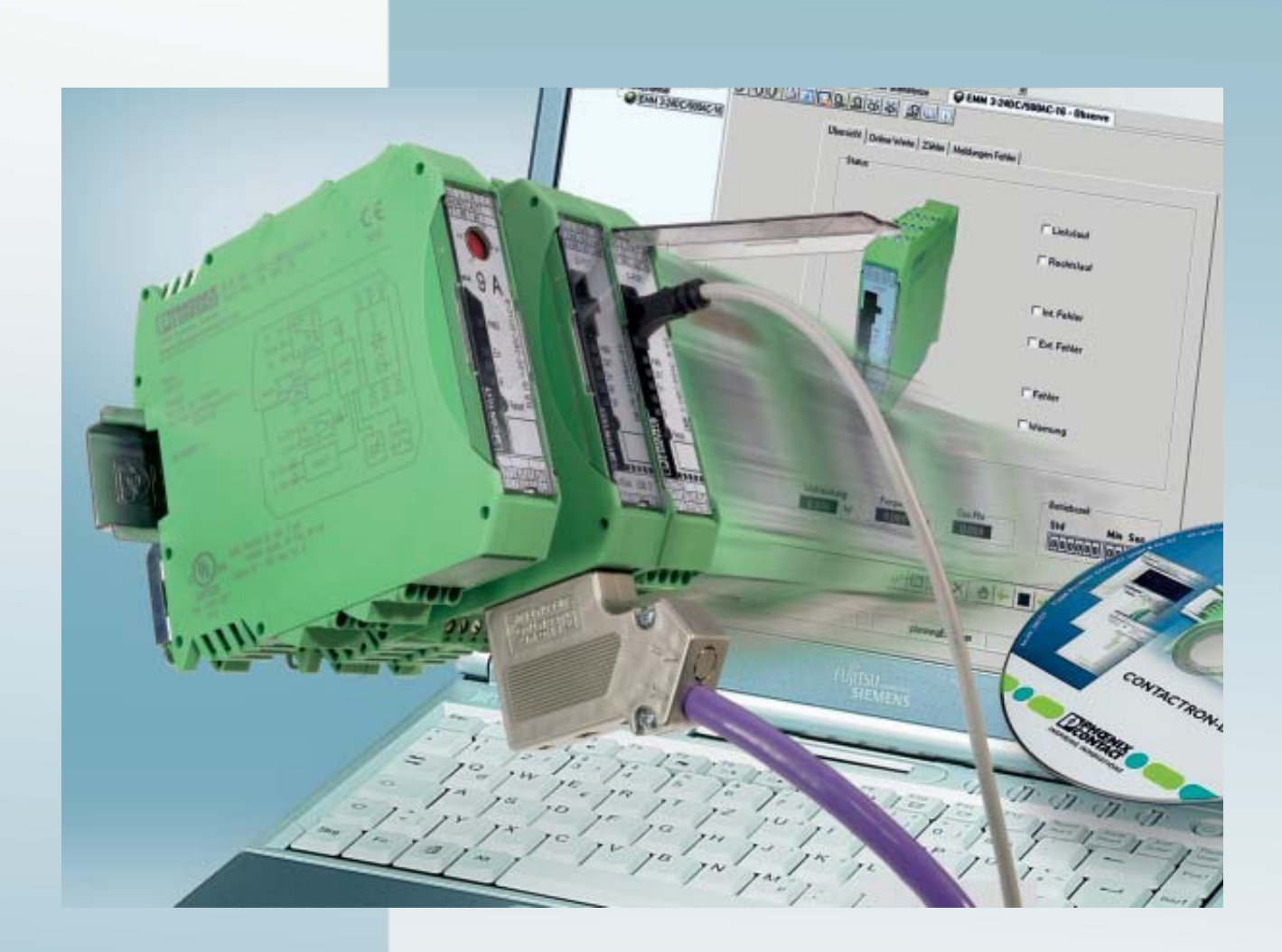

User manual

# UM EN CONTACTRON

Motor Management

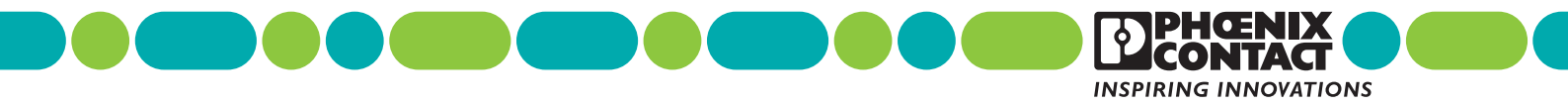

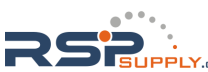

# User manual Motor Management

2012-09-14

| Designation:           | UM EN CONTACTRON |         |           |
|------------------------|------------------|---------|-----------|
| Revision:              | 01               |         |           |
| Order No.:             | _                |         |           |
| This user manua        | l is valid for:  |         |           |
| Designation Order No.  |                  |         | Order No. |
| EMM 3- 24DC/500AC-IFS  |                  |         | 2297497   |
| EMM 3-230AC/500AC-IFS  |                  |         | 2297507   |
| EMM 3- 24DC/           | 500AC-16-IFS     |         | 2297523   |
| EMM 3-230AC            | /500AC-16-IFS    |         | 2297536   |
| EM-PB-GATEWAY-IFS      |                  |         | 2297620   |
| IFS-USB-PROG-ADAPTER   |                  |         | 2811271   |
| IFS-CONFSTICK-L        |                  |         | 2901103   |
| IFS-CONFSTICK          |                  |         | 2986122   |
| UT 4-MTD-R/CVC 690/SET |                  |         | 2901667   |
| CONTACTRON-DTM-IFS 22  |                  | 2297727 |           |
|                        |                  |         |           |

PHOENIX CONTACT

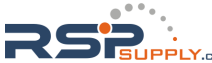

# Please observe the following notes

#### User group of this manual

The use of products described in this manual is oriented exclusively to qualified electricians or persons instructed by them, who are familiar with applicable standards and other regulations regarding electrical engineering and, in particular, the relevant safety concepts.

#### Explanation of symbols used and signal words

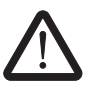

This is the safety alert symbol. It is used to alert you to potential personal injury hazards. Obey all safety measures that follow this symbol to avoid possible injury or death.

There are three different categories of personal injury that are indicated with a signal word.

| DANGER  | This indicates a hazardous situation which, if not avoided, will re-<br>sult in death or serious injury. |
|---------|----------------------------------------------------------------------------------------------------|
| WARNING | This indicates a hazardous situation which, if not avoided, could result in death or serious injury.     |
| CAUTION | This indicates a hazardous situation which if not avoided could                                          |

**CAUTION** This indicates a hazardous situation which, if not avoided, could result in minor or moderate injury.

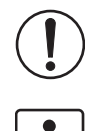

device, hardware/software, or surrounding property. This symbol and the accompanying text provide the reader with additional information or refer to detailed sources of information.

This symbol together with the signal word **NOTE** and the accompanying text alert the reader to a situation which may cause damage or malfunction to the

#### How to contact us

| Internet     | Up-to-date information on Phoenix Contact products and our Terms and Conditions can be found on the Internet at: <u>www.phoenixcontact.com</u>                                                             |
|--------------|----------------------------------------------------------------------------------------------------|
|              | Make sure you always use the latest documentation.<br>It can be downloaded at:<br>www.phoenixcontact.net/catalog                                                                                           |
| Subsidiaries | If there are any problems that cannot be solved using the documentation, please contact your Phoenix Contact subsidiary.<br>Subsidiary contact information is available at <u>www.phoenixcontact.com</u> . |
| Published by | PHOENIX CONTACT GmbH & Co. KG<br>Flachsmarktstraße 8<br>32825 Blomberg<br>GERMANY                                                                                                    |
|              | Should you have any suggestions or recommendations for improvement of the contents and layout of our manuals, please send your comments to:<br>tecdoc@phoenixcontact.com                                   |

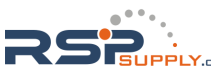

#### General terms and conditions of use for technical documentation

Phoenix Contact reserves the right to alter, correct, and/or improve the technical documentation and the products described in the technical documentation at its own discretion and without giving prior notice, insofar as this is reasonable for the user. The same applies to any technical changes that serve the purpose of technical progress.

The receipt of technical documentation (in particular user documentation) does not constitute any further duty on the part of Phoenix Contact to furnish information on modifications to products and/or technical documentation. You are responsible to verify the suitability and intended use of the products in your specific application, in particular with regard to observing the applicable standards and regulations. All information made available in the technical data is supplied without any accompanying guarantee, whether expressly mentioned, implied or tacitly assumed.

In general, the provisions of the current standard Terms and Conditions of Phoenix Contact apply exclusively, in particular as concerns any warranty liability.

This manual, including all illustrations contained herein, is copyright protected. Any changes to the contents or the publication of extracts of this document is prohibited.

Phoenix Contact reserves the right to register its own intellectual property rights for the product identifications of Phoenix Contact products that are used here. Registration of such intellectual property rights by third parties is prohibited.

Other product identifications may be afforded legal protection, even where they may not be indicated as such.

# Table of contents

| 1 | Introduction        |                                                           | 1-1  |
|---|---------------------|-----------------------------------------------------------|------|
|   | 1.1                 | Product overview                                          | 1-1  |
|   | 1.2                 | About this user manual                                    | 1-4  |
| 2 | EMM 3/500ACIFS 6    | electronic motor management module                        | 2-1  |
|   | 2.1                 | Safety regulations/installation notes                     | 2-2  |
|   | 2.2                 | Connection notes                                          | 2-3  |
|   |                     | 2.2.1 Startup                                             | 2-3  |
|   |                     | 2.2.2 Mains connection and line protection                | 2-3  |
|   |                     | 2.2.3 Thermistor input                                    | 2-4  |
|   |                     | 2.2.4 Block diagram                                       | 2-4  |
|   |                     | 2.2.5 TBUS DIN rail connector                             | 2-4  |
|   |                     | 2.2.6 Connection versions                                 | 2-5  |
|   | 2.3                 | Function                                                  | 2-7  |
|   |                     | 2.3.1 Status LEDs                                         | 2-7  |
|   |                     | 2.3.2 Parameterization                                    | 2-9  |
|   | 2.4                 | Technical data                                            | 2-10 |
|   |                     | 2.4.1 Derating curves                                     | 2-14 |
|   |                     | 2.4.2 Trigger characteristics at 20°C                     | 2-16 |
|   | 2.5                 | Safety functions                                          | 2-18 |
| 3 | IFS-CONFSTICK-L mem | ory block                                                 | 3-1  |
|   | 3.1                 | Writing the device configuration to the IFS-CONFSTICK(-L) | 3-1  |
|   | 3.2                 | Loading the device configuration on the EMMIFS            | 3-2  |
|   |                     | 3.2.1 Brand new device                                    |      |
|   |                     | 3.2.2 Configured device                                   | 3-2  |
|   | 3.3                 | Technical data                                            | 3-3  |
| 4 | EM-PB-GATEWAY-IFS   | PROFIBUS module                                           | 4-1  |
|   | 4.1                 | Definition of terms                                       | 4-3  |
|   | 4.2                 | Connection notes                                          | 4-4  |
|   |                     | 4.2.1 Mains connection and line protection                |      |
|   |                     | 4.2.2 Block diagram                                       | 4-4  |
|   |                     | 4.2.3 TBUS DIN rail connector                             | 4-4  |
|   |                     | 4.2.4 Status LEDs                                         | 4-5  |
|   |                     | 4.2.5 S-PORT handling                                     | 4-6  |
|   |                     | 4.2.6 Setting the PROFIBUS address                        | 4-6  |
|   |                     | 4.2.7 Setting the INTERFACE system address                | 4-8  |
|   | 4.3                 | PROFIBUS telegrams                                        | 4-10 |
|   |                     | 4.3.1 Structure of the parameterization telegram          | 4-10 |
|   |                     | 4.3.2 Structure of the diagnostic telegram                | 4-11 |
|   |                     |                                                           |      |

104456\_en\_01

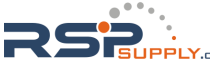

#### **CONTACTRON** motor management

|   |                        | 4.4     | Configuration telegram<br>4.4.1 Digital input and output          | 4-15<br>4-15 |
|---|------------------------|---------|-------------------------------------------------------------------|--------------|
|   |                        |         | 4.4.2 Module status                                               | 4-16         |
|   |                        |         | 4.4.4 EMM objects                                                 | 4-17         |
|   | 2                      | 4.5     | Measured values - CONTACTRON motor manager EMM                    | 4-24         |
|   |                        |         | 4.5.1 Available measured values                                   | 4-25         |
|   | 4                      | 4.6     | Technical data                                                    | 4-26         |
|   | 4                      | 4.7     | Integration in STEP 7                                             | 4-28         |
|   |                        |         | 4.7.1 Flowchart                                                   | 4-28         |
|   |                        |         | 4.7.2 Downloading the GSD file                                    | 4-29         |
|   |                        |         | 4.7.3 Integration in STEP 7                                       | 4-30         |
|   |                        |         | 4.7.4 Setting the byte order                                      | 4-38         |
|   |                        |         | 4.7.5 Explanation of GSD data                                     | 4-39         |
|   |                        |         | 4.7.6 Example                                                     | 4-41         |
| 5 | TBUS DIN rail connec   | tor     |                                                                   | 5-1          |
|   | ł                      | 5.1     | Technical data                                                    | 5-2          |
| 6 | Current transformer se | electio | on guide                                                          | 6-1          |
|   | (                      | 6.1     | Three-phase induction motor at a rotational frequency of 3000 rpm | 6-2          |
|   | (                      | 6.2     | Three-phase induction motor at a rotational frequency of 1500 rpm | 6-3          |
|   | (                      | 6.3     | Three-phase induction motor at a rotational frequency of 1000 rpm | 6-4          |
|   |                        | 6.4     | Three-phase induction motor at a rotational frequency of 750 rpm  | 6-5          |
|   |                        | 6.5     | Recommended restart time                                          | 6-6          |
| 7 | CONTACTBON-DTM         | -IFS o  | device drivers                                                    | 7-1          |
| , |                        | 7 1     | Sustam raquiramente                                               |              |
|   |                        | /.1     | 7 1 1 Supported operating systems                                 |              |
|   |                        |         | 7.1.2 Hardware requirements                                       | 7 2          |
|   |                        |         | 7.1.3 Software requirements                                       |              |
|   |                        |         | 7.1.4 Programming adapter                                         |              |
|   |                        |         | 7.1.5 Configuration package                                       | 7-3          |
|   | -                      | 7.2     | Connecting the programming adapter                                | 7-4          |
|   |                        |         | 7.2.1 Connection notes                                            | 7-4          |
|   |                        |         | 7.2.2 Connection to the PC                                        | 7-5          |
|   |                        |         | 7.2.3 Connection to the device                                    | 7-5          |
|   |                        |         | 7.2.4 Technical data                                              | 7-6          |
|   | -                      | 7.3     | Software setup                                                    | 7-7          |
|   |                        |         | 7.3.1 Installation                                                | 7-7          |
|   |                        |         | 7.3.2 Uninstallation                                              | 7-8          |
|   |                        |         | 7.3.3 Configuration                                               | 7-9          |

ii PHOENIX CONTACT

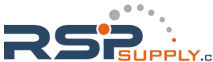

#### Table of contents

|   | 7.4                  | EMM 3- xx/500AC/xx-IFS module parameter menu                        | 7-15 |
|---|----------------------|---------------------------------------------------------------------|------|
|   |                      | 7.4.1 User interface                                                | 7-15 |
|   |                      | 7.4.2 Buttons in the IFS-Conf toolbar                               | 7-16 |
|   |                      | 7.4.3 Buttons in the DTM toolbar                                    | 7-17 |
|   |                      | 7.4.4 Status bar                                                    | 7-18 |
|   |                      | 7.4.5 Settings                                                      | 7-19 |
|   |                      | 7.4.6 Online/offline parameters                                     | 7-40 |
|   |                      | 7.4.7 Writing the configuration to the device                       | 7-51 |
|   | 7.5                  | Monitoring dialog box                                               | 7-52 |
|   |                      | 7.5.1 Buttons                                                       | 7-52 |
|   |                      | 7.5.2 Overview                                                      | 7-53 |
|   |                      | 7.5.3 Online values                                                 | 7-54 |
|   |                      | 7.5.4 Counter                                                       | 7-58 |
|   |                      | 7.5.5 Messages/errors                                               | 7-59 |
| 8 | Application examples |                                                                     | 8-1  |
|   | 8.1                  | Example 1 - Without switching function, with power meter monitoring | 8-1  |
|   | -                    | 8.1.1 Hardware configuration                                        |      |
|   |                      | 8.1.2 Software configuration                                        | 8-2  |
|   | 8.2                  | Example 2 - Direct starter for pump monitoring                      | 8-3  |
|   |                      | 8.2.1 Hardware configuration                                        |      |
|   |                      | 8.2.2 Software configuration                                        | 8-4  |
|   | 8.3                  | Example 3 - Direct starter with current transformer                 | 8-6  |
|   |                      | 8.3.1 Hardware configuration                                        | 8-6  |
|   |                      | 8.3.2 Software configuration                                        | 8-7  |
|   | 8.4                  | Example 4 - Reversing starter in potentially explosive areas (ATEX) | 8-9  |
|   |                      | 8.4.1 Hardware configuration                                        | 8-9  |
|   |                      | 8.4.2 Software configuration                                        | 8-10 |
|   | 8.5                  | Example 5 - Star/delta                                              | 8-12 |
|   |                      | 8.5.1 Hardware configuration                                        | 8-12 |
|   |                      | 8.5.2 Software configuration                                        | 8-13 |
|   | 8.6                  | Example 6 - Star/delta LR                                           | 8-14 |
|   |                      | 8.6.1 Hardware configuration                                        | 8-14 |
|   |                      | 8.6.2 Software configuration                                        | 8-15 |
|   | 8.7                  | Example 7 - Reversing starter with connection to PROFIBUS           | 8-16 |
|   |                      | 8.7.1 Hardware configuration                                        | 8-16 |
|   |                      | 8.7.2 Software configuration                                        | 8-17 |
|   | 8.8                  | Example 8 - 690 V reversing starter with voltage transducer         | 8-18 |
|   |                      | 8.8.1 Hardware configuration                                        | 8-18 |
|   |                      | 8.8.2 Software configuration                                        | 8-19 |

104456\_en\_01

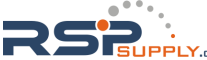

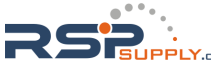

# **1** Introduction

### 1.1 Product overview

Electronic motor management modules (EMMs) (for order numbers, see "Technical data" on page 2-10) offer all the advantages of modern real power monitoring. Every 6.6 ms, the real power consumed of a drive system or another 3-phase load is determined based on three currents, voltages, and the phase angle.

EMM 3-.../500AC-16-IFS modules can measure currents of up to 16 A via integrated converters. EMM 3-.../500AC-IFS modules require additional external converters.

The actual switching of the load is performed by a separate switching element. The EMM is designed to reliably protect connected loads - irrespective of their rated power - against overload and underload, and to provide continuous status monitoring.

Freely parameterizable switching and signaling thresholds, plus four configurable digital outputs enable not only motor protection, but also protection for units or mechanical elements connected downstream, in particular.

All the relevant values are available via configuration software or a fieldbus interface: apparent, real, and reactive power, currents and voltages, phase angle, operating cycle and operating hours counters, power meter.

The EMM modules can monitor up to eight measured values simultaneously and control the four digital outputs according to the parameterization.

#### **Power within limits**

Monitoring is by means of freely parameterizable switching and signaling thresholds for overload and underload detection. By default, the thresholds are the same for both directions of rotation or are set separately for right/left rotation.

The value used as the basis for parameterization is the consumed real power, which is independent of voltage fluctuations and the drive machine load, and therefore much more precise than merely taking the current into consideration. If a threshold is violated, the EMM initiates an emergency shutdown of the motor immediately (or with an adjustable "delay time"). In addition, a message, e.g., to a higher-level control system, is sent via an output.

This state can only be deactivated via a defined reset. If the real power consumed is determined to be above or below the signaling threshold, only one confirmation is sent during the period that the module is activated.

In addition, the module generates signals to detect the direction of rotation. Phase failures are detected and signaled.

Continuous status monitoring with high scanning rates enables complete system protection, including motor protection.

104456\_en\_01

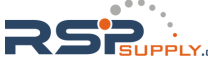

The right rotation, left rotation, reverse, and limit switch operation (with integrated restart inhibit) modes switch actuating and regulating drives, pumps, tools, conveyor belts or similar, and monitor function, contamination or wear. The adjustable "inrush suppression" time can be used to mask out the switching operation from the monitoring process.

Machine tools are monitored and protected in a similar way when drilling, milling or grinding. If the feed value set on a milling machine is too high, the worst-case scenario is that a tool may break. The performance threshold parameterized accordingly remedies this matter. A signaling threshold also signals tool wear in advance.

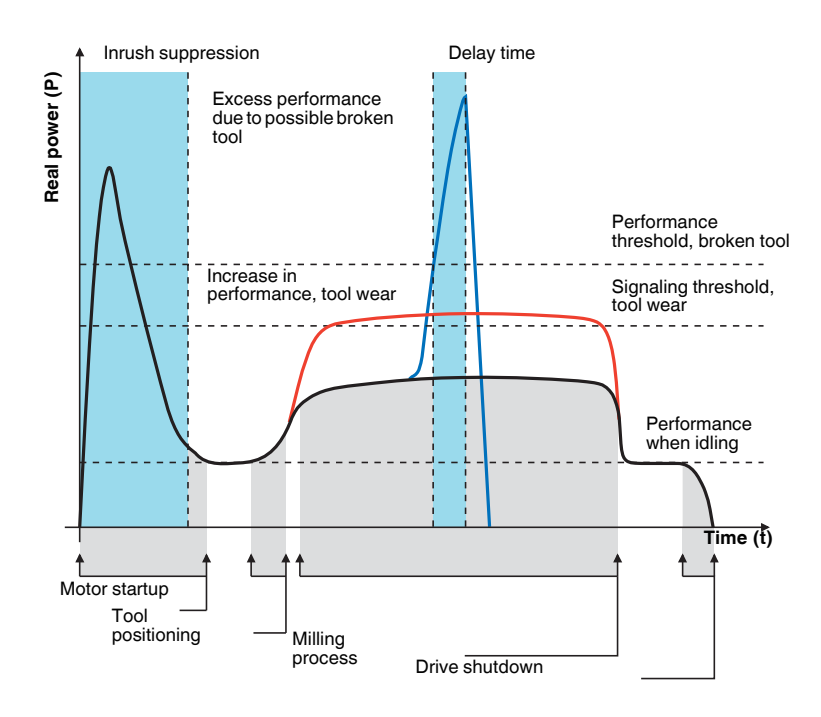

Figure 1-1 Example for broken tool

1-2 PHOENIX CONTACT

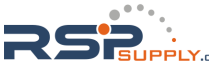

In the case of motor-driven pumps, the lower performance threshold provides reliable protection against hazardous dry running. Forced shutdown of the drive can be delayed by the "delay time". This prevents a response to any air bubbles that may be present in the system. Fans are monitored for broken V-belts in the same way.

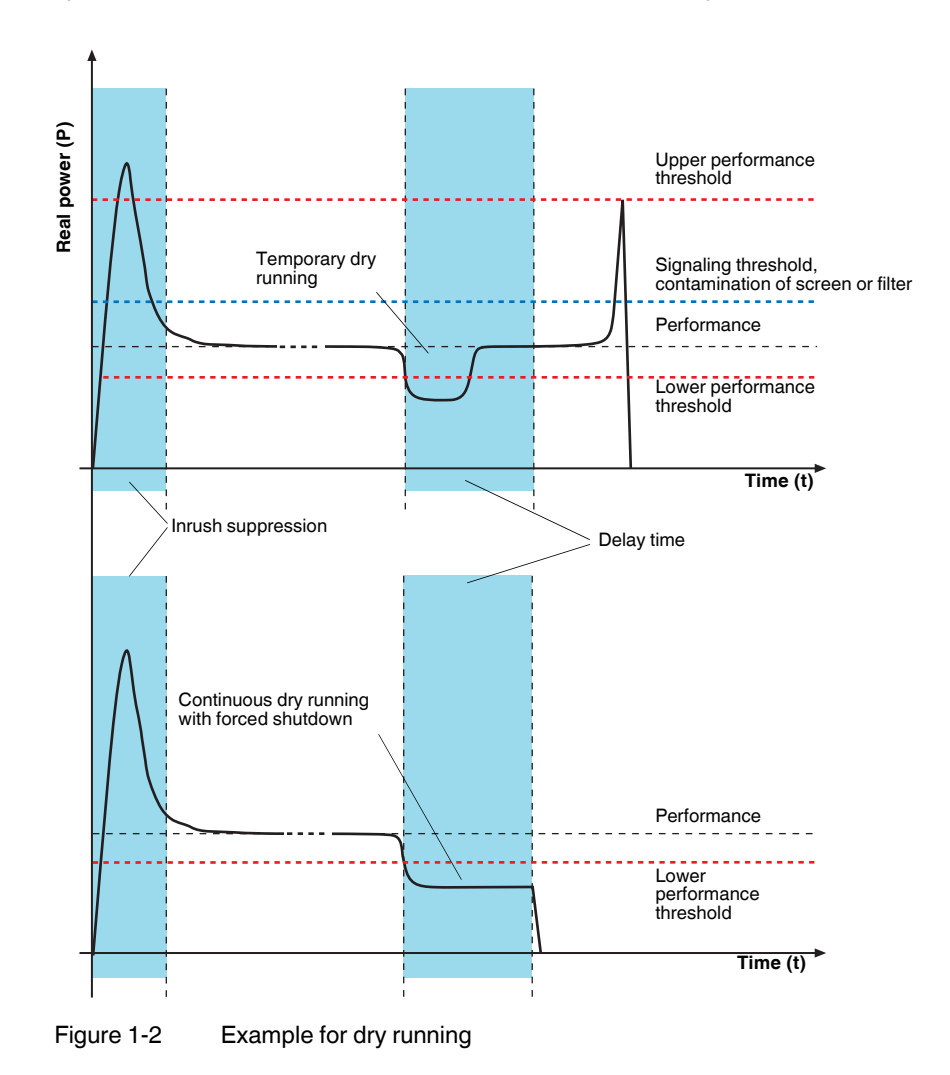

104456\_en\_01

## 1.2 About this user manual

This manual contains comprehensive information about the electronic CONTACTRON motor management modules and devices that are required in order to successfully use the modules. Detailed descriptions are provided for the following topics:

| Content                                                                                 | Section                                                               |
|-----------------------------------------------------------------------------------------|-----------------------------------------------------------------------|
| Function and handling of the electronic motor management modules                        | "EMM 3/500ACIFS electronic<br>motor management module" on<br>page 2-1 |
| Handling of the memory block for easy storage and backup of configuration data          | "IFS-CONFSTICK-L memory block"<br>on page 3-1                         |
| Function and handling of the PROFIBUS module                                            | "EM-PB-GATEWAY-IFS PROFIBUS module" on page 4-1                       |
| Installation of the modules on a DIN rail                                               | "TBUS DIN rail connector" on<br>page 5-1                              |
| Selection of a suitable current transformer for the electronic motor management modules | "Current transformer selection guide"<br>on page 6-1                  |
| Description of the software for parameterizing the electronic motor management modules  | "CONTACTRON-DTM-IFS device drivers" on page 7-1                       |
| Application examples for the products described here                                    | "Application examples" on page 8-1                                    |

1-4 PHOENIX CONTACT

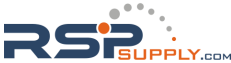

# 2 EMM 3-.../500AC...-IFS electronic motor management module

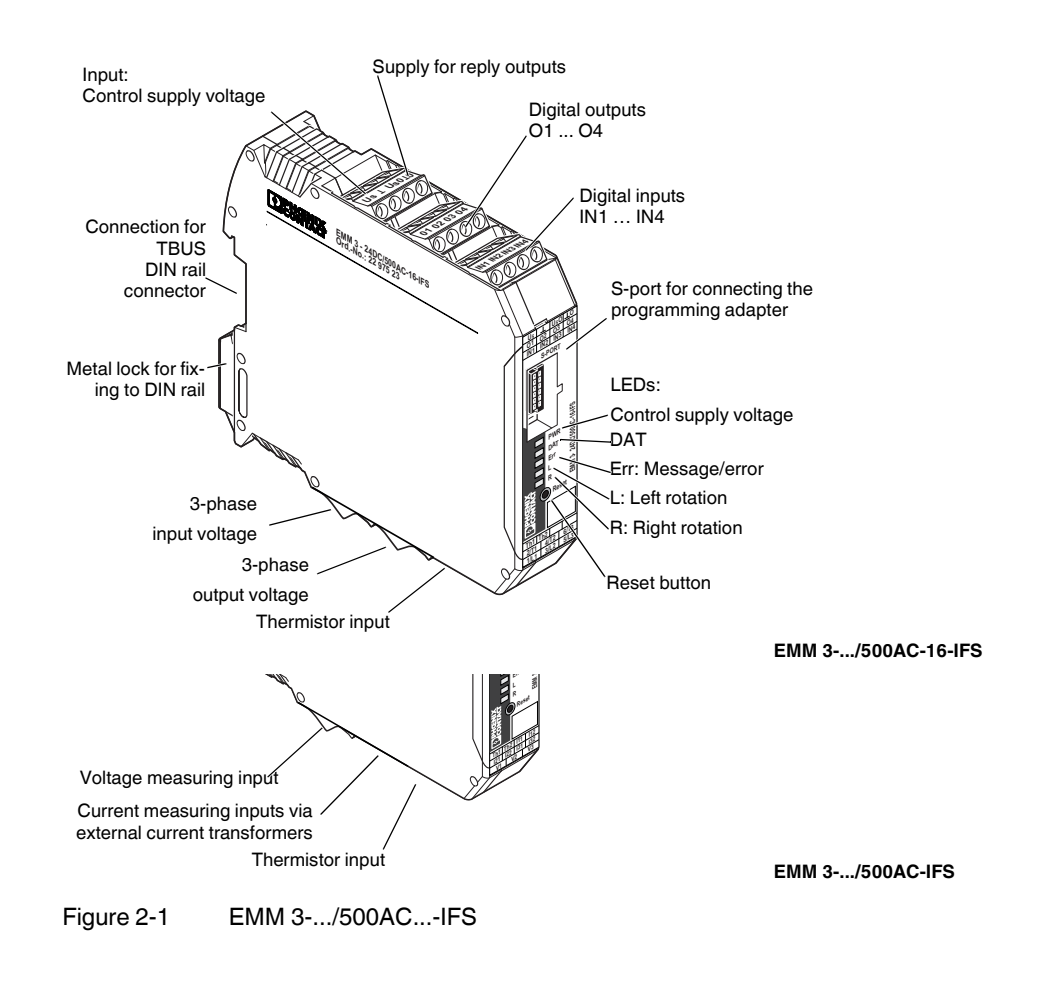

104456\_en\_01

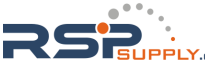

|                                                 | ING: Risk of injury                                                                                                    |
|-------------------------------------------------|----------------------------------------------------------------------------------------------------|
| During                                          | operation, parts of electrical switching devices carry hazardous voltages.                                                                                                    |
| Before                                          | working on the device, disconnect the power.                                                                                                    |
| Disreg<br>damag                                 | arding these safety regulations may result in death, serious personal injury o<br>e to equipment.                                                                                                    |
| When<br>regulat                                 | working on the device, observe the national safety and accident prevention ions.                                                                                                    |
| Startup<br>electric                             | ), assembly, modifications, and upgrades may only be carried out by a skille<br>cal engineer.                                                                                                    |
| Installa<br>instruc                             | tion should be carried out following the instructions provided in the operating tions. The circuits inside the device must not be accessed.                                                                                                    |
| Protec                                          | tive covers must not be removed.                                                                                                    |
| When<br>control                                 | using devices with 230 V AC control, always use the same phase for the rate supply voltage and the control inputs.                                                                                                    |
| NOTE                                            | Possible damage to the device                                                                                                    |
| The de<br>explos<br>safety                      | vice is an associated item of equipment and must not be installed in potentia<br>ive areas. When installing and operating associated equipment, the applicate<br>directives must be observed.                                                                                                    |
| The de<br>limits c<br>mecha<br>degree<br>must b | vice must not be subject to mechanical strain or thermal loads which exceed<br>escribed in the operating instructions. In order to provide protection against<br>nical or electrical damage, install the device in appropriate housing with a su<br>of protection according to IEC 60529/EN 60529. Where dust is present, the d<br>e installed in suitable housing (IP64 minimum) according to EN 61241. |
| The op<br>equiva                                | erating equipment cannot be repaired by the user and must be replaced by<br>lent device. Repairs may only be carried out by the manufacturer.                                                                                                    |
|                                                 | he instruction sheet in a safe place.                                                                                                    |
| Keep t                                          |                                                                                                    |

# In environment B (domestic applications), this device can cause undesirable radio interference; in such a case, the user may be required to implement appropriate measures.

- The EMM 3-24DC... can also be used in environment B (domestic applications).

2-2 PHOENIX CONTACT

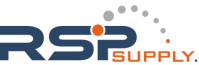

### 2.2 Connection notes

#### 2.2.1 Startup

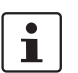

A brand new device must be parameterized prior to startup. Otherwise operation is not possible.

In order to prevent parameters from being changed during operation, the software can only be used when the device is not activated.

Table 2-1 Requirements

| Product                                                                                                    | Order No. |
|----------------------------------------------------------------------------------------------------|-----------|
| CONTACTRON-DTM-IFS software for device parameterization of the electronic motor management modules (EMMs)                          | 2297727   |
| See "CONTACTRON-DTM-IFS device drivers" on page 7-1                                                                                |           |
| IFS-USB-PROG-ADAPTER programming adapter for configuring Phoenix<br>Contact INTERFACE system modules with 12-pos. S-port interface | 2811271   |
| See "Connecting the programming adapter" on page 7-4                                                                               |           |
| IFS-CONFSTICK or                                                                                                    | 2986122   |
| IFS-CONFSTICK-L for easy storage and backup of configuration data                                                                  | 2901103   |
| See "IFS-CONFSTICK-L memory block" on page 3-1                                                                                     |           |

#### 2.2.2 Mains connection and line protection

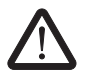

#### WARNING: Risk of electric shock

Never carry out work when voltage is present.

When connecting the 3-phase network, you must observe the terminal designation.

Fuse protection: 25 A (Diazed) - line protection for maximum cable cross section of 2.5 mm<sup>2</sup>

The control supply voltage inputs and control voltage inputs must be operated with power supply modules according to DIN 19240 (maximum residual ripple of 5%).

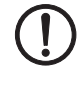

NOTE: Observe air and creepage distances

When using devices with 230 V AC control, always use the same phase for the control supply voltage and the control inputs.

In order to avoid inductive or capacitive coupling of disturbing pulses where long control lines are used, we recommend using shielded cables.

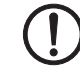

#### **NOTE: Electrical safety**

Only connect conductors with the same conductor cross section to a terminal point.

If you wish to monitor a 690 V network with EMM 3-.../500AC-IFS devices, the UT 4-MTDR/CVC 690/SET voltage transducer (Order No. 2901667) must be used.

104456\_en\_01

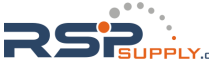

#### 2.2.3 Thermistor input

In order to protect the motor against overheating, 1 to 6 PTC thermistors can be connected in series via terminal points "Th1" and "Th2".

| Cable lengths between EMM and thermistor in [m] | 35   | 70  | 100  | 140 | 210 | 355 |
|-------------------------------------------------|------|-----|------|-----|-----|-----|
| Conductor cross section in [mm <sup>2</sup> ]   | 0.25 | 0.5 | 0.75 | 1   | 1.5 | 2.5 |

#### 2.2.4 Block diagram

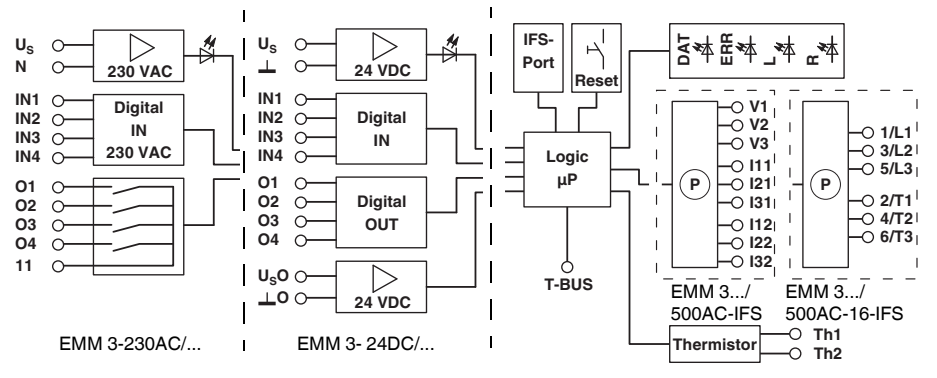

Figure 2-2 Block diagram

#### 2.2.5 TBUS DIN rail connector

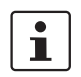

The TBUS DIN rail connector can only be used to supply the modules if 24 V DC devices are used.

The EMM 3-.../500AC...-IFS modules can be mounted on a DIN rail. For detailed information about mounting/removal, please refer to "TBUS DIN rail connector" on page 5-1.

2-4 PHOENIX CONTACT

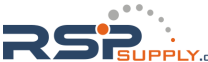

#### 2.2.6 Connection versions

#### 2.2.6.1 Separate switching element

Depending on the requirements of the application, either an electromechanical contactor or reversing contactor combination, or an electronic load relay or reversing load relay should be used to switch the load.

To control these switching elements, the EMM supplies four digital outputs:

| EMM 3- 24DC/ | Semiconductor outputs with 24 V DC/500 mA                       |
|--------------|-----------------------------------------------------------------|
| EMM 3-230AC/ | Floating relay outputs with 230 V AC/DC/500 mA                  |
|              | For inductive loads, use a suitable contact protection circuit. |

#### 2.2.6.2 Line currents up to 16 A

For line currents up to 16 A, EMM 3-.../500AC-16-IFS modules are suitable thanks to their integrated current transformers up to 16 A.

The external switching element is controlled directly via the EMM.

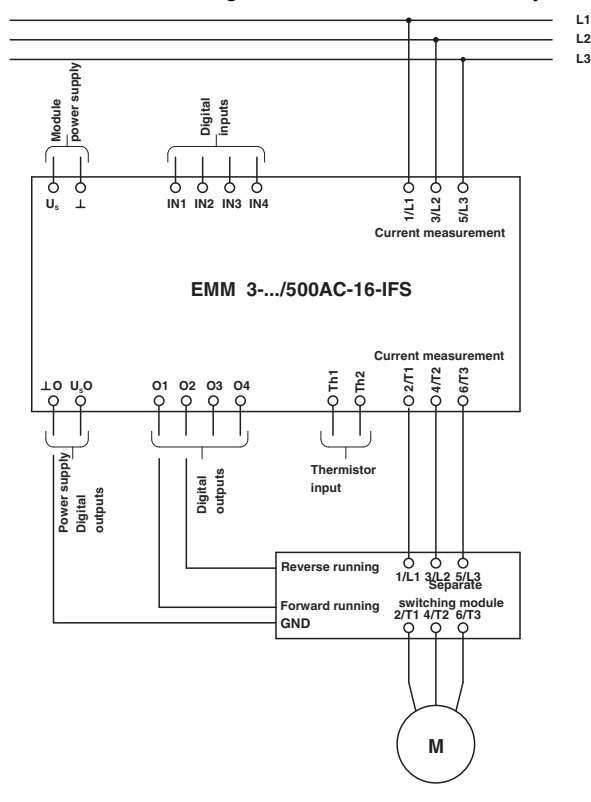

Figure 2-3 EMM 3-.../500AC-16-IFS for line currents up to 16 A

104456\_en\_01

#### 2.2.6.3 Line currents > 16 A - External current transformers

For currents > 16 A, use EMM 3-.../500AC-IFS modules. These require additional external current transformers.

Appropriate PACT Analog current transformers can be found in the Phoenix Contact INTERFACE catalog. The basic insulation requirements are met by PACT current transformers. A selection guide can be found in 6 on page 6-1.

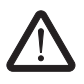

#### WARNING: Risk of electric shock

Current transformers and the measuring instruments to be connected to them must only be installed when the system power is switched off.

During wiring, observe the order in which the current transformers are connected (direction of current flow).

Primary circuit: K-P1  $\rightarrow$  L-P2; secondary circuit: k-S1  $\rightarrow$  I-S2

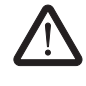

#### WARNING: Risk of electric shock

When the current transformer is operated with an open secondary circuit, hazardous voltages may occur at the secondary terminal blocks.

Table 2-2 Recommended transformer data

| Requirement                 | Value                                  |
|-----------------------------|----------------------------------------|
| Surge withstand capability  | 6 kV                                   |
| Primary voltage             | 1000 V                                 |
| Surge voltage category      | Ш                                      |
| Standard                    | EN 50178, IEC 60044-1                  |
| Transformer type            | Linear measuring transducer            |
| Temperature range           | -25°C +70°C                            |
| Transformation ratio        | TR <del>= Ipn</del><br>I <sub>sn</sub> |
| Primary rated current Ipn   | Application-specific                   |
| Secondary rated current Isn | 5 A                                    |
| EMM internal resistance     | 0.02 Ω                                 |
| Sum of system errors        | EMM errors + Transformer errors        |
| Transformer class           | 1                                      |

Maximum cable length [m] between EMM and external current transformer (depending on the rated power  $S_n$  of the current transformer and the conductor cross section used):

| Conductor<br>cross<br>section | Rated power S <sub>n</sub> [VA] |     |     |     |      |      |      |      |      |      |      |       |
|-------------------------------|---------------------------------|-----|-----|-----|------|------|------|------|------|------|------|-------|
|                               | 1.25                            | 1.5 | 2   | 2.5 | 3.75 | 5    | 7.5  | 10   | 15   | 20   | 30   | 45    |
| 0.75 mm <sup>2</sup>          | 0.5                             | 0.6 | 1.0 | 1.4 | 2.2  | 3.0  | 4.7  | 6.5  | 9.8  | 13.3 | 20.0 | 30.4  |
| 1 mm <sup>2</sup>             | 0.6                             | 0.9 | 1.4 | 1.8 | 3.0  | 4.1  | 6.3  | 8.6  | 13.2 | 17.8 | 26.9 | 40.6  |
| 1.5 mm <sup>2</sup>           | 1.0                             | 1.4 | 2.0 | 2.7 | 4.4  | 6.1  | 9.5  | 13.0 | 19.8 | 26.6 | 40.3 | 60.8  |
| 2.5 mm <sup>2</sup>           | 1.7                             | 2.2 | 3.4 | 4.6 | 7.4  | 10.2 | 15.9 | 21.6 | 33.0 | 44.4 | 67.2 | 101.4 |

2-6 PHOENIX CONTACT

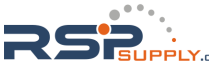

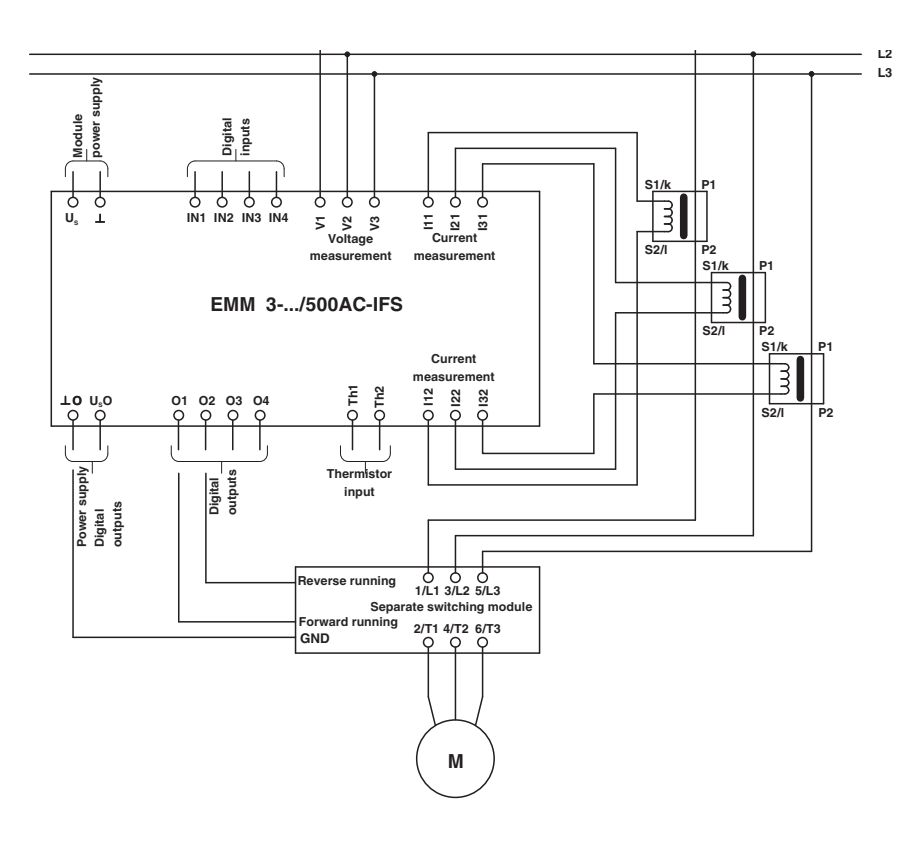

Figure 2-4 EMM 3-.../500AC-IFS for currents > 16 A

## 2.3 Function

### 2.3.1 Status LEDs

The EMM visualizes the operating states using a total of five (5) LEDs. The functions of the LEDs are based on NAMUR recommendation NE 44.

When the rated control supply voltage is applied, all LEDs light up once as an LED test.

A green LED (PWR) indicates the general device status.

Left and right rotation of the drive is indicated by one yellow LED each (L/R).

An internal or external error (process error: overcurrent, asymmetry, phase failure) is indicated by a red LED (ERR). The device then enters the safe shutdown state. To exit this state (external error), error acknowledgment is required.

i

All internal errors cannot be acknowledged and are stored in the Flash memory.

104456\_en\_01

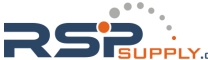

|     |     | LED |   |   | Cause                                                                                                    |
|-----|-----|-----|---|---|----------------------------------------------------------------------------------------------------|
| PWR | DAT | ERR | L | R |                                                                                                    |
| А   | х   | х   | х | х | No supply voltage (control supply voltage) present                                                        |
| E   | х   | х   | х | х | Supply voltage (control supply voltage) present                                                           |
| E   | х   | А   | Е | А | Drive switched on: Left rotation (L)                                                                      |
| E   | х   | А   | А | E | Drive switched on: Right rotation (R)                                                                     |
| E   | х   | А   | В | В | A message is present.                                                                                     |
| E   | Е   | х   | х | х | Cyclic data traffic                                                                                       |
| E   | х   | Е   | х | х | Internal device error. Acknowledgment not possible. Module faulty.                                        |
| E   | x   | В   | A | A | External error in control or I/O. (Maintenance requirement, NE44, see "Error acknowledgment")             |
| E   | x   | В   | В | В | Error restoring the system state. The thermal memory of the bimetal function is set to the maximum value. |
|     |     |     |   |   | Bimetal trigger. Cooling time running. Acknowledgment not possible.                                       |
| Е   | х   | В   | E | А | - An error has occurred for left rotation                                                                 |
| Е   | х   | В   | А | Е | - An error has occurred for right rotation                                                                |
|     |     |     |   |   | Bimetal trigger. Cooling time has elapsed. Acknowledgment possible.                                       |
| Е   | х   | В   | Е | В | - An error has occurred for left rotation                                                                 |
| E   | х   | В   | А | В | - An error has occurred for right rotation                                                                |

| A: | OFF | B: | Flashing  |
|----|-----|----|-----------|
| E: | ON  | x: | OFF or ON |

#### Error acknowledgment

There are various options available for error acknowledgment:

| Type of acknowledgment            | Description                                                                                                    |
|-----------------------------------|----------------------------------------------------------------------------------------------------|
| Manual (reset button)             | An acknowledgment is triggered by pressing the reset button on the front of the device. If the reset button is held down for more than approximately 2 seconds, the EMM will enter the error state again.                                                                                                    |
| Manual (remote<br>acknowledgment) | A remote acknowledgment operating point can be implemented by connecting a button (N/O contact) to IN 4. An acknowledgment is triggered as soon as a positive edge is detected at the input. If no negative edge is detected after approximately 2 seconds, the EMM enters the error state again since manipulation or a fault in the acknowledgment circuit may have occurred. |
| Manual (software)                 | An acknowledgment can be implemented by the operating software.                                                                                                    |
| Automatic                         | For certain errors, an automatic acknowledgment can be parameterized.                                                                                                    |

#### Confirmation

All unused outputs of the EMM are available for confirmations. The behavior of the reply outputs is specified by the parameterization.

2-8 PHOENIX CONTACT

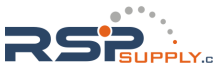

#### 2.3.2 Parameterization

The CONTACTRON-DTM-IFS configuration software provided is required in order to parameterize and visualize the EMM (for detailed information, please refer to Section 7 on page 7-1). In addition, the IFS-USB-PROG-ADAPTER USB programming adapter (Order No. 2811271) is also required (for detailed information, please refer to Section 7.2 on page 7-4).

The configuration software is used to:

- Display and record operating data so that this can be further processed, e.g., in databases.
- Define switching output types, such as:

Digital outputs without switching function, direct starters, reversing starters, star/delta starters, star/delta L/R.

The assignment of inputs IN1 to IN3 to functions (motor function or digital output) is fixed. The assignment of input IN4 for remote reset is fixed.

Table 2-3 Configuration, settings: Switching output, static inputs

| Switching output type | Input/output   | Description                                 |
|-----------------------|----------------|---------------------------------------------|
| Digital outputs       | Inputs IN1 IN3 | No function                                 |
|                       |                | (logic operation on request)                |
|                       | Input IN4      | Reset                                       |
|                       | Outputs O1 O4  | Freely parameterizable                      |
| Direct starter        | Input IN1      | Start/stop                                  |
|                       | Input IN2      | No function<br>(logic operation on request) |
|                       | Input IN3      | On-site control                             |
|                       | Input IN4      | Reset                                       |
|                       | Output O1      | Contactor start/stop                        |
|                       | Outputs O2 O4  | Freely parameterizable                      |
| Reversing starter     | Input IN1      | Right rotation                              |
|                       | Input IN2      | Left rotation                               |
|                       | Input IN3      | On-site control                             |
|                       | Input IN4      | Reset                                       |
|                       | Output O1      | Right contactor                             |
|                       | Output O2      | Left contactor                              |
|                       | Outputs O3 O4  | Freely parameterizable                      |
| Star/delta            | Input IN1      | Start/stop                                  |
|                       | Input IN2      | No function<br>(logic operation on request) |
|                       | Input IN3      | On-site control                             |
|                       | Input IN4      | Reset                                       |
|                       | Output O1      | Mains contactor                             |
|                       | Output O2      | Delta contactor                             |
|                       | Output O3      | Star contactor                              |

104456\_en\_01

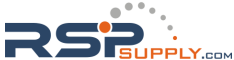

#### **CONTACTRON** motor management

| Switching output type | Input/output | Description             |
|-----------------------|--------------|-------------------------|
|                       | Output O4    | Freely parameterizable  |
| Star/delta L/R        | Input IN1    | Right rotation          |
|                       | Input IN2    | Left rotation           |
|                       | Input IN3    | On-site control         |
|                       | Input IN4    | Reset                   |
|                       | Output O1    | Mains contactor (right) |
|                       | Output O2    | Mains contactor (left)  |
|                       | Output O3    | Delta contactor         |
|                       | Output O4    | Star contactor          |

Table 2-3 Configuration, settings: Switching output, static inputs [...]

# 2.4 Technical data

The technical data applies for the following products.

| Product                  | Order No. |
|--------------------------|-----------|
| EMM 3- 24DC/500AC-IFS    | 2297497   |
| EMM 3- 24DC/500AC-16-IFS | 2297523   |
| EMM 3-230AC/500AC-IFS    | 2297507   |
| EMM 3-230AC/500AC-16-IFS | 2297536   |

| Input data                                                                                                    | EMM 3- 24DC/                                                                                | EMM 3-230AC/                      |  |
|----------------------------------------------------------------------------------------------------|---------------------------------------------------------------------------------------------|-----------------------------------|--|
| Rated control supply voltage U <sub>s</sub> according to IEC 60947-1                                           | 24 V DC                                                                                     | 230 V AC                          |  |
| Control supply voltage range                                                                                   | 19.2 30 V DC                                                                                | 96 253 V AC                       |  |
| Current consumption at Us                                                                                      | ≤ 33 mA                                                                                     | ≤ 12 mA                           |  |
| Rated frequency                                                                                                |                                                                                             | 50 60 Hz                          |  |
| Control inputs IN1 - IN4:<br>Switching level "High"<br>Switching level "Low"<br>Input current<br>Input circuit | 19.2 V DC<br>9.6 V DC<br>3.3 mA<br>Serial diode for protection against<br>polarity reversal | 96 V AC<br>48 V AC<br>3.5 mA<br>- |  |
| Control supply voltage indicator                                                                               | Green PWR LED                                                                               |                                   |  |
| Status indicator                                                                                               | Yellow L                                                                                    | , R LED                           |  |
| Data communication                                                                                             | Green D                                                                                     | AT LED                            |  |
| Error indicator                                                                                                | Red EF                                                                                      | IR LED                            |  |
|                                                                                                    | EMM 3- 24DC/                                                                                | EMM 3-230AC/                      |  |
| Thermistor input                                                                                               | 1 6 thermistors in series (PTC)<br>For ATEX applications: 3 6 thermistors                   |                                   |  |
| Total cold resistance                                                                                          | ≤ 1.5                                                                                       | kΩ                                |  |
| Operate value                                                                                                  | ≤ 3.72                                                                                      | kΩ                                |  |

2-10 PHOENIX CONTACT

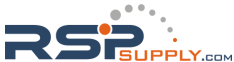

|                  | EMM 3- 24DC/                                                              | EMM 3-230AC/ |  |
|------------------|---------------------------------------------------------------------------|--------------|--|
| Thermistor input | 1 6 thermistors in series (PTC)<br>For ATEX applications: 3 6 thermistors |              |  |
| Release value    | ≤ 1.61 kΩ                                                                 |              |  |
| Wire break       | ≤ 60 kΩ                                                                   |              |  |
| Short circuit    | ≤2                                                                        | 0 Ω          |  |

#### EMM 3-.../500AC...-IFS electronic motor management module

-----

| Reply output                                                                                                 | EMM 3-<br>24DC/                        | EMM 3-230AC/              |                                                |
|----------------------------------------------------------------------------------------------------|----------------------------------------|---------------------------|------------------------------------------------|
| Confirmation O1 O4                                                                                           | Semiconductor<br>(short-circuit-proof) | Relay (N/O contact)       |                                                |
| Contact type                                                                                                 | -                                      | 4 x single contact        |                                                |
| Contact material                                                                                             |                                        | Ag alloy, hard gold-plat  | ted                                            |
| When used as                                                                                                 | -                                      | Signal contact            | Power contact                                  |
| Nominal output voltage U <sub>SO</sub>                                                                       | 24 V DC                                | 24 V AC/DC                | 230 V AC                                       |
| Maximum switching voltage                                                                                    | 30 V DC                                | 30 V AC/36 V DC           | 250 V AC/DC                                    |
| Minimum switching voltage                                                                                    | 19.2 V DC                              | 0.1 V AC/DC               | 12 V AC/DC                                     |
| Surge voltage limitation U <sub>O</sub>                                                                      | > 33 V DC                              | -                         | -                                              |
| Maximum continuous load current I <sub>L</sub> per channel                                                   | 500 mA                                 | 50 mA                     | 500 mA                                         |
| Minimum switching current                                                                                    | -                                      | 1 mA                      | 10 mA                                          |
| Maximum interrupting rating, ohmic load<br>24 V DC<br>48 V DC<br>60 V DC<br>110 V DC<br>220 V DC<br>250 V AC | -<br>12 W<br>-<br>-<br>-               | 1.2 W<br>-<br>-<br>-<br>- | 12 W<br>20 W<br>18 W<br>23 W<br>40 W<br>115 VA |
| Residual voltage at I <sub>O</sub>                                                                           | < 200 mV                               | -                         | -                                              |
| Output circuit                                                                                               | Suppressor diode                       | -                         | -                                              |
| Surge voltage limitation O1 O4                                                                               | > 33 V DC                              | -                         | -                                              |

| EMC regulations                                      | EMM 3- 24DC/     | EMM 3-230AC/         |
|------------------------------------------------------|------------------|----------------------|
| Noise immunity according to                          | EN 61000-6-2     | EN 61000-6-2         |
| Noise emission (environmental category) according to | EN 61000-6-3 (B) | EN 61000-6-3 (A)     |
| Increased EMC requirements according to              | EN 62061         | EN 62061             |
| Measuring system, electrical data                    | EMM/500AC-IFS    | EMM/500AC-16-<br>IFS |
| Rated operating voltage U <sub>e</sub>               | 500 V AC         | 500 V AC             |

| 500 V AC                         | 500 V AC                                                                                                    |
|----------------------------------|----------------------------------------------------------------------------------------------------|
| 42 575 V AC                      | 42 575 V AC                                                                                                    |
| < 0.5 mA                         | < 0.5 mA                                                                                                    |
| 5 A AC external trans-<br>former | 16 A AC                                                                                                    |
| 140 mA                           | 400 mA                                                                                                    |
| 40 100 Hz                        | 40 100 Hz                                                                                                    |
| 50 60 Hz                         | 50 60 Hz                                                                                                    |
| ≥ 1.25 VA                        | -                                                                                                    |
| 0.02 Ω                           | -                                                                                                    |
|                                  | 500 V AC<br>42 575 V AC<br>< 0.5 mA<br>5 A AC external trans-<br>former<br>140 mA<br>40 100 Hz<br>50 60 Hz<br>≥ 1.25 VA<br>0.02 Ω |

104456\_en\_01

| Current measurement                                             | EMM /500AC-IES                                           | EMM /500AC-16-IES                              |  |
|-----------------------------------------------------------------|----------------------------------------------------------|------------------------------------------------|--|
| Measurement via                                                 | External straight-through                                |                                                |  |
| (TR = Transformation ratio of external current transformer)     | current transformer<br>connected upstream                |                                                |  |
| Measuring range                                                 | 0.15 6 A x TR                                            | 0.4 60 A                                       |  |
| Accuracy                                                        | 0.5%, typical                                            | 0.5%, typical                                  |  |
| Voltage measurement                                             | EMM/500AC-IFS                                            | EMM/500AC-16-IFS                               |  |
| Measuring range                                                 | 30 V AC 35<br>50 V AC 60                                 | 50 V AC star voltage<br>00 V AC line voltage   |  |
| Accuracy                                                        | 0.75%, typical                                           | 0.75%, typical                                 |  |
|                                                                 |                                                          |                                                |  |
| Power measurement                                               | EMM/500AC-IFS                                            | EMM/500AC-16-IFS                               |  |
| Accuracy                                                        | 2%, typical                                              | 2%, typical                                    |  |
| Motor protection                                                | EMM/500AC-IFS                                            | EMM/500AC-16-IFS                               |  |
| Parameterizable current range                                   | 0.3 6 A (4000 A,<br>maximum via external<br>transformer) | 1 16 A up to Class 30<br>1 14 A up to Class 40 |  |
| Tripping time accuracy ( $t_{amb} = 20^{\circ}C$ )              | ±20%                                                     | ±20%                                           |  |
|                                                                 |                                                          |                                                |  |
| Symmetry monitoring                                             | EMM/500AC-IFS                                            | EMM/500AC-16-IFS                               |  |
| Amount (I <sub>max</sub> - I <sub>min</sub> )/I <sub>max</sub>  | ≥ 33%/≥ 67%                                              |                                                |  |
| Response time                                                   | 2 min/1.8 s                                              |                                                |  |
| Amount (angle (L1, L3))                                         | 220                                                      | ° 260°                                         |  |
| Response time                                                   | 1.8 s                                                    |                                                |  |
|                                                                 |                                                          |                                                |  |
| Data interface                                                  | EMM/500AC-IFS                                            | EMM/500AC-16-IFS                               |  |
| Interface type                                                  | TBUS                                                     | S, S-PORT                                      |  |
| Ambient conditions                                              | EMM/500AC-IFS                                            | EMM/500AC-16-IFS                               |  |
| Ambient temperature t <sub>amb</sub> (operation)                | -25°C to +70°C                                           | c (see derating curve)                         |  |
| Ambient temperature $t_{\text{amb}}$ (transport, storage)       | -40°                                                     | C to +80°C                                     |  |
| General data                                                    | EMM/500AC-IFS                                            | EMM/500AC-16-IFS                               |  |
| Minimum/maximum power dissipation                               | 1.5 W/2.5 W                                              | 2 W/5 5 W                                      |  |
| Nominal operating mode                                          | 100% o                                                   | perating factor                                |  |
| Degree of protection according to EN 60529<br>(VDE 0470 Part 1) | IP20                                                     |                                                |  |
| Mounting position (observe derating)                            | Vertical (h                                              | orizontal DIN rail)                            |  |
| Mounting                                                        | Can be align                                             | ed without spacing                             |  |
| Coordination type<br>(EMM 3/500AC-16-IFS with 25 A Diazed)      | (short-circuit-pr                                        | 2<br>oof on 10 kA network)                     |  |
| Power station requirement                                       | DWR1300Zxx001/D                                          | D/70.80.8/830001:1985-08                       |  |
| Low voltage switching devices                                   | IEC 60947-4-2: 2007-09                                   |                                                |  |

2-12 PHOENIX CONTACT

#### EMM 3-.../500AC...-IFS electronic motor management module

| General data []                                                                     | EMM/500AC-IFS                                                                                       | EMM/500AC-16-IFS        |  |
|-------------------------------------------------------------------------------------|----------------------------------------------------------------------------------------------------|-------------------------|--|
| Air and creepage distances according to<br>Between the circuits<br>Thermistor input | IEC 60947-1: 2008-04<br>Safe isolation (input/output)<br>Basic insulation (thermistor input/output) |                         |  |
| Thermistor tripping mechanism                                                       | IEC 60947-8: 2007-07                                                                                | 7, DIN 44081, DIN 44082 |  |
| Rated insulation voltage                                                            | 50                                                                                                  | V 00                    |  |
| Impulse voltage withstand level                                                     | 8                                                                                                   | 3 kV                    |  |
| Surge voltage category                                                              |                                                                                                    |                         |  |
| Pollution degree                                                                    |                                                                                                    | 2                       |  |
| FE connection                                                                       | Via grounded DIN rail                                                                               |                         |  |
| Housing material                                                                    | PA 66                                                                                               |                         |  |
| Dimensions (width x height x depth)                                                 | 22.5 mm x 99 mm x 114.5 mm                                                                          |                         |  |
| Weight                                                                              | 180 g, approximately                                                                                |                         |  |
|                                                                                     |                                                                                                    |                         |  |
| Approvals                                                                           | EMM/500AC-IFS                                                                                       | EMM/500AC-16-IFS        |  |
| EC-type examination certificates according to ATEX                                  | ( ) II (2) G, ( ) II (2) D<br>PTB 10 ATEX 3024                                                      |                         |  |
| Connection data                                                                     | EMM/500AC-IFS                                                                                       | EMM/500AC-16-IFS        |  |
| Screw terminal blocks (solid/stranded)                                              | 0.14                                                                                                | 2.5 mm <sup>2</sup>     |  |
| M3 thread, recommended tightening torque                                            | 0.5 Nm                                                                                              | 0.6 Nm                  |  |
| AWG                                                                                 | 26 - 14 AWG                                                                                         |                         |  |

104456\_en\_01

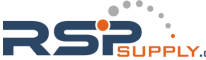

#### 2.4.1 Derating curves

100% operating time; additional data available on request

Up to Class 30, the maximum inrush current for EMM-...16-IFS is 128 A, and for Class 35 and Class 40 it is 112 A.

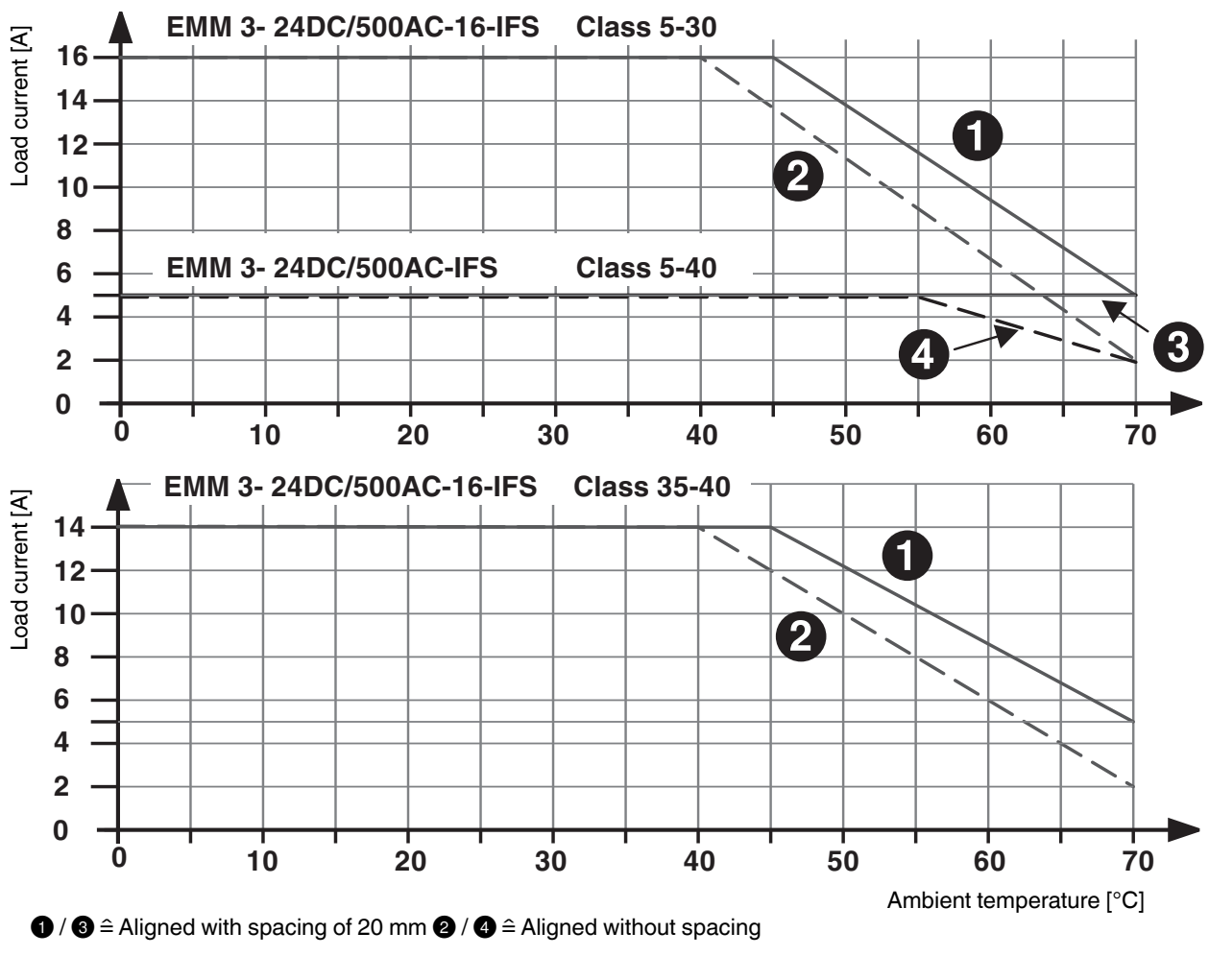

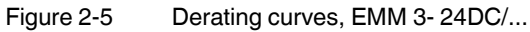

2-14 PHOENIX CONTACT

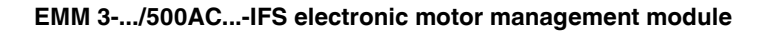

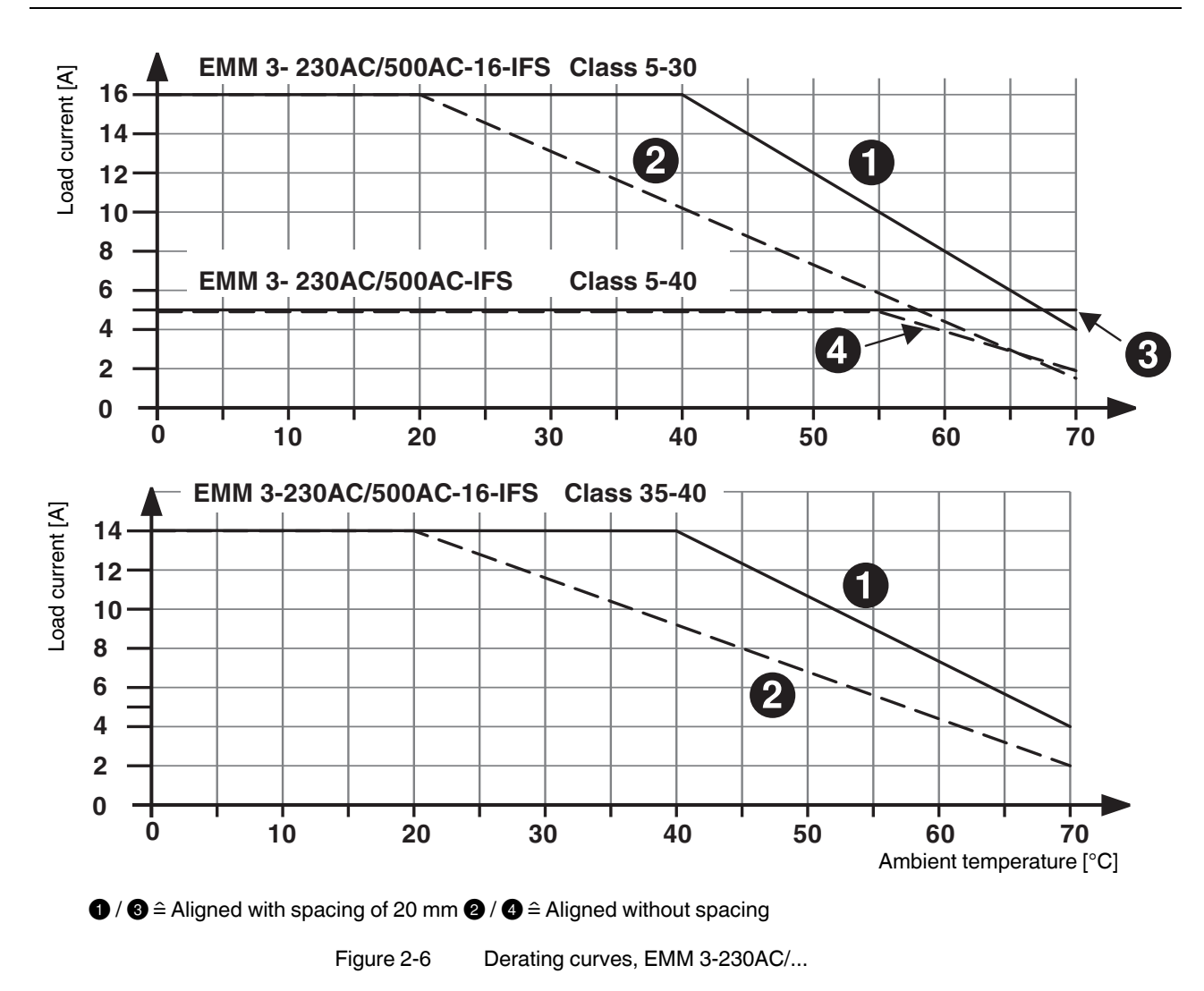

104456\_en\_01

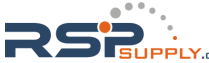

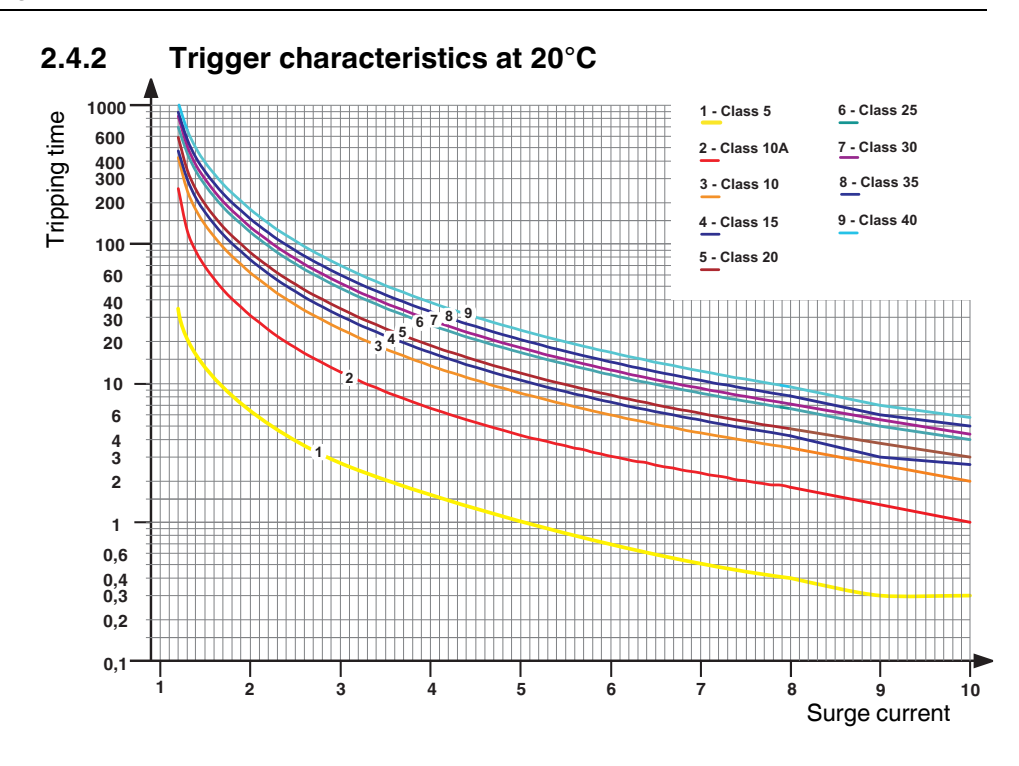

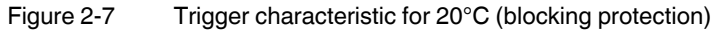

The surge current factor is the ratio between the actual current and the parameterized nominal current.

| Table 2-4 | Trigger times [s] (5 A a | d 16 A determined across | entire temperature range) |
|-----------|--------------------------|--------------------------|---------------------------|
|-----------|--------------------------|--------------------------|---------------------------|

| I/IN3 | Class 5 | Class 10A | Class 10 | Class 15 | Class 20 | Class 25 | Class 30 | Class 35 | Class 40 |
|-------|---------|-----------|----------|----------|----------|----------|----------|----------|----------|
| 1.2   | 34.6    | 236.0     | 403.0    | 456.0    | 574.0    | 678.0    | 808.0    | 864.0    | 1014.0   |
| 1.5   | 13.7    | 67.5      | 136.0    | 166.0    | 194.0    | 261.0    | 289.0    | 327.0    | 382.0    |
| 2     | 6.5     | 30.3      | 61.5     | 76.3     | 88.1     | 121.0    | 131.0    | 150.0    | 176.0    |
| 3     | 2.7     | 12.0      | 24.4     | 30.4     | 34.9     | 48.2     | 52.4     | 60.1     | 70.2     |
| 4     | 1.5     | 4.6       | 9.3      | 11.6     | 13.1     | 18.3     | 19.8     | 22.6     | 25.8     |
| 5     | 1.0     | 3.2       | 6.4      | 7.9      | 9.0      | 12.5     | 13.5     | 15.3     | 17.4     |
| 6     | 0.7     | 2.5       | 4.9      | 6.0      | 6.8      | 9.4      | 10.2     | 11.5     | 12.9     |
| 7     | 0.5     | 2.0       | 4.0      | 4.9      | 5.5      | 7.6      | 8.2      | 9.3      | 10.3     |
| 8     | 0.4     | 1.8       | 3.4      | 4.1      | 4.7      | 6.4      | 7.0      | 7.8      | 8.6      |
| 9     | 0.3     | 1.2       | 2.4      | 3        | 3.6      | 4.8      | 5.2      | 5.9      | 6.9      |
| 10    | 0.3     | 1         | 2        | 2.4      | 2.9      | 3.9      | 4.2      | 4.8      | 5.6      |

i

For the EMM 3-.../500AC-16-IFS, blocking monitoring is activated with a motor current of 60 A or higher (see trigger characteristic).

2-16 PHOENIX CONTACT

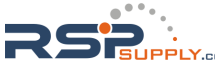

According to the relevant trigger characteristic, shutdown occurs, at the latest, at eight times the current (surge current factor 8).

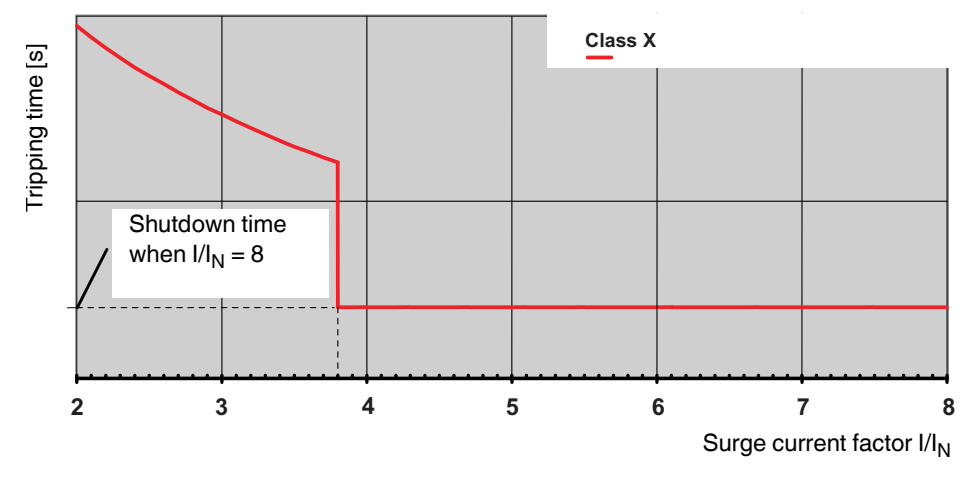

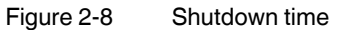

The following tripping times apply for blocking monitoring according to the class curve:

| Class     | Tripping time |
|-----------|---------------|
| Class 5   | 0.4 s         |
| Class 10A | 1.8 s         |
| Class 10  | 3.4 s         |
| Class 15  | 4.1 s         |
| Class 20  | 4.7 s         |
| Class 25  | 6.4 s         |
| Class 30  | 7.0 s         |
| Class 35  | 7.8 s         |
| Class 40  | 8.6 s         |

Example 1:

Parameterized nominal current  $I_N = 5 \text{ A}$  / Surge current 2 x  $I_N = 10 \text{ A}$  / Class curve = Class 5 The EMM shuts the outputs down after 6.5 s as the measuring range is not exceeded.

Example 2:

Parameterized nominal current  $I_{N}$  = 16 A / Surge current 8 x  $I_{N}$  = 128 A / Class curve = Class 30

The EMM shuts the outputs down after 7.0 s as the measuring range is exceeded.

104456\_en\_01

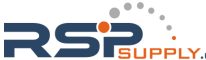

# 2.5 Safety functions

| Table 2-5 | System conditions                       |
|-----------|-----------------------------------------|
|           | • • • • • • • • • • • • • • • • • • • • |

| Database                                                                 | SN 29500                                              |
|--------------------------------------------------------------------------|-------------------------------------------------------|
| System type                                                              | Type B, comprising subsystems                         |
| Standard                                                                 | IEC 61508                                             |
| Beta factor                                                              | 2%                                                    |
| MTTF [years] - Mean time to failure at an<br>ambient temperature of 40°C | 53.4 (EMM 3- 24DC/500AC);<br>19.8 (EMM 3-230AC/500AC) |

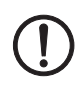

#### NOTE: Possible damage to the device

When used in ATEX applications, at least one of the motor protection functions (thermistor monitoring or bimetal function) must be activated.

| Safe shutdown                                  | EMM 3- 24DC/          | EMM 3-230AC/           |  |
|------------------------------------------------|-----------------------|------------------------|--|
| Ambient temperature                            | 40°C                  | 40°C                   |  |
| MTTFd [years] - Mean time to dangerous failure | 165                   | 115                    |  |
| Shutdown time [ms]                             | 40                    | 80                     |  |
| λsd [FIT] - Safe, detectable                   | 225                   | 236                    |  |
| λsu [FIT] - Safe, undetectable                 | 678                   | 1344                   |  |
| λdd [FIT] - Dangerous, detectable              | 608                   | 676                    |  |
| λdu [FIT] - Dangerous, undetectable            | 85                    | 317                    |  |
| SFF [%] - Safe failure fraction                | 94.6                  | 87.7                   |  |
| DCS [%] - Diagnostic coverage safe             | 24.8                  | 14.9                   |  |
| DC [%] - Diagnostic coverage                   | 87.7                  | 68.1                   |  |
| PFH - Probability of failure per hour          | 85 x 10 <sup>-9</sup> | 317 x 10 <sup>-9</sup> |  |

| Table 2-6 | Safety level for safe shutdown     |
|-----------|------------------------------------|
|           | Callety level let sale shates with |

| Standard    | Level      |
|-------------|------------|
| IEC 61508-1 | SIL 1      |
| ISO 13849-1 | PL b       |
| EN 954-1    | Category 1 |

2-18 PHOENIX CONTACT

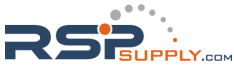

| Motor protection by bimetal                    | EMM 3- 24DC/                      | EMM 3-230AC/             |
|------------------------------------------------|-----------------------------------|--------------------------|
| Ambient temperature                            | 40°C                              | 40°C                     |
| MTTFd [years] - Mean time to dangerous failure | 480                               | 220                      |
| Shutdown time [ms]                             | According to parameter<br>IEC 609 | rized class curve,<br>47 |
| $\lambda$ sd [FIT] - Safe, detectable          | 267                               | 258                      |
| λsu [FIT] - Safe, undetectable                 | 528                               | 1123                     |
| $\lambda$ dd [FIT] - Dangerous, detectable     | 130                               | 193                      |
| $\lambda$ du [FIT] - Dangerous, undetectable   | 109                               | 328                      |
| SFF [%] - Safe failure fraction                | 90                                | 83                       |
| DCS [%] - Diagnostic coverage safe             | 33.6                              | 18.6                     |
| DC [%] - Diagnostic coverage                   | 54.5                              | 37                       |

 Table 2-7
 Safety level for motor protection by bimetal

| Standard    | Level |
|-------------|-------|
| IEC 61508-1 | SIL 1 |

| Motor protection by thermistor                 | EMM 3- 24DC/ | EMM 3-230AC/ |
|------------------------------------------------|--------------|--------------|
| Ambient temperature                            | 40°C         | 40°C         |
| MTTFd [years] - Mean time to dangerous failure | 534          | 230          |
| Shutdown time [ms]                             | 1000         | 1000         |
| λsd [FIT] - Safe, detectable                   | 164          | 154          |
| λsu [FIT] - Safe, undetectable                 | 529          | 1124         |
| λdd [FIT] - Dangerous, detectable              | 115          | 178          |
| λdu [FIT] - Dangerous, undetectable            | 99           | 319          |
| SFF [%] - Safe failure fraction                | 89           | 82           |
| DCS [%] - Diagnostic coverage safe             | 23.5         | 12.0         |
| DC [%] - Diagnostic coverage                   | 53.7         | 36           |

 Table 2-8
 Safety level for motor protection by thermistor

| St | tandard    | Level |
|----|------------|-------|
| IE | EC 61508-1 | SIL 1 |

1

Additional safety data is available on request.

104456\_en\_01

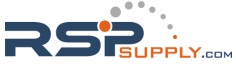

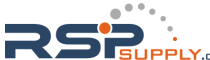

# 3 IFS-CONFSTICK-L memory block

The IFS-CONFSTICK-L multifunctional memory block (Order No. 2901103) is used for easy storage and backup of configuration data.

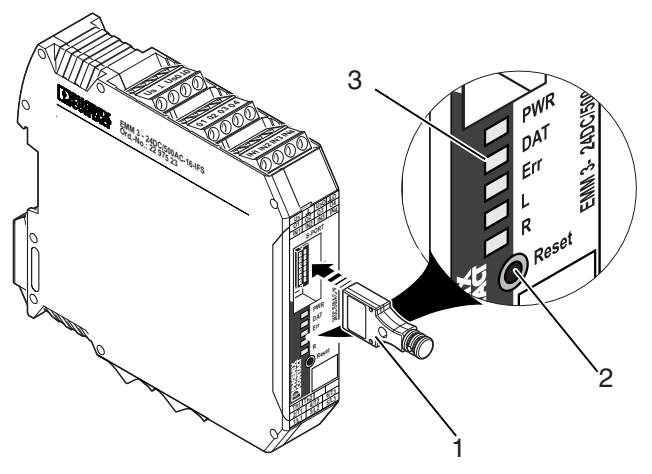

Figure 3-1 Operating and indication elements

- 1 IFS-CONFSTICK-L
- 2 Button
- 3 Status LEDs

# 3.1 Writing the device configuration to the IFS-CONFSTICK(-L)

- 1. Make sure that the IFS-CONFSTICK-L has not yet been inserted in the device.
- 2. Press the reset button on the EMM ... IFS.
- Insert the IFS-CONFSTICK-L in the device within 4 seconds. The copying of configuration and parameterization data is started. The DAT LED flashes while saving.
- 4. Wait until the DAT LED has gone out. Backup has been completed.
- 5. Remove the IFS-CONFSTICK-L from the device.

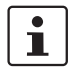

If an error is detected while saving or subsequently checking the data, the DAT and ERR LEDs flash simultaneously.

104456\_en\_01

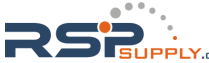

## 3.2 Loading the device configuration on the EMM...IFS

There are two ways of loading configuration and parameterization data.

#### 3.2.1 Brand new device

- 1. Insert the IFS-CONFSTICK-L in the device.
- Switch on the device. Transfer of the configuration and parameterization data starts automatically and the DAT LED flashes. Following transfer, the device is marked "already configured".
- 3. Remove the IFS-CONFSTICK-L from the device.
- 4. The next time the supply voltage is switched on, the new configuration will be valid.

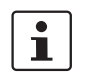

If an error is detected while saving or subsequently checking the data, the DAT and ERR LEDs flash simultaneously.

The device then enters the safe state, because it is not configured.

#### 3.2.2 Configured device

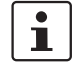

It is not possible to load the configuration and parameterization data while the motor is running.

- Insert the IFS-CONFSTICK-L in the device. The configuration and parameterization data is checked automatically.
- 2. If another configuration is detected on the device, the DAT and ERR LEDs flash alternately.
- 3. Press the reset button within 6 seconds.

i

If the reset button is not pressed within 6 seconds, the DAT and ERR LEDs flash simultaneously (the ERR LED flashes at double the frequency) in order to indicate that the configuration has not been saved to the device.

- 4. Copying from the IFS-CONFSTICK-L to the device starts automatically. The DAT LED flashes while saving.
- 5. The next time the supply voltage is switched on, the new configuration will be valid.

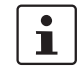

If the configuration and parameterization data is invalid or an error has been detected, the DAT and ERR LEDs flash simultaneously and the data is not saved to the device.

3-2 PHOENIX CONTACT

## 3.3 Technical data

| IFS-CONFSTICK-L                         | 2901103                    |  |
|-----------------------------------------|----------------------------|--|
| General data                            |                            |  |
| Memory used                             | 2 MB                       |  |
| Rewritability                           | 100,000 cycles             |  |
| Dimensions (width x height x depth)     | 16.5 mm x 6.5 mm x 39.5 mm |  |
| Weight                                  | 4.5 g, approximately       |  |
|                                         |                            |  |
| Ambient conditions                      |                            |  |
| Ambient temperature (operation)         | -25°C 60°C                 |  |
| Ambient temperature (storage/transport) | -25°C 60°C                 |  |

104456\_en\_01

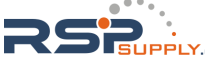

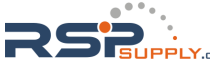
# 4 EM-PB-GATEWAY-IFS PROFIBUS module

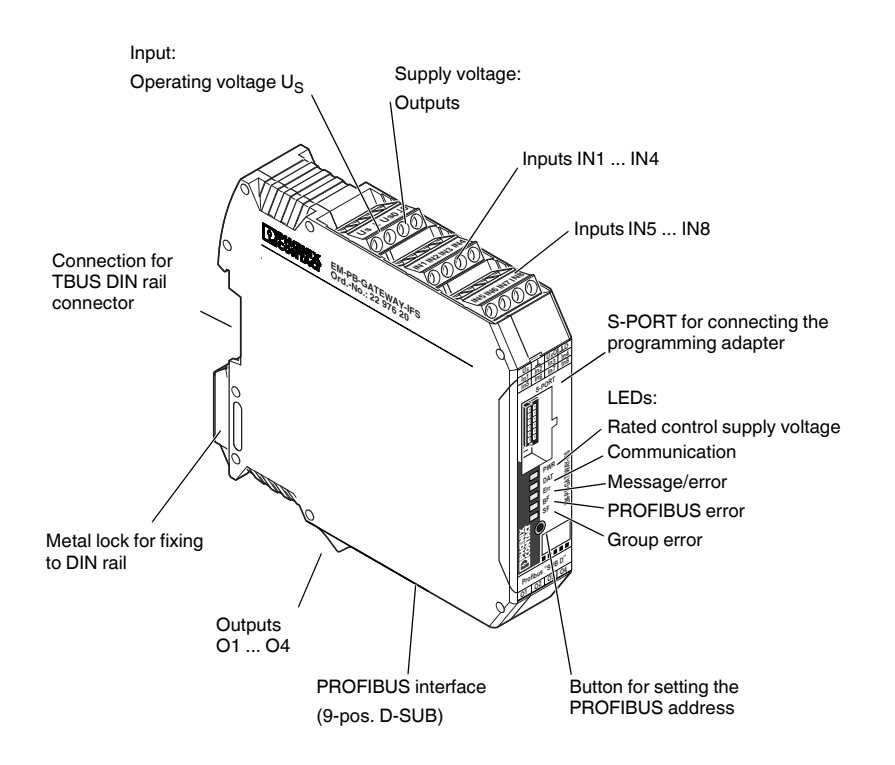

Figure 4-1 EM-PB-GATEWAY-IFS

The EM-PB-GATEWAY-IFS PROFIBUS module (Order No. 2297620) is a module that enables EMM...IFS modules to be connected to PROFIBUS DP. The module is certified according to specification DPV1 (EN 50170).

The EM-PB-GATEWAY-IFS can communicate with up to 31 EMM...IFS modules (slaves) via TBUS. Eight digital inputs and four outputs can be freely parameterized. The gateway can be operated by any standard-compliant C0 master in cyclic data exchange. It also supports acyclic connections.

In addition, the EM-PB-GATEWAY-IFS supports the fail safe state: the switching behavior in the event of PROFIBUS errors can be influenced by the parameterization. Digital switching outputs enable direct control of the EMM...IFS (right/left rotation).

The assignment of the process data can be individually adapted to the application requirements by means of the GSD file (device master data). The GSD file (containing the characteristic communication features of the PROFIBUS module) is available on the Internet at <a href="http://www.phoenixcontact.net/catalog">www.phoenixcontact.net/catalog</a>.

The PROFIBUS address is set using a button and/or a device (PC, memory stick, actuator) connected to the S-PORT as an option. The module does not provide PROFIBUS termination, an appropriate connector should be used for this, if required.

104456\_en\_01

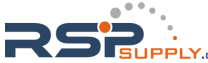

#### **CONTACTRON** motor management

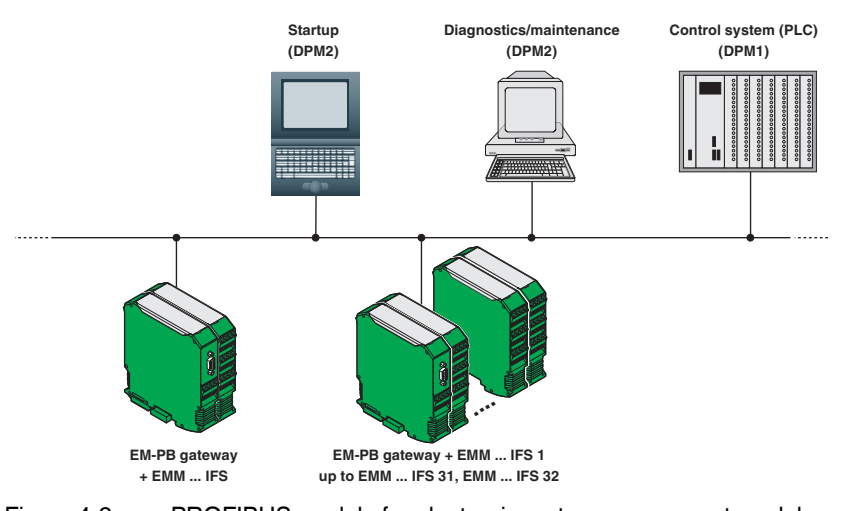

Figure 4-2 PROFIBUS module for electronic motor management modules

4-2 PHOENIX CONTACT

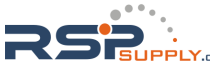

# 4.1 Definition of terms

| PROFIBUS DP                    | PROFIBUS bus system with the DP protocol. DP stands for distributed periphery. The main task of PROFIBUS DP is fast cyclic data exchange between the central DP master and the I/O devices.                                                    |
|--------------------------------|----------------------------------------------------------------------------------------------------|
| PROFIBUS DPV1                  | PROFIBUS DPV1 is an extension of the DP protocol. This means that acyclic data exchange of parameter, diagnostic, control, and test data is also possible.                                                                                     |
| DP master                      | A master that behaves according to standard EN 50170,<br>Volume 2, PROFIBUS, with the DP protocol, is referred to as a<br>DP master.                                                                                                    |
| Class 1 master                 | A class 1 master is an active device in PROFIBUS DP. Cyclic data exchange with other devices is clearly indicated. Typical class 1 masters include PLCs with PROFIBUS DP connection.                                                           |
| Class 2 master                 | These types of devices are engineering, configuration or<br>operating devices. They are used during startup,<br>maintenance, and diagnostics to configure the connected<br>devices, evaluate measured values, and request the device<br>state. |
| DP slave, DP standard<br>slave | A slave that is operated on the PROFIBUS bus with the<br>PROFIBUS DP protocol and behaves according to standard<br>EN 50170, Volume 2, PROFIBUS, is referred to as a DP slave.                                                                 |
| DPV1 slave, xS7 slave          | <ul> <li>The EM-PB-GATEWAY-IFS is a DPV1 slave with the following properties:</li> <li>Supports the S7 model (diagnostic alarms, process alarms)</li> <li>Can be parameterized</li> <li>Reads/writes data records</li> </ul>                   |
| Type files/GSD                 | Device master data (GSD) contains DP slave descriptions in a uniform format. Using GSD simplifies the configuration of the master and DP slave.                                                                                                |

104456\_en\_01

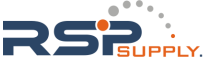

## 4.2 Connection notes

### 4.2.1 Mains connection and line protection

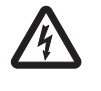

#### WARNING: Dangerous contact voltage

Never carry out work when voltage is present.

This work may only be carried out by qualified personnel who are familiar with the necessary safety precautions.

The rated control supply voltage and control voltage inputs must be operated with power supply modules according to DIN 19240 (maximum residual ripple of 5%).

In order to avoid inductive or capacitive coupling of disturbing pulses where long control lines are used, we recommend using shielded cables.

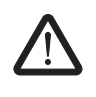

#### CAUTION: Wiring safety

If you want to clamp two conductors under one terminal point, you must use conductors with the same conductor cross section.

## 4.2.2 Block diagram

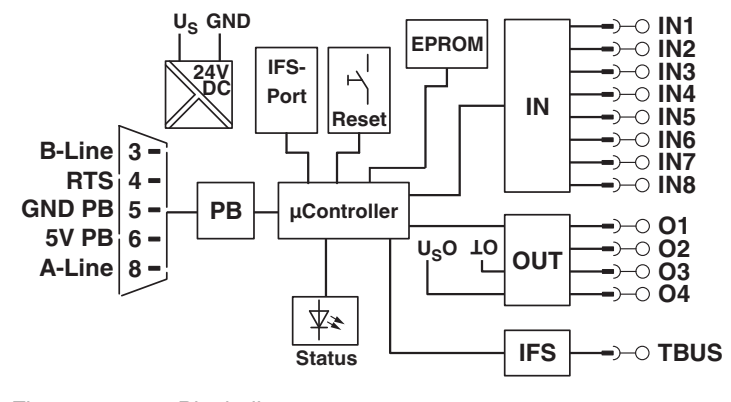

Figure 4-3 Block diagram

## 4.2.3 TBUS DIN rail connector

The EM-PB-GATEWAY-IFS can be mounted on a DIN rail. For detailed information about mounting/removal, please refer to "TBUS DIN rail connector" on page 5-1.

4-4 PHOENIX CONTACT

## 4.2.4 Status LEDs

i

Five LEDs visualize the various operating states of the gateway.

The status LEDs are used to indicate the PROFIBUS address and the addresses of the connected IFS devices in parameterization mode when setting the address.

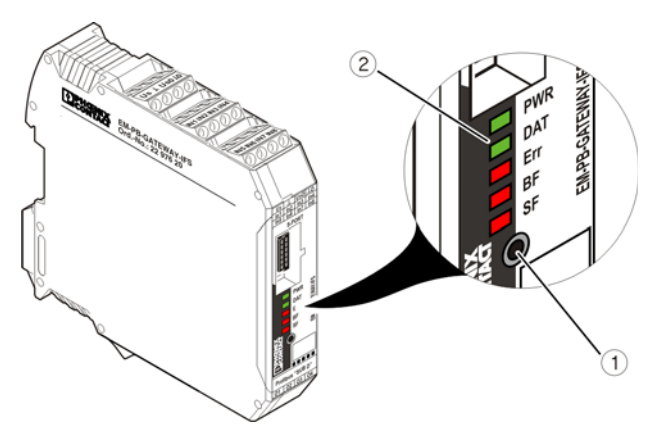

Figure 4-4 Operating and indication elements

- 1 Button for setting the PROFIBUS address
- 2 Status LEDs

| LED                       | Description                                               |
|---------------------------|-----------------------------------------------------------|
| <b>PWR LED (green)</b>    | Device status                                             |
| OFF                       | No supply voltage. Microcontroller does not start.        |
| ON                        | Supply voltage OK. Microcontroller is running.            |
| Flashing at 1.4 Hz (slow) | Set PROFIBUS address                                      |
| Flashing at 2.8 Hz (fast) | IFS address assignment                                    |
| DAT LED (green)           | Communication                                             |
| OFF                       | No data traffic                                           |
| ON                        | Cyclic data traffic                                       |
| Flashing at 1.4 Hz (slow) | Device is being configured                                |
| Flashing at 2.8 Hz (fast) | See Section 3, "IFS-CONFSTICK-L memory block"             |
| ERR LED (red)             | Device or process error                                   |
| OFF                       | No error                                                  |
| ON                        | Serious internal error                                    |
| Flashing at 1.4 Hz (slow) | See Section 3, "IFS-CONFSTICK-L memory block"             |
| Flashing at 2.8 Hz (fast) | I/O error, e.g., output driver overload                   |
| BF LED (red)              | PROFIBUS error                                            |
| OFF                       | No error                                                  |
| ON                        | No cyclic data exchange (no C1 master present)            |
| Flashing at 1.4 Hz (slow) | PROFIBUS parameterization is invalid                      |
| Flashing at 2.8 Hz (fast) | PROFIBUS configuration is invalid                         |
| SF LED (red)              | Group error                                               |
| OFF                       | No error                                                  |
| ON                        | Connected device has an internal error or is not present  |
| Flashing at 1.4 Hz (slow) | Process error or error in the I/O of a device             |
| Flashing at 2.8 Hz (fast) | PROFIBUS configuration and station structure do not match |

104456\_en\_01

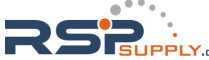

## 4.2.5 S-PORT handling

The EM-PB-GATEWAY-IFS supports active extensions, e.g., IFS-USB-PROG-ADAPTER USB programming adapters (Order No. 2811271), as well as an optional IFS-CONFSTICK-L memory stick (Order No. 2901103).

## 4.2.6 Setting the PROFIBUS address

- 1. Press and hold down the button 1 (Figure 4-4 "Operating and indication elements") for at least six seconds (6 s).
- The LEDs 2 on the EM-PB-GATEWAY-IFS indicate the current PROFIBUS address offset.
- 3. Set the PROFIBUS address offset by pressing the button 1 on the EM-PB-GATEWAY-IFS (see table).
- 4. Press the button 1 on the EM-PB-GATEWAY-IFS for six seconds (6 s).

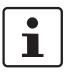

The EM-PB-GATEWAY-IFS calculates the PROFIBUS address by adding the offset to the base address.

The base address is set to 0 by default.

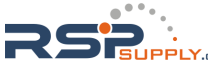

| Table 4-1 FROFIDOS addless |     |     |    |    |        |
|----------------------------|-----|-----|----|----|--------|
| LED code                   |     |     |    |    |        |
| PWR                        | DAT | ERR | BF | SF | Offset |
| 0                          | 0   | 0   | 0  | 0  | 0      |
| 0                          | 0   | 0   | 0  | 1  | 1      |
| 0                          | 0   | 0   | 1  | 0  | 2      |
| 0                          | 0   | 0   | 1  | 1  | 3      |
| 0                          | 0   | 1   | 0  | 0  | 4      |
| 0                          | 0   | 1   | 0  | 1  | 5      |
| 0                          | 0   | 1   | 1  | 0  | 6      |
| 0                          | 0   | 1   | 1  | 1  | 7      |
| 0                          | 1   | 0   | 0  | 0  | 8      |
| 0                          | 1   | 0   | 0  | 1  | 9      |
| 0                          | 1   | 0   | 1  | 0  | 10     |
| 0                          | 1   | 0   | 1  | 1  | 11     |
| 0                          | 1   | 1   | 0  | 0  | 12     |
| 0                          | 1   | 1   | 0  | 1  | 13     |
| 0                          | 1   | 1   | 1  | 0  | 14     |
| 0                          | 1   | 1   | 1  | 1  | 15     |
| 1                          | 0   | 0   | 0  | 0  | 16     |
| 1                          | 0   | 0   | 0  | 1  | 17     |
| 1                          | 0   | 0   | 1  | 0  | 18     |
| 1                          | 0   | 0   | 1  | 1  | 19     |
| 1                          | 0   | 1   | 0  | 0  | 20     |
| 1                          | 0   | 1   | 0  | 1  | 21     |
| 1                          | 0   | 1   | 1  | 0  | 22     |
| 1                          | 0   | 1   | 1  | 1  | 23     |
| 1                          | 1   | 0   | 0  | 0  | 24     |
| 1                          | 1   | 0   | 0  | 1  | 25     |
| 1                          | 1   | 0   | 1  | 0  | 26     |
| 1                          | 1   | 0   | 1  | 1  | 27     |
| 1                          | 1   | 1   | 0  | 0  | 28     |
| 1                          | 1   | 1   | 0  | 1  | 29     |
| 1                          | 1   | 1   | 1  | 0  | 30     |
| 1                          | 1   | 1   | 1  | 1  | 31     |

Table 4-1 PROFIBUS address

-

Default offset

104456\_en\_01

PHOENIX CONTACT 4-7

RSP

## 4.2.7 Setting the INTERFACE system address

- 1. Press the button 1 (Figure 4-4 "Operating and indication elements") for 12 seconds (12 s).
- 2. The LEDs 2 on the EM-PB-GATEWAY-IFS indicate the current IFS address of the first device on the IFS bus.
- 3. Set the IFS address by pressing the button 1 on the EM-PB-GATEWAY-IFS (see table).
- 4. Press the button on the first device, for example: EMM...IFS = Reset button
- 5. The IFS address is applied on the first device.
- 6. The address of the next device is indicated on the EM-PB-GATEWAY-IFS. Repeat steps 3 and 4 until all the devices have been addressed.
- 7. Press and hold down the button 1 for at least six seconds (6 s).
- 8. All status LEDs light up briefly.

4-8 PHOENIX CONTACT

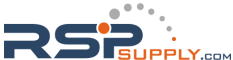

| Table 4-3 | -3 LED code |     |    | IFSM address |    |
|-----------|-------------|-----|----|--------------|----|
| PWR       | DAT         | ERR | BF | BF           |    |
| 0         | 0           | 0   | 0  | 0            | 32 |
| 0         | 0           | 0   | 0  | 1            | 1  |
| 0         | 0           | 0   | 1  | 0            | 2  |
| 0         | 0           | 0   | 1  | 1            | 3  |
| 0         | 0           | 1   | 0  | 0            | 4  |
| 0         | 0           | 1   | 0  | 1            | 5  |
| 0         | 0           | 1   | 1  | 0            | 6  |
| 0         | 0           | 1   | 1  | 1            | 7  |
| 0         | 1           | 0   | 0  | 0            | 8  |
| 0         | 1           | 0   | 0  | 1            | 9  |
| 0         | 1           | 0   | 1  | 0            | 10 |
| 0         | 1           | 0   | 1  | 1            | 11 |
| 0         | 1           | 1   | 0  | 0            | 12 |
| 0         | 1           | 1   | 0  | 1            | 13 |
| 0         | 1           | 1   | 1  | 0            | 14 |
| 0         | 1           | 1   | 1  | 1            | 15 |
| 1         | 0           | 0   | 0  | 0            | 16 |
| 1         | 0           | 0   | 0  | 1            | 17 |
| 1         | 0           | 0   | 1  | 0            | 18 |
| 1         | 0           | 0   | 1  | 1            | 19 |
| 1         | 0           | 1   | 0  | 0            | 20 |
| 1         | 0           | 1   | 0  | 1            | 21 |
| 1         | 0           | 1   | 1  | 0            | 22 |
| 1         | 0           | 1   | 1  | 1            | 23 |
| 1         | 1           | 0   | 0  | 0            | 24 |
| 1         | 1           | 0   | 0  | 1            | 25 |
| 1         | 1           | 0   | 1  | 0            | 26 |
| 1         | 1           | 0   | 1  | 1            | 27 |
| 1         | 1           | 1   | 0  | 0            | 28 |
| 1         | 1           | 1   | 0  | 1            | 29 |
| 1         | 1           | 1   | 1  | 0            | 30 |
| 1         | 1           | 1   | 1  | 1            | 31 |

Table 4-2 INTERFACE system address

104456\_en\_01

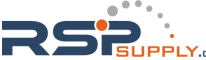

# 4.3 **PROFIBUS telegrams**

## 4.3.1 Structure of the parameterization telegram

Each time the EM-PB-GATEWAY-IFS is started up on PROFIBUS DP, parameters are transmitted to the device. Depending on the master module used, either standard parameters or standard and IF system-specific parameters are transmitted.

The setting of startup parameters is defined by the GSD file and carried out using the configuration tool of the master module.

| Behavior at PROFIBUS errors0: Reset outputs and Producer PDCs<br>1: Hold last stateControl of digital outputs0 = Output is controlled by PB<br>1 = Output is controlled by IFS master<br>Bit 3: Output 4<br>Bit 2: Output 3<br>Bit 1: Output 2<br>Bit 0: Output 1Real power [W] (x 0.001) : 1000Measuring range final value for real power<br>Representation range (default): -32512 32512 WReactive power [var] (x 0.001) :<br>1000Measuring range final value for reactive power [var]<br>Representation range (default): -32512 32512 varPower [VA] (x 0.001) : 1000Measuring range final value for apparent power [VA]<br>Representation range (default): -32512 32512 VAVoltage [V] (x 0.001) : 1000Measuring range final value for voltage [V]<br>Representation range (default): -32512 3251.2 VAVoltage [V] (x 0.001) : 100Measuring range final value for output [A]<br>Representation range (default): -3251.2 3251.2 VCurrent [A] (x 0.001) : 1Measuring range final value for current [A]<br>Representation range (default): -3251.2 3251.2 VSwitch cycles (x 1) : 1Measuring range final value for operating cycle<br>counters<br>Representation range (default): 0 32512 cyclesOperation time [h] (x 0.001) : 1Measuring range final value for operating hours<br>counter<br>Representation range (default): 0 32.512 h | Parameter                        | Value/description                                    |
|----------------------------------------------------------------------------------------------------|----------------------------------|------------------------------------------------------|
| 1: Hold last stateControl of digital outputs0 = Output is controlled by PB1 = Output is controlled by IFS masterBit 3: Output 4Bit 2: Output 3Bit 1: Output 2Bit 0: Output 1Real power [W] (x 0.001) : 1000Measuring range final value for real powerReactive power [var] (x 0.001) :1000Measuring range final value for reactive power [var]Representation range (default): -32512 32512 varPower [VA] (x 0.001) : 1000Measuring range final value for apparent power [VA]Representation range (default): -32512 32512 VAVoltage [V] (x 0.001) : 100Measuring range final value for voltage [V]Representation range (default): -32512 3251.2 VAVoltage [V] (x 0.001) : 100Measuring range final value for current [A]Representation range (default): -3251.2 3251.2 VCurrent [A] (x 0.001) : 1Measuring range final value for operating cycle<br>counters<br>Representation range (default): -32.512 32.512 ASwitch cycles (x 1) : 1Measuring range final value for operating cycle<br>counters<br>Representation range (default): 0 32.512 cyclesOperation time [h] (x 0.001) : 1Measuring range final value for operating hours<br>counter<br>Representation range (default): 0 32.512 h                                                                                                    | Behavior at PROFIBUS errors      | 0: Reset outputs and Producer PDCs                   |
| Control of digital outputs0 = Output is controlled by PB1 = Output is controlled by IFS masterBit 3: Output 4Bit 2: Output 3Bit 1: Output 2Bit 0: Output 1Real power [W] (x 0.001) : 1000Measuring range final value for real power<br>Representation range (default): -32512 32512 WReactive power [var] (x 0.001) :Measuring range final value for reactive power [var]<br>Representation range (default): -32512 32512 varPower [VA] (x 0.001) : 1000Measuring range final value for apparent power [VA]<br>Representation range (default): -32512 32512 VAVoltage [V] (x 0.001) : 100Measuring range final value for outpate [V]<br>Representation range (default): -32512 3251.2 VAVoltage [V] (x 0.001) : 100Measuring range final value for current [A]<br>Representation range (default): -3251.2 3251.2 VCurrent [A] (x 0.001) : 1Measuring range final value for current [A]<br>Representation range (default): -32.512 32.512 ASwitch cycles (x 1) : 1Measuring range final value for operating cycle<br>counters<br>Representation range (default): 0 32512 cyclesOperation time [h] (x 0.001) : 1Measuring range final value for operating hours<br>counter<br>Representation range (default): 0 32.512 h                                                                                                    |                                  | 1: Hold last state                                   |
| 1 = Output is controlled by IFS masterBit 3: Output 4Bit 2: Output 3Bit 1: Output 2Bit 0: Output 1Real power [W] (x 0.001) : 1000Measuring range final value for real powerRepresentation range (default): -32512 32512 WReactive power [var] (x 0.001) :Measuring range final value for reactive power [var]1000Power [VA] (x 0.001) : 1000Measuring range final value for apparent power [VA]Representation range (default): -32512 32512 varPower [VA] (x 0.001) : 1000Measuring range final value for apparent power [VA]Representation range (default): -32512 32512 VAVoltage [V] (x 0.001) : 100Measuring range final value for voltage [V]Representation range (default): -3251.2 3251.2 VCurrent [A] (x 0.001) : 1Measuring range final value for current [A]Representation range (default): -32.512 32.512 ASwitch cycles (x 1) : 1Measuring range final value for operating cycle<br>countersRepresentation range (default): 0 32.512 cyclesOperation time [h] (x 0.001) : 1Measuring range final value for operating hours<br>counterRepresentation range (default): 0 32.512 h                                                                                                    | Control of digital outputs       | 0 = Output is controlled by PB                       |
| Bit 3: Output 4Bit 2: Output 3Bit 1: Output 2Bit 0: Output 1Real power [W] (x 0.001) : 1000Measuring range final value for real power<br>Representation range (default): -32512 32512 WReactive power [var] (x 0.001) :Measuring range final value for reactive power [var]<br>Representation range (default): -32512 32512 varPower [VA] (x 0.001) : 1000Measuring range final value for apparent power [VA]<br>Representation range (default): -32512 32512 VAVoltage [V] (x 0.001) : 100Measuring range final value for voltage [V]<br>Representation range (default): -32512 32512 VAVoltage [V] (x 0.001) : 100Measuring range final value for voltage [V]<br>Representation range (default): -32512 3251.2 VCurrent [A] (x 0.001) : 1Measuring range final value for current [A]<br>Representation range (default): -32.512 32.512 ASwitch cycles (x 1) : 1Measuring range final value for operating cycle<br>counters<br>Representation range (default): 0 32512 cyclesOperation time [h] (x 0.001) : 1Measuring range final value for operating hours<br>counter<br>Representation range (default): 0 32.512 h                                                                                                    |                                  | 1 = Output is controlled by IFS master               |
| Bit 2: Output 3<br>Bit 1: Output 2<br>Bit 0: Output 1Real power [W] (x 0.001) : 1000Measuring range final value for real power<br>Representation range (default): -32512 32512 WReactive power [var] (x 0.001) :<br>1000Measuring range final value for reactive power [var]<br>Representation range (default): -32512 32512 varPower [VA] (x 0.001) : 1000Measuring range final value for apparent power [VA]<br>Representation range (default): -32512 32512 VAVoltage [V] (x 0.001) : 100Measuring range final value for voltage [V]<br>Representation range (default): -3251.2 3251.2 VCurrent [A] (x 0.001) : 1Measuring range final value for current [A]<br>Representation range (default): -32.512 32.512 ASwitch cycles (x 1) : 1Measuring range final value for operating cycle<br>counters<br>Representation range (default): 0 32512 cyclesOperation time [h] (x 0.001) : 1Measuring range final value for operating hours<br>counter<br>Representation range (default): 0 32.512 h                                                                                                    |                                  | Bit 3: Output 4                                      |
| Bit 1: Output 2<br>Bit 0: Output 1Real power [W] (x 0.001) : 1000Measuring range final value for real power<br>Representation range (default): -32512 32512 WReactive power [var] (x 0.001) :<br>1000Measuring range final value for reactive power [var]<br>Representation range (default): -32512 32512 varPower [VA] (x 0.001) : 1000Measuring range final value for apparent power [VA]<br>Representation range (default): -32512 32512 VAVoltage [V] (x 0.001) : 100Measuring range final value for voltage [V]<br>Representation range (default): -32512 3251.2 VCurrent [A] (x 0.001) : 10Measuring range final value for current [A]<br>Representation range (default): -32512 3251.2 VSwitch cycles (x 1) : 1Measuring range final value for operating cycle<br>counters<br>Representation range (default): 0 32512 cyclesOperation time [h] (x 0.001) : 1Measuring range final value for operating hours<br>counter<br>Representation range (default): 0 32.512 h                                                                                                    |                                  | Bit 2: Output 3                                      |
| Bit 0: Output 1Real power [W] (x 0.001) : 1000Measuring range final value for real power<br>Representation range (default): -32512 32512 WReactive power [var] (x 0.001) :<br>1000Measuring range final value for reactive power [var]<br>Representation range (default): -32512 32512 varPower [VA] (x 0.001) : 1000Measuring range final value for apparent power [VA]<br>Representation range (default): -32512 32512 VAVoltage [V] (x 0.001) : 100Measuring range final value for voltage [V]<br>Representation range (default): -3251.2 3251.2 VCurrent [A] (x 0.001) : 1Measuring range final value for current [A]<br>Representation range (default): -32.512 32.512 ASwitch cycles (x 1) : 1Measuring range final value for operating cycle<br>counters<br>Representation range (default): 0 32512 cyclesOperation time [h] (x 0.001) : 1Measuring range final value for operating hours<br>counter<br>Representation range (default): 0 32.512 h                                                                                                    |                                  | Bit 1: Output 2                                      |
| Real power [W] (x 0.001) : 1000Measuring range final value for real power<br>Representation range (default): -32512 32512 WReactive power [var] (x 0.001) :<br>1000Measuring range final value for reactive power [var]<br>Representation range (default): -32512 32512 varPower [VA] (x 0.001) : 1000Measuring range final value for apparent power [VA]<br>Representation range (default): -32512 32512 VAVoltage [V] (x 0.001) : 100Measuring range final value for voltage [V]<br>Representation range (default): -32512 3251.2 VAVoltage [V] (x 0.001) : 100Measuring range final value for voltage [V]<br>Representation range (default): -3251.2 3251.2 VCurrent [A] (x 0.001) : 1Measuring range final value for current [A]<br>Representation range (default): -32.512 32.512 ASwitch cycles (x 1) : 1Measuring range final value for operating cycle<br>counters<br>Representation range (default): 0 32512 cyclesOperation time [h] (x 0.001) : 1Measuring range final value for operating hours<br>counter<br>Representation range (default): 0 32.512 h                                                                                                    |                                  | Bit 0: Output 1                                      |
| Representation range (default): -32512 32512 WReactive power [var] (x 0.001):Measuring range final value for reactive power [var]1000Representation range (default): -32512 32512 varPower [VA] (x 0.001): 1000Measuring range final value for apparent power [VA]Representation range (default): -32512 32512 VAVoltage [V] (x 0.001): 100Measuring range final value for voltage [V]Representation range (default): -32512 3251.2 VAVoltage [V] (x 0.001): 100Measuring range final value for voltage [V]Representation range (default): -3251.2 3251.2 VCurrent [A] (x 0.001): 1Measuring range final value for current [A]Representation range (default): -32.512 32.512 ASwitch cycles (x 1): 1Measuring range final value for operating cycle<br>counters<br>Representation range (default): 0 32512 cyclesOperation time [h] (x 0.001): 1Measuring range final value for operating hours<br>counter<br>Representation range (default): 0 32.512 h                                                                                                    | Real power [W] (x 0.001) : 1000  | Measuring range final value for real power           |
| Reactive power [var] (x 0.001):Measuring range final value for reactive power [var]<br>Representation range (default): -32512 32512 varPower [VA] (x 0.001): 1000Measuring range final value for apparent power [VA]<br>Representation range (default): -32512 32512 VAVoltage [V] (x 0.001): 100Measuring range final value for voltage [V]<br>Representation range (default): -3251.2 3251.2 VAVoltage [V] (x 0.001): 100Measuring range final value for voltage [V]<br>Representation range (default): -3251.2 3251.2 VCurrent [A] (x 0.001): 1Measuring range final value for current [A]<br>Representation range (default): -32.512 32.512 ASwitch cycles (x 1): 1Measuring range final value for operating cycle<br>counters<br>Representation range (default): 0 32512 cyclesOperation time [h] (x 0.001): 1Measuring range final value for operating hours<br>counter<br>Representation range (default): 0 32.512 h                                                                                                    |                                  | Representation range (default): -32512 32512 W       |
| 1000Representation range (default): -32512 32512 varPower [VA] (x 0.001) : 1000Measuring range final value for apparent power [VA]<br>Representation range (default): -32512 32512 VAVoltage [V] (x 0.001) : 100Measuring range final value for voltage [V]<br>Representation range (default): -3251.2 3251.2 VCurrent [A] (x 0.001) : 1Measuring range final value for current [A]<br>Representation range (default): -32.512 32.512 ASwitch cycles (x 1) : 1Measuring range final value for operating cycle<br>counters<br>Representation range (default): 0 32512 cyclesOperation time [h] (x 0.001) : 1Measuring range final value for operating hours<br>counter<br>Representation range (default): 0 32.512 h                                                                                                    | Reactive power [var] (x 0.001) : | Measuring range final value for reactive power [var] |
| Power [VA] (x 0.001) : 1000Measuring range final value for apparent power [VA]<br>Representation range (default): -32512 32512 VAVoltage [V] (x 0.001) : 100Measuring range final value for voltage [V]<br>Representation range (default): -3251.2 3251.2 VCurrent [A] (x 0.001) : 1Measuring range final value for current [A]<br>Representation range (default): -32.512 32.512 ASwitch cycles (x 1) : 1Measuring range final value for operating cycle<br>counters<br>Representation range (default): 0 32512 cyclesOperation time [h] (x 0.001) : 1Measuring range final value for operating hours<br>counter<br>Representation range (default): 0 32.512 h                                                                                                    | 1000                             | Representation range (default): -32512 32512 var     |
| Representation range (default): -32512 32512 VAVoltage [V] (x 0.001) : 100Measuring range final value for voltage [V]<br>Representation range (default): -3251.2 3251.2 VCurrent [A] (x 0.001) : 1Measuring range final value for current [A]<br>Representation range (default): -32.512 32.512 ASwitch cycles (x 1) : 1Measuring range final value for operating cycle<br>counters<br>Representation range (default): 0 32512 cyclesOperation time [h] (x 0.001) : 1Measuring range final value for operating hours<br>counter<br>Representation range (default): 0 32.512 h                                                                                                    | Power [VA] (x 0.001) : 1000      | Measuring range final value for apparent power [VA]  |
| Voltage [V] (x 0.001) : 100Measuring range final value for voltage [V]<br>Representation range (default): -3251.2 3251.2 VCurrent [A] (x 0.001) : 1Measuring range final value for current [A]<br>Representation range (default): -32.512 32.512 ASwitch cycles (x 1) : 1Measuring range final value for operating cycle<br>counters<br>Representation range (default): 0 32512 cyclesOperation time [h] (x 0.001) : 1Measuring range final value for operating hours<br>counter<br>Representation range (default): 0 32.512 h                                                                                                    |                                  | Representation range (default): -32512 32512 VA      |
| Representation range (default): -3251.2 3251.2 VCurrent [A] (x 0.001): 1Measuring range final value for current [A]<br>Representation range (default): -32.512 32.512 ASwitch cycles (x 1): 1Measuring range final value for operating cycle<br>counters<br>Representation range (default): 0 32512 cyclesOperation time [h] (x 0.001): 1Measuring range final value for operating hours<br>counter<br>Representation range (default): 0 32.512 h                                                                                                    | Voltage [V] (x 0.001) : 100      | Measuring range final value for voltage [V]          |
| Current [A] (x 0.001) : 1       Measuring range final value for current [A]         Representation range (default): -32.512 32.512 A         Switch cycles (x 1) : 1       Measuring range final value for operating cycle counters         Representation range (default): 0 32512 cycles         Operation time [h] (x 0.001) : 1       Measuring range final value for operating hours counter         Representation range (default): 0 32.512 h                                                                                                    |                                  | Representation range (default): -3251.2 3251.2 V     |
| Representation range (default): -32.512 32.512 A         Switch cycles (x 1): 1       Measuring range final value for operating cycle counters         Representation range (default): 0 32512 cycles         Operation time [h] (x 0.001): 1       Measuring range final value for operating hours counter         Representation range (default): 0 32.512 h                                                                                                    | Current [A] (x 0.001) : 1        | Measuring range final value for current [A]          |
| Switch cycles (x 1) : 1       Measuring range final value for operating cycle counters         Representation range (default): 0 32512 cycles         Operation time [h] (x 0.001) : 1       Measuring range final value for operating hours counter         Representation range (default): 0 32.512 h                                                                                                    |                                  | Representation range (default): -32.512 32.512 A     |
| Operation time [h] (x 0.001) : 1       Measuring range final value for operating hours counter         Representation range (default): 0 32.512 cycles                                                                                                    | Switch cycles (x 1) : 1          | Measuring range final value for operating cycle      |
| Operation time [h] (x 0.001) : 1       Measuring range final value for operating hours counter         Representation range (default): 0 32.512 h                                                                                                    |                                  | Bepresentation range (default): 0 32512 cycles       |
| counter<br>Representation range (default): 0 32.512 h                                                                                                    | Operation time [h] (x 0.001) : 1 | Measuring range final value for operating hours      |
| Representation range (default): 0 32.512 h                                                                                                    |                                  | counter                                              |
|                                                                                                    |                                  | Representation range (default): 0 32.512 h           |
| Energy [kWh] (x 0.001) : 1 Measuring range final value for power meter                                                                                                    | Energy [kWh] (x 0.001) : 1       | Measuring range final value for power meter          |
| Representation range (default): -32.512 32.512 kWh                                                                                                    |                                  | Representation range (default): -32.512 32.512 kWh   |
| Userdefined 1 (x 0.001) : 1000 Representation range (default): -32512 32512                                                                                                    | Userdefined 1 (x 0.001) : 1000   | Representation range (default): -32512 32512         |
| Userdefined 2 (x 0.001) : 1000 Userdefined Scaling 2 (x 0.001)                                                                                                    | Userdefined 2 (x 0.001) : 1000   | Userdefined Scaling 2 (x 0.001)                      |
| Representation range (default): -32512 32512                                                                                                    |                                  | Representation range (default): -32512 32512         |
| IFS-Application 0: NON                                                                                                    | IFS-Application                  | 0: NON                                               |
| 1: ELR, EMM                                                                                                    |                                  | 1: ELR, EMM                                          |
| Byte order 0: Intel                                                                                                    | Byte order                       | 0: Intel                                             |
| 1: Motorola                                                                                                    |                                  | 1: Motorola                                          |

| Table 4-4 | Parameterization telegram |
|-----------|---------------------------|
|-----------|---------------------------|

4-10 PHOENIX CONTACT

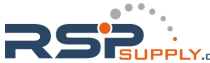

## 4.3.2 Structure of the diagnostic telegram

The diagnostic telegram indicates the current operating state of the devices. It is sent when requested by the PROFIBUS master.

The system distinguishes between status and error messages. Error messages are marked "E" and are sent to the master with high priority, i.e., as soon as an error is detected diagnostic data is sent to the master instead of process data. However, status messages are only sent if no process data needs to be transmitted.

| Byte | Bit | Remark                                            |   |
|------|-----|---------------------------------------------------|---|
| 0    | 7 0 | Station status 1 (DP standard)                    |   |
| 1    | 7 0 | Station status 2 (DP standard)                    |   |
| 2    | 7 0 | Station status 3 (DP standard)                    |   |
| 3    | 7 0 | Address of the PROFIBUS master                    |   |
| 4    | 7 0 | Slave ID (high byte)                              |   |
| 5    | 7 0 | Slave ID (low byte)                               |   |
| 6    | 7 0 | 07h: Header of device-specific diagnostics (DPV1) |   |
| 7    | 7 0 | 81h: Type of diagnostics                          |   |
| 8    | 7 0 | 00h: Slot number                                  |   |
| 9    | 7 0 | 00h: Reserved                                     |   |
| 10   |     | Modul state (Low Byte) (LPC/DPC) Errors           |   |
|      | 7   | Configuration mode is set                         | М |
|      | 6   | Reserved                                          |   |
|      | 5   | Switch output overload                            | Е |
|      | 4   | Error power supply detected                       | Е |
|      | 3   | Checksum config area is invalid                   | Е |
|      | 2   | Checksum vendor area is invalid                   | Е |
|      | 1   | Reserved                                          |   |
|      | 0   | Undefined, unspecified internal error             | Е |
| 11   |     | Modul state (High Byte) DPC Errors                |   |
|      | 7   | Stack error                                       | Е |
|      | 6   | Checksum ROM is invalid                           | Е |
|      | 5   | Internal communication error                      | Е |
|      | 4   | Digital input error                               | Е |
|      | 3   | Reserved                                          | М |
|      | 2   | Reserved                                          | М |
|      | 1   | Reserved                                          | М |
|      | 0   | Reserved                                          | Е |

Table 4-5Diagnostic telegram

104456\_en\_01

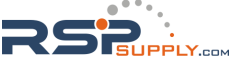

## **CONTACTRON** motor management

| Table 4-5 | Diag | nostic telegram []                                          |   |
|-----------|------|-------------------------------------------------------------|---|
| Byte      | Bit  | Remark                                                      |   |
| 12        |      | IFSM Slave Error 1 (faulty module or device is not present) |   |
|           | 7    | Slave 8: error or missing                                   | Е |
|           | 6    | Slave 7: error or missing                                   | Е |
|           | 5    | Slave 6: error or missing                                   | Е |
|           | 4    | Slave 5: error or missing                                   | Е |
|           | 3    | Slave 4: error or missing                                   | Е |
|           | 2    | Slave 3: error or missing                                   | Е |
|           | 1    | Slave 2: error or missing                                   | Е |
|           | 0    | Slave 1: error or missing                                   | Е |
| 13        |      | IFSM Slave Error 2 (faulty module or device is not present) |   |
|           | 7    | Slave 16: error or missing                                  | Е |
|           | 6    | Slave 15: error or missing                                  | Е |
|           | 5    | Slave 14: error or missing                                  | Е |
|           | 4    | Slave 13: error or missing                                  | Е |
|           | 3    | Slave 12: error or missing                                  | Е |
|           | 2    | Slave 11: error or missing                                  | Е |
|           | 1    | Slave 10: error or missing                                  | Е |
|           | 0    | Slave 9: error or missing                                   | Е |
| 14        |      | IFSM Slave Error 3 (faulty module or device is not present) |   |
|           | 7    | Slave 24: error or missing                                  | Е |
|           | 6    | Slave 23: error or missing                                  | Е |
|           | 5    | Slave 22: error or missing                                  | Е |
|           | 4    | Slave 21: error or missing                                  | Е |
|           | 3    | Slave 20: error or missing                                  | Е |
|           | 2    | Slave 19: error or missing                                  | Е |
|           | 1    | Slave 18: error or missing                                  | Е |
|           | 0    | Slave 17: error or missing                                  | Е |
| 15        |      | IFSM Slave Error 4 (faulty module or device is not present) |   |
|           | 7    | Slave 32: error or missing                                  | E |
|           | 6    | Slave 31: error or missing                                  | E |
|           | 5    | Slave 30: error or missing                                  | E |
|           | 4    | Slave 29: error or missing                                  | E |
|           | 3    | Slave 28: error or missing                                  | E |
|           | 2    | Slave 27: error or missing                                  | E |
|           | 1    | Slave 26: error or missing                                  | E |
|           | 0    | Slave 25: error or missing                                  | Е |

4-12 PHOENIX CONTACT

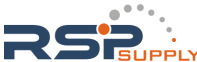

#### **EM-PB-GATEWAY-IFS PROFIBUS module**

| Table 4-5 | Diagnostic telegram [] |                                        |   |
|-----------|------------------------|----------------------------------------|---|
| Byte      | Bit                    | Remark                                 |   |
| 16        |                        | IFSM Slave Process, Peripherie Error 1 |   |
|           | 7                      | Slave 8: process or peripherie error   | М |
|           | 6                      | Slave 7: process or peripherie error   | М |
|           | 5                      | Slave 6: process or peripherie error   | М |
|           | 4                      | Slave 5: process or peripherie error   | М |
|           | 3                      | Slave 4: process or peripherie error   | М |
|           | 2                      | Slave 3: process or peripherie error   | М |
|           | 1                      | Slave 2: process or peripherie error   | М |
|           | 0                      | Slave 1: process or peripherie error   | М |
| 17        |                        | IFSM Process, Peripherie Error 2       |   |
|           | 7                      | Slave 16: process or peripherie error  | М |
|           | 6                      | Slave 15: process or peripherie error  | М |
|           | 5                      | Slave 14: process or peripherie error  | М |
|           | 4                      | Slave 13: process or peripherie error  | М |
|           | 3                      | Slave 12: process or peripherie error  | М |
|           | 2                      | Slave 11: process or peripherie error  | М |
|           | 1                      | Slave 10: process or peripherie error  | М |
|           | 0                      | Slave 9: process or peripherie error   | М |
| 18        |                        | IFSM Process, Peripherie Error 3       |   |
|           | 7                      | Slave 24: process or peripherie error  | М |
|           | 6                      | Slave 23: process or peripherie error  | М |
|           | 5                      | Slave 22: process or peripherie error  | М |
|           | 4                      | Slave 21: process or peripherie error  | М |
|           | 3                      | Slave 20: process or peripherie error  | М |
|           | 2                      | Slave 19: process or peripherie error  | М |
|           | 1                      | Slave 18: process or peripherie error  | М |
|           | 0                      | Slave 17: process or peripherie error  | М |
| 19        |                        | IFSM Device Process, Peripherie 4      |   |
|           | 7                      | Slave 32: process or peripherie error  | М |
|           | 6                      | Slave 31: process or peripherie error  | М |
|           | 5                      | Slave 30: process or peripherie error  | М |
|           | 4                      | Slave 29: process or peripherie error  | М |
|           | 3                      | Slave 28: process or peripherie error  | М |
|           | 2                      | Slave 27: process or peripherie error  | М |
|           | 1                      | Slave 26: process or peripherie error  | М |
|           | 0                      | Slave 25: process or peripherie error  | М |

104456\_en\_01

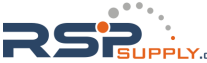

#### **CONTACTRON** motor management

| Table 4-5 | able 4-5 Diagnostic telegram [] |                               |   |  |
|-----------|---------------------------------|-------------------------------|---|--|
| Byte      | Bit                             | Remark                        |   |  |
| 20        |                                 | Channel state 1               |   |  |
|           | 7                               | Reserved                      | М |  |
|           | 6                               | Reserved                      | М |  |
|           | 5                               | Reserved                      | М |  |
|           | 4                               | Reserved                      | М |  |
|           | 3                               | Reserved                      | М |  |
|           | 2                               | Reserved                      | М |  |
|           | 1                               | Reserved                      | М |  |
|           | 0                               | Reserved                      | М |  |
| 21        |                                 | Channel state 2               |   |  |
|           | 7                               | "IFSM-Bus-Error"              | М |  |
|           | 6                               | "IFSM-Bit-Error"              | М |  |
|           | 5                               | "IFSM-Cyclic-Data"            | М |  |
|           | 4                               | "IFSM-Acyclic-Data"           | М |  |
|           | 3                               | "IFSM-Invalid-Bus-Cycle-Time" | М |  |
|           | 2                               | Reserved                      | М |  |
|           | 1                               | Reserved                      | М |  |
|           | 0                               | Reserved                      | М |  |
| 22        |                                 | Channel state 3               |   |  |
|           | 7                               | Reserved                      | М |  |
|           | 6                               | Reserved                      | М |  |
|           | 5                               | Reserved                      | М |  |
|           | 4                               | Reserved                      | М |  |
|           | 3                               | Reserved                      | М |  |
|           | 2                               | Reserved                      | М |  |
|           | 1                               | Reserved                      | М |  |
|           | 0                               | Reserved                      | М |  |
| 23        |                                 | Channel state 4               |   |  |
|           | 7                               | Reserved                      | М |  |
|           | 6                               | Reserved                      | М |  |
|           | 5                               | Reserved                      | М |  |
|           | 4                               | Reserved                      | М |  |
|           | 3                               | Reserved                      | М |  |
|           | 2                               | Reserved                      | М |  |
|           | 1                               | Reserved                      | М |  |
|           | 0                               | Reserved                      | М |  |

4-14 PHOENIX CONTACT

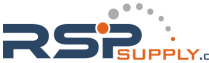

# 4.4 Configuration telegram

The EM-PB-GATEWAY-IFS is a modular slave. Depending on the configuration, a distinction is made between "automatic IFSM configuration" and "configuration via DTM".

For automatic configuration, the gateway generates the IFSM configuration and saves it to the connected slaves. However, the device addresses of the connected IFSM devices must be assigned manually first. Only use this operating mode for very small stations.

## 4.4.1 Digital input and output

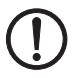

#### NOTE:

The "Digital inputs/outputs" module is always active. It must always be initialized as the first module by the configuration telegram.

This is usually ensured by the settings in the GSD file. If this GSD function is not supported by the PROFIBUS configuration tool, this must be ensured by the user.

| Bit | Description          |
|-----|----------------------|
| BR  |                      |
| 0   | O1: Digital output 1 |
| 1   | O2: Digital output 2 |
| 2   | O3: Digital output 3 |
| 3   | O4: Digital output 4 |
| 4   | Reserved             |
| 5   | Reserved             |
| 6   | Reserved             |
| 7   | Reserved             |
| 8   | Reserved             |
| 9   | Reserved             |
| 10  | Reserved             |
| 11  | Reserved             |
| 12  | Reserved             |
| 13  | Reserved             |
| 14  | Reserved             |
| 15  | Reserved             |

Table 4-6 OUT process data

104456\_en\_01

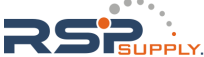

Bits I1 ... I8 mirror the state of the digital inputs of the gateway.

| Table 4-7 | IN process data     |
|-----------|---------------------|
| Bit       | Description         |
| 0         | I1: Digital input 1 |
| 1         | I2: Digital input 2 |
| 2         | I3: Digital input 3 |
| 3         | I4: Digital input 4 |
| 4         | I5: Digital input 5 |
| 5         | I6: Digital input 6 |
| 6         | I7: Digital input 7 |
| 7         | 18: Digital input 8 |
| 8         | Reserved            |
| 9         | Reserved            |
| 10        | Reserved            |
| 11        | Reserved            |
| 12        | Reserved            |
| 13        | Reserved            |
| 14        | Reserved            |
| 15        | Reserved            |
| 15        | Reserved            |

## 4.4.2 Module status

The module status indicates the internal status of the gateway. It provides the same information that is found in the diagnostic telegram.

| Table 4-8 | Module status |
|-----------|---------------|
|           |               |

| Bit | Description                                               |
|-----|-----------------------------------------------------------|
| 0   | Device error (cannot be localized)                        |
| 1   | Reserved: Maximum device temperature exceeded             |
| 2   | Manufacturer area of EEPROM, FLASH faulty                 |
| 3   | Configuration area of EEPROM, FLASH faulty                |
| 4   | Supply voltage monitoring, reference voltage monitoring   |
| 5   | Switching output monitoring (switching output overloaded) |
| 6   | Reserved                                                  |
| 7   | Configuration mode active                                 |
| 8   | Reserved                                                  |
| 9   | Reserved                                                  |
| 10  | Reserved                                                  |
| 11  | Reserved                                                  |
| 12  | Memory stick faulty                                       |

4-16 PHOENIX CONTACT

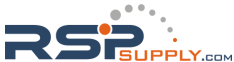

| Table 4-8 | Module status []                   |
|-----------|------------------------------------|
| Bit       | Description                        |
| 13        | Inter-channel communication faulty |
| 14        | ROM check faulty                   |
| 15        | Stack overflow                     |

## 4.4.3 Station status

The station status indicates the status of the entire station in four individual registers. In the "Slave Error State 1" and "Slave Error State 2" registers, IFS devices are indicated as faulty; they are either not present or a serious internal error has occurred. An error in one of these registers causes a diagnostic telegram to be sent.

In "Slave Peripherie Error 1" and "Slave Peripherie Error 2", devices are indicated which have detected an irregularity during operation. This includes, for example, overloads, overranges, but also changes in the operating mode such as the parameterization mode being activated.

Table 4-9 Slave Error State 1

| Bit | Description                                            |
|-----|--------------------------------------------------------|
| 0   | Device 1: Faulty, not present, serious internal error  |
| 1   | Device 2: Faulty, not present, serious internal error  |
| 2   | Device 3: Faulty, not present, serious internal error  |
| 3   | Device 4: Faulty, not present, serious internal error  |
| 4   | Device 5: Faulty, not present, serious internal error  |
| 5   | Device 6: Faulty, not present, serious internal error  |
| 6   | Device 7: Faulty, not present, serious internal error  |
| 7   | Device 8: Faulty, not present, serious internal error  |
| 8   | Device 9: Faulty, not present, serious internal error  |
| 9   | Device 10: Faulty, not present, serious internal error |
| 10  | Device 11: Faulty, not present, serious internal error |
| 11  | Device 12: Faulty, not present, serious internal error |
| 12  | Device 13: Faulty, not present, serious internal error |
| 13  | Device 14: Faulty, not present, serious internal error |
| 14  | Device 15: Faulty, not present, serious internal error |
| 15  | Device 16: Faulty, not present, serious internal error |

104456\_en\_01

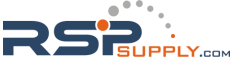

| Bit | Description                                            |
|-----|--------------------------------------------------------|
| 0   | Device 17: Faulty, not present, serious internal error |
| 1   | Device 18: Faulty, not present, serious internal error |
| 2   | Device 19: Faulty, not present, serious internal error |
| 3   | Device 20: Faulty, not present, serious internal error |
| 4   | Device 21: Faulty, not present, serious internal error |
| 5   | Device 22: Faulty, not present, serious internal error |
| 6   | Device 23: Faulty, not present, serious internal error |
| 7   | Device 24: Faulty, not present, serious internal error |
| 8   | Device 25: Faulty, not present, serious internal error |
| 9   | Device 26: Faulty, not present, serious internal error |
| 10  | Device 27: Faulty, not present, serious internal error |
| 11  | Device 28: Faulty, not present, serious internal error |
| 12  | Device 29: Faulty, not present, serious internal error |
| 13  | Device 30: Faulty, not present, serious internal error |
| 14  | Device 31: Faulty, not present, serious internal error |
| 15  | Device 32: Faulty, not present, serious internal error |

Table 4-10 Slave Error State 2

| Table 4-11 | Slave Peripherie State 1 |
|------------|--------------------------|
|------------|--------------------------|

| Bit | Description                       |
|-----|-----------------------------------|
| 0   | Device 1: Process error, message  |
| 1   | Device 2: Process error, message  |
| 2   | Device 3: Process error, message  |
| 3   | Device 4: Process error, message  |
| 4   | Device 5: Process error, message  |
| 5   | Device 6: Process error, message  |
| 6   | Device 7: Process error, message  |
| 7   | Device 8: Process error, message  |
| 8   | Device 9: Process error, message  |
| 9   | Device 10: Process error, message |
| 10  | Device 11: Process error, message |
| 11  | Device 12: Process error, message |
| 12  | Device 13: Process error, message |
| 13  | Device 14: Process error, message |
| 14  | Device 15: Process error, message |
| 15  | Device 16: Process error, message |

4-18 PHOENIX CONTACT

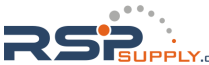

| Bit | Description                       |
|-----|-----------------------------------|
| 0   | Device 17: Process error, message |
| 1   | Device 18: Process error, message |
| 2   | Device 19: Process error, message |
| 3   | Device 20: Process error, message |
| 4   | Device 21: Process error, message |
| 5   | Device 22: Process error, message |
| 6   | Device 23: Process error, message |
| 7   | Device 24: Process error, message |
| 8   | Device 25: Process error, message |
| 9   | Device 26: Process error, message |
| 10  | Device 27: Process error, message |
| 11  | Device 28: Process error, message |
| 12  | Device 29: Process error, message |
| 13  | Device 30: Process error, message |
| 14  | Device 31: Process error, message |
| 15  | Device 32: Process error, message |

Table 4-12 Slave Peripherie State 2

104456\_en\_01

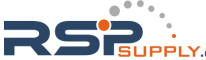

## 4.4.4 EMM objects

ELR/EMM Control (Device:1) ... ELR/EMM Control (Device:8)

#### Table 4-13 ELR/EMM Control

| Bit  | Description                                                 |
|------|-------------------------------------------------------------|
| 15 8 | Status of the digital output information (O8 O1)            |
| 7    | MSG reset: Group message; activation by positive edge       |
| 6    | IND reset: Group error message; activation by positive edge |
| 5 3  | Reserved                                                    |
| 2    | Left rotation request; activation by positive edge          |
| 1    | Stop request; stop overrides all requests                   |
| 0    | Right rotation request; activation by positive edge         |

Table 4-14 ELR Status Word

| Bit  | Description                    |
|------|--------------------------------|
| 15 8 | Status of the digital inputs   |
| 7    | MSG message: Group message     |
| 6    | IND error: Group error message |
| 5 3  | Reserved                       |
| 2    | Left rotation confirmation     |
| 1    | Stop confirmation              |
| 0    | Right rotation confirmation    |

Table 4-15 ELR/EMM Module State 1

| Bit | Description                                             |
|-----|---------------------------------------------------------|
| 0   | Device error (cannot be localized)                      |
| 1   | An error occurred when accessing the external EEPROM.   |
| 2   | Channel 2: Manufacturer area of EEPROM, FLASH           |
| 3   | Channel 2: Configuration area of EEPROM, FLASH          |
| 4   | Channel 1: Configuration area of EEPROM, FLASH          |
| 5   | Supply voltage monitoring, reference voltage monitoring |
| 6   | Reserved                                                |
| 7   | Digital input monitoring                                |
| 8   | Error acknowledgment faulty                             |
| 9   | Channel 1: Logical program sequence monitoring faulty   |
| 10  | Reserved                                                |
| 11  | Channel 1: Return stack overflow                        |

4-20 PHOENIX CONTACT

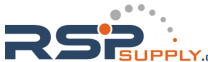

#### **EM-PB-GATEWAY-IFS PROFIBUS module**

| Table 4-15 | ELR/EMM Module State 1 []               |
|------------|-----------------------------------------|
| Bit        | Description                             |
| 12         | Channel 1: Data stack overflow          |
| 13         | Channel 1: ROM monitoring               |
| 14         | Channel 1: RAM monitoring               |
| 15         | Channel 1: Saved reference value faulty |

Table 4-16 ELR/EMM Module State 2

| Bit | Description                                          |
|-----|------------------------------------------------------|
| 0   | Inter-channel communication to channel 1 faulty      |
| 1   | Inter-channel communication to channel 2 faulty      |
| 2   | An error occurred during the EEPROM synchronization. |
| 3   | Collecting diagnosis for digital outputs (EMM 24 DC) |
| 4   | Channel 1: GNDa has left the tolerance range.        |
| 5   | Reserved                                             |
| 6   | Reserved                                             |
| 7   | Test mode                                            |
| 8   | Drive control: LOCAL 1                               |
| 9   | Drive control: LOCAL 2                               |
| 10  | Drive control: LOCAL 3                               |
| 11  | Drive control: Startup tool                          |
| 12  | Release of the configuration mode                    |
| 13  | Reserved                                             |
| 14  | Cyclic bus communication                             |
| 15  | Reserved                                             |

Table 4-17 ELR/EMM Channel State 1

| Bit | Description                                     |
|-----|-------------------------------------------------|
| 0   | Mains limit monitoring, working area underrange |
| 1   | Mains limit monitoring, working area overrange  |
| 2   | Mains symmetry monitoring                       |
| 3   | Phase failure (UL1 - UL3)                       |
| 4   | Mains failure (mains regeneration time)         |
| 5   | Mains synchronicity                             |
| 6   | Limit switch left                               |
| 7   | Limit switch right                              |
| 8   | Execution time at switch-on moment              |
| 9   | Execution time at switch-off moment             |

104456\_en\_01

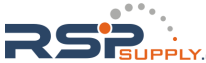

| Bit | Description                                            |
|-----|--------------------------------------------------------|
| 10  | Response time when switched off                        |
| 11  | Response time when switched on                         |
| 12  | Ground fault, insulation error (mains monitoring time) |
| 13  | Starts per time (pre-warning level)                    |
| 14  | Starts per time (error)                                |
| 15  | Output current flowing (5% nominal motor current)      |

Table 4-18 ELR/EMM Channel State 2

| Bit | Description                           |
|-----|---------------------------------------|
| 0   | Universal monitoring 1                |
| 1   | Universal monitoring 2                |
| 2   | Universal monitoring 3                |
| 3   | Universal monitoring 4                |
| 4   | Universal monitoring 5                |
| 5   | Universal monitoring 6                |
| 6   | Universal monitoring 7                |
| 7   | Universal monitoring 8                |
| 8   | "Left rotation" request               |
| 9   | "Right rotation" request              |
| 10  | Drive >>; (current flow is evaluated) |
| 11  | Drive >; (current flow is evaluated)  |
| 12  | Drive o; (current flow is evaluated)  |
| 13  | Drive <; (current flow is evaluated)  |
| 14  | Drive <<; (current flow is evaluated) |
| 15  | Drive enabled                         |

#### Table 4-19 ELR/EMM Channel State 3

| Bit | Description                                        |
|-----|----------------------------------------------------|
| 0   | 4 Hz cycle: The signal is inverted every 125 ms    |
| 1   | 10 Hz cycle: The signal is inverted every 50 ms    |
| 2   | Group message                                      |
| 3   | Group error message                                |
| 4   | Drive control: Automatic / manual                  |
| 5   | Simultaneous activation of left and right rotation |
| 6   | IFSM bus error                                     |
| 7   | Fault in test mode                                 |

4-22 PHOENIX CONTACT

#### **EM-PB-GATEWAY-IFS PROFIBUS module**

| Table 4-19 | ELR/EMM Channel State 3 [] |
|------------|----------------------------|
| Bit        | Description                |
| 8          | Error acknowledgment 1     |
| 9          | Error acknowledgment 2     |
| 10         | Error acknowledgment 3     |
| 11         | Error acknowledgment 4     |
| 12         | Mains frequency invalid    |
| 13         | Reserved                   |
| 14         | Reserved                   |
| 15         | Reserved                   |

| I able 4-20 ELR/EIVIVI Channel State 4 |
|----------------------------------------|
|----------------------------------------|

| Bit | Description                                                                  |
|-----|------------------------------------------------------------------------------|
| 0   | Safety-related disconnection group 1                                         |
| 1   | Safety-related disconnection group 2                                         |
| 2   | Error restoring the system state                                             |
| 3   | Symmetry error between IL1 and IL3                                           |
| 4   | Phase failure (IL1 - IL3)                                                    |
| 5   | Blocking achieved                                                            |
| 6   | Bimetal has tripped, acknowledgment only possible after minimum cooling time |
| 7   | Bimetal has tripped, acknowledgment possible                                 |
| 8   | Interruption of motor line T1                                                |
| 9   | Interruption of motor line T2                                                |
| 10  | Interruption of motor line T3                                                |
| 11  | Leaving the analog measuring range (EMM5A)                                   |
| 12  | Thermistor short circuit                                                     |
| 13  | Thermistor warning                                                           |
| 14  | Thermistor overtemperature                                                   |
| 15  | Thermistor wire break                                                        |

104456\_en\_01

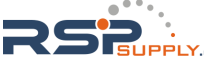

# 4.5 Measured values - CONTACTRON motor manager EMM

An analog value is represented in a 16-bit data word in two's complement format (integer 16).

In addition to error code 8040h, which is generated by the EM-PB-GATEWAY-IFS if it is not possible to communicate with the assigned slaves, other error codes are defined. They also relate to the status of the measured value, not the state of the connected device.

| Table 4-21 | Error codes |
|------------|-------------|
|------------|-------------|

| PDC    | Error                                                       |
|--------|-------------------------------------------------------------|
| 8001 h | Out of measuring/representation range (overrange)           |
| 8002 h | Open circuit, mains fault                                   |
| 8004 h | No valid measured value available or invalid measured value |
| 8010 h | Additional error information available                      |
| 8020 h | PDC not activated                                           |
| 8040 h | Module faulty or not ready to operate                       |
| 8080 h | Out of measuring/representation range (underrange)          |

The following example shows the scaling of the measured values and the assignment to the PDC codes.

| ±20 mA      | ±10 V       | ±30,000 W  | PDC data item   |
|-------------|-------------|------------|-----------------|
| SL: -21,674 | SL: -10.837 | SL: -32512 |                 |
| SH: 21,674  | SH: 10.837  | SH: 32512  |                 |
| [mA]        | [V]         | [W]        | [hex]           |
| > +21.6746  | > +10.837   | > +32512   | 8001 Overrange  |
| + 21.6746   | + 10.837    | + 32512    | 7F00 (32512)    |
| +20.0000    | +10.0000    | +30000     | 7530 (30000)    |
| +0.666667 m | +333.33 m   | +1         | 0001 (1)        |
| 0           | 0           | 0          | 0000            |
| -0.666667 m | -333.33 m   | -1         | FFFF (-1)       |
| -20         | -10         | -30000     | 8AD0 (-30000)   |
| -21.6746    | -10.837     | -32512     | 8100 (-32512)   |
| < -21.6746  | < -10.837   | < -32512   | 8080 Underrange |

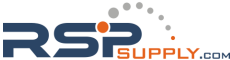

#### "P(ALL)": Real power √3 x "U(L1)": Line voltage L1 √3 x "U(L2)": Line voltage L2 √3 x "U(L3)": Line voltage L3 "l(L1)": Current, L1 "l(L2)": Current, L2 "I(L3)": Current, L3 Power meter "Energy": "COS PHI": Cos Phi "Frequency": Mains frequency "Operation time(left)": Operating hours left "Operation time(right)": Operating hours right "Cycle(left)": Cycles left "Cycle(right)": Cycles right "P(L1)": Real power, L1 "P(L2)": Real power, L2 "P(L3)": Real power, L3 "Q(ALL)": Reactive power "S(ALL)": Apparent power "U(L1)": Voltage, L1 "U(L2)": Voltage, L2 "U(L3)": Voltage, L3

## 4.5.1 Available measured values

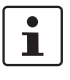

For power meters, operating hours counters, and operating cycle counters, an 8001h error code is not generated in the event of overrun (> 32512). The counter is reset instead.

Additional status or measured values are available on request.

104456\_en\_01

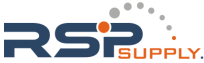

# 4.6 Technical data

| EM-PB-GATEWAY-IFS                                                                                                    | 2297620                                                                                                    |                                    |  |
|----------------------------------------------------------------------------------------------------|----------------------------------------------------------------------------------------------------|------------------------------------|--|
| Power supply                                                                                                    |                                                                                                    |                                    |  |
| Operating voltage U <sub>S</sub>                                                                                                    | 24 V DC                                                                                                    |                                    |  |
| Permissible operating voltage range                                                                                                    | -20% +25%                                                                                                    |                                    |  |
| Nominal input current at UIN                                                                                                    | 85 mA, typical plus load curren                                                                                                    | nt of output                       |  |
| Input circuit                                                                                                    | Surge protection<br>Protection against polarity reve                                                                                | ersal                              |  |
| Digital inputs IN1 IN8                                                                                                    |                                                                                                    |                                    |  |
| Input voltage                                                                                                    | 24 V DC                                                                                                    |                                    |  |
| Permissible operating voltage range                                                                                                    | -20 % +20 %                                                                                                    |                                    |  |
| Nominal input current at U <sub>IN</sub>                                                                                                    | 3 mA                                                                                                    |                                    |  |
| Input circuit                                                                                                    | Surge protection<br>Protection against polarity reve                                                                                | ersal                              |  |
| Digital outputs O1 O4                                                                                                    |                                                                                                    |                                    |  |
| Maximum switching voltage                                                                                                    | 23 V DC (U <sub>S</sub> - U <sub>Res</sub> of the outp                                                                              | put)                               |  |
| Maximum switching current                                                                                                    | 500 mA                                                                                                    |                                    |  |
| Residual voltage U <sub>Res</sub> at 500 mA                                                                                                    | 1 V DC                                                                                                    |                                    |  |
| Output circuit                                                                                                    | Parallel protection against polarity reversal (6.3 A fuse, maximum)                                                                 |                                    |  |
| General data                                                                                                    |                                                                                                    |                                    |  |
| Data interface/power supply test voltage                                                                                                    | 1.5 kV                                                                                                    |                                    |  |
| Nominal operating mode 100% operating factor                                                                                                    |                                                                                                    |                                    |  |
| Degree of protection                                                                                                    | IP20                                                                                                    |                                    |  |
| Pollution degree                                                                                                    | 2                                                                                                    |                                    |  |
| Surge voltage category                                                                                                    | III                                                                                                    |                                    |  |
| Standards/specifications                                                                                                    | EN 50178                                                                                                    |                                    |  |
| Mounting position                                                                                                    | Any                                                                                                    |                                    |  |
| Mounting                                                                                                    | Can be aligned without spacin                                                                                                    | g                                  |  |
| Housing material                                                                                                    | Polyamide PA, non-reinforced                                                                                                    |                                    |  |
|                                                                                                    | Polyamide PA, non-reinforced                                                                                                    |                                    |  |
| Dimensions (width x height x depth)                                                                                                    | Polyamide PA, non-reinforced<br>22.5 mm x 114.5 mm x 99 mm                                                                          |                                    |  |
| Dimensions (width x height x depth)<br>Conductor cross section of<br>COMBICON plug-in screw connection                                          | Polyamide PA, non-reinforced<br>22.5 mm x 114.5 mm x 99 mm<br>0.2 mm - 2.5 mm <sup>2</sup> (24 - 12 AW                              | G)                                 |  |
| Dimensions (width x height x depth)<br>Conductor cross section of<br>COMBICON plug-in screw connection<br>Weight                                | Polyamide PA, non-reinforced<br>22.5 mm x 114.5 mm x 99 mm<br>0.2 mm - 2.5 mm <sup>2</sup> (24 - 12 AW<br>180 g                     | G)                                 |  |
| Dimensions (width x height x depth)<br>Conductor cross section of<br>COMBICON plug-in screw connection<br>Weight                                | Polyamide PA, non-reinforced<br>22.5 mm x 114.5 mm x 99 mm<br>0.2 mm - 2.5 mm <sup>2</sup> (24 - 12 AW<br>180 g                     | /G)                                |  |
| Dimensions (width x height x depth)<br>Conductor cross section of<br>COMBICON plug-in screw connection<br>Weight<br>Data interface              | Polyamide PA, non-reinforced<br>22.5 mm x 114.5 mm x 99 mm<br>0.2 mm - 2.5 mm <sup>2</sup> (24 - 12 AW<br>180 g                     | G)<br>PROFIBUS                     |  |
| Dimensions (width x height x depth)<br>Conductor cross section of<br>COMBICON plug-in screw connection<br>Weight<br>Data interface<br>Data rate | Polyamide PA, non-reinforced<br>22.5 mm x 114.5 mm x 99 mm<br>0.2 mm - 2.5 mm <sup>2</sup> (24 - 12 AW<br>180 g<br>IFS<br>76.8 kbps | G)<br>PROFIBUS<br>9.6 kbps 12 Mbps |  |

4-26 PHOENIX CONTACT

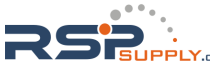

#### **EM-PB-GATEWAY-IFS PROFIBUS module**

## Ambient conditions

Ambient temperature (operation)

Ambient temperature (storage/transport)

-35°C ... +50°C -35°C ... +80°C

104456\_en\_01

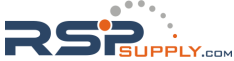

# 4.7 Integration in STEP 7

## 4.7.1 Flowchart

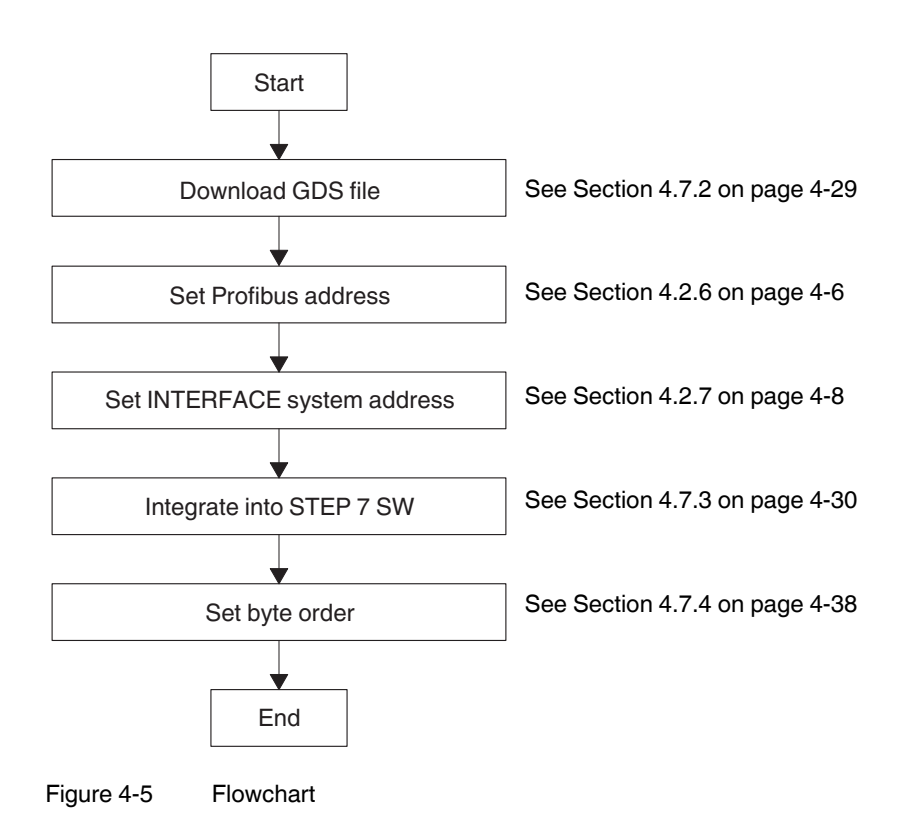

4-28 PHOENIX CONTACT

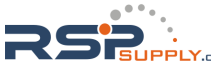

#### 4.7.2 Downloading the GSD file

- Access the Phoenix Contact online catalog (www.phoenixcontact.net/catalog) and 1. search for "EM-PB-GATEWAY-IFS" or "2297620".
- Select "Downloads". 1.

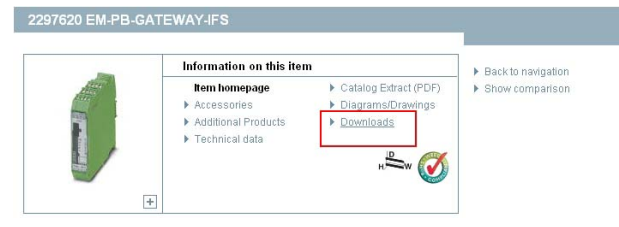

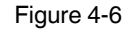

Selecting "Downloads" in the online catalog

2. Click on GSD file "PXC\_0B51.gsd".

| Description                                                                | Language                | Revision  | File size [bytes] | Туре |
|----------------------------------------------------------------------------|-------------------------|-----------|-------------------|------|
| GSD file for EM-PB-GATEWAY-IFS                                             | Internatio              | 1.02      | 19028             | gsd  |
| PXC_0B51.gsd                                                               |                         |           |                   |      |
| CONTACTRON-DTM-IFS setup (DTM version 3.14, Automa<br>Xplorer, USB driver) | ition German<br>English | 1.00.3.14 | 83165357          | zip  |
| ContactronDtmSetup.zip                                                     |                         |           |                   |      |

Figure 4-7 Selecting the GSD file in the online catalog

- 3. Read the General Terms and Conditions of Use.
- Click "Accept" to confirm that you agree with the General Terms and Conditions of Use. 4.

Before downloading the files, please accept the

General Terms and Conditions for Use of Internet Downloads.

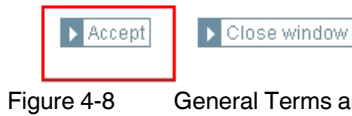

General Terms and Conditions of Use

5. Click "OK" to save the GSD file.

| Opening PXC_0B51.gsd                                           | × |  |  |  |
|----------------------------------------------------------------|---|--|--|--|
| You have chosen to open                                        |   |  |  |  |
| 🗃 PXC_0B51.gsd                                                 |   |  |  |  |
| which is a: gsd File<br>from: http://select.nboenixcontact.com |   |  |  |  |
| What should Firefox do with this file?                         |   |  |  |  |
| O Open with Browse                                             |   |  |  |  |
| ⊙ ∑ave File                                                    |   |  |  |  |
| Do this automatically for files like this from now on.         |   |  |  |  |
|                                                                |   |  |  |  |
|                                                                | ň |  |  |  |
|                                                                | J |  |  |  |
| Figure 4-9 Saving the GSD file                                 |   |  |  |  |

104456\_en\_01

## 4.7.3 Integration in STEP 7

1. Start SIMATIC Manager

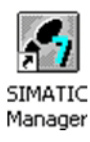

Figure 4-10 SIMATIC Manager icon

2. Create a new project.

|   | 5IMA        | TIC N                          | 1anage                | r - [Te         | st Ale | x2_2810 | 109 C:\! | Sieme | ns\Step7\s | s7proj | Test_A_3      |
|---|-------------|--------------------------------|-----------------------|-----------------|--------|---------|----------|-------|------------|--------|---------------|
| Ð | File        | Edit                           | Insert                | PLC             | View   | Options | Window   | Help  |            |        |               |
| Г | N           | ew                             |                       |                 |        |         |          |       | Ctrl-      | +N     | < No Filter > |
| ÷ | N<br>0<br>0 | ew Pro<br>pen<br>pen Ve<br>ose | oject' Wi             | zard<br>Project |        |         |          |       | Ctrl-      | +0     |               |
|   | м           | ultipro                        | ject                  |                 |        |         |          |       |            | •      |               |
|   | S:<br>M     | 7 Mem<br>emory                 | ory Card<br>Card File | в               |        |         |          |       |            | +      |               |
|   | Sa          | ave As                         |                       |                 |        |         |          |       | Ctrl-      | +S     |               |

Figure 4-11 Creating a new project

3. Assign a project name and click "OK".

| Ne | New Project 🛛 🗶                       |                              |           |  |  |  |  |
|----|---------------------------------------|------------------------------|-----------|--|--|--|--|
|    | User projects Libraries Multiprojects |                              |           |  |  |  |  |
|    | Name                                  | Storage path                 |           |  |  |  |  |
|    | 🎒 kgfdzui                             | C:\Siemens\Step7\s7proj\kgfd | tzui      |  |  |  |  |
|    | By S7_MR_28082009_1                   | C:\Siemens\Step7\s7proj\S7_  | MR_~1     |  |  |  |  |
|    | By S7_Pro1                            | C:\Siemens\Step7\S7proj\S7_  | Pro1      |  |  |  |  |
|    | By S7_Pro2                            | C:\Siemens\Step7\S7proj\S7_  | Pro2      |  |  |  |  |
|    | By S7_Pro3                            | C:\Siemens\Step7\s7proj\S7_  | Pro3      |  |  |  |  |
|    | By S7_Pro4                            | C:\Siemens\Step7\s7proj\S7_  | Pro4      |  |  |  |  |
|    | S7_Pro5                               | C:\Siemens\Step7\s7proj\S7_  | Pro5      |  |  |  |  |
|    | Toot Alou                             |                              |           |  |  |  |  |
| Г  | Add to current multiproje             | ct                           |           |  |  |  |  |
| Ν  | lame:                                 |                              | Туре:     |  |  |  |  |
| ſ  | Testproject                           |                              | Project 💌 |  |  |  |  |
| -  |                                       |                              | E Libraru |  |  |  |  |
| 1  | Storage location (path):              |                              | i closely |  |  |  |  |
|    | C:\Siemens\Step7\s7proj               |                              | Browse    |  |  |  |  |
| -  |                                       |                              |           |  |  |  |  |
|    | ок                                    | Can                          | cel Help  |  |  |  |  |

Figure 4-12 Saving the project name

4-30 PHOENIX CONTACT

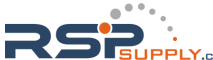

4. Select the appropriate CPU in the "Insert, Station" menu.

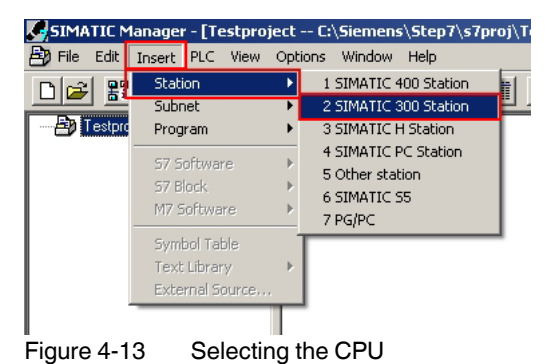

5. The selected CPU is inserted in your project.

| SIMATIC Manager - [Testproject C:\Siemens\Step7\s7proj\Testpro | 1   |
|----------------------------------------------------------------|-----|
| 🞒 File Edit Insert PLC View Options Window Help                |     |
| D 🛩 🎬 🚿 kee 🕍 🔍 💁 📴 🖬 🕅                                        | < N |
| E SIMATIC 300(1) STRATIC 300(1)                                | _   |
|                                                                |     |
|                                                                |     |
|                                                                |     |
| Figure 4-14 Selected CPU                                       |     |
|                                                                |     |

- 6. Open the context menu of the inserted CPU.
- 7. Click on "Open Object".

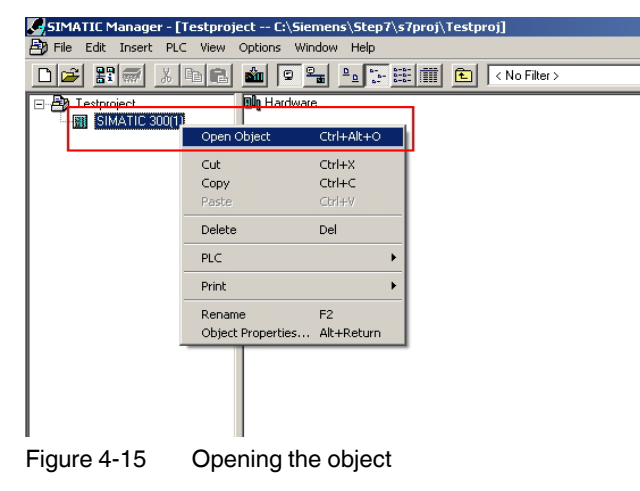

104456\_en\_01

- 8. The hardware configuration is displayed.

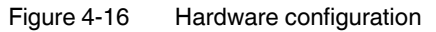

9. Close all application windows.

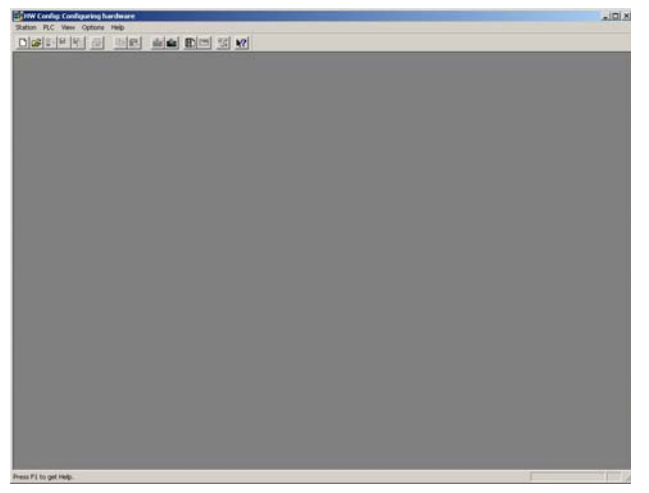

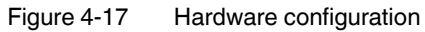

10. Select "Options, Install New GSD ... ".

| 🙀 HW Config: Configuring hardware |                                        |            |           |  |  |  |
|-----------------------------------|----------------------------------------|------------|-----------|--|--|--|
| Station PLC View                  | Options Help                           |            |           |  |  |  |
| 🗅 🚅 💱 🖩 🗣                         | Customize                              | Ctrl+Alt+E | _ 158   N |  |  |  |
|                                   | Edit Catalog Profile<br>Update Catalog |            |           |  |  |  |
|                                   | Install HW Updates                     |            |           |  |  |  |
|                                   | Install New GSD                        |            |           |  |  |  |
| -                                 | Import Station GSD                     |            |           |  |  |  |
|                                   | Find in Service & Supp                 | ort        |           |  |  |  |
|                                   |                                        |            | _         |  |  |  |

Figure 4-18 Installing a GSD file

4-32 PHOENIX CONTACT

## **EM-PB-GATEWAY-IFS PROFIBUS module**

- 11. Now load the GSD file downloaded in Section 4.7.2.
- 12. If the message "Installation has been completed successfully" appears, you can close the hardware editor.

| Install GSD Files  |                                                                     |
|--------------------|---------------------------------------------------------------------|
| Install GSD Files: | from the directory                                                  |
| C:\Dokumente und   | from the STEP7 project<br>d Einstellungen\CCAX\D from the directory |
| File               | Release Version Langua                                              |
| PXC_0851.gsd       | ··· Defau                                                           |
|                    | GSD-Dateien installieren (13:4986)                                  |
|                    | Die Installation wurde erfolgreich beendet.                         |
|                    | ОК                                                                  |
|                    |                                                                     |
| Install            | Show Log Select All Deselec                                         |
| Figure 4-19        | "Installation has been completed successfully" message              |

13. Open the context menu of the inserted CPU.

14. Click on "Open Object".

| SIMATIC Manager - [   | Testproject C:\Sid | emens\Step7\s7 | /proj\Testproj] |  |
|-----------------------|--------------------|----------------|-----------------|--|
| 🞒 File Edit Insert PL | C View Options W   | indow Help     |                 |  |
|                       | h 🖬 🏄 🔍            |                | Ko Filter >     |  |
| E B Lestproject       | Bin Hardwa         | re             | _               |  |
| ISIMATIC 300(1        |                    |                |                 |  |
|                       | Open Object        | Ctrl+Alt+O     |                 |  |
|                       | Cut                | Ctrl+X         |                 |  |
|                       | Сору               | Ctrl+C         |                 |  |
|                       | Paste              | Ctrl+V         |                 |  |
|                       | Delete             | Del            |                 |  |
|                       | PLC                | •              |                 |  |
|                       | Print              | •              |                 |  |
|                       | Rename             | F2             |                 |  |
|                       | Object Properties  | . Alt+Return   |                 |  |
| Figure 4.00           | Oneging th         |                |                 |  |
| Figure 4-20           | Opening the        | e object       |                 |  |

15. Select "View, Catalog".

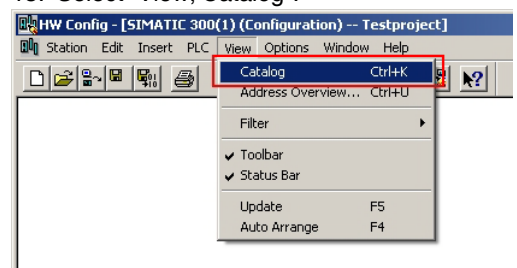

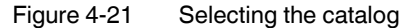

104456\_en\_01

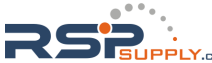

- Figure 4-22 Catalog window
- 16. The catalog window appears.

17. Suitable devices must be inserted your project here.

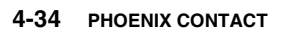

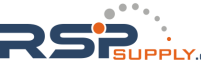

#### 4.7.3.1 Example with SIMATIC 300

1. Select "SIMATIC 300, RACK-300, Rail" and insert this in your project.

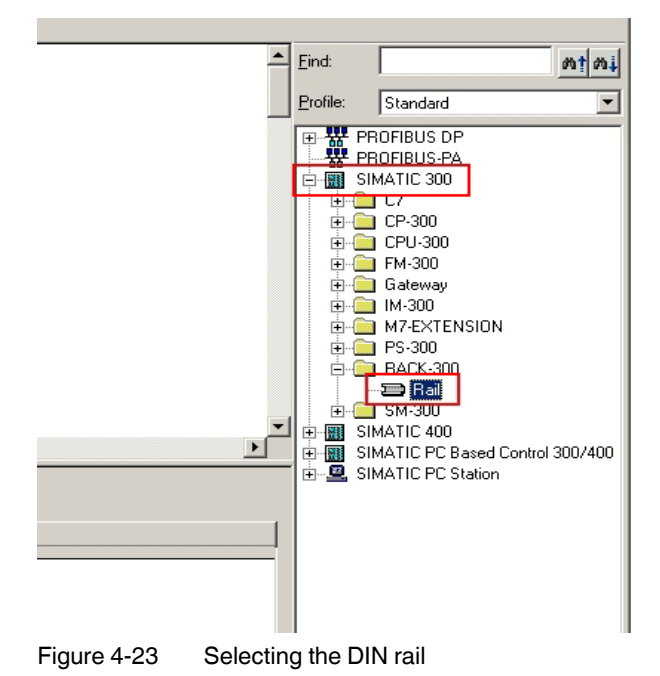

 Select "SIMATIC 300, CPU 315-2 DP, 6ES7-315-2AF03-0AB0, V1.2" and insert this in your project.

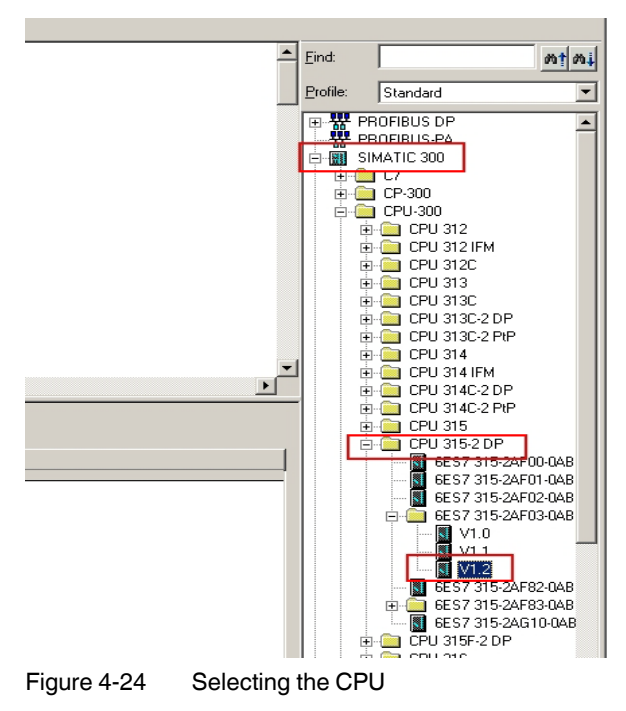

104456\_en\_01

3. The "Properties" window appears. Click on "New" and assign a new name for the bus line.

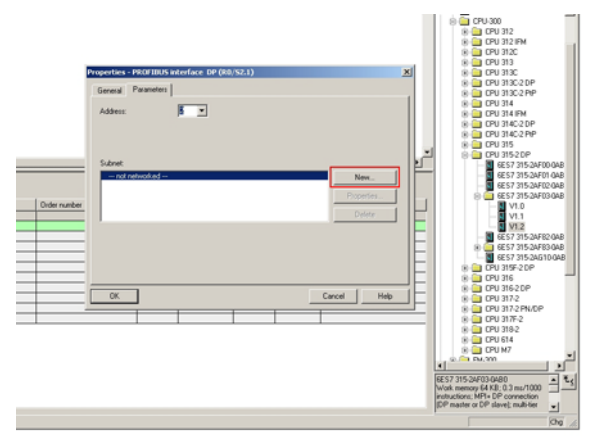

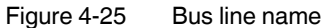

4. Select "PROFIBUS DP, Additional Field Devices, Gateway". Now move the EM-PB-GATEWAY-IFS to your project.

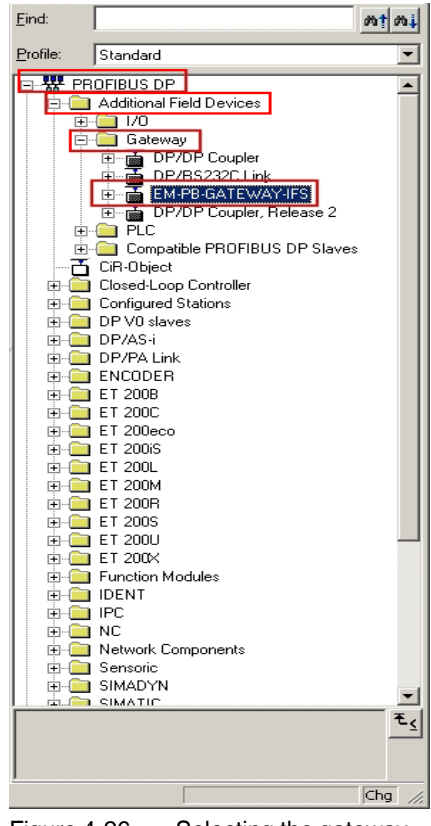

Figure 4-26 Selecting the gateway

4-36 PHOENIX CONTACT

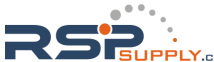
5. The "Properties" window appears. Under "Address", you must select the address that was configured in the EM-PB-GATEWAY-IFS in Section 4.2.6.

|              |                                                  |         | E 🛄 1/0             |
|--------------|--------------------------------------------------|---------|---------------------|
|              |                                                  | 6       | 🗏 🧰 Gateway         |
|              |                                                  |         | 🗉 💼 DP/DP Cou       |
|              |                                                  | 1.1     | 🗈 🚠 DP/RS232        |
| F            | roperties - PROFIBUS interface EM-PB-GATEWAY-IFS | ×       | 🗄 🚠 ELR-PB-Ga       |
|              |                                                  |         | 🖻 🚠 EM-PB-GAT       |
|              | General Parameters                               |         | 😟 🚡 DP/DP Cou       |
|              |                                                  |         | 🗄 🧰 PLC             |
|              | Address:                                         |         | 🗄 🚞 Compatible PRO  |
|              |                                                  | 11      | CiR-Object          |
|              |                                                  |         | Closed-Loop Contro  |
|              | Transmission rate: 1.5 Mbps                      |         | Configured Stations |
|              |                                                  |         | DP V0 slaves        |
|              | Subnet:                                          | _ I F   | DP/AS-i             |
|              | not networked                                    | 1 1     | DP/PA Link          |
|              | PROFIBUS(1) 1.5 Mbps                             | J   F   | ENCODER             |
|              | Properties                                       | 1 1     | ET 2008             |
| Order number |                                                  | - 16    | ET 200C             |
|              | Delete                                           |         | ET 200eco           |
| 6ES7 315-2   | · · · · · · · · · · · · · · · · · · ·            | - 16    | ET 2006             |
|              |                                                  |         | ET 2001             |
|              |                                                  |         | ET 200M             |
|              |                                                  |         | ET 2008             |
|              |                                                  | 16      | ET 2005             |
|              |                                                  |         | ET 200U             |
|              |                                                  |         | ET 200X             |
|              | OK Cancel Help                                   |         | Function Modules    |
|              |                                                  |         | DENT                |
|              |                                                  | i 6-0   | IPC                 |
|              |                                                  | Ē.      | NC NC               |
|              |                                                  | . m. (  | Network Componen    |
| 1            |                                                  | 1 m - 7 | Sensoric            |
| 1            |                                                  | - m-    | SIMADYN             |
|              |                                                  |         |                     |

Figure 4-27 Gateway properties

6. You can now move the required GSD data to your project from under item "EM-PB-GATEWAY-IFS" in the catalog window.

| HW Config - [SIMATIC 300(1) (Configuration) Testproject]              |
|-----------------------------------------------------------------------|
| 🕅 Station Edit Insert PLC View Options Window Help                    |
|                                                                       |
| PROFIBUS(1): DP master system (1)<br>2 DP<br>3 DP<br>4<br>5<br>6<br>7 |
|                                                                       |
| SIMATIC 300(1)                                                        |
| Slot Designation                                                      |
|                                                                       |
| PROFIDP master system (1)                                             |
|                                                                       |

Figure 4-28 GSD data

104456\_en\_01

#### 4.7.4 Setting the byte order

- 1. Open the context menu of the EM-PB-GATEWAY-IFS and select "Object Properties".
- 2. Open the "Parameter Assignment" tab.

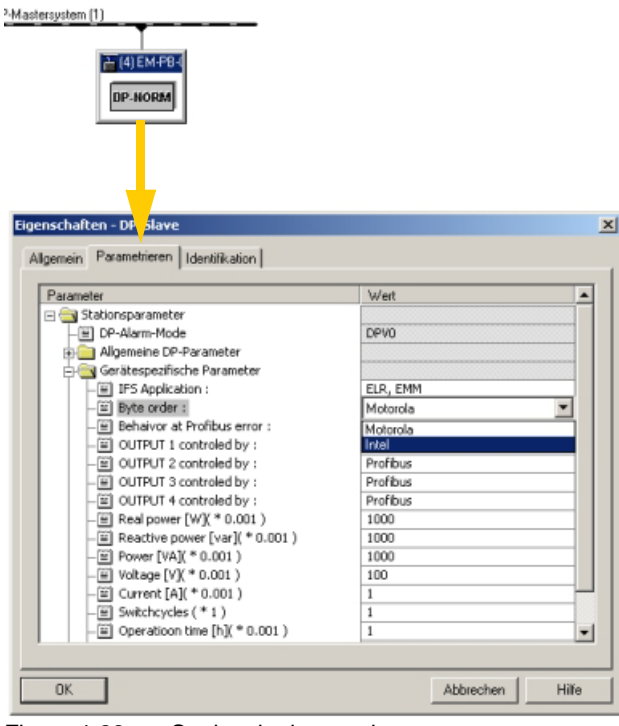

Figure 4-29 Setting the byte order

- 3. The byte order of the transferred data can be set here under "Device-specific parameters, Byte order".
- Motorola:Big Endian (the high byte is saved first)Intel:Little Endian (the low byte is saved first)

Example: Value "EMM: COS q"

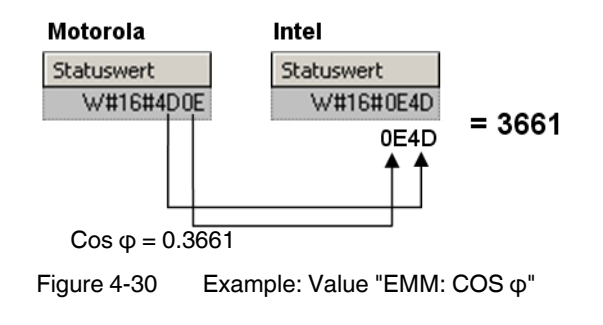

4-38 PHOENIX CONTACT

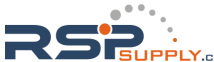

#### 4.7.5 Explanation of GSD data

#### 4.7.5.1 GSD data for EM-PB-GATEWAY-IFS

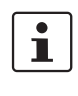

For a detailed description of the GSD data, please refer to Section 4.3.2, "Structure of the diagnostic telegram", Section 4.4.1, "Digital input and output", Section 4.4.2, "Module status", and Section 4.4.3, "Station status".

| Universalmodul           |
|--------------------------|
| Digital inputs, outputs  |
| Gateway: Modul state     |
| Gateway: Channel State 1 |
| Gateway: Channel State 2 |
| Gateway: Channel State 3 |
| Gateway: Channel State 4 |
| IFS: Slave Error State 1 |
| IFS: Slave Error State 2 |
| IFS: Peripherie State 1  |
| IFS: Peripherie State 2  |

4.7.5.2 GSD data for EMM ... IFS

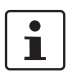

For a detailed description of the GSD data, please refer to Section 4.4.4, "EMM objects" and Section 4.5.1, "Available measured values".

| ELR, EMM- Objects ======== |                   |
|----------------------------|-------------------|
| EMM: Control (Device:1)    | 1 = IFS address 1 |
| EMM: Control (Device:2)    | 2 = IFS address 2 |
| EMM: Control (Device:3)    | 3 = IFS address 3 |
| EMM: Control (Device:4)    | 4 = IFS address 4 |
| EMM: Control (Device:5)    | 5 = IFS address 5 |
| EMM: Control (Device:6)    | 6 = IFS address 6 |
| EMM: Control (Device:7)    | 7 = IFS address 7 |
| EMM: Control (Device:8)    | 8 = IFS address 8 |
| EMM: Status                |                   |
| EMM: Module State 1        | ]                 |
| EMM: Module State 2        | ]                 |
| EMM: Channel State 1       | ]                 |

104456\_en\_01

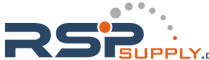

#### **CONTACTRON** motor management

| EMM: Channel State 2        |
|-----------------------------|
| EMM: Channel State 3        |
| EMM: Channel State 4        |
| EMM: P(ALL)                 |
| EMM: U(L1)                  |
| EMM: U(L2)                  |
| EMM: U(L3)                  |
| EMM: I(L1)                  |
| EMM: I(L2)                  |
| EMM: I(L3)                  |
| EMM: Electric Work          |
| EMM: COS PHI                |
| EMM: Frequency              |
| EMM: Operation time (left)  |
| EMM: Operation time (right) |
| EMM: Cycle (left)           |
| EMM: Cycle (right)          |
| EMM: P(L1)                  |
| EMM: P(L2)                  |
| EMM: Q(ALL)                 |
| EMM: S(ALL)                 |
| EMM: SQRT(3) * U(L1)        |
| EMM: SQRT(3) * U(L2)        |
| EMM: SQRT(3) * U(L3)        |

4-40 PHOENIX CONTACT

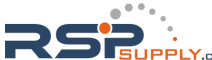

## 4.7.6 Example

The following modules are used in this example:

- SIMATIC S7-300
- EM-PB-GATEWAY-IFS
- EMM 3- 24DC/500AC-16-IFS

#### 4.7.6.1 Hardware structure

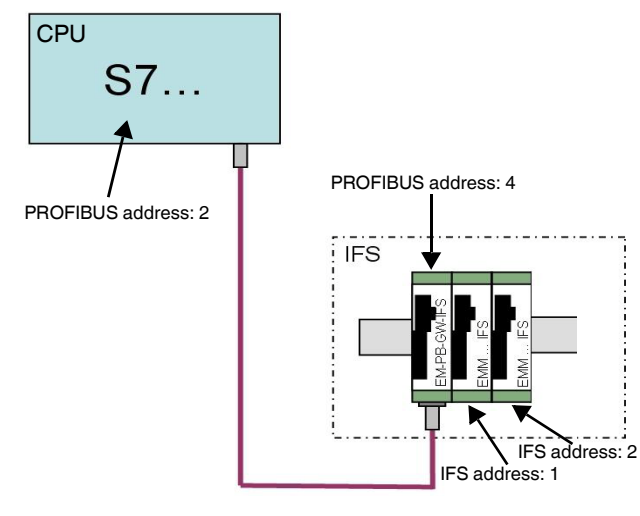

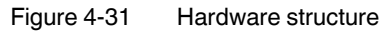

104456\_en\_01

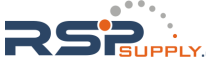

4.7.6.2

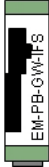

| Order Number / Designation |   |                                             |
|----------------------------|---|---------------------------------------------|
| Digital inputs, outputs    | ▲ | Inputs and outputs of the EM-PB-GATEWAY-IFS |

**GSD** values used

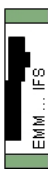

| Order Number / Designation  |                                                                                 |
|-----------------------------|---------------------------------------------------------------------------------|
| EMM : Control (Device:1)    | Control word of the EMM, e.g., right rotation, left rotation, stop, reset, etc. |
| EMM : Status 🛛 🚽            | ——— Status word of the EMM, e.g., input state, direction of motor               |
| EMM : P(ALL)                | ——— Display: Total real power                                                   |
| EMM : Frequency 🚽           | Display: Frequency                                                              |
| EMM : Operation time(left)  | Display: Operating hours counter (left rotation)                                |
| EMM : Operation time(right) | ——— Display: Operating hours counter (right rotation)                           |
| EMM : Cycle(left) 🧹         | Display: Cycles (left rotation)                                                 |
| EMM : Cycle(right)          | Display: Cycles (right rotation)                                                |
| EMM : U(L1)                 | ——— Display: Voltage L1                                                         |
| EMM : U(L2)                 | ——— Display: Voltage L2                                                         |
| EMM : U(L3)                 | ——— Display: Voltage L3                                                         |
| EMM : I(L1)                 | ——— Display: Current L1                                                         |
| EMM : I(L2)                 | ——— Display: Current L2                                                         |
| EMM : I(L3)                 | ——— Display: Current L3                                                         |

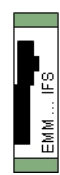

| Order Number / Designation       |                                                                                 |
|----------------------------------|---------------------------------------------------------------------------------|
| EMM : Control (Device:2) 🛛 🚽     | Control word of the EMM, e.g., right rotation, left rotation, stop, reset, etc. |
| EMM : Status 🛛 🔫                 | Status word of the EMM, e.g., input state, direction of motor                   |
| EMM : P(ALL) 🛛 🚽                 | Display: Total real power                                                       |
| EMM : Frequency 🛛 🚽              | Display: Frequency                                                              |
| EMM : Operation time(left) 🛛 🛛 🔫 | Display: Operating hours counter (left rotation)                                |
| EMM : Operation time(right) 🛛 🚽  | Display: Operating hours counter (right rotation)                               |
| EMM : Cycle(left)                | Display: Cycles (left rotation)                                                 |
| EMM : Cycle(right)               | Display: Cycles (right rotation)                                                |
| EMM : U(L1) 🚽                    | ——— Display: Voltage L1                                                         |
| EMM : U(L2) 🚽                    | Display: Voltage L2                                                             |
| ЕММ : U(L3) 🚽                    | ——— Display: Voltage L3                                                         |
| ЕММ : I(L1) 🚽                    | Display: Current L1                                                             |
| ЕММ : I(L2) 🛛 🚽                  | Display: Current L2                                                             |
| EMM : I(L3)                      | Display: Current L3                                                             |

| Station                                                                                                    | Edit Insert PLC View C                                                                                                    | )ptions Window Help                                                                                                    |                                                                                                    |                                                                     |
|----------------------------------------------------------------------------------------------------|----------------------------------------------------------------------------------------------------|----------------------------------------------------------------------------------------------------|----------------------------------------------------------------------------------------------------|---------------------------------------------------------------------|
| -<br>] ⊯ ≌∽                                                                                                    |                                                                                                    | 🕯 🏟 🚯 🗖 🔡 🕺                                                                                                    |                                                                                                    |                                                                     |
| (0) 110                                                                                                    |                                                                                                    |                                                                                                    |                                                                                                    |                                                                     |
|                                                                                                    |                                                                                                    | testion DD Mester                                                                                                    |                                                                                                    |                                                                     |
| 2                                                                                                    | CPU 315-2 DP                                                                                                    | testbus, DF-Masters                                                                                                    | ystem (1)                                                                                                    |                                                                     |
| X2         I           3         4           5         6           7         8           9         10           11         11                                                                                                    |                                                                                                    | tar (4) EM-PE                                                                                                    | 1                                                                                                    |                                                                     |
|                                                                                                    |                                                                                                    |                                                                                                    |                                                                                                    |                                                                     |
| <br>                                                                                                    | 4) EM-PB-GATEWAY-IFS                                                                                                    |                                                                                                    |                                                                                                    |                                                                     |
| Slot                                                                                                    | 4) EM-PB-GATEWAY-IFS                                                                                                    | Drder Number / Designation                                                                                                    | E-Address                                                                                                    | A:Addre                                                             |
| (+<br>Slot                                                                                                    | 4) EM-PB-GATEWAY-IFS                                                                                                    | Dirder Number / Designation                                                                                                    | E-Address<br>256257                                                                                                    | A-Addre<br>256257                                                   |
| Slot 1 2                                                                                                    | <ul> <li>EM-P8-GATEWAY-IFS</li> <li>DP-Kennung</li> <li>112</li> <li>130</li> </ul>                                                                                                    | Dider Number / Designation<br>Digital inputs, outputs<br>EMM : Control (Device 1)                                                                                                    | E-Address<br>256257                                                                                                    | A-Addre<br>256257<br>258259                                         |
| Slot<br>1<br>2<br>3                                                                                                    | <ul> <li>I) EM-PB-GATEWAY-IFS</li> <li>I) DP-Kennung</li> <li>112</li> <li>130</li> <li>66</li> </ul>                                                                                                    | Dider Number / Designation<br>Digital inputs; outputs<br>EMM : Control (Device: 1)<br>EMM : Status                                                                                                    | E-Address<br>256257<br>258259                                                                                                    | A-Addre<br>256257<br>258259                                         |
| Slot<br>1<br>2<br>3<br>4                                                                                                    | <ul> <li>I) EM-PB-GATEWAY-IFS</li> <li>I) DP-Kennung</li> <li>112</li> <li>130</li> <li>66</li> <li>66</li> </ul>                                                                                                    | Dider Number / Designation<br>Digital inputs, outputs<br>EMM : Control (Device:1)<br>EMM : Status<br>EMM : FOLL)                                                                                                    | E-Address<br>256257<br>258259<br>260261                                                                                                    | A-Addre<br>256257<br>258255                                         |
| Slot<br>1<br>2<br>3<br>4<br>5                                                                                                    | 4) EM-PB-GATEWAY-IFS<br>112<br>130<br>66<br>66<br>66<br>66                                                                                                    | Order Number / Designation<br>Digital inputs, outputs<br>EMM : Control (Device:1)<br>EMM : Status<br>EMM : Frequency<br>EMM : Frequency                                                                                                    | E-Address<br>256257<br>258259<br>260261<br>262263                                                                                                    | A-Addre<br>256257<br>258259                                         |
| Slot<br>1<br>2<br>3<br>4<br>5<br>6                                                                                                    | <ul> <li>EM-PB-GATEWAY-IFS</li> <li>DP-Kennung</li> <li>112</li> <li>130</li> <li>66</li> <li>66</li> <li>66</li> <li>66</li> <li>66</li> </ul>                                                                                                    | Dirder Number / Designation<br>Digital inputs, outputs<br>EMM : Control (Device:1)<br>EMM : Status<br>EMM : Piquency<br>EMM : Frequency<br>EMM : Departon time(left)                                                                                                    | E-Address<br>256257<br>258259<br>260261<br>262263<br>264265                                                                                                    | A-Addre<br>256257<br>258259                                         |
| Slot<br>1<br>2<br>3<br>4<br>5<br>6<br>7                                                                                                    | <ul> <li>I) EM-PB-GATEWAY-IFS</li> <li>I) DP-Kennung</li> <li>112</li> <li>130</li> <li>66</li> <li>66</li> <li>66</li> <li>66</li> <li>66</li> <li>66</li> <li>66</li> </ul>                                                                                                    | Drder Number / Designation<br>Digital inputs, outputs<br>EMM : Control (Device:1)<br>EMM : Frequency<br>EMM : Frequency<br>EMM : Operation time[left)<br>EMM : Operation time[left)                                                                                                    | E-Address<br>256257<br>258259<br>260261<br>262263<br>264265<br>266267                                                                                                    | A-Addre<br>256257<br>258259                                         |
| Slot<br>1<br>2<br>3<br>4<br>5<br>6<br>7<br>8                                                                                                    | <ul> <li>EM-PB-GATEW/AY-IFS</li> <li>DP-Kennung</li> <li>112</li> <li>130</li> <li>66</li> <li>66</li> <li>66</li> <li>66</li> <li>66</li> <li>66</li> <li>66</li> <li>66</li> </ul>                                                                                                    | Order Number / Designation           Digital inputs, outputs           EMM : Control (Device:1)           EMM : Status           EMM : Forquency           EMM : Forquency           EMM : Operation time(tight)           EMM : Operation time(tight)           EMM : Operation time(tight)                                                                                                    | E-Address<br>256257<br>258259<br>260261<br>262263<br>264265<br>266267<br>268269                                                                                                    | A-Addre<br>256257<br>258255                                         |
| Slot<br>1<br>2<br>3<br>4<br>5<br>6<br>7<br>8<br>9                                                                                                    | <ul> <li>EM-PB-GATEWAY-IFS</li> <li>DP-Kennung</li> <li>112</li> <li>130</li> <li>66</li> <li>66</li> <li>66</li> <li>66</li> <li>66</li> <li>66</li> <li>66</li> <li>66</li> <li>66</li> <li>66</li> <li>66</li> <li>66</li> <li>66</li> <li>66</li> <li>66</li> <li>66</li> </ul>                                                                                                    | Drder Number / Designation<br>Digital inputs, outputs<br>EMM : Control (Device:1)<br>EMM : FlqLL)<br>EMM : FlqLLD<br>EMM : FlqLLD<br>EMM : Coperation time(left)<br>EMM : Coperation time(left)<br>EMM : Coperation time(left)<br>EMM : Coperation time(left)                                                                                                    | E-Address<br>256257<br>258259<br>260261<br>262263<br>264255<br>266267<br>268269<br>270271                                                                                                    | A-Addre<br>256257<br>258259                                         |
| Slot<br>1<br>2<br>3<br>4<br>5<br>6<br>7<br>8<br>9<br>10                                                                                                    | 4) EM-PB-GATEWAY-IFS<br>11 DP-Kennung<br>112<br>130<br>66<br>66<br>66<br>66<br>66<br>66<br>66<br>66<br>66<br>6                                                                                                    | Order Number / Designation           Digital inputs, outputs           EMM : Control (Device:1)           EMM : Status           EMM : Frequency           EMM : Eperation time[left]           EMM : Coperation time[left]           EMM : Copeleinth           EMM : Copeleinth           EMM : Copeleinth           EMM : Copeleinth           EMM : Copeleinth                                                                                                    | E-Address<br>256257<br>258259<br>260261<br>262263<br>264265<br>266267<br>268269<br>270271<br>272273                                                                                           | A-Addre<br>256257<br>258259                                         |
| Slot<br>1<br>2<br>3<br>4<br>5<br>6<br>7<br>8<br>9<br>10<br>11                                                                                                    | <ul> <li>EM-PB-GATEW/AY-IFS</li> <li>DP-Kennung</li> <li>112</li> <li>130</li> <li>66</li> <li>66</li> <li>66</li> <li>66</li> <li>66</li> <li>66</li> <li>66</li> <li>66</li> <li>66</li> <li>66</li> <li>66</li> <li>66</li> <li>66</li> <li>66</li> <li>66</li> <li>66</li> <li>66</li> <li>66</li> <li>66</li> </ul>                                                                                                    | Drder Number / Designation           Digital inputs, outputs           EMM : Control (Device:1)           EMM : Status           EMM : Frequency           EMM : Operation time(left)           EMM : Operation time(left)           EMM : Cycle(left)           EMM : Cycle(left)           EMM : Cycle(left)           EMM : Cycle(left)           EMM : Cycle(left)           EMM : Cycle(left)           EMM : U[12]                                                                                                    | E-Address<br>256257<br>260251<br>260261<br>262263<br>264265<br>266267<br>268265<br>268269<br>270271<br>272273<br>274275                                                                       | A-Addre<br>256257<br>258252<br>258252<br>258252                     |
| € ) (+<br>Slot<br>1<br>2<br>3<br>4<br>5<br>6<br>7<br>8<br>9<br>10<br>11<br>12                                                                                                    | <ul> <li>EM-PB-GATEWAY-IFS</li> <li>DP-Kennung</li> <li>112</li> <li>130</li> <li>66</li> <li>66</li> <li>67</li> <li>68</li> <li>68</li> <li>69</li> <li>60</li> <li>61</li> <li>62</li> <li>63</li> <li>64</li> <li>65</li> <li>66</li> <li>66</li> <li>66</li> <li>66</li> <li>66</li> <li>66</li> <li>66</li> <li>66</li> <li>66</li> <li>66</li> <li>66</li> <li>66</li> <li>66</li> <li>66</li> <li>66</li> <li>66</li> <li>66</li></ul>                                                                                                    | Drder Number / Designation           Digital inputs, outputs           EMM : Control (Device:1)           EMM : Status           EMM : Frequency           EMM : Operation time(left)           EMM : Coperation time(left)           EMM : Copele(left)           EMM : Up:cole(left)           EMM : U[1]           EMM : U[1]                                                                                                    | E-Address<br>256257<br>258259<br>260261<br>262263<br>264265<br>266267<br>268269<br>270271<br>272273<br>274275<br>275277                                                                       | A-Addre<br>256257<br>258252                                         |
| Slot<br>1<br>2<br>3<br>4<br>5<br>6<br>7<br>8<br>9<br>10<br>11<br>12<br>13                                                                                                    | <ul> <li>EM-PB-GATEW/AY-IFS</li> <li>DP-Kennung</li> <li>112</li> <li>130</li> <li>66</li> <li>66</li> <li>66</li> <li>66</li> <li>66</li> <li>66</li> <li>66</li> <li>66</li> <li>66</li> <li>66</li> <li>66</li> <li>66</li> <li>66</li> <li>66</li> <li>66</li> <li>66</li> <li>66</li> <li>66</li> <li>130</li> </ul>                                                                                                    | Drder Number / Designation           Digital inputs, outputs           EMM : Control (Device:1)           EMM : Status           EMM : Frequency           EMM : Speation time(tight)           EMM : Copel(int)           EMM : Copel(int)           EMM : Copel(int)           EMM : Copel(int)           EMM : Copel(int)           EMM : Copel(int)           EMM : U(1)           EMM : U(1)           EMM : U(1)           EMM : U(1)           EMM : U(1)           EMM : U(1)           EMM : U(1)           EMM : U(1)                                                                                                    | E-Address<br>256257<br>258259<br>260261<br>262263<br>264265<br>266267<br>270271<br>272273<br>274275<br>276277                                                                                 | A-Addre<br>256257<br>258259                                         |
| Image: Slot         Image: Slot           1         2           3         4           5         6           7         8           9         10           11         12           13         14                                                    | <ul> <li>Image: Constraint of the second second</li></ul> | Drder Number / Designation           Digital inputs, outputs           EMM : Control (Device:1)           EMM : Status           EMM : Pickuts           EMM : Status           EMM : Operation time(it[th])           EMM : Cycle(left)           EMM : U(L1)           EMM : U(L2)           EMM : U(L2)           EMM : U(L2)           EMM : U(L2)           EMM : U(L2)           EMM : U(L3)           EMM : U(L3)           EMM : Status                                                                                                    | E-Address<br>256257<br>268259<br>260261<br>262263<br>264265<br>266267<br>268269<br>270271<br>274275<br>276277<br>264285                                                                       | A-Addre<br>256257<br>258259<br>                                     |
| Slot<br>1<br>2<br>3<br>4<br>5<br>6<br>7<br>8<br>9<br>10<br>11<br>12<br>13<br>14<br>15<br>5                                                                                                    | <ul> <li>EM-PB-GATEWAY-IFS</li> <li>DP-Kennung</li> <li>112</li> <li>130</li> <li>66</li> <li>66</li> <li>66</li> <li>66</li> <li>66</li> <li>66</li> <li>66</li> <li>66</li> <li>66</li> <li>66</li> <li>66</li> <li>66</li> <li>66</li> <li>66</li> <li>66</li> <li>66</li> <li>66</li> <li>66</li> <li>66</li> </ul>                                                                                                    | Order Number / Designation           Digital inputs, outputs           EMM : Control (Device:1)           EMM : Status           EMM : Frequency           EMM : Operation time(left)           EMM : Cycle(left)           EMM : U[L1]           EMM : U[L2]           EMM : U[L3]           EMM : U[L3]           EMM : Cycle(left)           EMM : U[L3]           EMM : Charter (Device:2)           EMM : Status                                                                                                    | E-Address<br>256257<br>258259<br>260261<br>262263<br>264265<br>266267<br>268269<br>270271<br>272273<br>274275<br>276277<br>268289                                                             | A-Addre<br>256257<br>258259<br>                                     |
| Slot           1           2           3           4           5           6           7           8           9           10           11           12           13           14           15           16                                       | <ul> <li>EM-PB-GATEW/AY-IFS</li> <li>DP-Kennung</li> <li>112</li> <li>130</li> <li>66</li> <li>66</li> </ul>                                                                                                    | Order Number / Designation           Digital inputs, outputs           EMM : Control (Device:1)           EMM : Status           EMM : Status           EMM : Status           EMM : Operation time(left)           EMM : Operation time(left)           EMM : Operation time(left)           EMM : Operation time(left)           EMM : Operation time(left)           EMM : Operation time(left)           EMM : Operation time(left)           EMM : U(L2)           EMM : U(L2)           EMM : U(L2)           EMM : Status           EMM : Status           EMM : Status           EMM : Figure.2)           EMM : Figure.2)  | E-Address<br>256257<br>258259<br>262263<br>262263<br>264265<br>266267<br>268269<br>270271<br>272273<br>276277<br>276277<br>284285<br>286289<br>286289                                         | A-Addre<br>256257<br>258255<br>                                     |
| Slot<br>2<br>3<br>4<br>5<br>5<br>6<br>7<br>8<br>9<br>10<br>11<br>12<br>13<br>14<br>15<br>16<br>10<br>11<br>12<br>13<br>11<br>13<br>11<br>13<br>11<br>13<br>11<br>13<br>11<br>13<br>11<br>13<br>11<br>13<br>11<br>13<br>11<br>13<br>11<br>13<br>13 | <ul> <li>EM-PB-GATEWAY-IFS</li> <li>DP-Kennung</li> <li>112</li> <li>130</li> <li>66</li> <li>66</li></ul>                                                                                                    | Drder Number / Designation           Digital inputs, outputs           EMM : Control (Device:1)           EMM : Status           EMM : Frequency           EMM : Operation time(light)           EMM : Operation time(light)           EMM : Operation time(light)           EMM : Operation time(light)           EMM : Operation time(light)           EMM : Operation time(light)           EMM : Operation time(light)           EMM : U(L2)           EMM : U(L3)           EMM : Control (Device:2)           EMM : P(ALL)           EMM : P(ALL)           EMM : Periation time(light)           EMM : Periation time(light) | E-Address<br>256257<br>258259<br>260261<br>262263<br>264265<br>266267<br>268267<br>268267<br>270271<br>272273<br>274275<br>276277<br>284285<br>286287<br>286287<br>288289<br>288289<br>290231 | A-Addre<br>256257<br>258259<br>258259<br>258259<br>284259<br>284285 |

#### 4.7.6.3 Monitoring variables

Figure 4-32 Opening the context menu of the EM-PB-GATEWAY-IFS

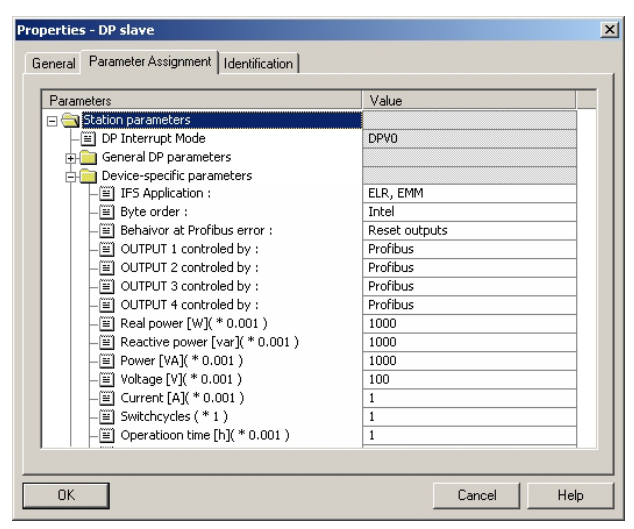

Figure 4-33

Object properties of the EM-PB-GATEWAY-IFS

104456\_en\_01

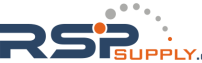

In the object properties of the EM-PB-GATEWAY-IFS, the conversion factors for the measured values can be specified.

| Ē           |          | ) 🕹 👗 🖻 🖻 🗠               | C1     | 🗙 🗣 😫 😒                  | 66° M7 66° M7 |
|-------------|----------|---------------------------|--------|--------------------------|---------------|
| <b>ک</b> ۷/ | AT_1 @Te | st Alex2_281009\SIMA      | TIC 30 | 0(1)\CPU 315-2 DP\S7-Pro | ogramm(1) 💶 🗖 |
| 1           | Address  | Symbol                    | Disola | Status value             | Modify value  |
|             | PAW 258  | "EMM: Control"            | HEX    | <b>₩</b>                 |               |
| :           | PEW 258  | "EMM: Status"             | BIN    | 2#0000_0001_0000_0001    |               |
|             | PEW 260  | "EMM: P(ALL)"             | DEZ    | 278                      |               |
|             | PEW 262  | "EMM: Frequency"          | DEZ    | 500                      |               |
|             | PEW 264  | "EMM: Operation time (L)" | DEZ    | 277                      |               |
|             | PEW 266  | "EMM: Operation time (R)" | DEZ    | 598                      |               |
|             | PEW 268  | "EMM: Cycle (L)"          | DEZ    | 210                      |               |
|             | PEW 270  | "EMM: Cycle (R)"          | DEZ    | 482                      |               |
|             | PEW 272  | "EMM: U (L1)"             | DEZ    | 2394                     |               |
| 0           | PEW 274  | "EMM: U (L2)"             | DEZ    | 2379                     |               |
| 1           | PEW 276  | "EMM: U (L3)"             | DEZ    | 2380                     |               |
| 2           |          | 5                         |        |                          |               |
| 3           |          |                           |        |                          | 1             |
| 4           |          |                           |        |                          |               |
| 5           |          |                           |        |                          |               |
| 6           |          |                           |        |                          |               |
| 7           |          |                           |        |                          |               |
| 8           |          |                           |        |                          |               |
| 9           |          |                           |        |                          |               |
| :0          |          |                           |        |                          |               |

Figure 4-34 Variable overview

In the variable overview, individual values can be displayed.

In the example screen, you can see that the real power (All) is 278 W.

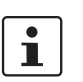

For each EM-PB-GATEWAY-IFS, a maximum of 32 words can be transferred during the cycle (66 ms).

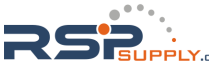

## 5 TBUS DIN rail connector

i

Devices may only be mounted on/removed from the TBUS connector when the power is switched off.

When using the TBUS DIN rail connector (Order No. 2707437) for INTERFACE system communication and/or the voltage supply of the individual modules, connect together the required number of TBUS connectors (A) and push them onto the DIN rail (B).

When attaching the module to the DIN rail, make sure that it is aligned correctly with the TBUS connector (D).

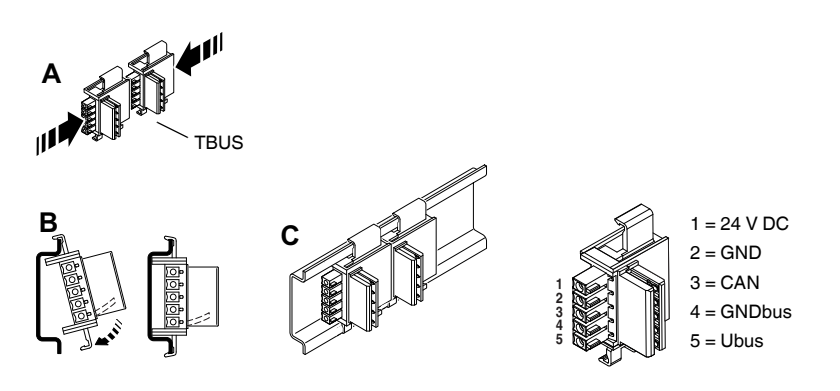

Figure 5-1 TBUS DIN rail connector

The voltage supply can be provided at the device or using the system power supply via the TBUS connector. The voltage supply can be provided at any EMM device, fieldbus module or using the system power supply via the TBUS connector.

A connection can be established between two DIN rail connectors using MINI COMBICON connectors: MC 1,5/5-ST-3,81 (female connector, 1803604); IMC 1,5/5-ST-3,81 (male connector, 1857919). The maximum cable length is 10 m. Use shielded cables.

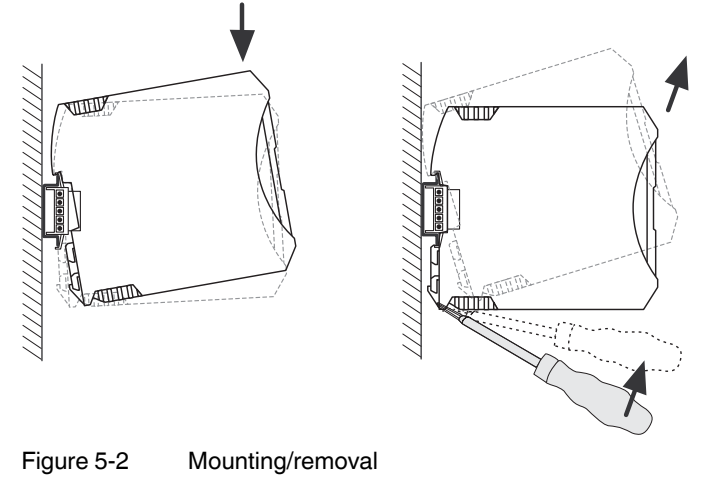

104456\_en\_01

## 5.1 Technical data

| TBUS DIN rail connectors            | 2707437               |
|-------------------------------------|-----------------------|
| General data                        |                       |
| Housing material                    | Polyamide PA          |
| Insulation material group           | 1                     |
| Surge voltage category              | III                   |
| Pollution degree                    | 3                     |
| Rated voltage                       | 125 V                 |
| Impulse voltage withstand level     | 2.5 kV                |
| Maximum load current                | 8 A                   |
| Dimensions (width x height x depth) | 30 mm x 20 mm x 37 mm |
| Weight                              | 5 g, approximately    |

5-2 PHOENIX CONTACT

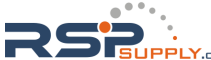

## 6 Current transformer selection guide

This selection guide can be used to find a suitable current transformer for EMM... electronic motor management modules from Phoenix Contact.

The tables refer to current transformers in the PACT MCR range from Phoenix Contact. You can also use current transformers from other manufacturers, which meet the requirements described:

| Requirement                           | Value                                             |
|---------------------------------------|---------------------------------------------------|
| Surge withstand capability            | 6 kV                                              |
| Primary voltage                       | 1000 V                                            |
| Surge voltage category                | III                                               |
| Standard                              | EN 50178, IEC 60044-1                             |
| Transducer type                       | Linear measuring transducer                       |
| Temperature range                     | -25°C +70°C                                       |
| Transformation ratio                  | TR <del>= I<sub>pn</sub><br/>I<sub>sn</sub></del> |
| Primary rated current I <sub>pn</sub> | Application-specific                              |
| Secondary rated current Isn           | 5 A                                               |
| EMM internal resistance               | 0.02 Ω                                            |
| Sum of system errors                  | EMM errors + Transformer errors                   |
| Transformer class                     | 1                                                 |

Table 6-1 Basic current transformer requirements

#### Example:

Motor type 132

Nominal motor current at 380/400 V AC = 11.5 A

When using **Ex e motors**, the transformer must be able to measure 8 times the nominal motor current, therefore an 80 A transformer must be used (e.g., PACT MCR...80).

Motor protection is implemented using the electronically simulated bimetal function of the EMM..... Current transformers can process up to 120% of the primary nominal current.

When using standard motors, i.e., **non-Ex e motors**, a 50 A transformer can be used, through which the primary conductor can be passed four times.

Motor protection is implemented using the motor management of the EMM....

104456\_en\_01

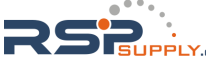

# 6.1 Three-phase induction motor at a rotational frequency of 3000 rpm

|          |           |            |             |                                          |                                      | Motor protection us<br>bimetal function<br>and non-Es | sing the electronic<br>for Ex e motors<br>x e motors | Motor prote<br>motor man<br>non-Ex                                                                                          | ection using<br>agement for<br>e motors                                                                                 |
|----------|-----------|------------|-------------|------------------------------------------|--------------------------------------|-------------------------------------------------------|------------------------------------------------------|----------------------------------------------------------------------------------------------------|----------------------------------------------------------------------------------------------------|
| EMMIFS   | EMM16-IFS | Motor type | Motor power | Nominal motor<br>current<br>at 380/400 V | Nominal motor<br>current<br>at 500 V | Current transformer<br>at 380/400 V                   | Current transformer<br>at 500 V                      | Current transformer<br>at 380/400 V<br>(4 Durchf. means that the<br>conductor is passed through the<br>transformer 4 times) | Current transformer<br>at 500 V<br>(4 Durchf. means that the<br>conductor is passed through the<br>transformer 4 times) |
|          |           |            | P[KW]       | I <sub>N</sub> [A]                       | I <sub>N</sub> [A]                   |                                                       |                                                      |                                                                                                    |                                                                                                    |
| _        |           | /1         | 0.55        | 1.36                                     | 1.03                                 |                                                       |                                                      |                                                                                                    |                                                                                                    |
|          | ×         | 80         | 0.75        | 1.80                                     | 1.42                                 |                                                       |                                                      |                                                                                                    |                                                                                                    |
|          | <b>v</b>  | 90         | 1.1         | 2.05                                     | 2.0                                  |                                                       |                                                      |                                                                                                    |                                                                                                    |
|          | 1         | 90         | 22          | 4.9                                      | 3.7                                  |                                                       |                                                      |                                                                                                    |                                                                                                    |
|          | 1         | 100        | 3           | 6.3                                      | 4.8                                  |                                                       |                                                      |                                                                                                    |                                                                                                    |
|          | 1         | 112        | 4           | 7.8                                      | 5.9                                  |                                                       |                                                      |                                                                                                    |                                                                                                    |
| 1        | 1         | 132        | 5.5         | 11.5                                     | 8.7                                  | PACT MCR 80                                           | PACT MCR 60                                          | PACT MCR 50_4_Durchf.                                                                                                    | PACT MCR 50_5_Durchf.                                                                                                   |
| 1        | 1         | 132        | 7.5         | 15.7                                     | 12                                   | PACT MCR125                                           | PACT MCR 80                                          | PACT MCR 50_3_Durchf.                                                                                                    | PACT MCR 50_4_Durchf.                                                                                                   |
| 1        |           | 160        | 11          | 22                                       | 16.9                                 | PACT MCR150                                           | PACT MCR125                                          | PACT MCR 50_2_Durchf.                                                                                                    | PACT MCR 50_3_Durchf.                                                                                                   |
| 1        |           | 160        | 15          | 29.5                                     | 22.5                                 | PACT MCR200                                           | PACT MCR150                                          | PACT MCR 50                                                                                                    | PACT MCR 50_2_Durchf.                                                                                                   |
| 1        |           | 160        | 18.5        | 35.5                                     | 27                                   | PACT MCR250                                           | PACT MCR200                                          | PACT MCR 50                                                                                                    | PACT MCR 50_2_Durchf.                                                                                                   |
| 1        |           | 180        | 22          | 42.5                                     | 32.5                                 | PACT MCR300                                           | PACT MCR250                                          | PACT MCR 50                                                                                                    | PACT MCR 50                                                                                                    |
| 1        |           | 200        | 30          | 56                                       | 43                                   | PACT MCR400                                           | PACT MCR300                                          | PACT MCR 60                                                                                                    | PACT MCR 50                                                                                                    |
| 1        |           | 200        | 37          | 70                                       | 53                                   | PACT MCR500                                           | PACT MCR400                                          | PACT MCR 75                                                                                                    | PACT MCR 50                                                                                                    |
| 1        |           | 225        | 45          | 83                                       | 63                                   | PACT MCR600                                           | PACT MCR500                                          | PACT MCR100                                                                                                    | PACT MCR 75                                                                                                    |
| 1        |           | 250        | 55          | 102                                      | 78                                   | PACT MCR750                                           | PACT MCR600                                          | PACT MCR100                                                                                                    | PACT MCR 75                                                                                                    |
| 1        |           | 280        | 75          | 136                                      | 103                                  | PACT MCR1000                                          | PACT MCR750                                          | PACT MCR150                                                                                                    | PACT MCR100                                                                                                    |
| 1        |           | 280        | 90          | 162                                      | 123                                  | PACT MCR1250                                          | PACT MCR1000                                         | PACT MCR200                                                                                                    | PACT MCR125                                                                                                    |
| 1        |           | 315        | 110         | 198                                      | 150                                  | PACT MCR1500                                          | PACT MCR1000                                         | PACT MCR200                                                                                                    | PACT MCR150                                                                                                    |
| <u> </u> |           | 315        | 132         | 240                                      | 182                                  | PACT MCR1600                                          | PACT MCR1250                                         | PACT MCR250                                                                                                    | PACT MCR200                                                                                                    |
|          |           | 315        | 160         | 285                                      | 217                                  | PACT MCR2000                                          | PACT MCR1500                                         | PACT MCR300                                                                                                    | PACT MCR250                                                                                                    |

6-2 PHOENIX CONTACT

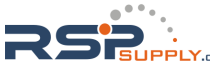

|          |           |            |             |                                          |                                      | Motor protection u<br>bimetal function<br>and non-E | sing the electronic<br>for Ex e motors<br>x e motors | Motor prot<br>motor man<br>non-Ex                                                                                           | ection using<br>agement for<br>e motors                                                                                 |
|----------|-----------|------------|-------------|------------------------------------------|--------------------------------------|-----------------------------------------------------|------------------------------------------------------|----------------------------------------------------------------------------------------------------|----------------------------------------------------------------------------------------------------|
| EMMIFS   | EMM16-IFS | Motor type | Motor power | Nominal motor<br>current<br>at 380/400 V | Nominal motor<br>current<br>at 500 V | Current transformer<br>at 380/400 V                 | Current transformer<br>at 500 V                      | Current transformer<br>at 380/400 V<br>(4 Durchf. means that the<br>conductor is passed through the<br>transformer 4 times) | Current transformer<br>at 500 V<br>(4 Durchf, means that the<br>conductor is passed through the<br>transformer 4 times) |
|          | 1         | 71         | 0.37        | 1.14                                     |                                      |                                                     |                                                      |                                                                                                    |                                                                                                    |
|          | 1         | 80         | 0.55        | 1.55                                     | 1.18                                 |                                                     |                                                      |                                                                                                    |                                                                                                    |
|          | 1         | 80         | 0.75        | 1.95                                     | 1.48                                 |                                                     |                                                      |                                                                                                    |                                                                                                    |
|          | 1         | 90         | 1.1         | 2.75                                     | 2.1                                  |                                                     |                                                      |                                                                                                    |                                                                                                    |
|          | 1         | 90         | 1.5         | 3.6                                      | 2.75                                 |                                                     |                                                      |                                                                                                    |                                                                                                    |
|          | 1         | 100        | 2.2         | 5.1                                      | 3.9                                  |                                                     |                                                      |                                                                                                    |                                                                                                    |
|          | <b>_</b>  | 112        | 3           | 7.3                                      | 5.6                                  |                                                     |                                                      |                                                                                                    |                                                                                                    |
|          | 1         | 132        | 4           | 8.6                                      | 6.6                                  |                                                     |                                                      |                                                                                                    |                                                                                                    |
| 1        | 1         | 132        | 5.5         | 11.4                                     | 8.7                                  | PACT MCR 80                                         | PACT MCR 60                                          | PACT MCR 50_4_Durchf.                                                                                                    | PACT MCR 50_5_Durchf.                                                                                                   |
| <b>√</b> |           | 160        | 7.5         | 15.5                                     | 11.8                                 | PACT MCR125                                         | PACT MCR 80                                          | PACT MCR 50_3_Durchf.                                                                                                    | PACT MCR 50_4_Durchf.                                                                                                   |
| 1        |           | 160        | 11          | 22.5                                     | 17.1                                 | PACT MCR150                                         | PACT MCR125                                          | PACT MCR 50_2_Durchf.                                                                                                    | PACT MCR 50_3_Durchf.                                                                                                   |
| 1        |           | 160        | 15          | 30                                       | 23                                   | PACT MCR200                                         | PACT MCR200                                          | PACT MCR 50                                                                                                    | PACT MCR 50_2_Durchf.                                                                                                   |
| 1        |           | 180        | 18.5        | 37                                       | 28                                   | PACT MCR250                                         | PACT MCR200                                          | PACT MCR 50                                                                                                    | PACT MCR 50                                                                                                    |
| 1        |           | 200        | 22          | 43                                       | 32.5                                 | PACT MCR300                                         | PACT MCR250                                          | PACT MCR 50                                                                                                    | PACT MCR 50                                                                                                    |
| 1        |           | 200        | 30          | 58                                       | 43.5                                 | PACT MCR400                                         | PACT MCR300                                          | PACT MCR 60                                                                                                    | PACT MCR 50                                                                                                    |
| <b>√</b> |           | 225        | 37          | 72                                       | 54.5                                 | PACT MCR500                                         | PACT MCR400                                          | PACT MCR 75                                                                                                    | PACT MCR 60                                                                                                    |
| 1        |           | 250        | 45          | 85                                       | 65                                   | PACT MCR600                                         | PACT MCR500                                          | PACT MCR100                                                                                                    | PACT MCR 75                                                                                                    |
| 1        |           | 280        | 55          | 103                                      | 78                                   | PACT MCR750                                         | PACT MCR600                                          | PACT MCR100                                                                                                    | PACT MCR 80                                                                                                    |
| -        |           | 280        | 75          | 146                                      | 111                                  | PACT MCR1000                                        | PACT MCR750                                          | PACT MCR150                                                                                                    | PACT MCR125                                                                                                    |
| <b>√</b> |           | 315        | 90          | 173                                      | 132                                  | PACT MCR1250                                        | PACT MCR1000                                         | PACT MCR200                                                                                                    | PACT MCR150                                                                                                    |
| -        |           | 315        | 110         | 198                                      | 150                                  | PACT MCR1500                                        | PACT MCR1000                                         | PACT MCR200                                                                                                    | PACT MCR150                                                                                                    |
| <b>√</b> |           | 315        | 132         | 235                                      | 179                                  | PACT MCR1600                                        | PACT MCR1250                                         | PACT MCR250                                                                                                    | PACT MCR200                                                                                                    |

# 6.2 Three-phase induction motor at a rotational frequency of 1500 rpm

104456\_en\_01

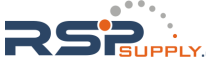

# 6.3 Three-phase induction motor at a rotational frequency of 1000 rpm

|          |           |            |             |                                          |                                      | Motor protection us<br>bimetal function<br>and non-E | sing the electronic<br>for Ex e motors<br>x e motors | Motor prote<br>motor man<br>non-Ex                                                                                          | ection using<br>agement for<br>e motors                                                                                 |
|----------|-----------|------------|-------------|------------------------------------------|--------------------------------------|------------------------------------------------------|------------------------------------------------------|----------------------------------------------------------------------------------------------------|----------------------------------------------------------------------------------------------------|
| EMMIFS   | EMM16-IFS | Motor type | Motor power | Nominal motor<br>current<br>at 380/400 V | Nominal motor<br>current<br>at 500 V | Current transformer<br>at 380/400 V                  | Current transformer<br>at 500 V                      | Current transformer<br>at 380/400 V<br>(4 Durchf, means that the<br>conductor is passed through the<br>transformer 4 times) | Current transformer<br>at 500 V<br>(4 Durchf. means that the<br>conductor is passed through the<br>transformer 4 times) |
|          | 1         | 80         | 0.37        | 1.2                                      |                                      |                                                      |                                                      |                                                                                                    |                                                                                                    |
|          | 1         | 80         | 0.55        | 1.8                                      | 1.35                                 |                                                      |                                                      |                                                                                                    |                                                                                                    |
|          | <b>_</b>  | 90         | 0.75        | 2.4                                      | 1.8                                  |                                                      |                                                      |                                                                                                    |                                                                                                    |
|          | 1         | 90         | 1.1         | 3.4                                      | 2.55                                 |                                                      |                                                      |                                                                                                    |                                                                                                    |
|          | <b>_</b>  | 100        | 1.5         | 4.5                                      | 3.4                                  |                                                      |                                                      |                                                                                                    |                                                                                                    |
|          | <b>√</b>  | 112        | 2.2         | 5.8                                      | 4.4                                  |                                                      |                                                      |                                                                                                    |                                                                                                    |
|          | -         | 132        | 3           | 6.8                                      | 5.2                                  |                                                      |                                                      |                                                                                                    |                                                                                                    |
|          | 1         | 132        | 4           | 9.3                                      | 7                                    |                                                      |                                                      |                                                                                                    |                                                                                                    |
| 1        | 1         | 132        | 5.5         | 12.4                                     | 9.4                                  | PACT MCR100                                          | PACT MCR 75                                          | PACT MCR 50_4_Durchf.                                                                                                    | PACT MCR 50_5_Durchf.                                                                                                   |
| 1        |           | 160        | 7.5         | 16.3                                     | 12.4                                 | PACT MCR125                                          | PACT MCR100                                          | PACT MCR 50_3_Durchf.                                                                                                    | PACT MCR 50_4_Durchf.                                                                                                   |
| 1        |           | 160        | 11          | 23.5                                     | 17.8                                 | PACT MCR200                                          | PACT MCR125                                          | PACT MCR 50_2_Durchf.                                                                                                    | PACT MCR 50_2_Durchf.                                                                                                   |
| 1        |           | 180        | 15          | 31                                       | 23.5                                 | PACT MCR250                                          | PACT MCR200                                          | PACT MCR 50                                                                                                    | PACT MCR 50_2_Durchf.                                                                                                   |
| 1        |           | 200        | 18.5        | 37.5                                     | 28.5                                 | PACT MCR250                                          | PACT MCR200                                          | PACT MCR 50                                                                                                    | PACT MCR 50                                                                                                    |
| 1        |           | 200        | 22          | 45                                       | 34                                   | PACT MCR300                                          | PACT MCR250                                          | PACT MCR 50                                                                                                    | PACT MCR 50                                                                                                    |
| 1        |           | 225        | 30          | 61                                       | 46.5                                 | PACT MCR500                                          | PACT MCR400                                          | PACT MCR 60                                                                                                    | PACT MCR 50                                                                                                    |
| <b>1</b> |           | 250        | 37          | 77                                       | 59                                   | PACT MCR600                                          | PACT MCR400                                          | PACT MCR 75                                                                                                    | PACT MCR 60                                                                                                    |
| 1        |           | 280        | 45          | 84                                       | 64                                   | PACT MCR600                                          | PACT MCR500                                          | PACT MCR100                                                                                                    | PACT MCR 75                                                                                                    |
| <b>1</b> |           | 280        | 55          | 102                                      | 78                                   | PACT MCR750                                          | PACT MCR600                                          | PACT MCR100                                                                                                    | PACT MCR 80                                                                                                    |
| 1        |           | 315        | 75          | 146                                      | 111                                  | PACT MCR1000                                         | PACT MCR750                                          | PACT MCR150                                                                                                    | PACT MCR125                                                                                                    |
| -        |           | 315        | 90          | 174                                      | 132                                  | PACT MCR1250                                         | PACT MCR1000                                         | PACT MCR200                                                                                                    | PACT MCR150                                                                                                    |
| -        |           | 315        | 110         | 212                                      | 161                                  | PACT MCR1500                                         | PACT MCR1250                                         | PACT MCR250                                                                                                    | PACT MCR200                                                                                                    |
|          |           |            |             |                                          |                                      |                                                      |                                                      |                                                                                                    |                                                                                                    |

6-4 PHOENIX CONTACT

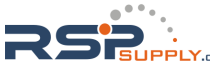

| 6.4 | Three-phase induction motor at a rotational frequency |
|-----|-------------------------------------------------------|
|     | of 750 rpm                                            |

|        |           |            |             |                                          |                                      | Motor protection u<br>bimetal function<br>and non-E | sing the electronic<br>for Ex e motors<br>x e motors | Motor proto<br>motor man<br>non-Ex                                                                                          | ection using<br>agement for<br>e motors                                                                                 |
|--------|-----------|------------|-------------|------------------------------------------|--------------------------------------|-----------------------------------------------------|------------------------------------------------------|----------------------------------------------------------------------------------------------------|----------------------------------------------------------------------------------------------------|
| EMMIFS | EMM16-IFS | Motor type | Motor power | Nominal motor<br>current<br>at 380/400 V | Nominal motor<br>current<br>at 500 V | Current transformer<br>at 380/400 V                 | Current transformer<br>at 500 V                      | Current transformer<br>at 380/400 V<br>(4 Durchf. means that the<br>conductor is passed through the<br>transformer 4 times) | Current transformer<br>at 500 V<br>(4 Durchf. means that the<br>conductor is passed through the<br>transformer 4 times) |
|        |           |            | P[KW]       | I <sub>N</sub> [A]                       | I <sub>N</sub> [A]                   |                                                     |                                                      |                                                                                                    |                                                                                                    |
|        | 1         | 80         | 0.25        | 1.0                                      | -                                    |                                                     |                                                      |                                                                                                    |                                                                                                    |
|        | 1         | 90         | 0.37        | 1.5                                      | 1.14                                 |                                                     |                                                      |                                                                                                    |                                                                                                    |
|        |           | 100        | 0.55        | 25                                       | 1.04                                 |                                                     |                                                      |                                                                                                    |                                                                                                    |
|        | ×         | 100        | 1.1         | 2.5                                      | 2.6                                  |                                                     |                                                      |                                                                                                    |                                                                                                    |
|        | · /       | 112        | 1.1         | 4.35                                     | 3.3                                  |                                                     |                                                      |                                                                                                    |                                                                                                    |
|        | · /       | 132        | 2.2         | 5.9                                      | 4.5                                  |                                                     |                                                      |                                                                                                    |                                                                                                    |
|        | 1         | 132        | 3           | 7.9                                      | 6                                    |                                                     |                                                      |                                                                                                    |                                                                                                    |
| 1      | 1         | 160        | 4           | 9.7                                      | 7.4                                  | PACT MCR 75                                         | PACT MCR 50                                          | PACT MCR 50 5 Durchf.                                                                                                    | PACT MCR 50 6 Durchf.                                                                                                   |
| 1      | 1         | 160        | 5.5         | 13.6                                     | 10.3                                 | PACT MCR100                                         | PACT MCR., 75                                        | PACT MCB., 50 3 Durchf.                                                                                                    | PACT MCR., 50 4 Durchf.                                                                                                 |
| 1      | •         | 160        | 7.5         | 18                                       | 13.6                                 | PACT MCR150                                         | PACT MCR100                                          | PACT MCR 50 2 Durchf.                                                                                                    | PACT MCR 50 3 Durchf.                                                                                                   |
| 1      |           | 180        | 11          | 24                                       | 18.2                                 | PACT MCR200                                         | PACT MCR125                                          | PACT MCR 50_2_Durchf.                                                                                                    | PACT MCR 50_2_Durchf.                                                                                                   |
| 1      |           | 200        | 15          | 32.5                                     | 24.5                                 | PACT MCR250                                         | PACT MCR200                                          | PACT MCR 50                                                                                                    | PACT MCR 50_2_Durchf.                                                                                                   |
| 1      |           | 225        | 18.5        | 41.5                                     | 31.5                                 | PACT MCR300                                         | PACT MCR250                                          | PACT MCR 50                                                                                                    | PACT MCR 50                                                                                                    |
| 1      |           | 225        | 22          | 48.5                                     | 37                                   | PACT MCR400                                         | PACT MCR250                                          | PACT MCR 50                                                                                                    | PACT MCR 50                                                                                                    |
| 1      |           | 250        | 30          | 63                                       | 48                                   | PACT MCR500                                         | PACT MCR400                                          | PACT MCR 75                                                                                                    | PACT MCR 50                                                                                                    |
| 1      |           | 280        | 37          | 75                                       | 57                                   | PACT MCR500                                         | PACT MCR400                                          | PACT MCR 75                                                                                                    | PACT MCR 60                                                                                                    |
| 1      |           | 280        | 45          | 95                                       | 72                                   | PACT MCR700                                         | PACT MCR500                                          | PACT MCR100                                                                                                    | PACT MCR 75                                                                                                    |
| 1      |           | 315        | 55          | 109                                      | 83                                   | PACT MCR800                                         | PACT MCR600                                          | PACT MCR125                                                                                                    | PACT MCR 80                                                                                                    |
| 1      |           | 315        | 75          | 151                                      | 115                                  | PACT MCR1250                                        | PACT MCR800                                          | PACT MCR150                                                                                                    | PACT MCR125                                                                                                    |
| 1      |           | 315        | 90          | 181                                      | 138                                  | PACT MCR1250                                        | PACT MCR1000                                         | PACT MCR200                                                                                                    | PACT MCR150                                                                                                    |
|        |           |            |             |                                          |                                      |                                                     |                                                      |                                                                                                    |                                                                                                    |

104456\_en\_01

6-5 PHOENIX CONTACT

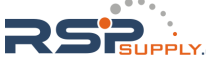

## 6.5 Recommended restart time

Recommended restart time following bimetal response when using Ex e motors:

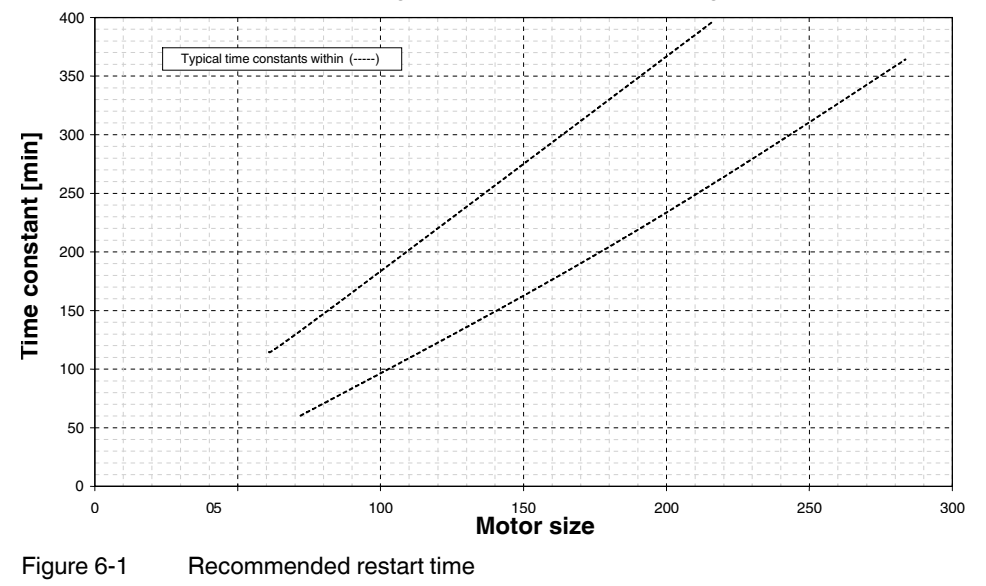

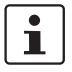

A restart time of 120 minutes can be achieved with the CONTACTRON-DTM-IFS.

6-6 PHOENIX CONTACT

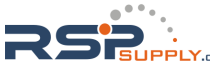

## 7 CONTACTRON-DTM-IFS device drivers

The DTM (Device Type Manager) comprises all functions, the structure, the parameterization, and the GUI (graphical user interface) including a help system for a specific field device or device range. The DTM is installed on the PC as a program, but can only be started from a container or the frame application, e.g., IFS-Conf.

In addition to the device DTMs, there are also DTMs for communication devices, such as PROFIBUS DP controller boards, HART modems or gateway devices.

The devices in the CONTACTRON EMM... product range (electronic motor management) product range from Phoenix Contact can be used to switch, measure, warn, protect, monitor, and evaluate. The electronic management module offers all the familiar advantages of real power monitoring. Drives of any size are now started or reversed with separate contactors. In this way, not only the motor, but the complete system is reliably protected against damage resulting from overload or underload.

All communication for parameterization, operation, and monitoring is also possible in online mode via PROFIBUS DP V1. The bus device is simply integrated in the control system via the DTM.

The Phoenix Contact CONTACTRON-DTM-IFS can also be integrated in other FDT containers, such as:

- PACTware
- FieldCare from Endress+Hauser
- fdtCONTAINER from M&M
- SmartVision from ABB

104456\_en\_01

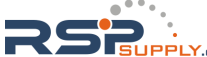

## 7.1 System requirements

#### 7.1.1 Supported operating systems

- MS Windows 2000 with Service Pack 4
- MS Windows XP
- MS Windows Vista
- MS Windows 7

## 7.1.2 Hardware requirements

| Hardware requirement | nts                                                                                     |                                 |
|----------------------|-----------------------------------------------------------------------------------------|---------------------------------|
| CPU                  | Pentium III, 1 GHz (2 GHz recommended)                                                  |                                 |
| Main memory          | 1 GB (minimum), 2 GB (recommended)                                                      | Windows Vista,<br>Windows 7     |
|                      | 512 MB (minimum), 1 GB<br>(recommended)                                                 | Windows XP,<br>Windows 2000 SP4 |
| Hard disk space      | 500 MB free memory space                                                                |                                 |
| CD-ROM drive         | Yes                                                                                     |                                 |
| Interfaces           | 1 x USB 2.0                                                                             |                                 |
| Monitor              | SVGA, resolution of 1024 x 768 pixels (mi<br>SXGA, resolution of 1280 x 1024 pixels (re | nimum);<br>ecommended)          |
| Operating devices    | Keyboard, mouse                                                                         |                                 |

## 7.1.3 Software requirements

| Software requirement | ts for CONTACTRON motor management                                                |
|----------------------|-----------------------------------------------------------------------------------|
| .Net Framework       | Version 1.1                                                                       |
| .Net Framework       | Version 1.1 SP1                                                                   |
| .Net Framework       | Version 2.0                                                                       |
| Windows Installer    | Version 3.1                                                                       |
| Internet browser     | MS Internet Explorer Version 6.0 or later<br>Mozilla Firefox Version 3.5 or later |

| Designation        | Description                                                     |
|--------------------|-----------------------------------------------------------------|
| FDT container      | IFS-Conf<br>AutomationXplorer+                                  |
| CONTACTRON-DTM-IFS | DTM devices for integrating the EMM module in the FDT container |

7-2 PHOENIX CONTACT

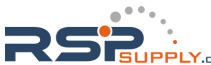

## 7.1.4 Programming adapter

| Designation          | Description                                                                                               | Order No. |
|----------------------|----------------------------------------------------------------------------------------------------|-----------|
| IFS-USB-PROG-ADAPTER | Programming adapter for configuring<br>Phoenix Contact INTERFACE modules with<br>12-pos. S-PORT interface | 2811271   |

## 7.1.5 Configuration package

| Designation | Description                                                                                                   | Order No. |
|-------------|----------------------------------------------------------------------------------------------------|-----------|
| MM-CONF-SET | The configuration package contains the following<br>components:<br>CONTACTRON-DTM-IFS<br>IFS-USB-PROG-ADAPTER | 2297992   |

104456\_en\_01

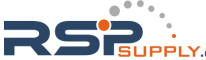

## 7.2 Connecting the programming adapter

The IFS-USB-PROG-ADAPTER programming adapter (Order No. 2811271) is used to configure Phoenix Contact INTERFACE modules with 12-pos. S-PORT interface.

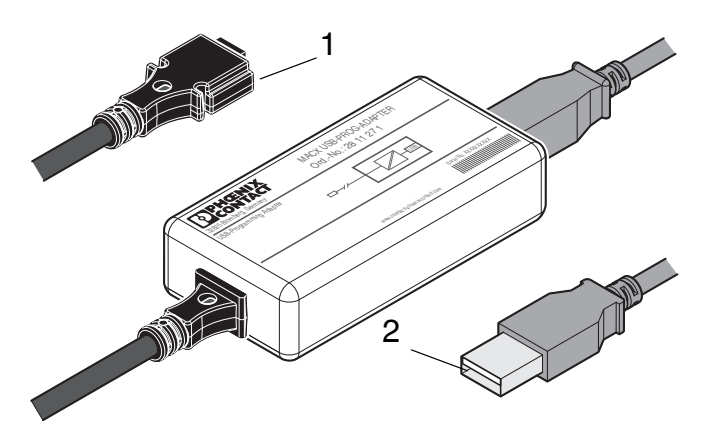

Figure 7-1 IFS-USB-PROG-ADAPTER

- 1 S-PORT connector
- 2 USB connector

### 7.2.1 Connection notes

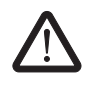

#### WARNING: Risk of injury

The programming adapter must not be used in potentially explosive areas. Do not use the programming adapter if you suspect that it is damaged.

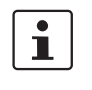

The adapter may only be used to program supported Phoenix Contact INTERFACE devices. Check the documentation for your device to see whether the programming adapter is compatible.

You must install the configuration software required for your device prior to initial startup. Observe the relevant device documentation for this purpose.

7-4 PHOENIX CONTACT

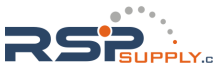

#### 7.2.2 Connection to the PC

Connect the programming adapter to a free USB connection on your PC using the USB cable provided.

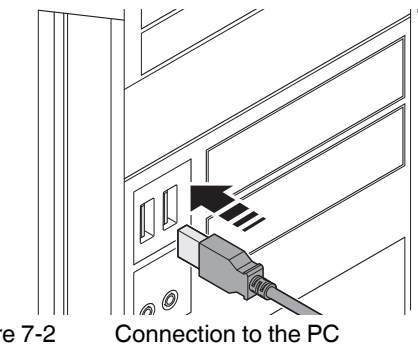

Figure 7-2

#### 7.2.3 Connection to the device

On the device, connect the programming adapter to the 12-pos. S-PORT interface.

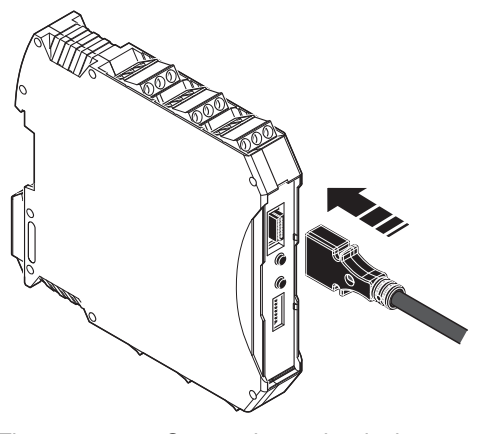

Figure 7-3 Connection to the device

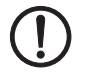

#### NOTE: Potential damage to cables

Position the programming adapter so that no strain is placed on the plug-in connection on the device.

104456\_en\_01

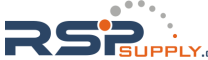

## 7.2.4 Technical data

| IFS-USB-PROG-ADAPTER                                   | 2811271                   |
|--------------------------------------------------------|---------------------------|
| Connections                                            |                           |
| PC side (serial)                                       | USB 2.0 full-speed        |
| Measuring transducer side                              | S-PORT                    |
| General data                                           |                           |
| Housing material                                       | ABS                       |
| Dimensions (width x height x depth)<br>(without cable) | 40 mm x 20 mm x 80 mm     |
| Weight                                                 | 140 g, approximately      |
| Ambient conditions                                     |                           |
| Ambient temperature (operation)                        | -20°C +65°C, -4°F +149°F  |
| Ambient temperature (storage/transport)                | -40°C +85°C, -40°F +185°F |
| Humidity, no condensation                              | 90% (25°C)                |

#### Conformance with EMC Directive 2004/108/EC

Noise immunity according to EN 61000-6-2 Noise emission according to EN 61000-6-4

7-6 PHOENIX CONTACT

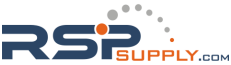

## 7.3 Software setup

#### 7.3.1 Installation

To install the CONTACTRON-DTM-IFS software, proceed as follows:

- 1. Insert the "CONTACTRON-DTM-IFS" CD in your CD-ROM drive.
- The installation user interface starts automatically.
- 2. If it does not, start the "start.htm" file from the "[Drive]:" directory on the CD-ROM.
- 3. Select the "Software/Driver" item from the menu bar on the left. The DTM setup page appears.

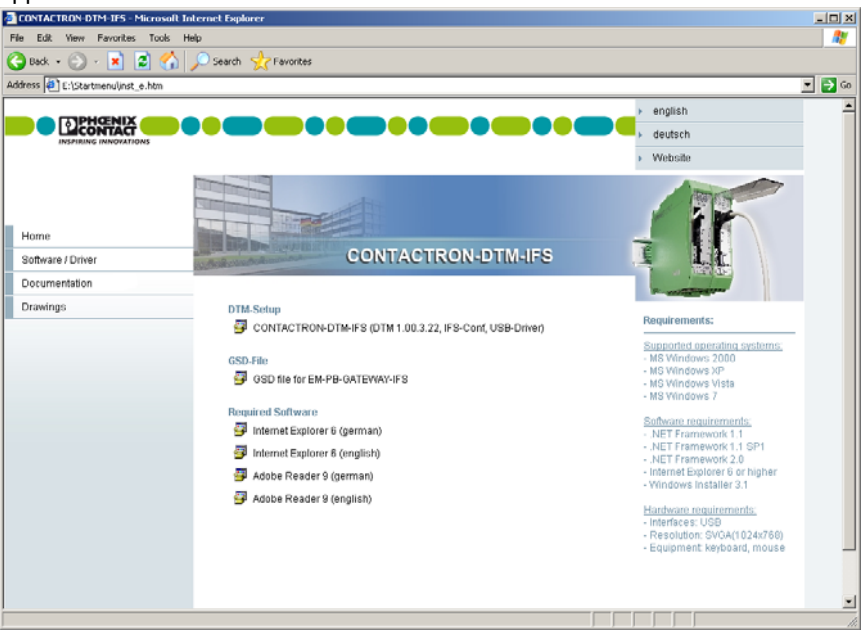

- 4. Select the "CONTACTRON-DTM-IFS (DTM <Version>, IFS-Conf, USB-Driver)" file. This calls the installation wizard, which guides you through the installation process.
- 5. Follow the instructions in the installation program until it comes to selecting the software to be installed.

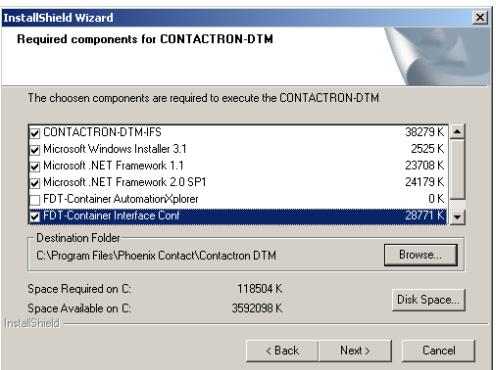

Here you can decide whether you wish to use AutomationXplorer+ or IFS-Conf.

104456\_en\_01

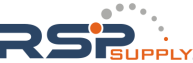

i

DTMs from various manufacturers can be integrated in AutomationXplorer+. Only Phoenix Contact DTMs can be integrated in IFS-Conf.

IFS-Conf is used in all the following descriptions.

- 6. Confirm the dialog box with "Next".
- 7. Follow the instructions in the installation program. The installation program generates all the directories required for operation and copies the necessary files.
- 8. You must restart your PC for the changes to the configuration files to take effect. To do this, click on "Finish" at the end of the installation process.

#### 7.3.2 Uninstallation

To uninstall IFS-Conf, proceed as follows:

- 1. Open the Start menu.
- 2. Open the "Settings" menu.
- 3. Open the Control Panel.
- 4. Open the "Software" module.
- 5. Select the "IFS-Conf" entry in the list box.
- 6. Click on "Add/Remove".
- 7. Follow the on-screen instructions.

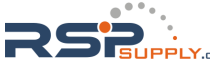

#### 7.3.3 Configuration

Knowledge of handling and operating the IFS-Conf user interface is required at this point. For more detailed information about IFS-Conf, please refer to the online help.

#### 7.3.3.1 Creating a user

i

When IFS-Conf is started for the first time, you need to create a user.

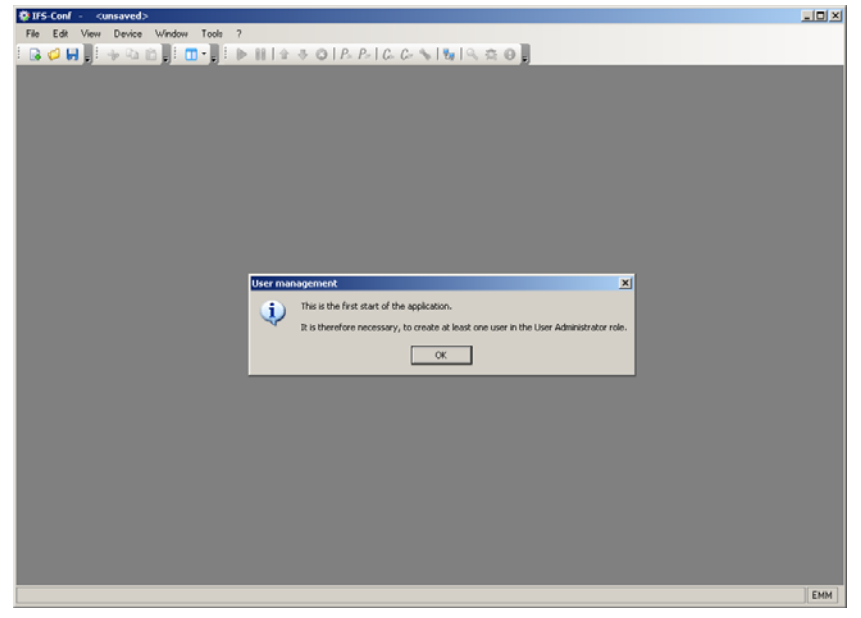

Figure 7-4 Starting the application for the first time

104456\_en\_01

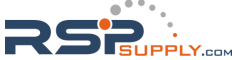

#### **CONTACTRON** motor management

| TTE Conf                                   |                                                                                                    |     |
|--------------------------------------------|----------------------------------------------------------------------------------------------------|-----|
| File Edit View Device Window Tools ?       |                                                                                                    |     |
| Q Ø ₩ ĴI I I I I I I I I I I I I I I I I I | 112 3 0 P P C C S N C 2 0                                                                                                    |     |
|                                            | User Properties User name EM4 EM4                                                                                                    |     |
|                                            | Fold statignments:     Description       Robersme     Description       OLDM Service OLDM Service tole     DEM Service OLDM Service tole       OLDM Service Toleman Contract Service Tole     Maintenance Maintenance tole       Operator     Operator tole       Observer     Observer role |     |
|                                            | OK Cancel                                                                                                    |     |
|                                            |                                                                                                    |     |
|                                            |                                                                                                    | EMN |

In the following example, an administrator with the name "EMM" is created.

Figure 7-5 Creating a user

7-10 PHOENIX CONTACT

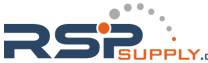

#### 7.3.3.2 Transferring the CONTACTRON-DTM-IFS to catalog management

After you have created the user, catalog management opens automatically.

# Searching for the CONTACTRON-DTM-IFS

 Click on "Search for installed DTMs". The DTM catalog management update process is displayed in a progress indicator.

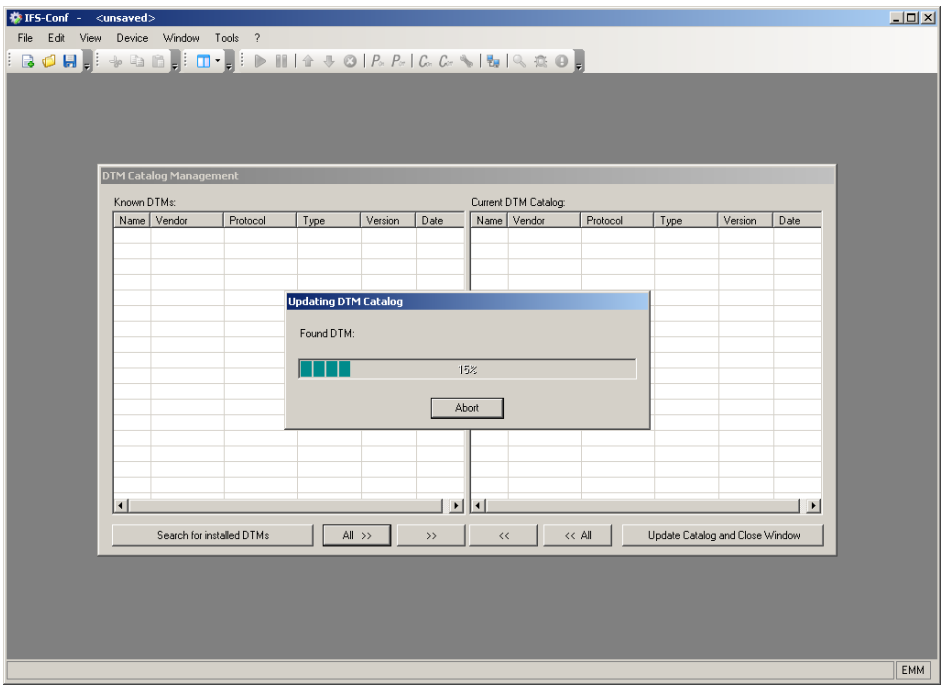

Figure 7-6 Searching for installed DTMs

#### Transferring the CONTACTRON-DTM-IFS

The DTMs entered in the registry are displayed under "Known DTMs".

Transfer the CONTACTRON-DTM-IFS from the selection table to the current DTM catalog. To do this, proceed as follows:

2. Select the CONTACTRON-DTM-IFS or several DTMs simultaneously and click on the ">>" button or transfer all the DTMs by clicking on "All >>".

104456\_en\_01

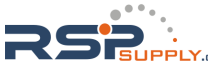

#### **CONTACTRON** motor management

|   | DTM Catalog Managemer | nt       |          |       | Control DTM Column       |            |                |          |
|---|-----------------------|----------|----------|-------|--------------------------|------------|----------------|----------|
|   | Nown DTMs:            | Vendor   | Protocol | Turne | Name                     | Vendor     | Protocol       | Tune     |
|   | Rane                  | 1 +endor | TRADEDI  | Type  | EEM 3-230aC/500aC-16-JES | Phoenix Co | IESM           | Device D |
|   |                       |          |          |       | EEM 3-230AC/500AC-IES    | Phoenix Co | IFSM           | Device D |
|   |                       |          |          |       | EEM 3-24DC/500AC-16-IFS  | Phoenix Co | IFSM           | Device D |
|   |                       |          |          |       | EEM 3-24DC/500AC-IFS     | Phoenix Co | IFSM           | Device D |
|   |                       |          |          |       | EMM 3-230AC/500AC-16-IFS | Phoenix Co | IFSM           | Device D |
|   |                       |          |          |       | EMM 3-230AC/500AC-IFS    | Phoenix Co | IFSM           | Device D |
|   |                       |          |          |       | EMM 3-24DC/500AC-16-IFS  | Phoenix Co | IFSM           | Device D |
|   |                       |          |          |       | BMM 3-24DC/500AC-IFS     | Phoenix Co | IFSM           | Device D |
|   |                       |          |          |       | IFS-USB-PROG-ADAPTER     | Phoenix Co | IFSM           | Communi  |
| l |                       |          |          |       |                          |            |                |          |
| 1 |                       |          |          |       |                          |            |                | _        |
|   | •                     |          |          | Þ     | •                        |            |                | F        |
|   | Search for installe   | ed DTMs  | All >>   | >>    | <                        | Update Ca  | alog and Close | Window   |

The CONTACTRON-DTM-IFS is now transferred to the current DTM catalog of IFS-Conf. If you want to transfer additional DTMs at a later time, follow the same procedure.

Figure 7-7 DTM catalog management

3. Click on "Update Catalog and Close Window". Catalog management is closed.

Closing catalog management

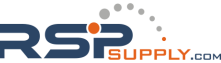

#### 7.3.3.3 Connecting devices

Topology scan

When catalog management is closed, the Topology Scan Wizard starts automatically and searches for connected devices.

| 'IFS-Cont - ≪unsaved><br>ile Edit View Device Wind∘ | iow Tools ?                                                                                                  | <u>_     ×</u> |
|-----------------------------------------------------|----------------------------------------------------------------------------------------------------|----------------|
| G 🖉 🖬 🕽 🕹 🗛 🕞 📑                                     | : □ • ] : ▶ = =   + + + + +   + P_+   C_+ C_+ + +   +   + + + + + +   +   + + + + +                          |                |
|                                                     | Topology Scan Wizard<br>Topology Scan Wizard<br>Providing support for the topology scan (FDT version 1.2.1). |                |
|                                                     | 0%<br>Initialcing Scan                                                                                       |                |
|                                                     | Continue Finish Cancel                                                                                       |                |
|                                                     |                                                                                                    |                |
|                                                     |                                                                                                    | EMM            |

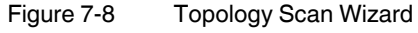

Establishing a connection When a device is found, the connection is established automatically and the "Observe" dialog box is opened.

| File Edit View Device Window Tools ?                   |                                                         |
|--------------------------------------------------------|---------------------------------------------------------|
|                                                        | 1 🚸 🗿   Por Por   Cor Cor 💊   🐜   🔍 🏩 🚱 🥊               |
| EMM 3-24DC/500AC-16-IFS - Observe                      | X                                                       |
|                                                        |                                                         |
|                                                        |                                                         |
| Uverview   Online values   Counter   Messages / errors |                                                         |
| State                                                  |                                                         |
|                                                        | Left rotation                                           |
| Dono/                                                  | Right rotation                                          |
|                                                        | T Int. error                                            |
|                                                        | □ Error                                                 |
|                                                        | ☐ Warning                                               |
|                                                        | Firmware version                                        |
|                                                        | Seideumber<br>1113238157                                |
| Real power Frequency Cos Phi                           | Operation time     in a sec     [0 0 (0 0 0 0 () (0 0 ) |
|                                                        |                                                         |
|                                                        |                                                         |
| Connection state                                       |                                                         |
| Figure 7-9 "Observe" of                                | dialog box                                              |

104456\_en\_01

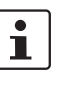

If no device is connected, an error message is displayed.

To manually add a device to the project, proceed as follows:

- 1. Show the project tree via the "View, Project Tree" menu.
- 2. Show the DTM catalog via the "View, DTM Catalog" menu.
- 3. Drag the required hardware from the "DTM Catalog" and drop it into the "Project Tree" or insert it by double-clicking.

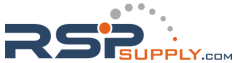

## 7.4 EMM 3- xx/500AC/xx-IFS module parameter menu

The operating behavior of the EMM 3- xx/500AC/xx-IFS module is adapted by means of the individual parameters that can be set. In the dialog boxes illustrated below, the parameters can be set according to the required application and transmitted to the EMM 3- xx/500AC/xx-IFS.

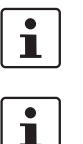

Parameters that are not edited are always preassigned the default settings on the program side.

Parameters that are modified in online mode must be saved separately on the service PC.

#### 7.4.1 User interface

The parameter data of the EMM 3- xx/500AC/xx-IFS module can be accessed via a menu structure from the parameter user interface. The project data can either be loaded and modified in XML data format from the hard disk of the service PC or adapted directly in online mode.

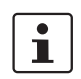

An activated online connection to a EMM 3- xx/500AC/xx-IFS module is indicated by the green background in the project tree of IFS-Conf.

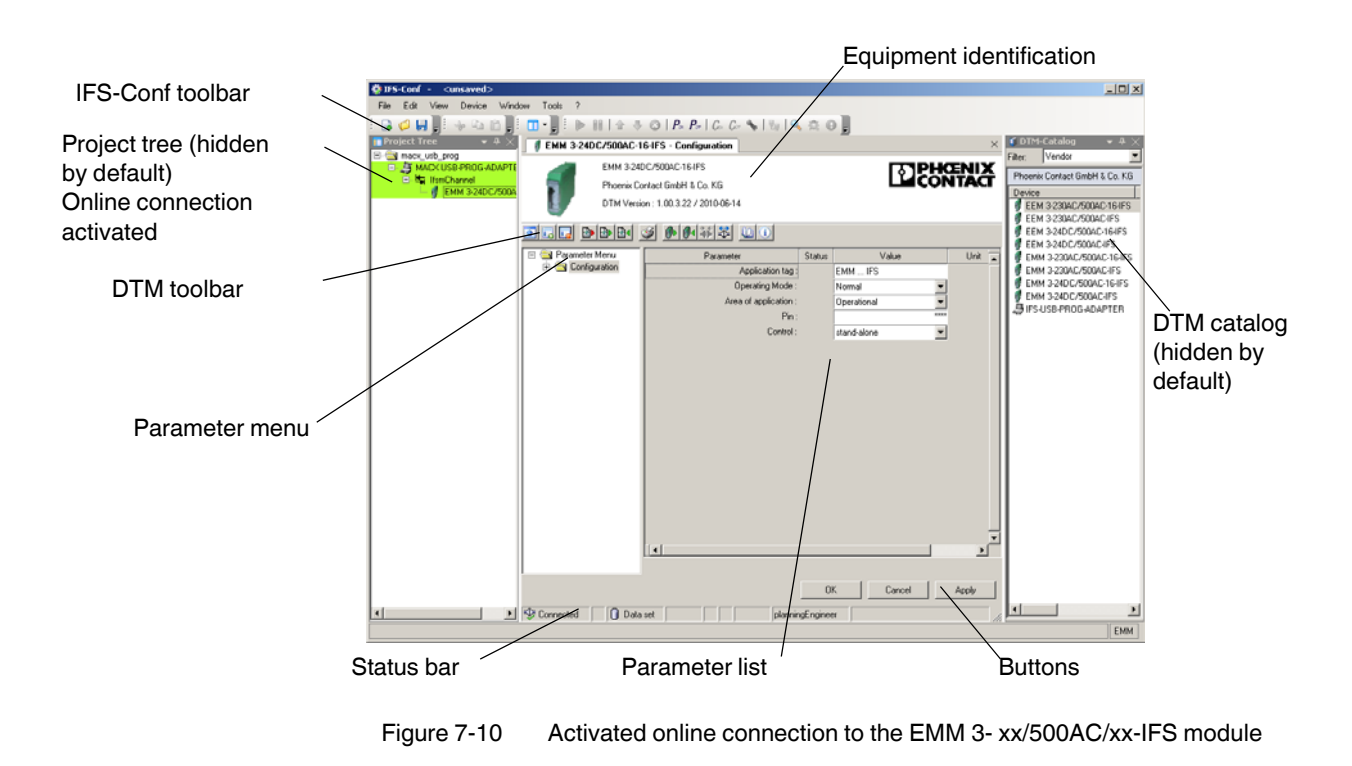

#### 104456\_en\_01

#### 7.4.2 Buttons in the IFS-Conf toolbar

The toolbar comprises various buttons that enable quicker access to frequently used functions.

| lcon        | Meaning                         | Description                                                                |
|-------------|---------------------------------|----------------------------------------------------------------------------|
| -           | Create new project              | An empty project is created.                                               |
| <i>(</i>    | Open project                    | A previously saved project is opened.                                      |
|             | Save project                    | The project that is currently open is saved.                               |
|             | Establish connection to device  | A connection is established to the device selected in the project tree.    |
|             | Disconnect connection to device | The connection to the device selected in the project tree is disconnected. |
| 1           | Upload parameters from device   | All parameters are loaded from the device into the project.                |
|             | Download parameters to device   | All parameters are written to the device.                                  |
| $\otimes$   | Abort last action               | The last action is aborted.                                                |
| <b>P</b> 04 | Online parameters               | The online parameters dialog box is opened.                                |
| <b>P</b>    | Offline parameters              | The offline parameters dialog box is opened.                               |
| Con         | Online comparison               | No function                                                                |
| Cot         | Offline comparison              | No function                                                                |
|             | Settings                        | The settings dialog box is opened.                                         |
| -           | Scan topology                   | A topology scan is started.                                                |
| Q           | Monitor                         | The monitoring dialog box is opened.                                       |
| 1           | Diagnostics                     | No function                                                                |
| 0           | Info                            | No function                                                                |

7-16 PHOENIX CONTACT

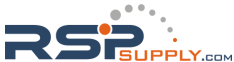

#### 7.4.3 Buttons in the DTM toolbar

The toolbar comprises various buttons that enable quicker access to frequently used functions.

| lcon      | Meaning               | Description                                                                                                  |
|-----------|-----------------------|----------------------------------------------------------------------------------------------------|
| 4         | Show/hide             | Show/hide equipment identification for device identification                                                 |
| 51        | Expand tree           | Fully expand the parameter menu tree                                                                         |
|           | Collapse tree         | Collapse the parameter menu tree                                                                             |
|           | Import default values | Load the default device configuration in the project                                                         |
|           | Import                | Load a saved device configuration in the project                                                             |
|           | Export                | Save the device configuration that is currently open to an XML file                                          |
|           | Print                 | Open a clearly laid out version of the device<br>configuration that is currently open for printing           |
|           | Read from device      | Read device configuration from the connected device<br>and transfer it to the project that is currently open |
|           | Write to device       | Write the device configuration that is currently open to the connected device                                |
| <b>\$</b> | Connect               | Establish a connection to the connected device                                                               |
| <b>⇔t</b> | Disconnect            | Disconnect the connection to the connected device                                                            |
| Q         | User manual           | Opens the user manual (PDF file)                                                                             |
|           | About this DTM        | Opens an information dialog box with information about the installed DTM                                     |

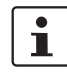

In the event of technical queries regarding the parameterization of the EMM 3- xx/500AC/xx-IFS module, please have the details of the DTM used to hand ("About this DTM" button).

104456\_en\_01

#### 7.4.4 Status bar

The status bar displays brief help text about the menus and icons as well as the status of the connection to the device.

#### 7.4.4.1 Icons – General

| lcon      | Meaning              | Description                                                                                                    |
|-----------|----------------------|----------------------------------------------------------------------------------------------------|
| 1         | Modification valid   | Modifications to the parameter settings are valid                                                              |
| !         | Modification invalid | Modifications to the parameter settings are invalid.<br>The entered value is not within the valid value range. |
| _₽        | Device reset         | Device is reset                                                                                                |
| <b>\$</b> | Direct mode          | Connection established between service PC and device                                                           |
| 62        | Update values        | Values are updated                                                                                             |

#### 7.4.4.2 Icons – Diagnostics

| lcon     | Meaning                    | Description                                      |
|----------|----------------------------|--------------------------------------------------|
| 8        | Device error               | Device error, e.g., faulty thermistor protection |
| 8        | Function test              | A function test is being carried out             |
| <u> </u> | Value limits               | Limits of the value range exceeded               |
| <b>(</b> | Maintenance<br>required    | Determined values are not consistent             |
|          | Device OK                  | Output signals are within the valid value range  |
|          | Diagnostics<br>deactivated | Diagnostics deactivated                          |

7-18 PHOENIX CONTACT

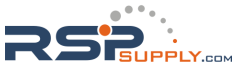

#### 7.4.4.3 Icons – Connection

| lcon | Meaning                  | Description                                           |
|------|--------------------------|-------------------------------------------------------|
| ۵¢   | Establish connection     | Establishing service PC/device connection             |
| ⇔≽   | Connection present       | Connection present between service PC and device      |
| ₩    | Disconnect<br>connection | Disconnect connection between service PC and device   |
|      | Connection disconnected  | Connection between service PC and device disconnected |
| *    | Connection error         | Connection between service PC and device is faulty    |

#### 7.4.4.4 Icons – Data source

| lcon     | Meaning                       | Description                                                                                                    |
|----------|-------------------------------|----------------------------------------------------------------------------------------------------|
| 0        | Data                          | Data is being loaded from the device/service PC.<br>Modified values are only transmitted to the<br>device/service PC.                                                                                       |
| 9        | Data protected                | Data from the device/service PC cannot be modified.                                                                                                    |
| 매        | Data online                   | Data is being loaded online from the device/service<br>PC.<br>Modified values are only transmitted to the<br>device/service PC.                                                                             |
| <b>a</b> | Access to the device disabled | Connection between service PC and device disconnected                                                                                                    |
|          | Data/device                   | The request contains values from various data<br>sources, e.g., for use in online comparison<br>(comparison of offline/online device data)<br>Clear assignment between the devices and data is<br>required. |

## 7.4.5 Settings

The editing of a project involves the settings for a selected device. Clicking on the "Settings..." button in the IFS-Conf toolbar opens the "Settings" dialog box.

104456\_en\_01

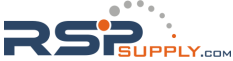

#### 7.4.5.1 Configuration

On the first dialog page for configuring the EMM 3- xx/500AC/xx-IFS module, the general data for the device is entered. This data can be used for clear identification, for example, using system and location designations.

| 🏶 IFS-Conf - <unsaved></unsaved>      |                                                                                                    |        |             |        | <u>- 0 ×</u>  |
|---------------------------------------|----------------------------------------------------------------------------------------------------|--------|-------------|--------|---------------|
| File Edit View Device Window Tools    | ?                                                                                                    |        |             |        |               |
| i 🖪 💋 📕 🛛 🔶 🖻 👘 🗖 📲                   | 🕨 🖩   🕆 🕸 🕥   P* P*   Cr Cr 🗞   🐜   🔍                                                                                                    | ÷ 0 ,  |             |        |               |
| 🕴 EMM 3-24D C/500AC-IFS - Observe 🛛 📢 | EMM 3-24DC/500AC-IFS - Configuration                                                                                                    |        |             |        | ×             |
| EMM 3-24DC/500AC-16-IFS               |                                                                                                    |        |             | ITAIPI | <b>ICENIX</b> |
| Phoenix Contact GmbH & Co. K          | G                                                                                                    |        |             |        | NTACT         |
| DTM Version : 1.00.3.22 / 2010        | 06-14                                                                                                    |        |             |        |               |
|                                       | 0 0 0                                                                                                    |        |             |        |               |
|                                       | <u>+ uu</u>                                                                                                    |        |             |        |               |
| Arameter Menu                         | Parameter                                                                                                    | Status | Value       |        | Unit 🔺        |
| A Mains                               | Approace to Approace to Approa |        | EMM IFS     | -      |               |
| Voltage transformer                   | Area of application :                                                                                                    |        | ATEX        | -      |               |
| Voltage monitoring                    | Pin:                                                                                                    |        |             | Bitten |               |
| Phase monitoring                      | Control :                                                                                                    |        | stand-alone | •      |               |
| e 🧰 Motor output                      |                                                                                                    |        |             |        |               |
| Bimetal                               |                                                                                                    |        |             |        |               |
| - Thermistor                          |                                                                                                    |        |             |        |               |
| General Settings                      |                                                                                                    |        |             |        |               |
| Response time                         |                                                                                                    |        |             |        |               |
| Monitoring     Monitoring 1           |                                                                                                    |        |             |        |               |
| Monitoring 2                          |                                                                                                    |        |             |        |               |
| Monitoring 3                          |                                                                                                    |        |             |        |               |
| Monitoring 5                          |                                                                                                    |        |             |        |               |
| Monitoring 6                          |                                                                                                    |        |             |        |               |
| Monitoring 8                          |                                                                                                    |        |             |        |               |
| INTERPALE-System                      |                                                                                                    |        |             |        | •             |
| 1                                     |                                                                                                    |        |             |        |               |
|                                       |                                                                                                    |        | OK          | Cancel | Apply         |
| Inconnected Data set                  | planningEngineer                                                                                                    |        |             |        |               |
|                                       |                                                                                                    |        |             |        | EMM           |

Figure 7-11 Overview of the general parameters

| Parameter           | Selection value                                | Interval | Program side |  |
|---------------------|------------------------------------------------|----------|--------------|--|
| Application tag     | <ul> <li>32 characters, maximum</li> </ul>     | -        | EMMIFS       |  |
| Operating Mode      | – Normal                                       |          | Normal       |  |
|                     | <ul> <li>Test mode (cold operation)</li> </ul> | _        | Normai       |  |
| Area of application | <ul> <li>Operational</li> </ul>                | _        | ΛΤΕΥ         |  |
|                     | – ATEX                                         | _        |              |  |
| Pin                 | – Min: 0                                       | _        | 0000         |  |
|                     | – Max: 9999                                    | _        | 0000         |  |
| Control             | <ul> <li>Stand-alone</li> </ul>                |          | Stand along  |  |
|                     | <ul> <li>by IFS-Gateway</li> </ul>             | _        | Stand-alone  |  |

| Test mode (cold operation)<br>Control functions are executed without a connected load (e.g., a motor).                                                                                                    |
|----------------------------------------------------------------------------------------------------|
| ATEX area of application<br>Some ATEX-specific values are modified automatically by clicking "OK". Therefore check<br>the settings that have already been made.                                                                                |
| Pin handling In order to reset the PIN, write "0" once to the EMMIFS.                                                                                                    |
| Control<br>If the EMM is controlled via an IFS gateway you have to select "by IFS Gateway". Then<br>input 3 at the EMM is used for activation of "on-site control" (see "Program side default<br>setting of inputs and outputs" on page 7-28). |

7-20 PHOENIX CONTACT
#### 7.4.5.2 Voltage transformer

If a 690 V voltage transducer (Order No. 2901667) is used before the EMM ... 500AC-IFS, it must be activated here so that the measured values are calculated correctly.

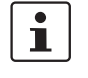

This function is only supported by the following EMM relays:

- EMM 3- 24DC/500AC-IFS (Order No. 2297497) ٠ •
  - EMM 3-230AC/500AC-IFS (Order No. 2297507)

This menu item is not available for device types with integrated current transformers.

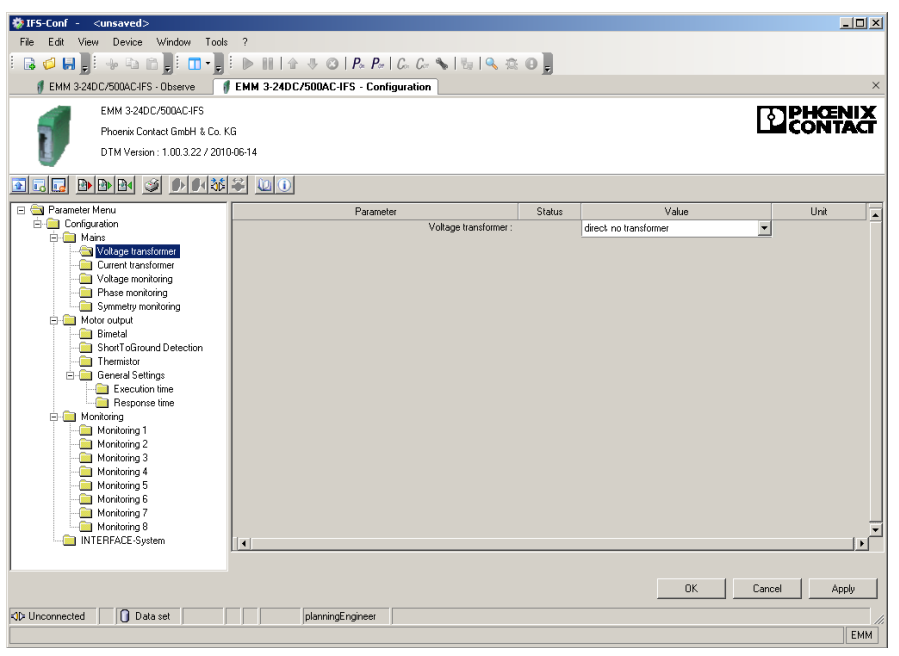

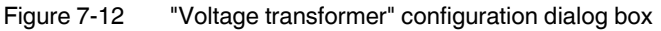

The following parameter data can be set:

| Parameter           | Selection value                                                               | Interval | Program side           |
|---------------------|-------------------------------------------------------------------------------|----------|------------------------|
| Voltage transformer | <ul><li>direct, no transformer</li><li>690 V AC (Order No. 2901667)</li></ul> | -        | direct, no transformer |

104456\_en\_01

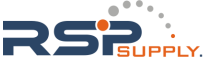

#### 7.4.5.3 Current transformer

Depending on the device used, a current transformer can be connected directly for recording and transmitting the measured currents. Depending on the transformation ratio, the primary current is transmitted to a smaller electrically isolated secondary current.

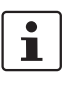

This function is only supported by the following EMM relays:

EMM 3- 24DC/500AC-IFS (Order No. 2297497)
 EMM 3-230AC/500AC-IES (Order No. 2297507)

• EMM 3-230AC/500AC-IFS (Order No. 2297507)

This menu item is not available for device types with integrated current transformers.

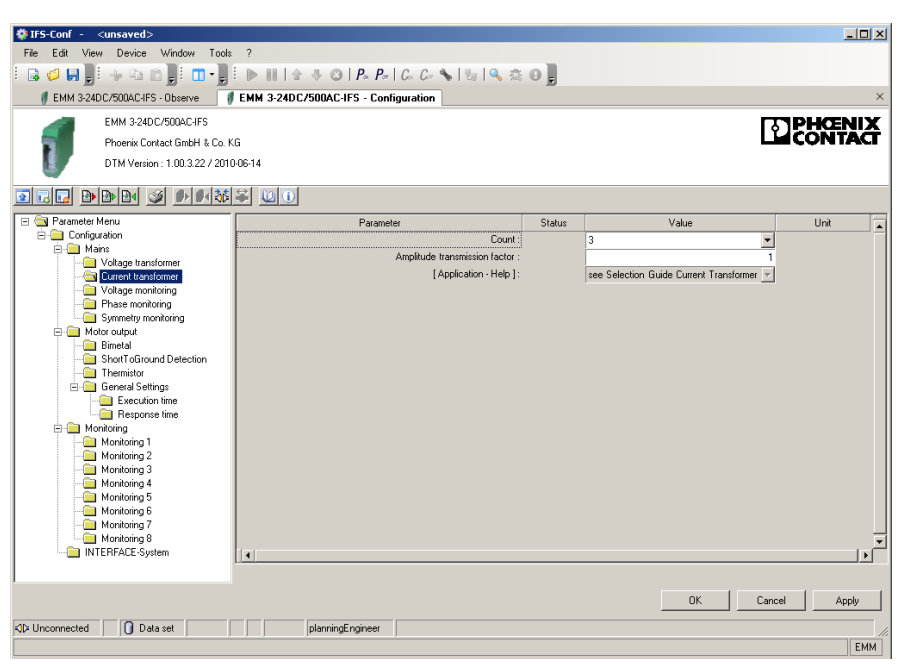

Figure 7-13 "Current transformer" configuration dialog box

The following parameter data can be set:

| Parameter                     | Selection value         | Interval | Program side |
|-------------------------------|-------------------------|----------|--------------|
| Count                         | - 1<br>- 3              | -        | 3            |
| Amplitude transmission factor | – Min: 1<br>– Max: 1000 | 0.01     | 1            |

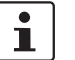

"Current transformer selection guide" on page 6-1 contains an overview which you can use to find a suitable current transformer.

#### 7-22 PHOENIX CONTACT

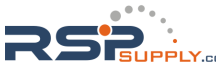

## 7.4.5.4 Voltage monitoring

The nominal voltage in low voltage networks is 230/400 V. Under normal operating conditions, the mains voltage can deviate from the nominal voltage by up to +/-10% at the transfer point. Momentary additional deviations also cannot be ruled out, neither can momentary mains failures. Nevertheless, to ensure safe operation, a mains regeneration time can be defined. To prevent possible damage to subsequent drives, the voltage monitoring parameters are set here.

| SirS-Conf - <unsaved></unsaved> | 2                                       |        |           |               | <u>- 0 ×</u> |
|---------------------------------|-----------------------------------------|--------|-----------|---------------|--------------|
|                                 |                                         |        |           |               |              |
| :                               |                                         | 0 E    |           |               |              |
| EMM 3-24DC/500AC-IFS - Observe  | EMM 3-24DC/500AC-IFS - Configuration    |        |           |               | ×            |
| EMM 3-24DC/500AC-IFS            |                                         |        |           | <b>T</b> PHCE | NIX          |
| Phoenix Contact GmbH & Co. I    | G                                       |        |           | LICONT        | ACT          |
| DTM Version : 1.00.3.22 / 201   | 0-06-14                                 |        |           |               |              |
|                                 |                                         |        |           |               |              |
| 🖃 🦳 Parameter Menu              | Parameter                               | Status | Value     | Unit          |              |
| in Configuration                | Min. permissible mains voltage :        |        |           | 42 V          |              |
| Voltage transformer             | Max. permissible mains voltage :        |        | 5         | 70 V          |              |
| Current transformer             | Detay time :                            |        | Notice    | 30 X 100 ms   |              |
| Phase monitoring                | Undersana (soknowladement):             |        | Disabled  | 4             |              |
| Symmetry monitoring             | Diversing (auxilowiedginenii) -         |        | Disabled  | 믬 .           |              |
| E- Motor output                 | Divertange (acknowledgment) :           |        | Automatic |               |              |
| ShortToGround Detection         | Mains receneration time :               |        | Automote  |               |              |
| - in Thermistor                 | Mains voltage failure (behavior) :      |        | Disabled  | -             |              |
| General Settings                | Mains voltage failure (acknowledgment): |        | Automatic | <b>.</b>      |              |
| Besponse time                   |                                         |        |           | -             |              |
| 🕀 🦲 Monitoring                  |                                         |        |           |               |              |
| Monitoring 1                    |                                         |        |           |               |              |
| Monitoring 2                    |                                         |        |           |               |              |
| Monitoring 4                    |                                         |        |           |               |              |
| Monitoring 5                    |                                         |        |           |               |              |
| Monitoring 6                    |                                         |        |           |               |              |
| Monitoring 8                    |                                         |        |           |               | Ţ            |
| INTERFACE-System                | [ • ]                                   |        |           |               |              |
|                                 |                                         |        |           |               | _            |
|                                 |                                         |        | OK C      | ancel A       | pply         |
| KI⊅ Unconnected O Data set      | planningEngineer                        |        |           |               | 1.           |
|                                 |                                         |        |           |               | EMM          |

Figure 7-14 "Voltage monitoring" configuration dialog box

The following parameter data can be set:

| Parameter                      | Selection value                           | Interval | Program side |
|--------------------------------|-------------------------------------------|----------|--------------|
| Min. permissible mains voltage | – Min: 40                                 |          |              |
|                                | <ul> <li>Max: 575 (EMM 16-IFS)</li> </ul> | 1        | 42           |
|                                | <ul> <li>Max: 759 (EMM IFS)</li> </ul>    |          |              |
| Max. permissible mains voltage | – Min: 40                                 |          |              |
|                                | <ul> <li>Max: 575 (EMM 16-IFS)</li> </ul> | 1        | 570          |
|                                | <ul> <li>Max: 759 (EMM IFS)</li> </ul>    |          |              |
| Delay time                     | – Min: 0                                  | 1        | 30           |
|                                | – Max: 60000                              | I        | 50           |
| Underrange (behavior)          | - Disabled                                |          |              |
|                                | <ul> <li>Disable drive</li> </ul>         | -        | Disabled     |
|                                | <ul> <li>Generate message</li> </ul>      |          |              |
| Underrange (acknowledgment)    | – Automatic                               |          | Automotio    |
|                                | – Manual                                  | -        | Automatic    |

104456\_en\_01

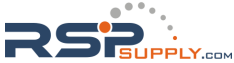

## **CONTACTRON** motor management

| Parameter                          | Selection value                      | Interval | Program side |
|------------------------------------|--------------------------------------|----------|--------------|
| Overrange (behavior)               | - Disabled                           |          |              |
|                                    | <ul> <li>Disable drive</li> </ul>    | -        | Disabled     |
|                                    | <ul> <li>Generate message</li> </ul> |          |              |
| Overrange (acknowledgment)         | – Automatic                          |          | Automotio    |
|                                    | – Manual                             | -        | Automatic    |
| Mains regeneration time            | – Min: 0                             | 1        | 30           |
|                                    | – Max: 60000                         |          |              |
| Mains voltage failure (behavior)   | - Disabled                           |          |              |
|                                    | <ul> <li>Disable drive</li> </ul>    | -        | Disabled     |
|                                    | <ul> <li>Generate message</li> </ul> |          |              |
| Mains voltage failure (acknowledg- | - Automatic                          |          | Automotio    |
| ment)                              | – Manual                             | -        | Automatic    |

7-24 PHOENIX CONTACT

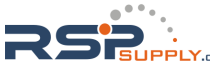

## 7.4.5.5 Phase monitoring

To ensure correct operation of the drive, all three phases in a three-phase network must be available. To detect the failure of a phase, the corresponding parameters can be set here.

| 🗱 IFS-Conf - <unsaved></unsaved>           |                                         |        |           |          |       | - 🗆 × |
|--------------------------------------------|-----------------------------------------|--------|-----------|----------|-------|-------|
| File Edit View Device Window Tools         | : ?                                     |        |           |          |       |       |
| l 🖬 🥥 🛄 🗍 🦗 🗛 🖓 👘 📲 🔳 - 📲                  | 🕨 🖩 🕼 🕂 🐵 🖉 Par Car Car 🗞 👘 🔍 🕸         | ol     |           |          |       |       |
| EMM 3-24D C/500AC-IFS - Observe            | EMM 3-24DC/500AC-IFS - Configuration    | - 10   |           |          |       | ×     |
| EMM 3-24DC/500AC-IES                       |                                         |        |           |          | DLIZE | NIV   |
| Phoenix Contact SmbH & Co. M               | 6                                       |        |           | 2        | CONT  | ĂĈ    |
| DTM Version : 1 00 2 22 / 201/             | 0.06.14                                 |        |           |          |       |       |
| U DTW Version : 1.00.3.22 / 201            | 0.00-14                                 |        |           |          |       |       |
|                                            | ₽ 00                                    |        |           |          |       |       |
| 🖃 🔄 Parameter Menu                         | Parameter                               | Status | Value     |          | Unit  | -     |
| Configuration                              | Phase failure (behavior)                |        | Disabled  | •        |       |       |
| Voltage transformer                        | Phase failure (acknowledgment) :        |        | Automatic | <b>T</b> |       |       |
| Current transformer                        | Faulty rotating field (behavior):       |        | Disabled  | -        |       |       |
| Voltage monitoring                         | Faulty rotating field (acknowledgment): |        | Automatic | <b>v</b> |       |       |
| Symmetry monitoring                        |                                         |        |           |          |       |       |
| 🖻 🧰 Motor output                           |                                         |        |           |          |       |       |
| Bimetal                                    |                                         |        |           |          |       |       |
|                                            |                                         |        |           |          |       |       |
| 🖻 🦳 General Settings                       |                                         |        |           |          |       |       |
| Execution time                             |                                         |        |           |          |       |       |
| Hesponse time                              |                                         |        |           |          |       |       |
| Monitoring 1                               |                                         |        |           |          |       |       |
| Monitoring 2                               |                                         |        |           |          |       |       |
| Monitoring 3                               |                                         |        |           |          |       |       |
| Monitoring 5                               |                                         |        |           |          |       |       |
| Monitoring 6                               |                                         |        |           |          |       |       |
| Monitoring 7                               |                                         |        |           |          |       |       |
| INTERFACE-System                           | la.                                     |        |           |          |       | ⊾_    |
|                                            |                                         |        |           |          |       | Ľ     |
| 1                                          |                                         |        |           | 1        |       | . 1   |
|                                            |                                         |        | OK        | Cancel   | Ap    | oply  |
| ↓> Unconnected   Data set                  | planningEngineer                        |        |           |          |       |       |
| ,, , <u>, , , , , , , , , , , , , , , </u> |                                         |        |           |          |       | EMM   |

Figure 7-15 "Phase monitoring" configuration dialog box

The following parameter data can be set:

| Parameter                              | Selection value                      | Interval | Program side |
|----------------------------------------|--------------------------------------|----------|--------------|
| Phase failure (behavior)               | - Disabled                           |          |              |
|                                        | <ul> <li>Disable drive</li> </ul>    | -        | Disabled     |
|                                        | <ul> <li>Generate message</li> </ul> |          |              |
| Phase failure (acknowledgment)         | <ul> <li>Automatic</li> </ul>        |          | Automatic    |
|                                        | – Manual                             | -        |              |
| Faulty rotating field (behavior)       | - Disabled                           |          |              |
|                                        | <ul> <li>Disable drive</li> </ul>    | -        | Disabled     |
|                                        | <ul> <li>Generate message</li> </ul> |          |              |
| Faulty rotating field (acknowledgment) | - Automatic                          |          | Automatia    |
|                                        | – Manual                             | -        | Automatic    |

104456\_en\_01

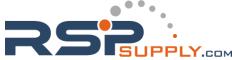

#### 7.4.5.6 Symmetry monitoring

Deviations in voltage symmetry occur, e.g., due to uneven loads on the three conductors of the three-phase system when using powerful AC devices or due to the failure of one of the three voltages in the three-phase system. To prevent possible damage to subsequent drives, the symmetry monitoring parameters are set here.

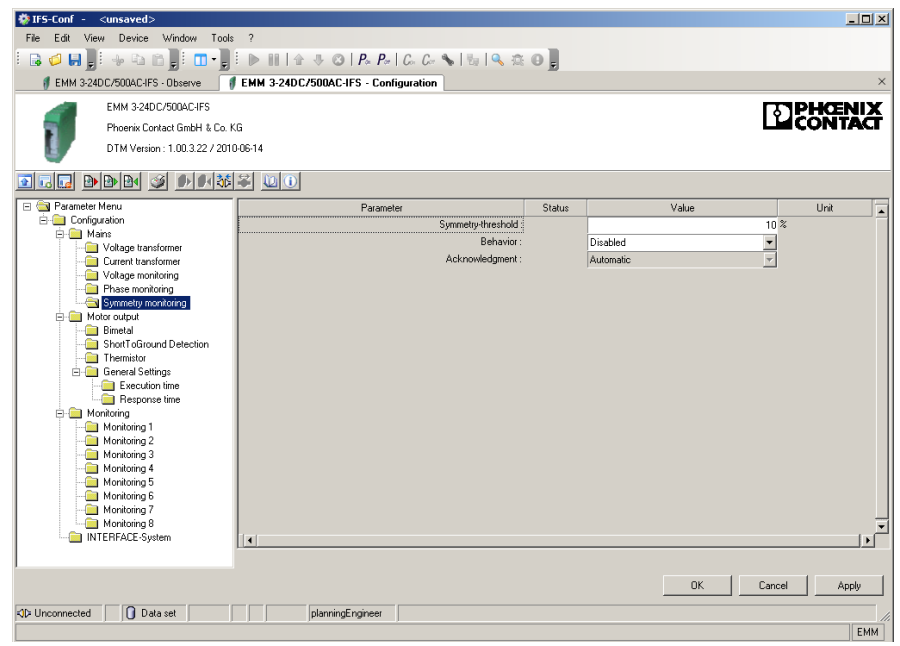

Figure 7-16 "Symmetry monitoring" configuration dialog box

The following parameter data can be set:

| Parameter          | Selection value                                                               | Interval | Program side |
|--------------------|-------------------------------------------------------------------------------|----------|--------------|
| Symmetry-threshold | – Min: 3<br>– Max: 100                                                        | 1        | 10           |
| Behavior           | <ul> <li>Disabled</li> <li>Disable drive</li> <li>Generate message</li> </ul> | -        | Disabled     |
| Acknowledgment     | – Automatic<br>– Manual                                                       | -        | Automatic    |

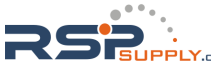

## 7.4.5.7 Motor output

To control motor outputs, various switching output types are available by default. To prevent possible damage to the motor outputs or drives, set the required switching output type here.

| IFS-Conf - <unsaved></unsaved>     |                                               |        |                                        | -10         | J X      |
|------------------------------------|-----------------------------------------------|--------|----------------------------------------|-------------|----------|
| File Edit View Device Window Tools | : ?                                           |        |                                        |             |          |
| E 🖬 🥥 🛄 🗏 🦇 🗞 👘 📲 🔳 - 📲            | 🕨 🖩 🕼 🕂 🐵 🛛 🗛 🎜 🖓 🖓 👘 🔍 🌣                     | ol     |                                        |             |          |
| EMM 3-24D C/500AC-IFS - Observe    | EMM 3-24DC/500AC-IFS - Configuration          |        |                                        |             | ×        |
| EMM 3-24DC/500AC-JES               |                                               |        |                                        | TOLICENI    | v        |
| Phoenix Contact SmbH & Co. M       | 6                                             |        |                                        | CONTA       | â.       |
| DTM Version 1 00 2 22 / 201        | 00014                                         |        | _                                      |             |          |
| UT DTW Version : 1.00.3.22 / 201   | 00014                                         |        |                                        |             |          |
| <u> </u>                           |                                               |        |                                        |             |          |
| 🖃 🔄 Parameter Menu                 | Parameter                                     | Status | Value                                  | Unit        |          |
| Configuration                      | Switching output type:                        |        | Digital outputs, no switching function | -           |          |
| Voltage transformer                | Interruption of motor line (behavior) :       |        | Disabled                               | -           |          |
| Current transformer                | Interruption of motor line (acknowledgment) : |        | Manual                                 | -           |          |
| Voltage monitoring                 | Motor current-symmetry (behavior) :           |        | Disabled                               | <u>-</u>    |          |
| Symmetry monitoring                | Motor current-symmetry (acknowledgment) :     |        | Automatic                              | <u>*</u>    |          |
| 🖨 🔄 Motor output                   | Lett- and right activation (behavior) :       |        | Disabled                               | <b>*</b>    |          |
|                                    |                                               |        |                                        |             |          |
| Thermistor                         |                                               |        |                                        |             |          |
| 🖃 🧰 General Settings               |                                               |        |                                        |             |          |
| Execution time                     |                                               |        |                                        |             |          |
| Hesponse time                      |                                               |        |                                        |             |          |
| Monitoring 1                       |                                               |        |                                        |             |          |
| i Monitoring 2                     |                                               |        |                                        |             |          |
| Monitoring 3                       |                                               |        |                                        |             |          |
| Monitoring 4                       |                                               |        |                                        |             |          |
| - Monitoring 6                     |                                               |        |                                        |             |          |
| - Monitoring 7                     |                                               |        |                                        |             |          |
| Monitoring 8                       |                                               |        |                                        |             |          |
|                                    |                                               |        |                                        |             | <u>-</u> |
| 1                                  |                                               |        |                                        |             |          |
|                                    |                                               |        | OK Ci                                  | ancel Apply |          |
| Data set                           | planningEngineer                              |        |                                        |             |          |
|                                    |                                               |        |                                        | E           | MM       |

Figure 7-17 "Motor output" configuration dialog box

The following parameter data can be set:

| Parameter                                      | Selection value                                                                                                    | Interval | Program side                              |
|------------------------------------------------|----------------------------------------------------------------------------------------------------|----------|-------------------------------------------|
| Switching output type                          | <ul> <li>Digital outputs, no switching function</li> <li>Direct starter</li> <li>Reversing starter</li> <li>Star/delta</li> <li>Star/delta LR</li> </ul> | _        | Digital outputs, no<br>switching function |
| Interruption of motor line<br>(behavior)       | <ul><li>Disabled</li><li>Disable drive</li><li>Generate message</li></ul>                                                                                | -        | Disable drive                             |
| Interruption of motor line<br>(acknowledgment) | - Manual                                                                                                    | -        | Manual                                    |
| Motor current-symmetry (behavior)              | <ul><li>Disabled</li><li>Disable drive</li><li>Generate message</li></ul>                                                                                | _        | Disable drive                             |
| Motor current-symmetry<br>(acknowledgment)     | - Manual                                                                                                    | -        | Manual                                    |

104456\_en\_01

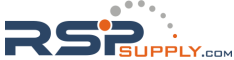

#### **CONTACTRON** motor management

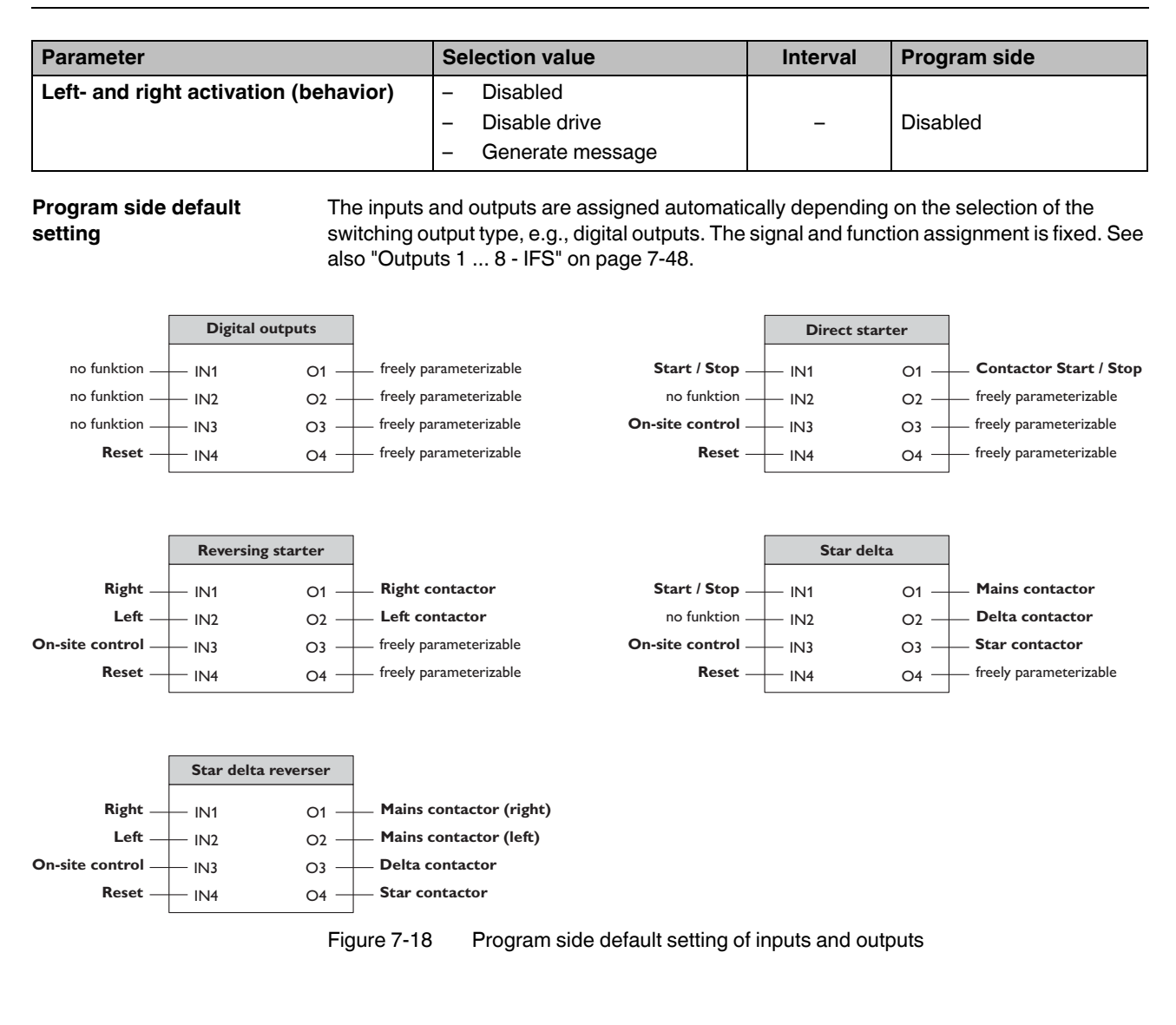

i

If the EMM...IFS is connected to an EM-PB-GATEWAY-IFS (PROFIBUS), inputs 1 and 2 are blocked at the EMM and input 3 is used as the on-site control signal.

When input 3 is controlled, the signal from PROFIBUS is interrupted and inputs 1 and 2 are enabled at the EMM so that on-site control can be implemented directly at the EMM. If the EMM...IFS is not connected to an EM-PB-GATEWAY-IFS, input 3 has no function.

7-28 PHOENIX CONTACT

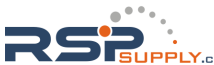

## 7.4.5.8 Bimetal

i

To protect cables against thermal overload, the specified trigger characteristics can be used to preset the trigger behavior.

Blocking monitoring is activated with a motor current of 60 A or higher.

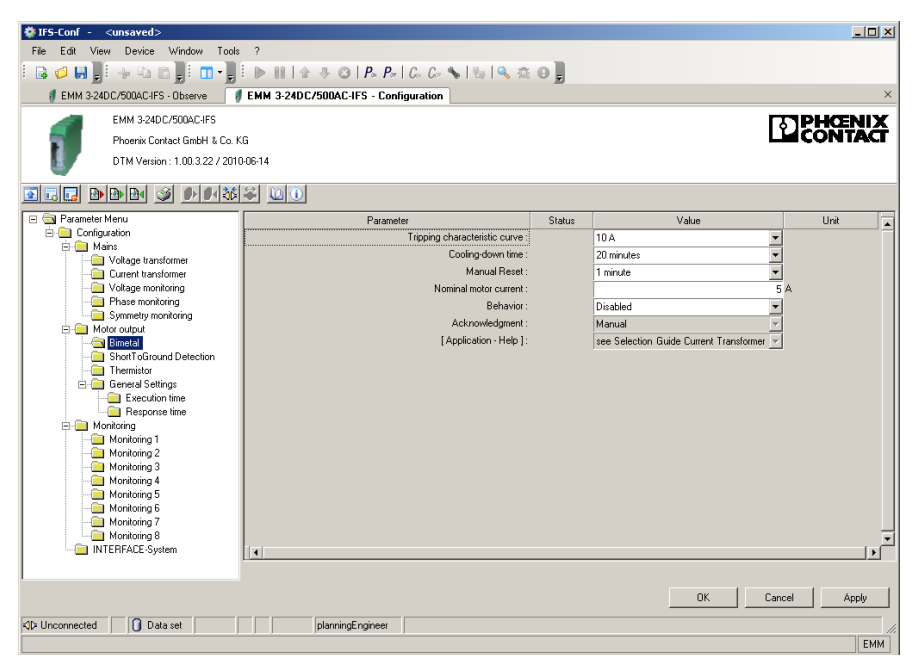

Figure 7-19 "Bimetal" configuration dialog box

The following parameter data can be set:

| Parameter                     | Selection value                                                                                                    | Interval | Program side                                |
|-------------------------------|----------------------------------------------------------------------------------------------------|----------|---------------------------------------------|
| Tripping characteristic curve | 5, 10 A, 10, 15, 20, 25, 30, 35, 40                                                                                                    | -        | 10 A                                        |
| Cooling-down time             | 2 minutes, 5 minutes, 10 minutes,<br>20 minutes, 30 minutes, 40 minutes,<br>50 minutes, 1 hour, 1.5 hours, 2 hours                                   | _        | 20 minutes                                  |
| Manual Reset                  | 1 minute, 2 minutes, 5 minutes,<br>10 minutes, 20 minutes, 30 minutes,<br>40 minutes, 50 minutes, 1 hour,<br>1.5 hours, 2 hours                      | -        | 1 minute                                    |
| Nominal motor current         | <ul> <li>Min: 1.0 A (for EMM16-IFS)</li> <li>Max: 16 A (for EMM16-IFS)</li> <li>Min. 0.3 A (for EMMIFS)</li> <li>Max: 4000 A (for EMMIFS)</li> </ul> | 0.01 A   | 1.0 A (for EMM16-IFS)<br>0.3 A (for EMMIFS) |
| Behavior                      | <ul><li>Disabled</li><li>Disable drive</li><li>Generate message</li></ul>                                                                            | _        | Disable drive                               |

104456\_en\_01

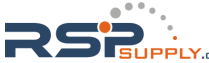

#### **CONTACTRON** motor management

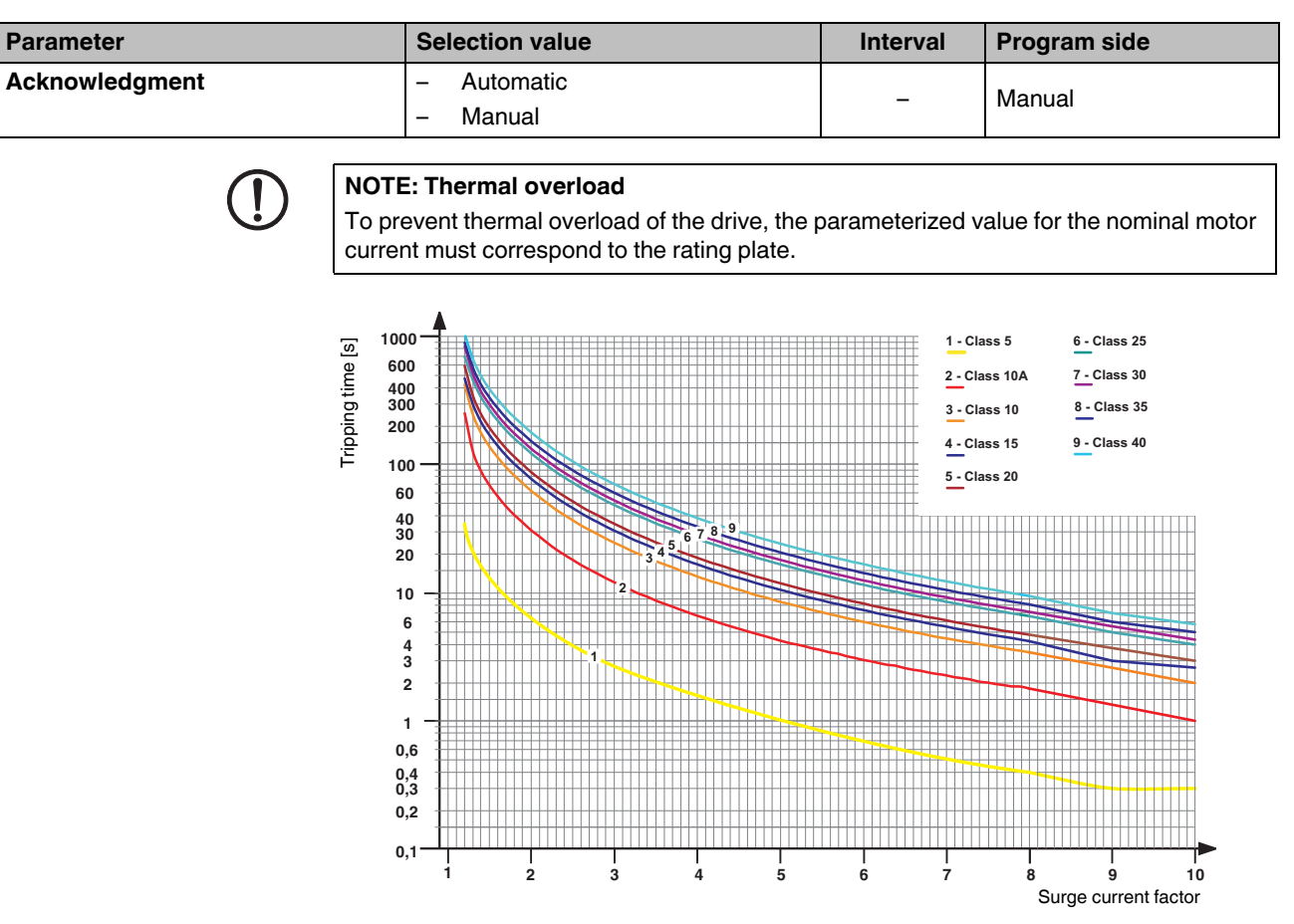

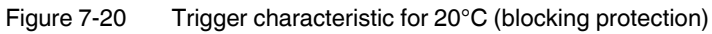

The following tripping times apply according to the class curve:

| Class     | Tripping time |
|-----------|---------------|
| Class 5   | 0.4 s         |
| Class 10A | 1.8 s         |
| Class 10  | 3.4 s         |
| Class 15  | 4.1 s         |
| Class 20  | 4.7 s         |
| Class 25  | 6.4 s         |
| Class 30  | 7.0 s         |
| Class 35  | 7.8 s         |
| Class 40  | 8.6 s         |

7-30 PHOENIX CONTACT

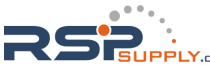

| 7.4.5.9 | ShortToGround | Detection |
|---------|---------------|-----------|
|---------|---------------|-----------|

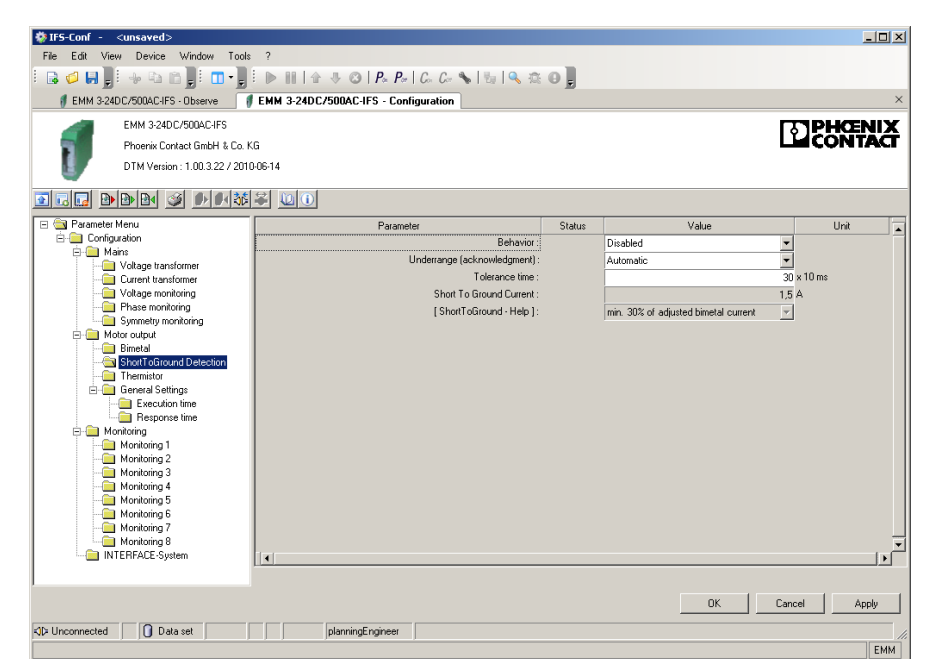

Figure 7-21 "ShortToGround Detection" configuration dialog box

The following parameter data can be set:

| Parameter                      | Selection value                                                             | Interval | Program side |
|--------------------------------|-----------------------------------------------------------------------------|----------|--------------|
| Behavior                       | <ul><li>Disabled</li><li>Disable drive</li><li>Generate message</li></ul>   | -        | Disabled     |
| Underrange<br>(acknowledgment) | – Automatic<br>– Manual                                                     | -        | Automatic    |
| Tolerance time                 | – Min: 0<br>– Max: 60000                                                    | 1        | 30           |
| Short To Ground Current        | <ul> <li>Calculated, at least 30% of the set<br/>bimetal current</li> </ul> | 0.01     | -            |

104456\_en\_01

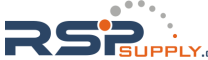

## 7.4.5.10 Thermistor

To protect the motor against thermal overload, if the motor winding is equipped with a thermistor, the appropriate behavior can be set here.

| IFS-Conf - <unsaved></unsaved>     |                                                            |        |           |                  |
|------------------------------------|------------------------------------------------------------|--------|-----------|------------------|
| File Edit View Device Window Tools | : ?                                                        |        |           | س بکیت           |
|                                    | ► ■   ☆ 歩 @   <b>₽</b> ₽   C C ~ <b>%</b>   %   <b>%</b> @ | 01     |           |                  |
| EMM 3-24DC/500AC-IFS - Observe     | EMM 3-24DC/500AC-IFS - Configuration                       | ⊂ E    |           | ×                |
| EMM 2 24DC/E00AC LES               |                                                            |        |           |                  |
|                                    | (C)                                                        |        |           | CONTACT          |
| Priverix Contact Clinich & Co.     |                                                            |        |           |                  |
| DTM Version : 1.00.3.227 201       | 0-06-14                                                    |        |           |                  |
| <u> </u>                           | 2 40                                                       |        |           |                  |
| 🖃 🔄 Parameter Menu                 | Parameter                                                  | Status | Value     | Unit 🔺           |
| E-Configuration                    | Overtemperature (behavior) :                               |        | Disabled  | •                |
| Voltage transformer                | Overtemperature (acknowledgment):                          |        | Automatic | V                |
| Current transformer                | Wire break (behavior):                                     |        | Disabled  | •                |
| Voltage monitoring                 | Wire break (acknowledgment):                               |        | Automatic | Y                |
| Symmetry monitoring                | Short circuit (behavior) :                                 |        | Disabled  | •                |
| Motor output                       | Short circuit (acknowledgment):                            |        | Automatic | Ŧ                |
| - 🚞 Bimetal                        | Pre-warning level (behavior) :                             |        | Disabled  | •                |
| ShortToGround Detection            | Pre-warning level (acknowledgment):                        |        | Automatic | <b>v</b>         |
| General Settings                   |                                                            |        |           |                  |
| Execution time                     |                                                            |        |           |                  |
| - 🚍 Response time                  |                                                            |        |           |                  |
| Monitoring                         |                                                            |        |           |                  |
| Monitoring 1                       |                                                            |        |           |                  |
| Monitoring 3                       |                                                            |        |           |                  |
| - Monitoring 4                     |                                                            |        |           |                  |
| Monitoring 5                       |                                                            |        |           |                  |
| Manitoling 6                       |                                                            |        |           |                  |
| Monitoring 8                       |                                                            |        |           | -                |
| INTERFACE-System                   |                                                            |        |           | ) • [            |
|                                    |                                                            |        |           |                  |
|                                    |                                                            |        | or        | Coursel damake d |
|                                    |                                                            |        | UK        | Cancer Apply     |
| Inconnected Data set               | planningEngineer                                           |        |           | //               |
|                                    |                                                            |        |           | EMM              |

Figure 7-22 "Thermistor" configuration dialog box

The following parameter data can be set:

| Parameter                        | Selection value                      | Interval | Program side |
|----------------------------------|--------------------------------------|----------|--------------|
| Overtemperature (behavior)       | - Disabled                           |          |              |
|                                  | <ul> <li>Disable drive</li> </ul>    | -        | Disabled     |
|                                  | <ul> <li>Generate message</li> </ul> |          |              |
| Overtemperature (acknowledgment) | – Automatic                          |          | Monual       |
|                                  | – Manual                             | _        | Manual       |
| Wire break (behavior)            | - Disabled                           |          |              |
|                                  | <ul> <li>Disable drive</li> </ul>    | -        | Disabled     |
|                                  | <ul> <li>Generate message</li> </ul> |          |              |
| Wire break (acknowledgment)      | – Automatic                          |          | Monual       |
|                                  | – Manual                             | _        | Inalia       |
| Short circuit (behavior)         | - Disabled                           |          |              |
|                                  | <ul> <li>Disable drive</li> </ul>    | -        | Disabled     |
|                                  | <ul> <li>Generate message</li> </ul> |          |              |
| Short circuit (acknowledgment)   | – Automatic                          |          | Monual       |
|                                  | – Manual                             | -        | Ivialiual    |

7-32 PHOENIX CONTACT

## **CONTACTRON-DTM-IFS device drivers**

| Parameter                          | Selection value                      | Interval | Program side |
|------------------------------------|--------------------------------------|----------|--------------|
| Pre-warning level (behavior)       | - Disabled                           |          |              |
|                                    | <ul> <li>Disable drive</li> </ul>    | -        | Disabled     |
|                                    | <ul> <li>Generate message</li> </ul> |          |              |
| Pre-warning level (acknowledgment) | – Automatic                          |          | Automotio    |
|                                    | – Manual                             | -        | Automatic    |

104456\_en\_01

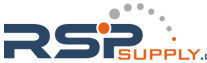

#### 7.4.5.11 Execution time

If an activation/deactivation command is present, the switch-on/shutdown procedure must be completed within a parameterizable time (see "General Settings" on page 7-44). The EMM ... IFS detects this by measuring the main circuit. The behavior in the event of an error is configured here.

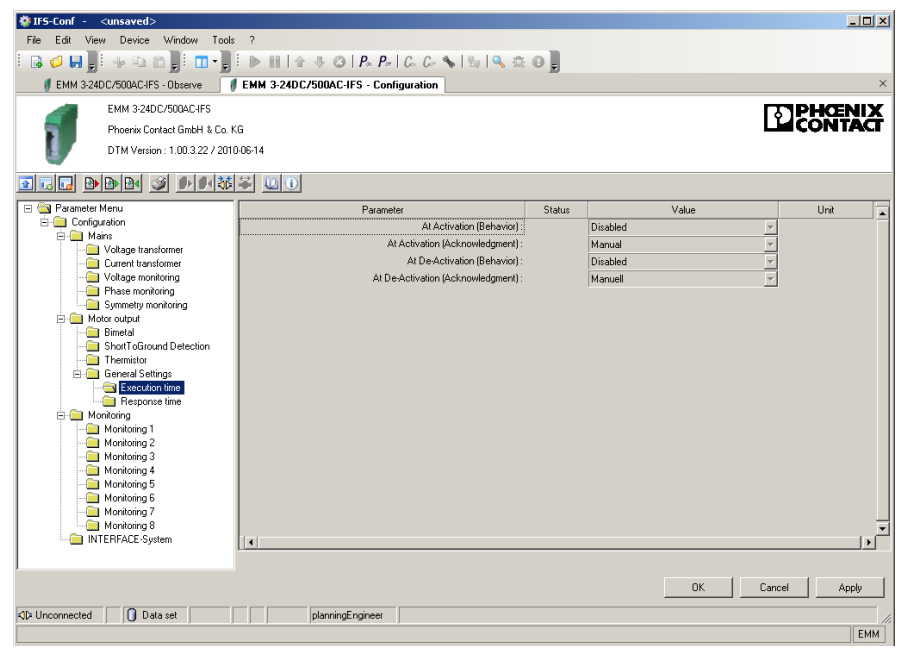

Figure 7-23 "Execution time" configuration dialog box

The following parameter data can be set:

| Parameter                         | Selection value                      | Interval | Program side |
|-----------------------------------|--------------------------------------|----------|--------------|
| At Activation (Behavior)          | - Disabled                           |          |              |
|                                   | <ul> <li>Disable drive</li> </ul>    | -        | Disabled     |
|                                   | <ul> <li>Generate message</li> </ul> |          |              |
| At Activation (Acknowledgment)    | – Manual                             | -        | Manual       |
| At De-Activation (Behavior)       | - Disabled                           |          |              |
|                                   | <ul> <li>Disable drive</li> </ul>    | -        | Disabled     |
|                                   | <ul> <li>Generate message</li> </ul> |          |              |
| At De-Activation (Acknowledgment) | – Manual                             | -        | Manual       |

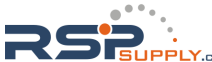

## 7.4.5.12 Response time

The EMM 3-xx/500AC-xx-IFS module monitors the confirmation of the control command. The confirmation behavior in the event of an error can be configured here.

| 🕸 IFS-Conf - <unsaved></unsaved>   |                                                  |        |          |                 |
|------------------------------------|--------------------------------------------------|--------|----------|-----------------|
| File Edit View Device Window Tools | ?                                                |        |          |                 |
| i 🕞 🥔 📕 🛯 🐳 🖎 🖄 📲 i 🔳 - 📲          | 🗄 🕨 🖩 🕼 🕸 🔕   P+ P+   C+ C+ 💊   👦   🔍 🏩          | 0      |          |                 |
| # EMM 3-24D C/500AC-IFS - Observe  | EMM 3-24DC/500AC-IFS - Configuration             |        |          | ×               |
| EMM 3-24DC/500AC-IFS               |                                                  |        |          | <b>TPHCENIX</b> |
| Phoenix Contact GmbH & Co. K       | G                                                |        |          | CONTACT         |
| DTM Version : 1.00.3.22 / 2010     | D-06-14                                          |        |          |                 |
|                                    |                                                  |        |          |                 |
|                                    |                                                  |        |          |                 |
| 🖃 🔄 Parameter Menu                 | Parameter                                        | Status | Value    | Unit 🔺          |
| E- Mains                           | In case of de-activated state (Behavior) :       |        | Disabled | <b>*</b>        |
| Voltage transformer                | In case of de-activated state (Acknowledgment) : |        | Manuel   | <b>7</b>        |
| - Current transformer              | In case of activated state (Behavior) :          |        | Disabled | <b>7</b>        |
| Voltage monitoring                 | In case of activated state (Acknowledgment) :    |        | Manuel   | <b>v</b>        |
| Phase monitoring                   |                                                  |        |          |                 |
| Motor output                       |                                                  |        |          |                 |
| - 🗀 Bimetal                        |                                                  |        |          |                 |
| - Discourd Detection               |                                                  |        |          |                 |
| - in Thermistor                    |                                                  |        |          |                 |
| General Settings                   |                                                  |        |          |                 |
| Execution time                     |                                                  |        |          |                 |
|                                    |                                                  |        |          |                 |
| Monitoring 1                       |                                                  |        |          |                 |
| - Monitoring 2                     |                                                  |        |          |                 |
| - Monitoring 3                     |                                                  |        |          |                 |
| Monitoring 4                       |                                                  |        |          |                 |
| Monitoring 5                       |                                                  |        |          |                 |
| Monitoring 6                       |                                                  |        |          |                 |
| Monitoring 7                       |                                                  |        |          | 닅               |
| INTERFACE-System                   | 1                                                |        |          | <br>            |
|                                    | <u>[]]</u>                                       |        |          |                 |
|                                    |                                                  |        | OK C     | ancel ánnlu     |
|                                    |                                                  |        |          | mppiy           |
| K)⊳ Unconnected 0 Data set         | planningEngineer                                 |        |          |                 |
|                                    |                                                  |        |          | EMM             |

Figure 7-24 "Response time" configuration dialog box

The following parameter data can be set:

| Parameter                             | Selection value                      | Interval | Program side |
|---------------------------------------|--------------------------------------|----------|--------------|
| In case of de-activated state         | - Disabled                           |          |              |
| (Behavior)                            | <ul> <li>No restart</li> </ul>       | -        | Disabled     |
|                                       | <ul> <li>Generate message</li> </ul> |          |              |
| In case of de-activated state         | – Manual                             | _        | Manual       |
| (Acknowledgment)                      |                                      | _        | Ivialiual    |
| In case of activated state (Behavior) | - Disabled                           |          |              |
|                                       | <ul> <li>No restart</li> </ul>       | -        | Disabled     |
|                                       | <ul> <li>Generate message</li> </ul> |          |              |
| In case of activated state            | – Manual                             | _        | Manual       |
| (Acknowledgineiit)                    |                                      |          |              |

104456\_en\_01

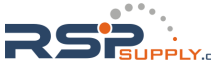

## 7.4.5.13 Monitoring 1 ... 8

You can monitor up to eight measured values simultaneously and use them as switching or signaling thresholds depending on the configuration. This means that you can implement not only motor protection, but also protection for units or mechanical elements connected downstream, in particular.

| IFS-Conf - <unsaved>     File Edit View Device Window Tools</unsaved> | . ?                                  |        |                         | <u>_0 ×</u> |
|-----------------------------------------------------------------------|--------------------------------------|--------|-------------------------|-------------|
|                                                                       |                                      | 01     |                         |             |
| EMM 3-24DC/500AC-IES - Observe                                        | EMM 3-24DC/500AC-IES - Configuration | - E    |                         | ×           |
| ENN 2 24DC/EDDACIES                                                   |                                      |        |                         |             |
| Phoenix Contact GrobH & Co. K                                         | 6                                    |        | ئا                      | CONTACT     |
| DTM Version : 1.00.3.22 / 2010                                        | D-06-14                              |        |                         |             |
|                                                                       | ¥ U0                                 |        |                         |             |
| 🖃 🔄 Parameter Menu                                                    | Parameter                            | Status | Value                   | Unit 🔺      |
| E- Uonfiguration                                                      | Activation :                         |        | Disabled                | Π           |
| Voltage transformer                                                   | Monitoring signal :                  |        | Effective power : total |             |
| Current transformer                                                   | Trigger at :                         |        | Overrange               |             |
| Voltage monitoring                                                    | Behavior :                           |        | Generate message 📃 👻    |             |
| Symmetry monitoring                                                   | Acknowledgment :                     |        | Automatic               |             |
| 🖻 🦲 Motor output                                                      | Limit switch :                       |        | No                      |             |
| - 🚞 Bimetal                                                           |                                      |        |                         |             |
| ShortToGround Detection                                               |                                      |        |                         |             |
| General Settings                                                      |                                      |        |                         |             |
| Execution time                                                        |                                      |        |                         |             |
| - Besponse time                                                       |                                      |        |                         |             |
| E- Contoring                                                          |                                      |        |                         |             |
| Monitoring 2                                                          |                                      |        |                         |             |
| Monitoring 3                                                          |                                      |        |                         |             |
| - 🦲 Monitoring 4                                                      |                                      |        |                         |             |
| Monitoring 5                                                          |                                      |        |                         |             |
| Monitoring 6                                                          |                                      |        |                         |             |
| Monitoring 8                                                          |                                      |        |                         | -           |
| INTERFACE-System                                                      | 4                                    |        |                         |             |
|                                                                       |                                      |        |                         |             |
|                                                                       |                                      |        | OK Cano                 | el Apply    |
| Alla Linconnected                                                     | nlanningEngineer                     |        |                         |             |
|                                                                       | ) J Jenningergenon J                 |        |                         | EMM         |

Figure 7-25 "Monitoring" configuration dialog box

| The following parameter data can be set | : |
|-----------------------------------------|---|
|-----------------------------------------|---|

| Parameter  | Selection value                                                                                                    | Interval | Program side |
|------------|----------------------------------------------------------------------------------------------------|----------|--------------|
| Activation | <ul> <li>Disabled</li> <li>Always</li> <li>During right and left rotation</li> <li>During right rotation</li> <li>During left rotation</li> <li>On demand right rotation</li> </ul> | _        | Disabled     |
|            | <ul> <li>On demand left rotation</li> </ul>                                                                                                    |          |              |

#### **CONTACTRON-DTM-IFS device drivers**

| Parameter         | Selection value                                                       | Interval | Program side            |
|-------------------|-----------------------------------------------------------------------|----------|-------------------------|
| Monitoring signal | - Effective power : total                                             |          | Effective power : total |
|                   | <ul> <li>Effective power : L1</li> </ul>                              |          |                         |
|                   | <ul> <li>Effective power : L2</li> </ul>                              |          |                         |
|                   | <ul> <li>Effective power : L3</li> </ul>                              |          |                         |
|                   | <ul> <li>Motor current : L1</li> </ul>                                |          |                         |
|                   | <ul> <li>Motor current : L2</li> </ul>                                |          |                         |
|                   | <ul> <li>Motor current : L3</li> </ul>                                |          |                         |
|                   | <ul> <li>Voltage : L1</li> </ul>                                      |          |                         |
|                   | <ul> <li>Voltage : L2</li> </ul>                                      |          |                         |
|                   | <ul> <li>Voltage : L3</li> </ul>                                      |          |                         |
|                   | <ul> <li>Frequency</li> </ul>                                         |          |                         |
|                   | <ul> <li>Apparent-power</li> </ul>                                    |          |                         |
|                   | <ul> <li>Apparent-power : L1</li> </ul>                               |          |                         |
|                   | <ul> <li>Apparent-power : L2</li> </ul>                               |          |                         |
|                   | <ul> <li>Apparent-power : L3</li> </ul>                               |          |                         |
|                   | <ul> <li>Non-active power</li> </ul>                                  |          |                         |
|                   | <ul> <li>Non-active power : L1</li> </ul>                             |          |                         |
|                   | <ul> <li>Non-active power : L2</li> </ul>                             |          |                         |
|                   | <ul> <li>Non-active power : L3</li> </ul>                             |          |                         |
|                   | <ul> <li>Cos phi</li> </ul>                                           |          |                         |
|                   | <ul> <li>Cos phi : L1</li> </ul>                                      |          |                         |
|                   | – Cos phi : L2                                                        |          |                         |
|                   | – Cos phi : L3                                                        |          |                         |
|                   | <ul> <li>Energy meter</li> </ul>                                      |          |                         |
|                   | <ul> <li>Energy meter reset</li> </ul>                                |          |                         |
|                   | <ul> <li>Elapsed-hour meter left rotation</li> </ul>                  |          |                         |
|                   | <ul> <li>Elapsed-hour meter left rotation reset</li> </ul>            |          |                         |
|                   | <ul> <li>Elapsed-hour meter right rotation</li> </ul>                 |          |                         |
|                   | <ul> <li>Elapsed-hour meter right rotation reset</li> </ul>           |          |                         |
|                   | <ul> <li>Elapsed-hour meter last interval</li> </ul>                  |          |                         |
|                   | <ul> <li>Operating cycle counter left rotation</li> </ul>             |          |                         |
|                   | <ul> <li>Operating cycle counter left rotation re-<br/>set</li> </ul> |          |                         |
|                   | <ul> <li>Operating cycle counter right rotation</li> </ul>            |          |                         |
|                   | - Operating cycle counter right rotation re-                          |          |                         |
|                   | set                                                                   |          |                         |
|                   | <ul> <li>Standstill time</li> </ul>                                   |          |                         |
|                   | <ul> <li>Standstill time last interval</li> </ul>                     |          |                         |
| Trigger at        | – Overrange                                                           |          | Overrance               |
|                   | – Underrange                                                          |          | Ovenange                |
| Behavior          | - Disable drive                                                       |          | Conorato massars        |
|                   | <ul> <li>Generate message</li> </ul>                                  |          | Generate message        |
| Acknowledgment    | – Automatic                                                           |          |                         |
|                   | – Manual                                                              |          | Automatic               |
|                   |                                                                       |          | L                       |

104456\_en\_01

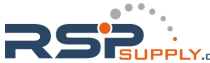

## **CONTACTRON** motor management

| Parameter    | Selection value | Interval | Program side |
|--------------|-----------------|----------|--------------|
| Limit switch | – No            |          | No           |
|              | – Right         |          | NO           |

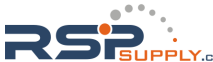

## 7.4.5.14 INTERFACE-System

The device's behavior in the event of an error in the INTERFACE system can be set here.

| tES-Conf - ∠unsaved>                                                                                                    |                                           |        |          |       |        |      |        |
|----------------------------------------------------------------------------------------------------|-------------------------------------------|--------|----------|-------|--------|------|--------|
| File Edit View Device Window Tools                                                                                                    | ?                                         |        |          |       |        |      | 200    |
| R 🖉 🔛 E 🐭 🗞 🏦 E 🔳 - 🗎                                                                                                    | E ▶ Ⅲ   ☆ ⊕ ◎   P= P=   C= C= ♥   ⊕   ♥ ◎ | 01     |          |       |        |      |        |
| # EMM 3-24DC/500AC-IFS - Observe                                                                                                    | EMM 3-24DC/500AC-IFS - Configuration      | - 10   |          |       |        |      | >      |
| EMM 3-24DC/500AC-IFS                                                                                                    |                                           |        |          |       |        | DHC  | FNIX   |
| Phoenix Contact GmbH & Co. #                                                                                                    | G                                         |        |          |       | Ľ      | CON  | ĪTĂĆĪ  |
| DTM Version : 1.00.3.22 / 2010                                                                                                    | 0-06-14                                   |        |          |       |        |      |        |
|                                                                                                    |                                           |        |          |       |        |      |        |
| Arameter Menu                                                                                                    | Parameter                                 | Status |          | Value |        | Unit |        |
| E- Mains                                                                                                    | IFS-Bus error (behavior)                  |        | Disabled |       | -      |      |        |
| Valage monitoring<br>Valage monitoring<br>Symothy monitoring<br>Symothy monitoring<br>End Mark Control<br>End Mark Control<br>End Mark Control<br>Monitoring 1<br>Monitoring 3<br>Monitoring 5<br>Monitoring 6<br>Monitoring 8<br>Monitoring 8 |                                           |        |          |       |        |      |        |
|                                                                                                    | <u>[[]]</u>                               |        |          | ΟΚ    | Cancel |      | å nnlu |
|                                                                                                    |                                           |        |          |       |        |      | - PHU  |

Figure 7-26 "INTERFACE-System" configuration dialog box

The following parameter data can be set:

| Parameter                      | Selection value                                     | Interval | Program side  |
|--------------------------------|-----------------------------------------------------|----------|---------------|
| IFS-Bus error (behavior)       | <ul> <li>Disabled</li> <li>Disable drive</li> </ul> | -        | Disable drive |
|                                | <ul> <li>Generate message</li> </ul>                |          |               |
| IFS-Bus error (acknowledgment) | – Automatic<br>– Manual                             | -        | Automatic     |

104456\_en\_01

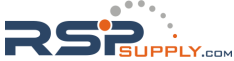

## 7.4.6 Online/offline parameters

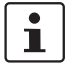

Before opening the online or offline parameter dialog box, the changes made in the "Settings" dialog box should be applied.

Clicking on the "Online Parameter" or "Offline Parameter" button in the IFS-Conf toolbar opens the parameter dialog box.

Online and offline parameters differ as follows:

- Online parameters
  - The values are read directly from the device and are also written directly to the device by clicking "Apply" or "OK"
- Offline parameters

The values are written to the project that is open on the PC. When started for the first time, the default parameter data is displayed.

| IFS-Conf - <unsaved></unsaved>    |                                                                                   |                             |               | _ 🗆 🗙        |
|-----------------------------------|-----------------------------------------------------------------------------------|-----------------------------|---------------|--------------|
| File Edit View Device Window Tool | \$ ?                                                                              |                             |               |              |
| i 🖬 🥥 🖬 📲 🔸 🕰 🗂 🖡 🛄 -             | E ▶ III   ☆ ♣ ۞   P <sub>*</sub> P <sub>*</sub>   C <sub>*</sub> C <sub>*</sub> ♣ | 1 % I % 🕸 🛛 🖡               |               |              |
| EMM 3-24D C/500AC-IFS - Observe   | # EMM 3-24DC/500AC-IFS - Configuration                                            | EMM 3-24DC/500AC-IFS - Onli | ine Parameter | ×            |
| EMM 3-24DC/500AC-IFS              |                                                                                   |                             |               |              |
| Phoenix Contact GmbH & Co.        | KG                                                                                |                             |               | CONTACT      |
| DTM Version : 1.00.3.22 / 201     | 0-06-14                                                                           |                             |               |              |
|                                   |                                                                                   |                             |               |              |
| E S Parameter Menu                | Parameter                                                                         | Status                      | Value         | Unit 📘       |
|                                   | EMM 3-24DC/500AC-ITS # Offline para     Should the parameter set reade     Ves    | meterize                    | X<br>Nojest?  | بر<br>ایر    |
| Connected Device                  | planningEngineer                                                                  |                             | OK            | Cancel Apply |
|                                   |                                                                                   |                             |               | Chini -      |

Figure 7-27 Message when switching to the "Online Parameter" dialog box

i

If you wish to proceed in the "Online Parameter" dialog box, you must first write the changes made to the device by clicking on "Write to device".

If you wish to proceed in the "Offline Parameter" dialog box, you must first click "Apply" or "OK" in the "Settings" dialog box.

7-40 PHOENIX CONTACT

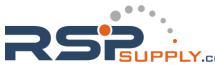

#### 7.4.6.1 Min. switchover delay time

To prevent damage to the motor output, e.g., due to a short circuit of the main circuits, a minimum switch-over delay time must be observed when changing direction. The duration of the switch-over delay time ensures that the two main circuits are not activated simultaneously.

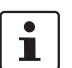

So that the fields are activated, the switching output type must be set to "Reversing starter" or "Star/delta LR" in the "Motor output" settings window.

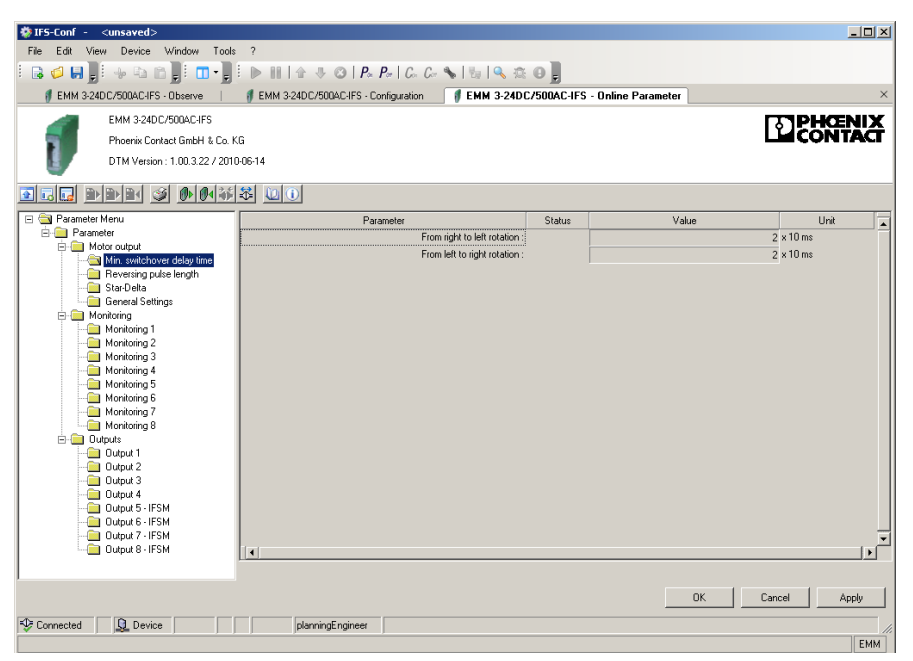

Figure 7-28 "Min. switchover delay time" parameter dialog box

The following parameter data can be set:

| Parameter                   | Selection value          | Interval | Program side |
|-----------------------------|--------------------------|----------|--------------|
| From right to left rotation | – Min: 1<br>– Max: 60000 | 1        | 2            |
| From left to right rotation | – Min: 1<br>– Max: 60000 | 1        | 2            |

104456\_en\_01

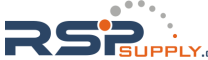

#### 7.4.6.2 Reversing pulse length

To prevent mechanical damage to the drive, e.g., due to the sudden stopping of moving masses, a reversing pulse length must be provided when changing direction.

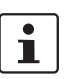

So that the fields are activated, the switching output type must be set to "Reversing starter" or "Star/delta LR" in the "Motor output" settings window.

| 🐡 IFS-Conf - <unsaved></unsaved>   |                                                                             |                         |                    | - <b></b>    |
|------------------------------------|-----------------------------------------------------------------------------|-------------------------|--------------------|--------------|
| File Edit View Device Window Tools | ?                                                                           |                         |                    |              |
| i 🕞 🥥 💭 📔 🦣 😘 📸 📑 🖬 - 🗋            | ▶ ■   ↑ ↓ ③   P <sub>∞</sub> P <sub>∞</sub>   C <sub>∞</sub> C <sub>∞</sub> | 💊 🐁 🔍 🌣 O 📱 👘           |                    |              |
| EMM 3-24D C/500AC-IFS - Observe    | # EMM 3-24DC/500AC-IFS - Configuration                                      | # EMM 3-24DC/500AC-IFS  | - Online Parameter | ×            |
| EMM 3-24DC/500AC-IES               |                                                                             |                         |                    |              |
| Phoenix Contact SmbH & Co. K       | 6                                                                           |                         |                    | LLCONTACT    |
| DTM Version - 1.00.2.22 / 2010     | <br>D.06.14                                                                 |                         |                    |              |
| U DIM Hasbit 1.00.3.227 201        | 100-14                                                                      |                         |                    |              |
| <u> </u>                           | 翠 🛄 🕕                                                                       |                         |                    |              |
| 🖃 🔄 Parameter Menu                 | Parameter                                                                   | Status                  | Value              | Unit         |
| Parameter     Antor output         |                                                                             | During right rotation   |                    | 0 x 10 ms    |
| Min. switchover delay time         |                                                                             | During left rotation :  |                    | 0 x 10 ms    |
| Reversing pulse length             | During right rotation                                                       | on in case of errors :  |                    | 0 x 10 ms    |
| General Settings                   | During left rotation                                                        | on in case of errors :  |                    | 0 x 10 ms    |
| E Monitoring                       | Delay until reversing                                                       | during left rotation :  |                    | 2 x 10 ms    |
| - Monitoring 1                     | Delay until reversing o                                                     | during right rotation : |                    | 2 x 10 ms    |
| Monitoring 2                       |                                                                             |                         |                    |              |
| Monitoring 5                       |                                                                             |                         |                    |              |
| - 🦳 Monitoring 5                   |                                                                             |                         |                    |              |
| Monitoring 6                       |                                                                             |                         |                    |              |
| Monitoring /                       |                                                                             |                         |                    |              |
| Outputs                            |                                                                             |                         |                    |              |
| 🗀 Output 1                         |                                                                             |                         |                    |              |
| Dutput 2                           |                                                                             |                         |                    |              |
| Uutput 3                           |                                                                             |                         |                    |              |
| Output 5 - IFSM                    |                                                                             |                         |                    |              |
| Output 6 - IFSM                    |                                                                             |                         |                    |              |
|                                    |                                                                             |                         |                    | . 🖃          |
| Output 6 - IPSM                    |                                                                             |                         |                    | •            |
| 1                                  |                                                                             |                         |                    |              |
|                                    |                                                                             |                         | OK                 | Cancel Apply |
| Connected Q Device                 | planningEngineer                                                            |                         |                    | //.          |
|                                    |                                                                             |                         |                    | EMM          |

Figure 7-29 "Reversing pulse length" parameter dialog box

The following parameter data can be set:

| Parameter                    | Selection value | Interval | Program side |
|------------------------------|-----------------|----------|--------------|
| During right rotation        | – Min: 0        | 1        | 0            |
|                              | – Max: 60000    |          |              |
| During left rotation         | – Min: 0        | 1        | 0            |
|                              | – Max: 60000    | I        | •            |
| During right rotation in     | – Min: 0        | 1        | 0            |
| case of errors               | – Max: 60000    |          | 0            |
| During left rotation in case | – Min: 0        | 4        | 0            |
| of errors                    | – Max: 60000    | I        | 0            |
| Delay until reversing        | – Min: 0        | -        | 0            |
| during left rotation         | – Max: 60000    | I        | 2            |
| Delay until reversing        | – Min: 0        | -        | 0            |
| during right rotation        | – Max: 60000    | I        | 2            |

7-42 PHOENIX CONTACT

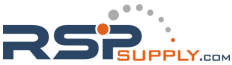

## 7.4.6.3 Star-Delta

A star/delta circuit is used to enable larger three-phase induction motors with short-circuit rotors (from approximately 5.5 kW) to start up. This prevents fuses from tripping and any voltage dips caused by the high starting current during direct switch on.

- Switch-over from star circuit to delta circuit must not be possible until the motor has started up. If switch-over is initiated too soon, a strong surge current occurs and switchover is consequently not achieved.
- By reducing the torque to one third, the star/delta switch-over can only take place under undemanding startup conditions, e.g., when starting no-load machine tools.

i

So that the fields are activated, the switching output type must be set to "Star/delta" or "Star/delta LR" in the "Motor output" settings window.

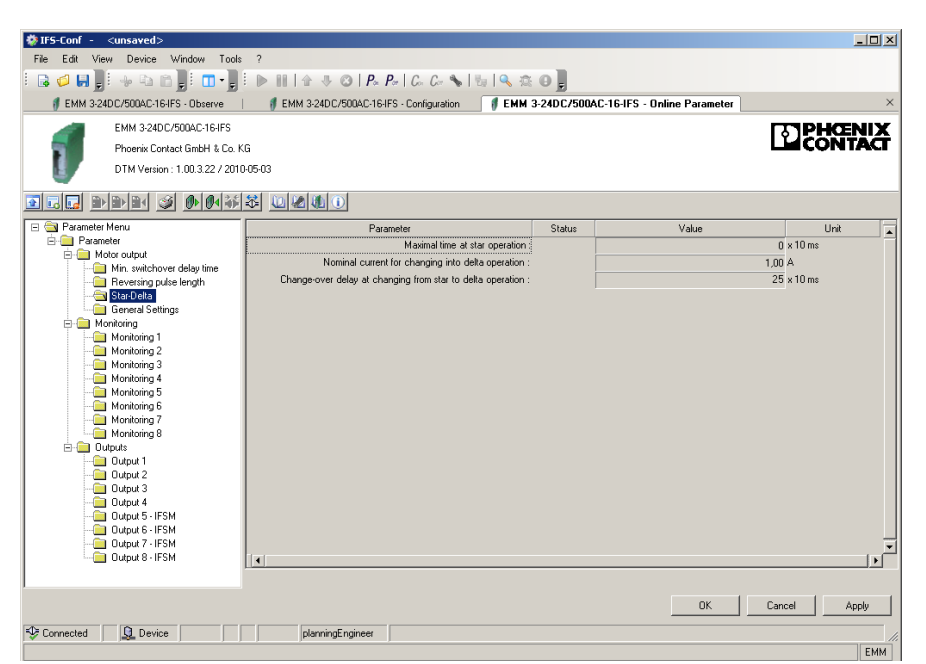

Figure 7-30 "Star-Delta" parameter dialog box

The following parameter data can be set:

| Parameter                                                        | Selection value           | Interval | Program side |
|------------------------------------------------------------------|---------------------------|----------|--------------|
| Maximal time at star operation                                   | – Min: 0<br>– Max: 60000  | 1        | 2000         |
| Nominal current for<br>changing into delta<br>operation          | – Min: 0<br>– Max: 160000 | 0.01     | 1            |
| Change-over delay at<br>changing from star to delta<br>operation | – Min: 25<br>– Max: 60000 | 1        | 25           |

104456\_en\_01

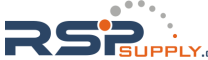

## 7.4.6.4 General Settings

The times for the behavior of the execution time and response time set under "Execution time" on page 7-34 and "Response time" on page 7-35 can be configured here.

| IFS-Conf - <unsaved></unsaved>     |                                               |                     |                    | _ <b>_</b> × |
|------------------------------------|-----------------------------------------------|---------------------|--------------------|--------------|
| File Edit View Device Window Tools | ?                                             |                     |                    |              |
| i 🕞 🥔 🔛 👷 🛶 🗞 🏠 📑 🛄 - 📜            | 🕨 🖩 🖙 🕸 🕲   P_x P_r   C_r C_r 🗞               | ta   🔍 🌣 🛛 📮 👘      |                    |              |
| EMM 3-24DC/500AC-IFS - Observe     | # EMM 3-24DC/500AC-IFS - Configuration        | MM 3-24DC/500AC-IFS | - Online Parameter | ×            |
| EMM 3-24DC/500AC-JES               |                                               |                     |                    |              |
| Phoenix Contact SmbH & Co. K       | 6                                             |                     |                    | CONTACT      |
| DTM Version : 1.00.3.22 / 2010     |                                               |                     |                    |              |
| <b>U</b>                           |                                               |                     |                    |              |
| ell den 3 den                      |                                               |                     |                    |              |
| 🖃 🔄 Parameter Menu                 | Parameter                                     | Status              | Value              | Unit 🔺       |
| Parameter     Actor output         | E>                                            | ecution time :      |                    | 50 × 10 ms   |
| Min. switchover delay time         | B                                             | sponse time :       |                    | 100 × 10 ms  |
| - Reversing pulse length           |                                               |                     |                    |              |
| General Settings                   |                                               |                     |                    |              |
| 🖻 🧰 Monitoring                     |                                               |                     |                    |              |
| Monitoring 1                       |                                               |                     |                    |              |
| Monitoring 3                       |                                               |                     |                    |              |
| - 🤄 Monitoring 4                   |                                               |                     |                    |              |
| Monitoring 5                       |                                               |                     |                    |              |
| Monitoring 5                       |                                               |                     |                    |              |
| Monitoring 8                       |                                               |                     |                    |              |
| E Dutputs                          |                                               |                     |                    |              |
| Output 1                           |                                               |                     |                    |              |
| Output 2                           |                                               |                     |                    |              |
| 🛅 Output 4                         |                                               |                     |                    |              |
| Output 5 - IFSM                    |                                               |                     |                    |              |
| Uutput 6 - IFSM                    |                                               |                     |                    | _            |
| Output 8 - IFSM                    | 141                                           |                     |                    | <b>`</b>     |
|                                    | <u>,, , , , , , , , , , , , , , , , , , ,</u> |                     |                    |              |
|                                    |                                               |                     |                    |              |
|                                    |                                               |                     | UK                 | Cancel Apply |
| 😍 Connected 🛛 🗕 Device             | planningEngineer                              |                     |                    | 1.           |
|                                    |                                               |                     |                    | EMM          |

Figure 7-31 "General Settings" parameter dialog box

The following parameter data can be set:

| Parameter      | Selection value          | Interval | Program side |
|----------------|--------------------------|----------|--------------|
| Execution time | – Min: 0<br>– Max: 60000 | 1        | 50           |
| Response time  | – Min: 0<br>– Max: 60000 | 1        | 100          |

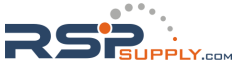

## 7.4.6.5 Monitoring 1 ... 8

The switching or signaling thresholds for the monitoring functions set under "Monitoring 1  $\dots$  8" on page 7-36 can be configured here.

| 🏘 IFS-Conf - <unsaved></unsaved>   |                                         |           |                         | _ <b>_</b> × |
|------------------------------------|-----------------------------------------|-----------|-------------------------|--------------|
| File Edit View Device Window Tools | ?                                       |           |                         |              |
| i 🔒 🥔 📕 📲 🔸 🖻 👘 i 🛄 -              | 🗄 🕨 🖩   🛧 🕸   P* P*   C* C* 🦠   🗞   🔍 🎕 | 0         |                         |              |
| # EMM 3-24D C/500AC-IFS - Observe  | # EMM 3-24DC/500AC-IFS - Configuration  | /500AC-IF | S - Online Parameter    | ×            |
| EMM 3-24DC/500AC-IFS               |                                         |           |                         |              |
| Phoenix Contact GmbH & Co. H       | G                                       |           |                         | LICONTACT    |
| DTM Version : 1.00.3.22 / 201      | D-06-14                                 |           |                         |              |
|                                    | 名 [0] ①                                 |           |                         |              |
| E Parameter Menu                   | Parameter                               | Statue    | Value                   | l leit 🗌     |
| 😑 🧰 Parameter                      | Activation :                            | orano     | Disabled                |              |
| E- Motor output                    | Monitoring signal :                     |           | Effective power : total |              |
| Beversing pulse length             | Trigger at :                            |           | Overrange               |              |
| - Star-Delta                       | Start-up suppression time :             |           |                         | 100 x 10 ms  |
| General Settings                   | Set point :                             |           |                         | 0            |
| - Monitoring                       | Hysteresis :                            |           |                         | 2 %          |
| Monitoring 1                       | Delay time :                            |           |                         | 100 x 10 ms  |
| Monitoring 3                       |                                         |           | 1                       |              |
| Can Monitoring 4                   |                                         |           |                         |              |
| - Monitoring 5                     |                                         |           |                         |              |
| Monitoring 6                       |                                         |           |                         |              |
| Monitoring 7                       |                                         |           |                         |              |
| Outputs                            |                                         |           |                         |              |
| Output 1                           |                                         |           |                         |              |
| Output 2                           |                                         |           |                         |              |
| Uutput 3                           |                                         |           |                         |              |
| Output 4                           |                                         |           |                         |              |
| Output 6 - IFSM                    |                                         |           |                         |              |
| Output 7 - IFSM                    |                                         |           |                         | -            |
| Output 8 - IFSM                    |                                         |           |                         | •            |
|                                    |                                         |           |                         |              |
|                                    |                                         |           | OK                      | Cancel Apply |
| 🕸 Connected                        | planningEngineer                        |           |                         |              |
|                                    |                                         |           |                         | EMM          |

Figure 7-32 "Monitoring 1 ... 8" parameter dialog box

The following parameter data can be set:

| Parameter                 | Selection value                   | Interval | Program side |
|---------------------------|-----------------------------------|----------|--------------|
| Start-up suppression time | – Min: 0<br>– Max: 60000          | 1        | 100          |
| Set point                 | – Min: -5000000<br>– Max: 5000000 | 1        | 0            |
| Hysteresis                | – Min: 0.1<br>– Max: 100          | 0.1      | 2            |
| Delay time                | – Min: 0<br>– Max: 60000          | 1        | 100          |

104456\_en\_01

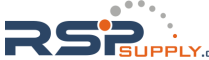

#### Examples

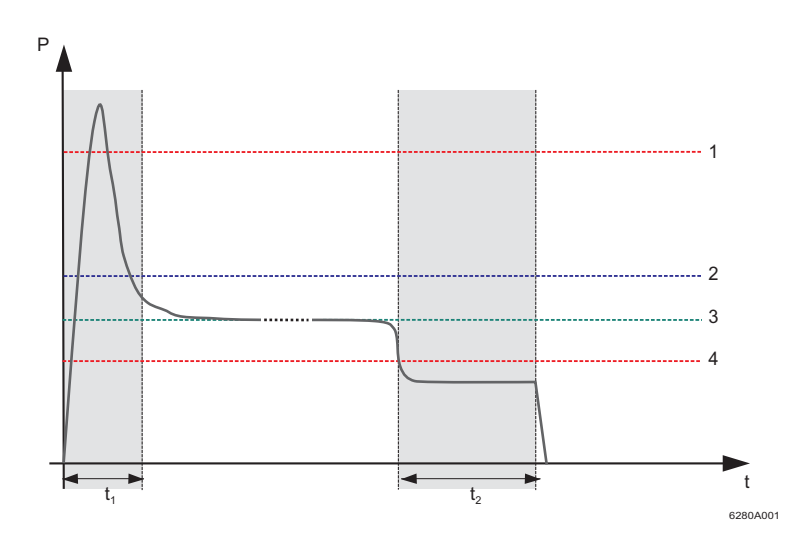

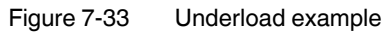

- P Real power
- t Time
- t1 Start-up suppression time
- t<sub>2</sub> Delay time
- 1 Upper performance threshold
- 2 Signaling threshold for filter/screen contamination
- 3 Performance
- 4 Lower performance threshold

Figure 7-33 shows an example of the real power curve for a pump where the real power remains below the lower performance threshold even after a time delay. This may be due to dry running.

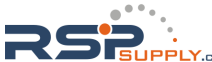

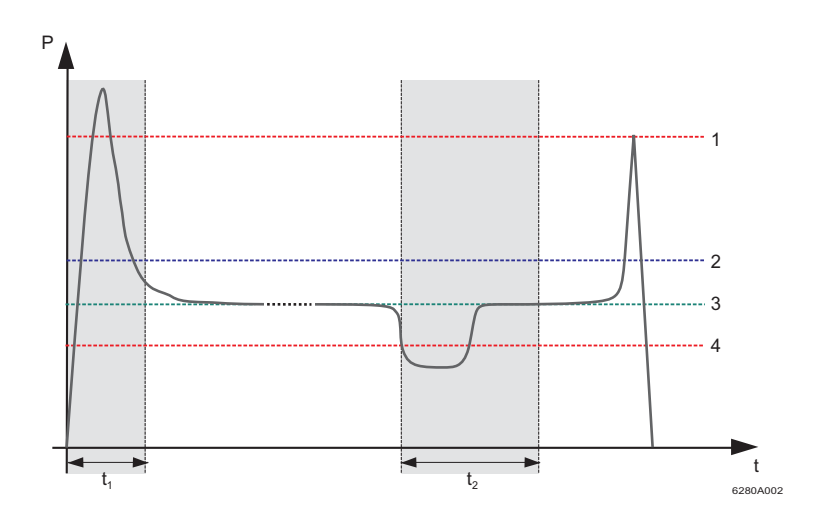

Figure 7-34 Overload example

- P Real power
- t Time
- t1 Start-up suppression time
- t<sub>2</sub> Delay time
- 1 Upper performance threshold
- 2 Signaling threshold for filter/screen contamination
- 3 Performance
- 4 Lower performance threshold

Figure 7-34 shows an example of temporary dry running (air bubble in the system). For example, the upper performance threshold is reached in the event of a blockage. The performance level is reached again before the time delay has elapsed.

104456\_en\_01

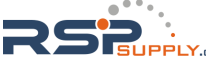

#### 7.4.6.6 Outputs 1 ... 8 - IFS

Depending on the selected motor output type (see "Motor output" on page 7-27), the assignment of the available output signals is fixed. Additional controls for the outputs can be selected individually.

i

Output signals "Output 5 - IFS" to "Output 8 - IFS" are only available via the GSD file as a status bit in PROFIBUS, see "EMM objects" on page 4-20.

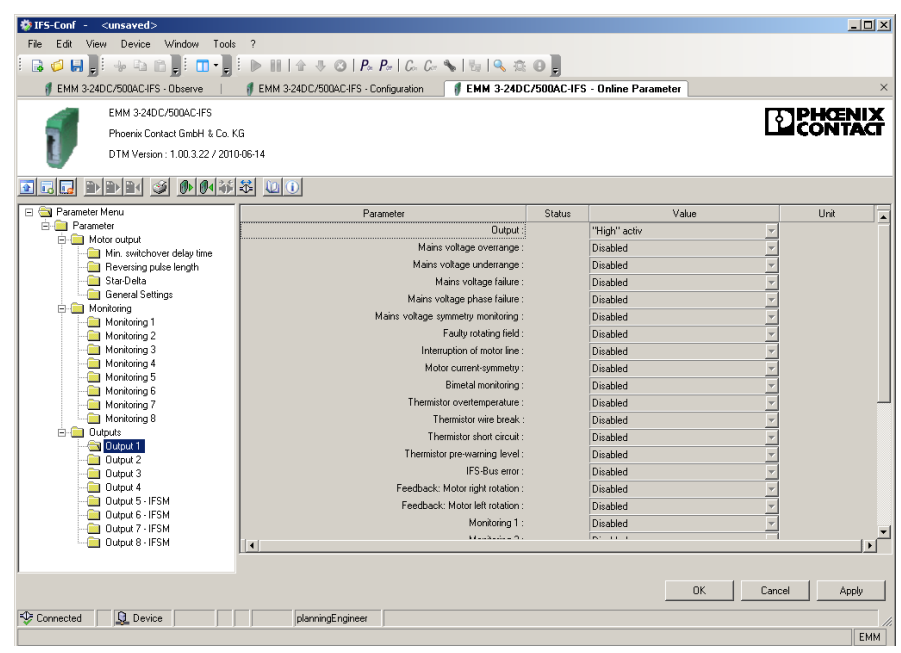

Figure 7-35 "Outputs 1 ... 8" parameter dialog box

The following parameter data can be set:

| Parameter                            | Selection value                                          | Interval | Program side  |
|--------------------------------------|----------------------------------------------------------|----------|---------------|
| Output                               | <ul><li>– "High" active</li><li>– "Low" active</li></ul> | _        | "High" active |
| Mains voltage overrange              | <ul><li>Disabled</li><li>Enabled</li></ul>               | -        | Disabled      |
| Mains voltage underrange             | <ul><li>Disabled</li><li>Enabled</li></ul>               | -        | Disabled      |
| Mains voltage failure                | <ul><li>Disabled</li><li>Enabled</li></ul>               | -        | Disabled      |
| Mains voltage phase failure          | <ul><li>Disabled</li><li>Enabled</li></ul>               | _        | Disabled      |
| Mains voltage symmetry<br>monitoring | <ul><li>Disabled</li><li>Enabled</li></ul>               | -        | Disabled      |
| Faulty rotating field                | – Disabled<br>– Enabled                                  | _        | Disabled      |

7-48 PHOENIX CONTACT

#### **CONTACTRON-DTM-IFS device drivers**

| Parameter                    | Selection value | Interval | Program side |
|------------------------------|-----------------|----------|--------------|
| Interruption of motor line   | – Disabled      |          | Disabled     |
|                              | – Enabled       | _        | Disabled     |
| Motor current-symmetry       | – Disabled      | _        | Disabled     |
|                              | – Enabled       |          | Disabled     |
| Bimetal monitoring           | – Disabled      | _        | Disabled     |
|                              | – Enabled       |          | Disabled     |
| Thermistor                   | – Disabled      | _        | Disabled     |
| overtemperature              | – Enabled       |          | Dicabica     |
| Thermistor wire break        | – Disabled      | _        | Disabled     |
|                              | – Enabled       |          | Dicabica     |
| Thermistor short circuit     | – Disabled      | _        | Disabled     |
|                              | – Enabled       |          | Dicabica     |
| Thermistor pre-warning       | – Disabled      | _        | Disabled     |
| level                        | – Enabled       |          |              |
| IFS-Bus error                | – Disabled      | _        | Disabled     |
|                              | – Enabled       |          | Dicabica     |
| Feedback: Motor right        | – Disabled      | _        | Disabled     |
| rotation                     | – Enabled       |          | Dicabica     |
| Feedback: Motor left         | – Disabled      | _        | Disabled     |
| rotation                     | – Enabled       |          |              |
| Monitoring 1                 | – Disabled      | _        | Disabled     |
|                              | – Enabled       |          |              |
| Monitoring 2                 | – Disabled      | _        | Disabled     |
|                              | – Enabled       |          |              |
| Monitoring 3                 | – Disabled      | _        | Disabled     |
|                              | – Enabled       |          |              |
| Monitoring 4                 | – Disabled      | _        | Disabled     |
|                              | – Enabled       |          |              |
| Monitoring 5                 | – Disabled      | _        | Disabled     |
|                              | - Enabled       |          |              |
| Monitoring 6                 |                 | _        | Disabled     |
|                              | - Enabled       |          |              |
| Monitoring 7                 | – Disabled      | _        | Disabled     |
|                              | - Enabled       |          |              |
| Monitoring 8                 | - Disabled      | _        | Disabled     |
|                              |                 |          |              |
| Execution time at activation | - Disabled      | _        | Disabled     |
|                              |                 |          |              |
| Execution time at            | – Disabled      | _        | Disabled     |
| ueactivation                 | – Enabled       |          |              |

104456\_en\_01

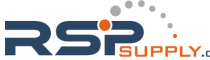

## **CONTACTRON** motor management

| Parameter                                | Selection value         | Interval | Program side |
|------------------------------------------|-------------------------|----------|--------------|
| Response time at activation state        | – Disabled<br>– Enabled | -        | Disabled     |
| Response time at deactiva-<br>tion state | – Disabled<br>– Enabled | -        | Disabled     |
| Error Overcurrent                        | – Disabled<br>– Enabled | -        | Disabled     |
| ShortToGround                            | – Disabled<br>– Enabled | -        | Disabled     |

7-50 PHOENIX CONTACT

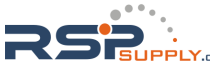

## 7.4.7 Writing the configuration to the device

When you write the configuration to the device ("Write to device" button, see "Buttons in the DTM toolbar" on page 7-17), a window appears containing an overview of your configuration.

Clicking "OK" confirms this configuration and the device restarts with this configuration.

Clicking "Cancel" makes the configuration in the device invalid and the devices enters the "invalid configuration" error state. To exit this error state, repeat the write process with a valid configuration and confirm it with "OK".

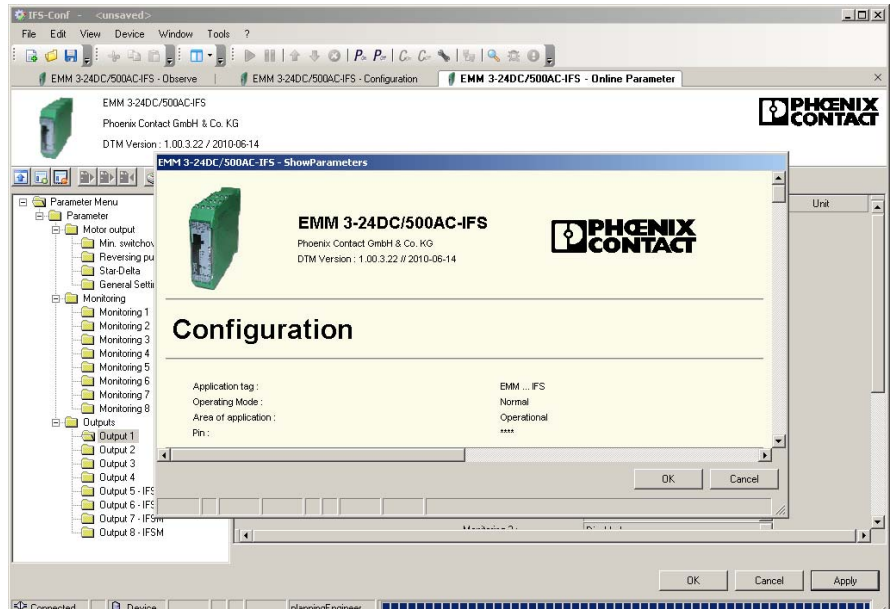

Figure 7-36 Writing the configuration to the device

104456\_en\_01

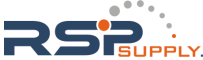

# 7.5 Monitoring dialog box

The current operating values of an electrical drive are checked and recorded via the EMM 3- xx/500AC/xx-IFS module. The monitoring dialog box enables the continuous transfer of data, which can be saved in a separate SGL record file.

This data can be used at a later time, e.g., for diagnostic and optimization purposes.

| lcon         | Meaning                   | Description                                                                                                    |
|--------------|---------------------------|----------------------------------------------------------------------------------------------------|
| $\checkmark$ | Acknowledge error         | Current error/fault messages are acknowledged.                                                                        |
|              | Read characteristic curve | Characteristic curve data (SGL format) saved on<br>the service PC is loaded and displayed for<br>diagnostic purposes. |
|              | Manual control            | Request for manual operation of drive (left rotation, stop, right rotation)                                           |
| ••           | Fast left rotation        | Manual request – fast left rotation                                                                                   |
|              | Left rotation             | Manual request – left rotation                                                                                        |
|              | Stop                      | Manual request – stop                                                                                                 |
|              | Right rotation            | Manual request – right rotation                                                                                       |
| ••           | Fast right rotation       | Manual request – fast right rotation                                                                                  |

## 7.5.1 Buttons

7-52 PHOENIX CONTACT

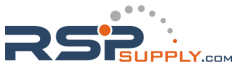

## 7.5.2 Overview

The "Overview" dialog box displays all the operating data and status messages that provide initial information. This dialog box enables a quicker and more comprehensive overview of the general system state.

| 🏶 IFS-Conf - <unsaved></unsaved>                                                                                                    |                                           |
|----------------------------------------------------------------------------------------------------|-------------------------------------------|
| File Edit View Device Window Tools ?                                                                                                    |                                           |
| i 🗟 💋 🛃 🚽 🗣 🛍 🖆 💭 🖬 🚽 🕨 🕪 🖬 🗠                                                                                                    | 1 🕂 😳   P_x P_x   C_2 C_2 %   👦   🔍 🌣 😳 💂 |
| # EMM 3-24DC/500AC-16-IFS - Observe                                                                                                    | ×                                         |
|                                                                                                    |                                           |
| Overview Online values Counter Messages / errors                                                                                                    |                                           |
| State                                                                                                    |                                           |
|                                                                                                    |                                           |
|                                                                                                    | Left rotation                             |
| Doos                                                                                                    | Right rotation                            |
| 0000                                                                                                    |                                           |
|                                                                                                    |                                           |
| THE REAL PROPERTY AND A DECIMAL PROPERTY AND A DECIMAL PROPERTY AND |                                           |
|                                                                                                    | Error                                     |
|                                                                                                    |                                           |
|                                                                                                    | 1 warning                                 |
|                                                                                                    |                                           |
|                                                                                                    | Firmware version                          |
|                                                                                                    | Satishumber                               |
|                                                                                                    | 1113236157                                |
|                                                                                                    |                                           |
|                                                                                                    | h min sec                                 |
| Real power Frequency Cos Phi                                                                                                    |                                           |
|                                                                                                    |                                           |
|                                                                                                    |                                           |
|                                                                                                    |                                           |
| Connection state                                                                                                    |                                           |
| S connected plan                                                                                                    | Inngengereen                              |

Figure 7-37 "Overview" monitoring dialog box

The following operating data can be determined and displayed:

| Status display               | Meaning                                                                   | Unit         |
|------------------------------|---------------------------------------------------------------------------|--------------|
| Left rotation/Right rotation | Status message regarding the current direction of rotation at the output. | -            |
| Int. error                   | Internal error event message is present                                   | -            |
| Error/Warning                | Error message/warning is present                                          | -            |
| (green)                      | Operating                                                                 | -            |
| 🦵 (yellow)                   | Warning                                                                   | -            |
| 📕 (red)                      | Error/fault message                                                       | -            |
|                              |                                                                           | -            |
| Numerical display            | Meaning                                                                   | Unit         |
| Real power                   | Display of total real power                                               | W            |
| Frequency                    | Display of mains frequency                                                | Hz           |
| Cos Phi                      | Display of total power factor Cos Phi                                     | -            |
| Operation time               | Display of operating time (data is saved internally on the device)        | hhhhhh:mm:ss |

104456\_en\_01

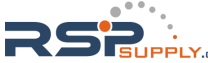

## 7.5.3 Online values

On this dialog page, all online values are displayed as numerical values. To record a waveform for a display value, move the cursor over the corresponding value and doubleclick to open scope view (see "Displaying online values as a graph" on page 7-55).

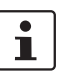

For the real power, apparent power, reactive power, and power factor Cos Phi online values, the total and phase-specific graphs are always displayed.

| 🌞 IFS-   | Conf - <unsaved< th=""><th>&gt;</th><th></th><th></th><th></th><th></th><th></th><th></th></unsaved<> | >             |                                                                                                    |                    |               |              |                  |          |
|----------|----------------------------------------------------------------------------------------------------|---------------|----------------------------------------------------------------------------------------------------|--------------------|---------------|--------------|------------------|----------|
| File     | Edit View Device                                                                                      | Window T      | ools ?                                                                                                    |                    |               | _            |                  |          |
|          | 🧔 🖶 📕 🖬 🖓 🗗                                                                                           | 🛍 📕 i 🛄 •     |                                                                                                    | - 🕂 🕲   P. P.      | -   Co- Co- 💊 | 5a   🔍 🏩 🛛 💂 |                  |          |
| 🛭 🕴 E    | MM 3-24DC/500AC-                                                                                      | IFS - Observe | or a communication of the first second second secon | C/500AC-IFS - Conl | figuration    |              | Online Parameter | ×        |
|          |                                                                                                    |               | 10                                                                                                    |                    |               |              |                  |          |
|          | Overview Online valu                                                                                  | es Counter M  | essages / errors                                                                                                    |                    |               |              |                  | -        |
|          |                                                                                                    |               | -11                                                                                                    | -12                | -13           |              |                  |          |
|          | Real power:                                                                                           | 0             |                                                                                                    | 0                  | 0             | w            |                  |          |
|          | Apparent power:                                                                                       | 0             | 0                                                                                                    | 0                  | 0             | VA           |                  |          |
|          | Non-active power :                                                                                    | 0             |                                                                                                    | 0                  | 0             | var          |                  |          |
|          | Cos Phi:                                                                                              | 0,000         | 0,000                                                                                                    | 0,000              | 0,000         |              |                  |          |
|          | Current:                                                                                              |               | 0,000                                                                                                    | 0,000              | 0,000         | A            |                  |          |
|          | Voltage:                                                                                              |               | 0.0                                                                                                    | 0,0                | 0,0           | v            |                  |          |
|          | Line voltage:                                                                                         |               | 0,0                                                                                                    | 0,0                | 0,0           | V            |                  |          |
|          |                                                                                                    |               |                                                                                                    |                    |               |              |                  |          |
|          |                                                                                                    |               |                                                                                                    |                    |               |              |                  |          |
|          |                                                                                                    |               |                                                                                                    |                    |               |              |                  |          |
|          |                                                                                                    |               |                                                                                                    |                    |               |              |                  |          |
| -        |                                                                                                    |               |                                                                                                    |                    | 1             |              | ]                |          |
| elle com | Connection state                                                                                      | ✓             |                                                                                                    |                    |               |              |                  | <u> </u> |
| S Lor    |                                                                                                    |               | pianni                                                                                                    | gungneet           |               |              |                  |          |

Figure 7-38 "Online values" monitoring dialog box

The following operating data can be determined and displayed:

| Numerical display | Meaning                                                  | Unit |
|-------------------|----------------------------------------------------------|------|
| Real power        | Display of total and phase-specific real power           | W    |
| Apparent power    | Display of total and phase-specific apparent power       | VA   |
| Non-active power  | Display of total and phase-specific reactive power       | var  |
| Cos Phi           | Display of total and phase-specific power factor Cos Phi | -    |
| Current           | Display of phase-specific line currents                  | А    |
| Voltage           | Display of phase-specific nominal voltage values         | V    |
| Line voltage      | Display of phase-specific line voltage values            | V    |

## 7.5.3.1 Displaying online values as a graph

If you wish, for example, to compare the graphs for the real power of phases L1 ... L3, you can record each of these three components in succession and load the three characteristic curves and the current values in the same scope view. The following information is displayed in scope view:

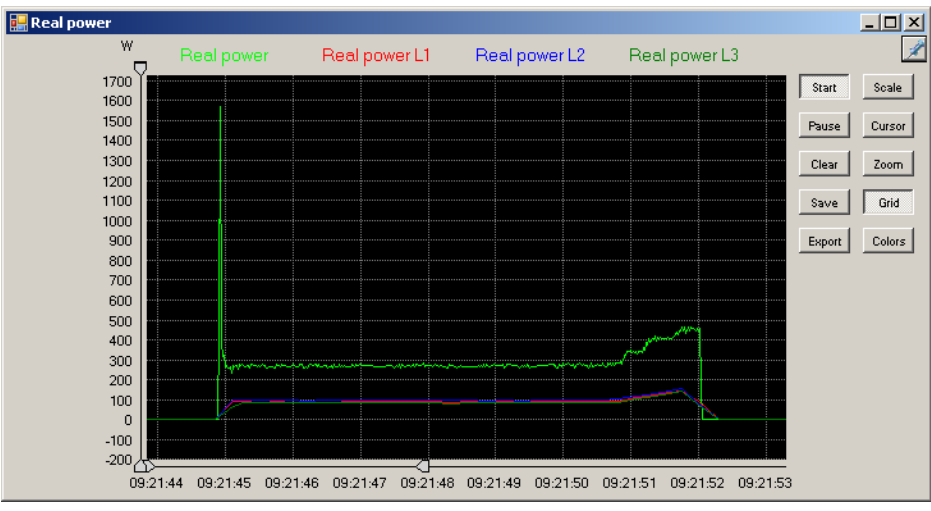

Figure 7-39 Representation of online values

The following functions are executed by clicking on the buttons:

| Button | Description                                                                                                    |
|--------|----------------------------------------------------------------------------------------------------|
| Start  | Clicking the button starts/stops the recording phase.                                                                                                    |
| Pause  | Clicking the button interrupts/continues the recording phase.                                                                                                    |
| Clear  | Clicking the button deletes the displayed graph. The recording phase is not interrupted.                                                                                               |
| Save   | Clicking the button calls the "Save As" dialog box. The saved data is automatically assigned the file extension <b>*.sgl</b> .                                                         |
| Export | Clicking the button calls the "CSV Export" dialog box. The current graph can be exported as a CSV file.                                                                                |
| Scale  | Clicking the button returns a magnified image display detail to its original size.                                                                                                    |
| Cursor | Clicking the button shows/hides the cursor. The cursor can be used for diagnostic purposes to precisely select a point on the graph and to display the corresponding numerical values. |
|        | Cursor 1 can be activated by left-clicking on the curve name (in the example: Real power, Real power L1, etc.).                                                                        |
|        | Cursor 2 can be activated and the values of Cursor 1 and Cursor 2 compared by right-clicking on the curve name (in the example: Real power, Real power L1, etc.).                      |
| Zoom   | Clicking the button enlarges the area on the Y-axis defined by the two limit markers to fit the entire screen height.                                                                  |

104456\_en\_01

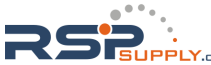

#### **CONTACTRON** motor management

| Button | Description                                                                                                    |
|--------|----------------------------------------------------------------------------------------------------|
| Grid   | Clicking the button activates/deactivates the background grid for better orientation on the graph.              |
| Colors | Clicking the button enables you to define the colors that are preassigned<br>on the program side in scope view. |

Save curve as... Clicking the "Save" button calls the "Save As" dialog box. Enter the required file name here, according to Windows conventions.

The curve file is automatically assigned the file extension \*.sgl.

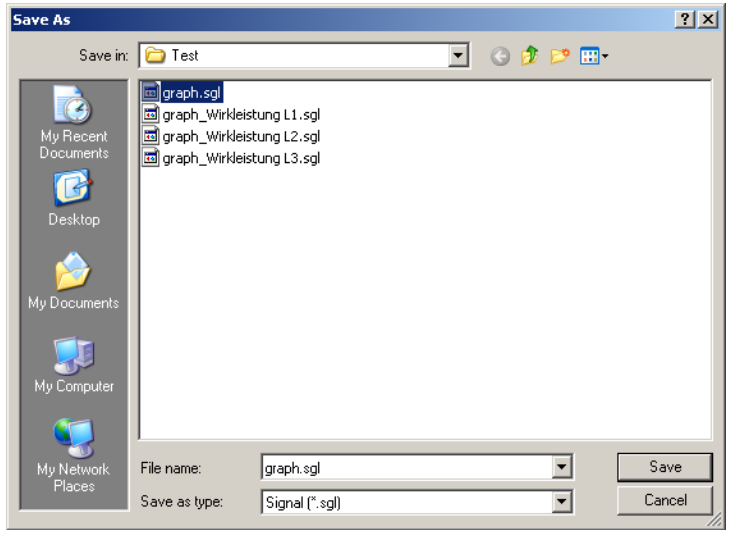

Figure 7-40 "Save As" dialog box

7-56 PHOENIX CONTACT

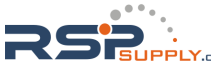
#### **CONTACTRON-DTM-IFS device drivers**

#### **Open curve**

Clicking the "Read curve" button (see "Buttons" on page 7-52) calls the "Open" dialog box. Here, select the required archive file with the extension **\*.sgl**. The curve data is then loaded and displayed on the service PC for evaluation.

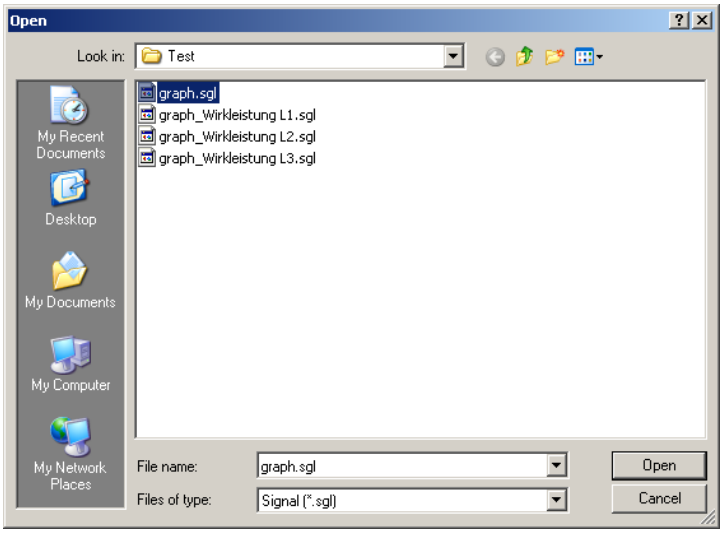

Figure 7-41 "Open" dialog box

Export curve

Clicking the "Export" button calls the "CSV Export" dialog box. You can export the current graph as a CSV file.

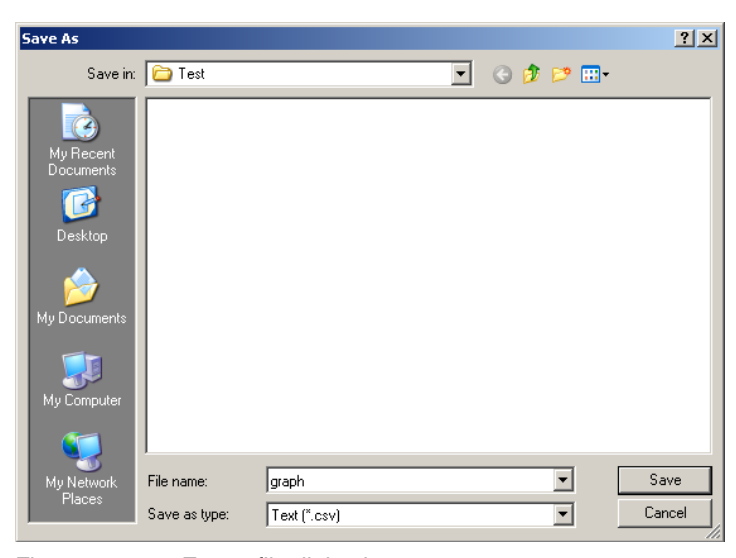

Figure 7-42 Export file dialog box

The time is saved in the following format in the CSV file: hh:mm:ss,000. This should be noted when importing into Excel.

104456\_en\_01

i

#### 7.5.4 Counter

This dialog page provides an overview of the previous operating hours and cycles of the connected EMM 3- xx/500AC/xx-IFS. This data is saved internally on the device. You can thus determine various operating values for specific days.

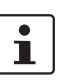

Clicking the relevant "Reset" button resets the corresponding day counter.

| 🏶 IFS-Conf - <unsaved></unsaved> |                                                                                        | _ [] ×   |
|----------------------------------|----------------------------------------------------------------------------------------|----------|
| File Edit View Device Win        | dow Tools ?                                                                            |          |
|                                  |                                                                                        |          |
| EMM 3-24DC/500AC-IFS - 0         | Ibserve #EMM 3-24DC/500AC-IFS - Conliguration #EMM 3-24DC/500AC-IFS - Online Parameter | ×        |
|                                  |                                                                                        |          |
| Overview Online values Co        | unter Messages / errors                                                                | -        |
| Energy                           |                                                                                        |          |
|                                  | 00000000000000000000000000000000000000                                                 |          |
| Day counter:                     | 0000000000 KWh Reset                                                                   |          |
| Operation time                   |                                                                                        |          |
| Left:                            |                                                                                        |          |
| Day counter left:                | 000000 00 13 Reset                                                                     |          |
| Right:                           | 000000 00 59                                                                           |          |
| Day counter right:               | 000000 00 59 Reset                                                                     |          |
| Switching cycles                 |                                                                                        |          |
| Left                             | 000000035                                                                              |          |
| Day counter left:                | 000000035 Reset                                                                        |          |
| Right:                           | 000000034                                                                              |          |
| Day counter right:               | 000000034 Reset                                                                        |          |
|                                  |                                                                                        |          |
|                                  |                                                                                        |          |
| Connection state                 |                                                                                        | <u> </u> |
| *∜ Connected                     |                                                                                        |          |

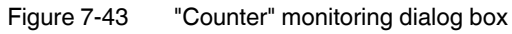

The following operating data can be determined and displayed:

| Numerical display |                   | Meaning                                 | Unit        |
|-------------------|-------------------|-----------------------------------------|-------------|
| Energy            |                   | Display of total energy used            | kWh         |
| -                 | Day counter       | Display of day's energy used            |             |
| Op                | eration time      | Display of operating times              | hhhhh:mm:ss |
| -                 | Left              | Display of left rotation total counter  |             |
| -                 | Day counter left  | Display of left rotation day counter    |             |
| -                 | Right             | Display of right rotation total counter |             |
| -                 | Day counter right | Display of right rotation day counter   |             |
| Sw                | vitching cycles   | Display of cycles                       | 11 digits   |
| -                 | Left              | Display of left rotation total cycles   |             |
| -                 | Day counter left  | Display of left rotation day cycles     |             |
| -                 | Right             | Display of right rotation total cycles  |             |
| -                 | Day counter right | Display of right rotation day cycles    |             |

7-58 PHOENIX CONTACT

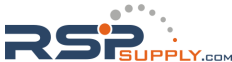

#### 7.5.5 Messages/errors

This dialog page provides a quick and comprehensive view of the status of warnings and error messages.

i

Depending on the parameterization, it may be possible that fault messages are displayed fleetingly for the active monitoring item.

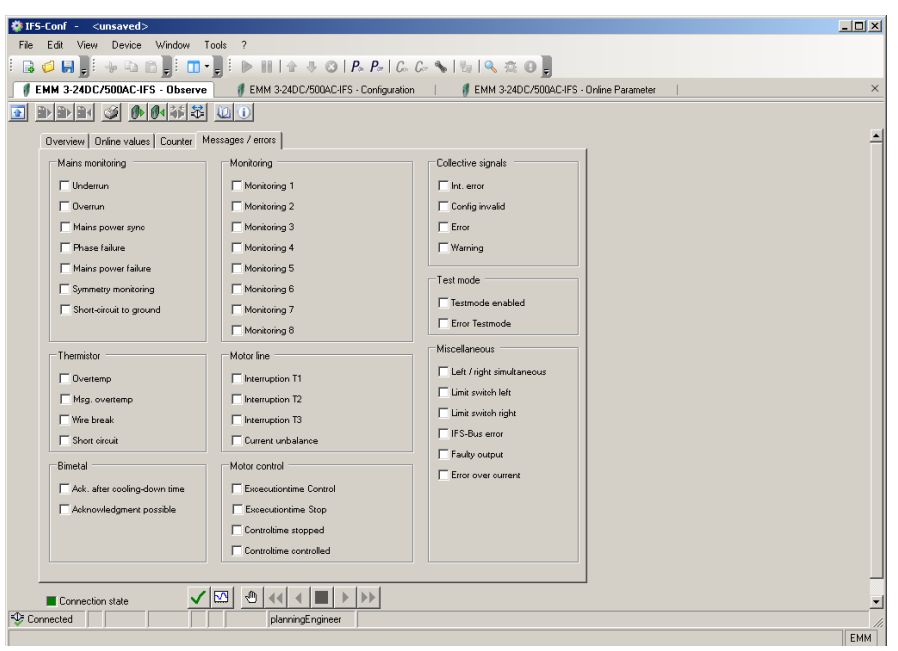

Figure 7-44 "Messages / errors" monitoring dialog box

The following operating data can be determined and displayed:

| Display          |                         | Meaning                                                                                                    |
|------------------|-------------------------|----------------------------------------------------------------------------------------------------|
| Mains monitoring |                         |                                                                                                    |
| -                | Underrun                | Mains voltage underrange detected (see "Voltage monitoring" on page 7-23)                                                           |
| -                | Overrun                 | Mains voltage overrange detected (see "Voltage monitoring" on page 7-23)                                                            |
| -                | Mains power sync        | Phase relation on the mains side (direction of rotating field) not observed                                                         |
| -                | Phase failure           | Phase failure detected (see "Phase monitoring" on page 7-25)                                                                        |
| -                | Mains power failure     | Mains failure detected (see "Phase monitoring" on page 7-25)                                                                        |
| -                | Symmetry monitoring     | Uneven load or loss of a phase (see "Symmetry monitoring" on page 7-26)                                                             |
| -                | Short-circuit to ground | A phase conductor is connected to ground, the EMM 3- xx/500AC/xx-IFS module is disabled                                             |
| Monitoring       |                         |                                                                                                    |
| -                | Monitoring 1 8          | A parameterized value of monitoring 1 8 is outside its limits (see "Monitoring 1 8" on page 7-36 and "Monitoring 1 8" on page 7-45) |

104456\_en\_01

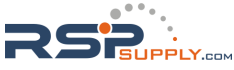

#### **CONTACTRON** motor management

| Dis | splay                        | Meaning                                                                                                    |
|-----|------------------------------|----------------------------------------------------------------------------------------------------|
| Co  | llective signals             |                                                                                                    |
| -   | Int. error                   | Send the EMM 3- xx/500AC/xx-IFS module back to the manufacturer. A factory inspection must be performed.                                                                                                    |
| -   | Config invalid               | Error sending to the device or the process was interrupted.                                                                                                    |
| -   | Error                        | A group error has occurred, e.g., a parameterized trigger threshold was exceeded.                                                                                                    |
| -   | Warning                      | A parameterized signaling threshold has been exceeded.                                                                                                    |
| Te  | st mode                      |                                                                                                    |
| -   | Testmode enabled             | Test mode is activated.                                                                                                    |
| -   | Error Testmode               | An error has been detected in test mode.                                                                                                    |
| Th  | ermistor                     |                                                                                                    |
| -   | Overtemp                     | An impermissibly high operating temperature was detected in a motor winding.                                                                                                    |
| -   | Msg. overtemp                | The prealarm threshold for triggering a warning has been reached.                                                                                                    |
| -   | Wire break                   | An open circuit was detected in the thermistor cable of a motor winding.                                                                                                    |
| -   | Short circuit                | A short circuit was detected in the thermistor cable of a motor winding.                                                                                                    |
| Мо  | tor line                     |                                                                                                    |
| -   | Interruption T1 T3           | An open circuit was detected in the motor winding.                                                                                                    |
| -   | Current unbalance            | Asymmetrical current load in the phase conductors.                                                                                                    |
| Bir | netal                        |                                                                                                    |
| -   | Ack. after cooling-down time | The parameterized limit values for motor protection were exceeded and resulted in tripping. The message can only be acknowledged after the parameterized cooling time has elapsed (see "Bimetal" on page 7-29). |
| -   | Acknowledgment<br>possible   | The message can be acknowledged.                                                                                                    |
| Мо  | tor control                  |                                                                                                    |
| -   | Excecutiontime Control       | The execution time for activation has been exceeded.                                                                                                    |
| -   | Excecutiontime Stop          | The execution time for stop has been exceeded.                                                                                                    |
| -   | Controltime stopped          | The response time for stopped drive has been exceeded.                                                                                                    |
| -   | Controltime controlled       | The response time for activation has been exceeded.                                                                                                    |
| Mis | scellaneous                  |                                                                                                    |
| -   | Left / right simultaneous    | Left and right rotation were requested simultaneously.                                                                                                    |
| -   | Limit switch left            | Status message: left limit position reached                                                                                                    |
| -   | Limit switch right           | Status message: right limit position reached                                                                                                    |
| -   | IFS-Bus error                | Bus error has been detected between EMM 3- xx/500AC/xx-IFS module and programming adapter or EM-PB-GATEWAY-IES                                                                                                  |
| _   | Faulty output                | For EMM 3- 24DC/500AC-xx-IFS modules only:                                                                                                    |
|     | <b>y</b> 1 '                 | Error display of 24 V outputs                                                                                                    |
| -   | Error over current           | For EMM 3-xx/ <b>500AC-IFS</b> only:                                                                                                    |
|     |                              | If the measured value is greater than 6 A for more than 9 seconds:                                                                                                    |
|     |                              | "Operational" area of application: Message is generated.                                                                                                    |
|     |                              | "ATEX" area of application: Motor is shut down.                                                                                                    |

7-60 PHOENIX CONTACT

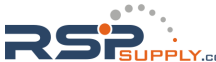

## 8 Application examples

# 8.1 Example 1 - Without switching function, with power meter monitoring

The EMM module is to be used as a power meter. If the day counter reaches 20 kWh, output 1 should output a warning which is automatically acknowledged when the day counter is reset.

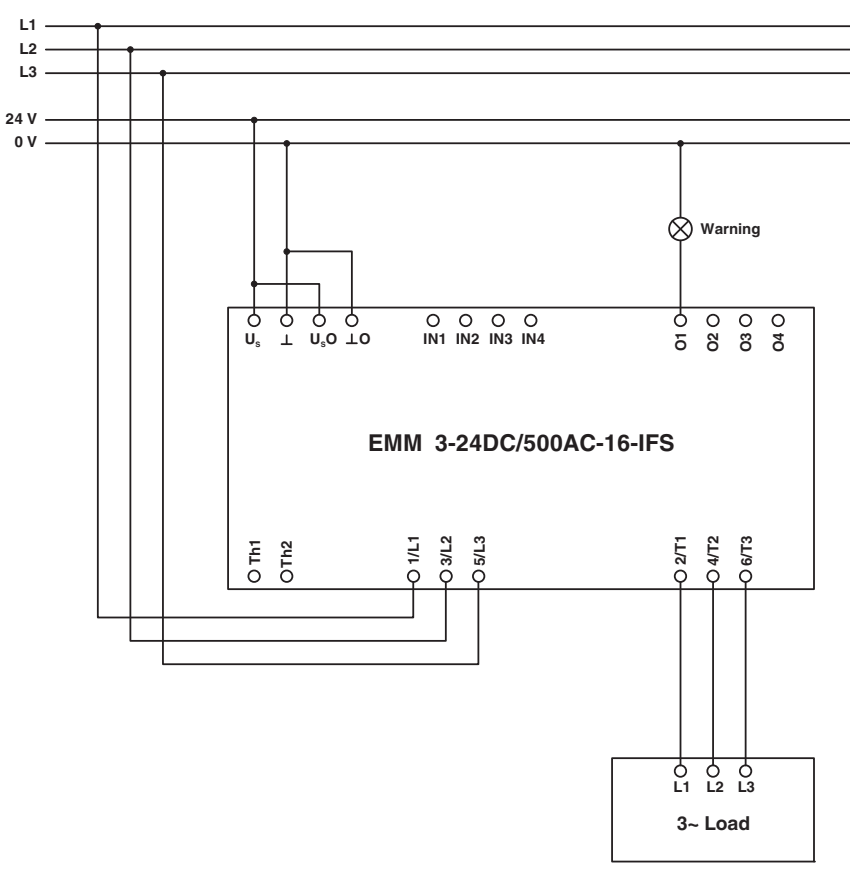

#### 8.1.1 Hardware configuration

Figure 8-1 Hardware configuration example 1

104456\_en\_01

### 8.1.2 Software configuration

For this example, the following parameters must be changed in the DTM:

| Dialog box       | Parameter menu                  | Parameter                 | Set value                              |
|------------------|---------------------------------|---------------------------|----------------------------------------|
| Configuration    | Motor output - General Settings | Switching output type     | Digital outputs, no switching function |
|                  | Monitoring - Monitoring 1       | Activation                | Always                                 |
|                  |                                 | Monitoring signal         | Energy meter reset                     |
|                  |                                 | Trigger at                | Overrange                              |
|                  |                                 | Behavior                  | Generate message                       |
|                  |                                 | Acknowledgment            | Manual                                 |
| Online Parameter | Monitoring - Monitoring 1       | Start-up suppression time | 0 x 10 ms                              |
|                  |                                 | Set point                 | 20 kWh                                 |
|                  |                                 | Delay time                | 0 x 10 ms                              |
|                  | Outputs - Output 1              | Monitoring 1              | Enabled                                |

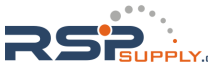

### 8.2 Example 2 - Direct starter for pump monitoring

Dry running or blockages can occur when using pumps. To protect the pump motor and the pump, the motor real power can be monitored and the motor shut down or a message generated in the event of nominal value overrange or underrange.

Output 3 should be used as the pre-warning message output (overrange and underrange).

Output 4 should be used as the error message output (overrange and underrange).

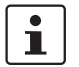

Set the motor current on the ELR H3...

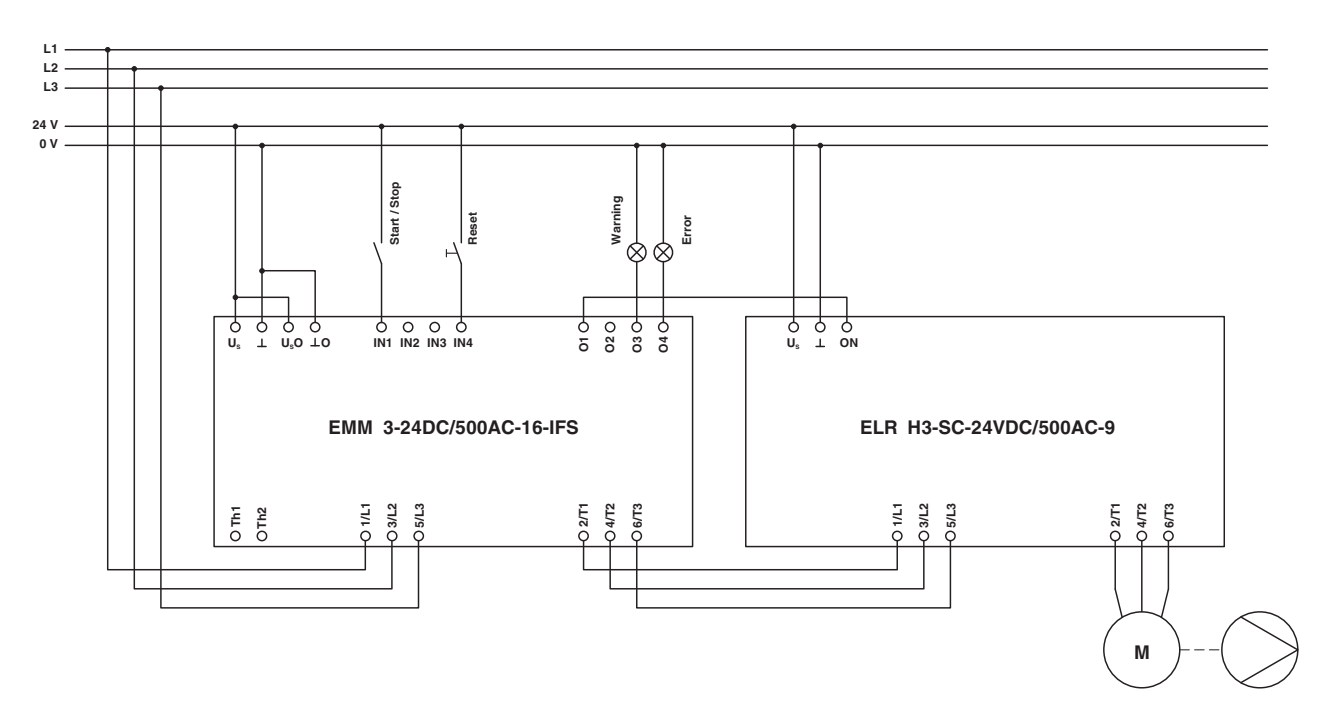

#### 8.2.1 Hardware configuration

Figure 8-2 Hardware configuration example 2

104456\_en\_01

### 8.2.2 Software configuration

For this example, the following parameters must be changed in the DTM:

| Dialog box    | Parameter menu                          | Parameter             | Set value               |
|---------------|-----------------------------------------|-----------------------|-------------------------|
| Configuration | Motor output - General Settings         | Switching output type | Direct starter          |
|               | Monitoring - Monitoring 1               | Activation            | During right rotation   |
|               | Early warning of dry running, e.g., air | Monitoring signal     | Effective power : total |
|               | elddud                                  | Trigger at            | Underrange              |
|               |                                         | Behavior              | Generate message        |
|               |                                         | Acknowledgment        | Automatic               |
|               | Monitoring - Monitoring 2               | Activation            | During right rotation   |
|               | Shutdown in the event of dry running    | Monitoring signal     | Effective power : total |
|               |                                         | Trigger at            | Underrange              |
|               |                                         | Behavior              | Disable drive           |
|               |                                         | Acknowledgment        | Manual                  |
|               | Monitoring - Monitoring 3               | Activation            | During right rotation   |
|               | Early warning of blockage               | Monitoring signal     | Effective power : total |
|               |                                         | Trigger at            | Overrange               |
|               |                                         | Behavior              | Generate message        |
|               |                                         | Acknowledgment        | Automatic               |
|               | Monitoring - Monitoring 4               | Activation            | During right rotation   |
|               | Shutdown in the event of blockage       | Monitoring signal     | Effective power : total |
|               |                                         | Trigger at            | Overrange               |
|               |                                         | Behavior              | Disable drive           |
|               |                                         | Acknowledgment        | Manual                  |

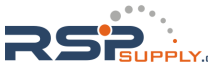

#### Application examples

| Dialog box       | Parameter menu            | Parameter                 | Set value   |
|------------------|---------------------------|---------------------------|-------------|
| Online Parameter | Monitoring - Monitoring 1 | Start-up suppression time | 50 x 10 ms  |
|                  |                           | Set point                 | 280 W       |
|                  |                           | Delay time                | 0 x 10 ms   |
|                  | Monitoring - Monitoring 2 | Start-up suppression time | 200 x 10 ms |
|                  |                           | Set point                 | 250 W       |
|                  |                           | Delay time                | 200 x 10 ms |
|                  | Monitoring - Monitoring 3 | Start-up suppression time | 50 x 10 ms  |
|                  |                           | Set point                 | 600 W       |
|                  |                           | Delay time                | 5 x 10 ms   |
|                  | Monitoring - Monitoring 4 | Start-up suppression time | 200 x 10 ms |
|                  |                           | Set point                 | 620 W       |
|                  |                           | Delay time                | 200 x 10 ms |
|                  | Outputs - Output 3        | Monitoring 1              | Enabled     |
|                  |                           | Monitoring 3              | Enabled     |
|                  | Outputs - Output 4        | Monitoring 2              | Enabled     |
|                  |                           | Monitoring 4              | Enabled     |

104456\_en\_01

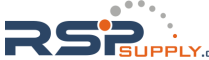

## 8.3 Example 3 - Direct starter with current transformer

In this example, an 18.5 kW fan motor is to be controlled and monitored. Three 50 A transformers are required for this.

Output 3 should be used as the alarm output for the running motor.

Output 4 should be used as the fault signaling output for motor and thermistor errors.

#### 8.3.1 Hardware configuration

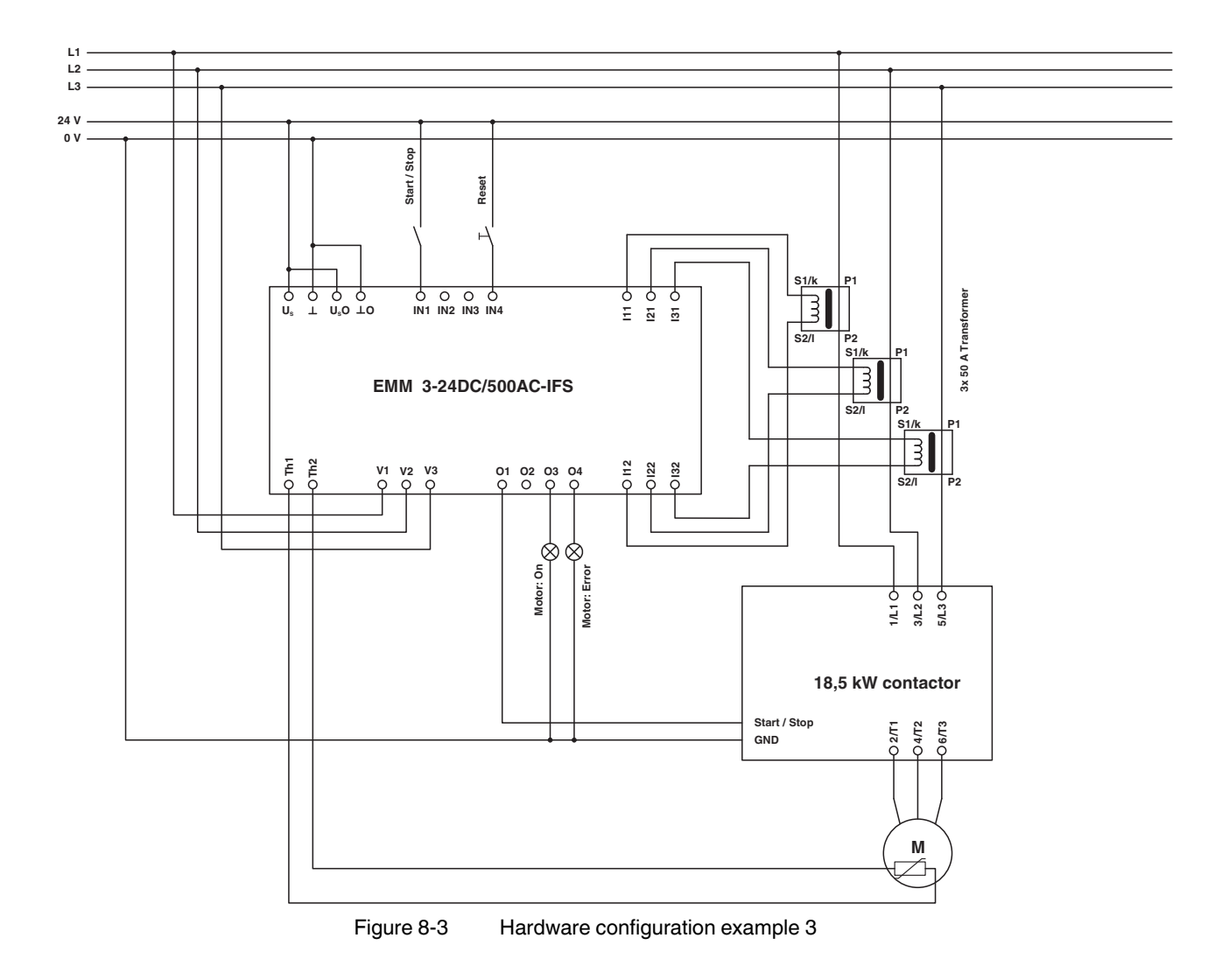

8-6 PHOENIX CONTACT

### 8.3.2 Software configuration

For this example, the following parameters must be changed in the DTM:

| Dialog box    | Parameter menu                                                   | Parameter                           | Set value                      |
|---------------|------------------------------------------------------------------|-------------------------------------|--------------------------------|
| Configuration | Current transformer                                              | Count                               | 3                              |
|               |                                                                  | Amplitude transmission factor       | 10                             |
|               | Motor output - General Settings                                  | Switching output type               | Direct starter                 |
|               | Motor output - Bimetal                                           | Tripping characteristic curve       | 10 A                           |
|               |                                                                  | Cooling-down time                   | 20 minutes                     |
|               |                                                                  | Manual Reset                        | 1 minute                       |
|               |                                                                  | Nominal motor current               | 36 A                           |
|               |                                                                  | Behavior                            | Disable drive                  |
|               |                                                                  | Acknowledgment                      | Manual                         |
|               | Motor output - Thermistor                                        | Overtemperature (behavior)          | Disable drive                  |
|               |                                                                  | Overtemperature<br>(acknowledgment) | Manual                         |
|               |                                                                  | Wire break (behavior)               | Disable drive                  |
|               |                                                                  | Wire break (acknowledgment)         | Manual                         |
|               |                                                                  | Short circuit (behavior)            | Disable drive                  |
|               |                                                                  | Short circuit (acknowledgment)      | Manual                         |
|               | Monitoring - Monitoring 1<br>Shutdown in the event of            | Activation                          | During right and left rotation |
|               | underrange, e.g., V-belt monitoring                              | Monitoring signal                   | Effective power : total        |
|               |                                                                  | Trigger at                          | Underrange                     |
|               |                                                                  | Behavior                            | Disable drive                  |
|               |                                                                  | Acknowledgment                      | Manual                         |
|               | Monitoring - Monitoring 2<br>Shutdown in the event of overrange, | Activation                          | During right and left rotation |
|               | e.g., filter blocked                                             | Monitoring signal                   | Effective power : total        |
|               |                                                                  | Trigger at                          | Overrange                      |
|               |                                                                  | Behavior                            | Disable drive                  |
|               |                                                                  | Acknowledgment                      | Manual                         |

104456\_en\_01

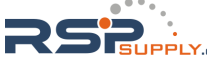

#### **CONTACTRON** motor management

| Dialog box       | Parameter menu            | Parameter                      | Set value   |
|------------------|---------------------------|--------------------------------|-------------|
| Online Parameter | Monitoring - Monitoring 1 | Start-up suppression time      | 100 x 10 ms |
|                  |                           | Set point                      | 15000 W     |
|                  |                           | Delay time                     | 100 x 10 ms |
|                  | Monitoring - Monitoring 2 | Start-up suppression time      | 100 x 10 ms |
|                  |                           | Set point                      | 19000 W     |
|                  |                           | Delay time                     | 100 x 10 ms |
|                  | Outputs - Output 3        | Feedback: Motor right rotation | Enabled     |
|                  |                           | Feedback: Motor left rotation  | Enabled     |
|                  | Outputs - Output 4        | Monitoring 1                   | Enabled     |
|                  |                           | Monitoring 2                   | Enabled     |
|                  |                           | Thermistor overtemperature     | Enabled     |
|                  |                           | Thermistor short circuit       | Enabled     |
|                  |                           | Thermistor wire break          | Enabled     |

8-8 PHOENIX CONTACT

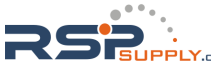

# 8.4 Example 4 - Reversing starter in potentially explosive areas (ATEX)

In this example, a motor is controlled in an EEx area in right/left mode. In addition to the normal reversing starter, EEx-relevant data must be set here.

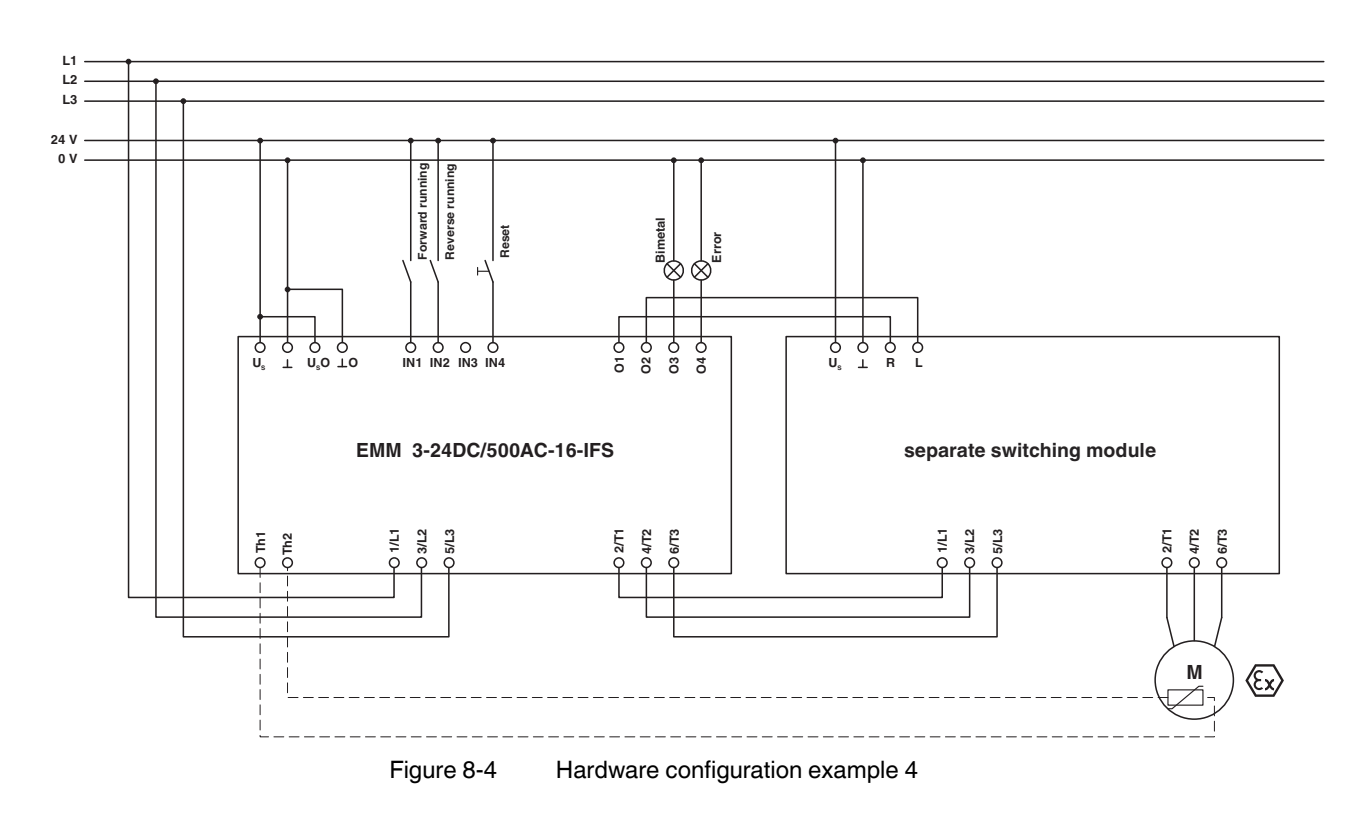

#### 8.4.1 Hardware configuration

104456\_en\_01

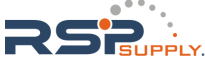

## 8.4.2 Software configuration

For this example, the following parameters must be changed in the DTM:

| Dialog box    | Parameter menu                                                  | Parameter                           | Set value                             |
|---------------|-----------------------------------------------------------------|-------------------------------------|---------------------------------------|
| Configuration | Configuration                                                   | Area of application                 | ATEX                                  |
|               | Motor output - General Settings                                 | Switching output type               | Reversing starter                     |
|               | Motor output - Bimetal                                          | Tripping characteristic curve       | 10 A                                  |
|               |                                                                 | Cooling-down time                   | 20 minutes                            |
|               |                                                                 | Manual Reset                        | 1 minute                              |
|               |                                                                 | Nominal motor current               | Refer to motor rating plate for value |
|               |                                                                 | Behavior                            | Disable drive                         |
|               |                                                                 | Acknowledgment                      | Manual                                |
|               | Motor output - Thermistor                                       | Overtemperature (behavior)          | Disable drive                         |
|               | (optional)                                                      | Overtemperature<br>(acknowledgment) | Manual                                |
|               |                                                                 | Wire break (behavior)               | Disable drive                         |
|               |                                                                 | Wire break<br>(acknowledgment)      | Manual                                |
|               |                                                                 | Short circuit (behavior)            | Disable drive                         |
|               |                                                                 | Short circuit<br>(acknowledgment)   | Manual                                |
|               | Monitoring - Monitoring 1<br>Shutdown in the event of           | Activation                          | During right and left rotation        |
|               | underrange                                                      | Monitoring signal                   | Effective power : total               |
|               |                                                                 | Trigger at                          | Underrange                            |
|               |                                                                 | Behavior                            | Disable drive                         |
|               |                                                                 | Acknowledgment                      | Manual                                |
|               | Monitoring - Monitoring 2<br>Shutdown in the event of overrange | Activation                          | During right and left rotation        |
|               |                                                                 | Monitoring signal                   | Effective power : total               |
|               |                                                                 | Trigger at                          | Overrange                             |
|               |                                                                 | Behavior                            | Disable drive                         |
|               |                                                                 | Acknowledgment                      | Manual                                |

8-10 PHOENIX CONTACT

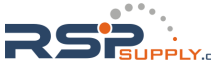

| Dialog box       | Parameter menu            | Parameter                             | Set value   |
|------------------|---------------------------|---------------------------------------|-------------|
| Online Parameter | Monitoring - Monitoring 1 | Start-up suppression time             | 100 x 10 ms |
|                  |                           | Set point                             | 250 W       |
|                  |                           | Delay time                            | 100 x 10 ms |
|                  | Monitoring - Monitoring 2 | Start-up suppression time             | 100 x 10 ms |
|                  |                           | Set point                             | 350 W       |
|                  |                           | Delay time                            | 100 x 10 ms |
|                  | Outputs - Output 3        | Bimetal monitoring                    | Enabled     |
|                  | Outputs - Output 4        | Monitoring 1                          | Enabled     |
|                  |                           | Monitoring 2                          | Enabled     |
|                  |                           | Thermistor overtemperature (optional) | Enabled     |
|                  |                           | Thermistor wire break (optional)      | Enabled     |
|                  |                           | Thermistor short circuit (optional)   | Enabled     |

104456\_en\_01

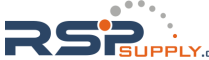

## 8.5 Example 5 - Star/delta

Example structure of a star/delta combination.

#### 8.5.1 Hardware configuration

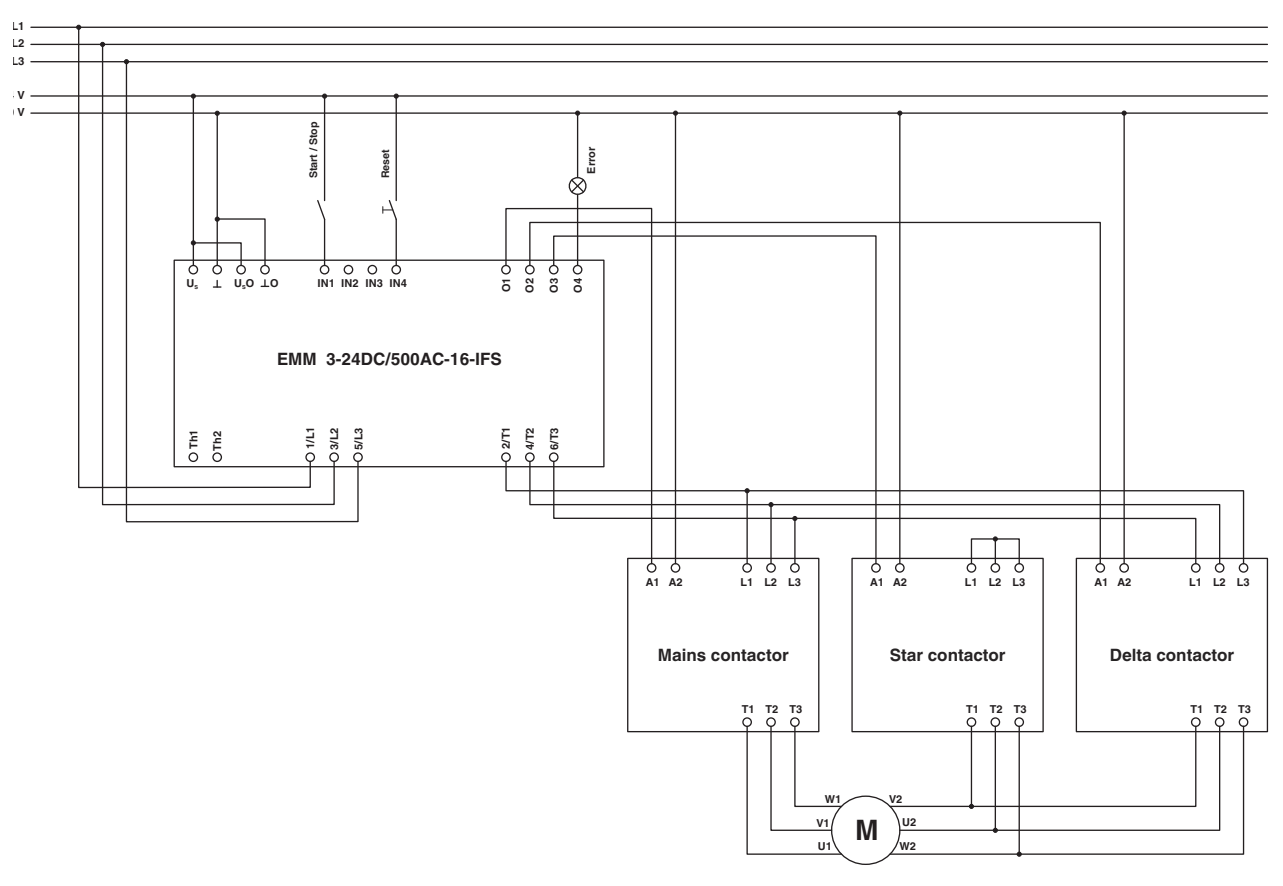

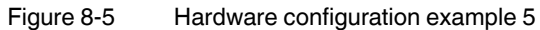

8-12 PHOENIX CONTACT

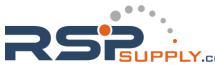

### 8.5.2 Software configuration

For this example, the following parameters must be changed in the DTM:

| Dialog box       | Parameter menu                                                  | Parameter                                                        | Set value                             |
|------------------|-----------------------------------------------------------------|------------------------------------------------------------------|---------------------------------------|
| Configuration    | Motor output - General Settings                                 | Switching output type                                            | Star/delta                            |
|                  | Motor output - Bimetal                                          | Tripping characteristic curve                                    | 10 A                                  |
|                  |                                                                 | Cooling-down time                                                | 20 minutes                            |
|                  |                                                                 | Manual Reset                                                     | 1 minute                              |
|                  |                                                                 | Nominal motor current                                            | Refer to motor rating plate for value |
|                  |                                                                 | Behavior                                                         | Disable drive                         |
|                  |                                                                 | Acknowledgment                                                   | Manual                                |
|                  | Monitoring - Monitoring 1<br>Shutdown in the event of           | Activation                                                       | During right and left rotation        |
|                  | underrange                                                      | Monitoring signal                                                | Effective power : total               |
|                  |                                                                 | Trigger at                                                       | Overrange                             |
|                  |                                                                 | Behavior                                                         | Disable drive                         |
|                  |                                                                 | Acknowledgment                                                   | Manual                                |
|                  | Monitoring - Monitoring 2<br>Shutdown in the event of overrange | Activation                                                       | During right and left rotation        |
|                  |                                                                 | Monitoring signal                                                | Effective power : total               |
|                  |                                                                 | Trigger at                                                       | Overrange                             |
|                  |                                                                 | Behavior                                                         | Disable drive                         |
|                  |                                                                 | Acknowledgment                                                   | Manual                                |
| Online Parameter | Motor output - Star-Delta                                       | Maximal time at star operation                                   | 10 x 10 ms                            |
|                  |                                                                 | Change-over delay at<br>changing from star to delta<br>operation | 10 x 10 ms                            |
|                  | Monitoring - Monitoring 1                                       | Start-up suppression time                                        | 100 x 10 ms                           |
|                  |                                                                 | Set point                                                        | 250 W                                 |
|                  |                                                                 | Delay time                                                       | 100 x 10 ms                           |
|                  | Monitoring - Monitoring 2                                       | Start-up suppression time                                        | 100 x 10 ms                           |
|                  |                                                                 | Set point                                                        | 350 W                                 |
|                  |                                                                 | Delay time                                                       | 100 x 10 ms                           |
|                  | Outputs - Output 4                                              | Bimetal monitoring                                               | Enabled                               |
|                  |                                                                 | Monitoring 1                                                     | Enabled                               |
|                  |                                                                 | Monitoring 2                                                     | Enabled                               |

104456\_en\_01

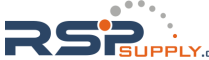

## 8.6 Example 6 - Star/delta LR

Example structure of a star/delta combination for right/left rotation.

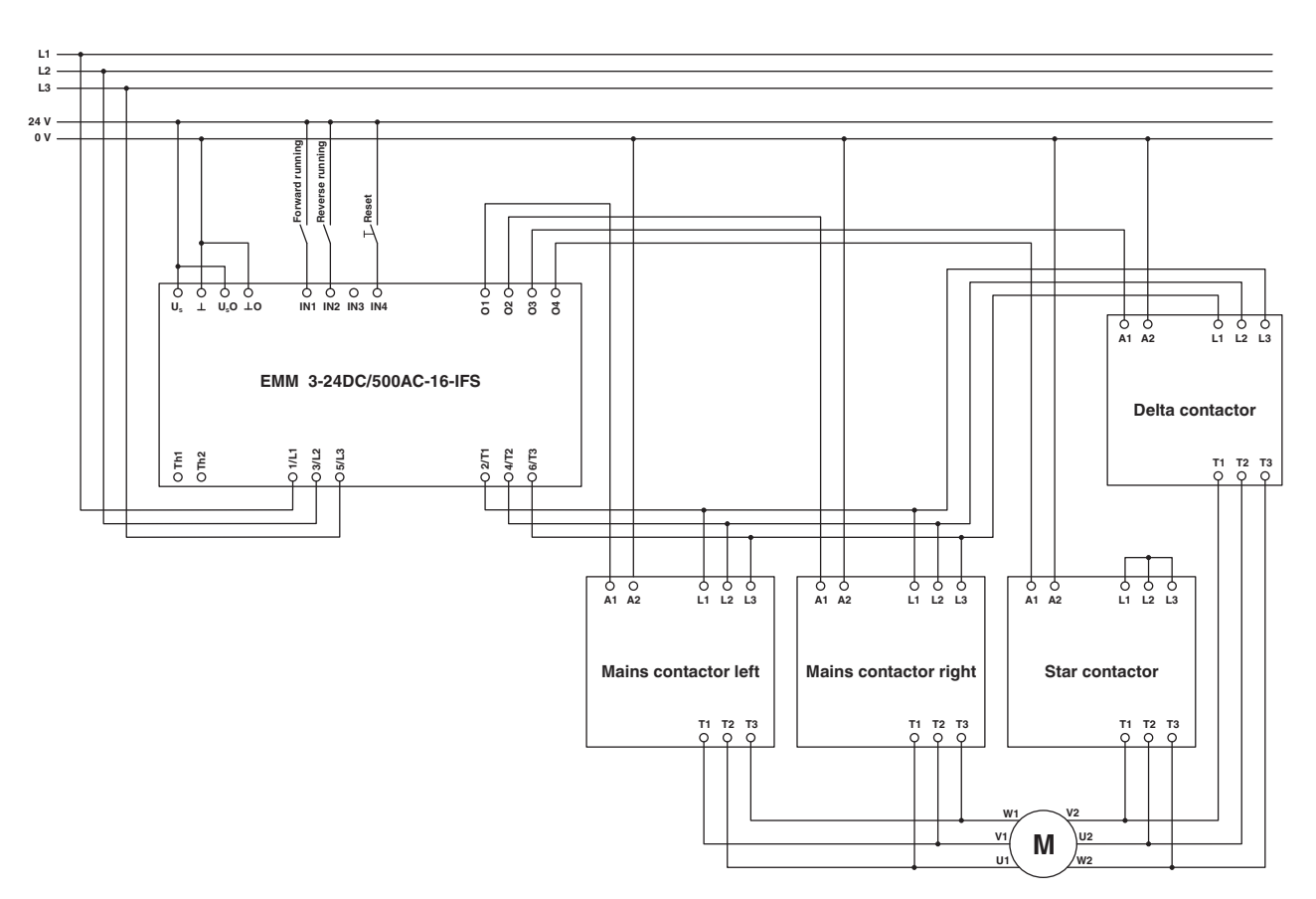

#### 8.6.1 Hardware configuration

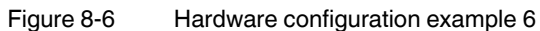

8-14 PHOENIX CONTACT

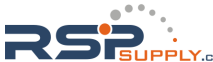

### 8.6.2 Software configuration

For this example, the following parameters must be changed in the DTM:

| Dialog box       | Parameter menu                                                     | Parameter                                                        | Set value                             |
|------------------|--------------------------------------------------------------------|------------------------------------------------------------------|---------------------------------------|
| Configuration    | Motor output - General Settings                                    | Switching output type                                            | Star/delta LR                         |
|                  | Motor output - Bimetal                                             | Tripping characteristic curve                                    | 10 A                                  |
|                  |                                                                    | Cooling-down time                                                | 20 minutes                            |
|                  |                                                                    | Manual Reset                                                     | 1 minute                              |
|                  |                                                                    | Nominal motor current                                            | Refer to motor rating plate for value |
|                  |                                                                    | Behavior                                                         | Disable drive                         |
|                  |                                                                    | Acknowledgment                                                   | Manual                                |
|                  | Monitoring - Monitoring 1                                          | Activation                                                       | During right and left rotation        |
|                  | Shutdown in the event of underrange                                | Monitoring signal                                                | Effective power : total               |
|                  |                                                                    | Trigger at                                                       | Overrange                             |
|                  |                                                                    | Behavior                                                         | Disable drive                         |
|                  |                                                                    | Acknowledgment                                                   | Manual                                |
|                  | Monitoring - Monitoring 2<br>Shutdown in the event of<br>overrange | Activation                                                       | During right and left rotation        |
|                  |                                                                    | Monitoring signal                                                | Effective power: total                |
|                  |                                                                    | Trigger at                                                       | Overrange                             |
|                  |                                                                    | Behavior                                                         | Disable drive                         |
|                  |                                                                    | Acknowledgment                                                   | Manual                                |
| Online Parameter | Motor output - Star-Delta                                          | Maximal time at star operation                                   | 10 x 10 ms                            |
|                  |                                                                    | Change-over delay at<br>changing from star to delta<br>operation | 10 x 10 ms                            |
|                  | Monitoring - Monitoring 1                                          | Start-up suppression time                                        | 100 x 10 ms                           |
|                  |                                                                    | Set point                                                        | 250 W                                 |
|                  |                                                                    | Delay time                                                       | 100 x 10 ms                           |
|                  | Monitoring - Monitoring 2                                          | Start-up suppression time                                        | 100 x 10 ms                           |
|                  |                                                                    | Set point                                                        | 350 W                                 |
|                  |                                                                    | Delay time                                                       | 100 x 10 ms                           |

104456\_en\_01

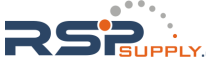

#### 8.7 Example 7 - Reversing starter with connection to PROFIBUS

The EM-PB-GATEWAY-IFS is required in order to connect the EMM module to PROFIBUS. It is connected to the bottom of both modules using the TBUS connection.

For information about integrating the EM-PB-GATEWAY-IFS in PROFIBUS and Step7, please refer to "Integration in STEP 7" on page 4-28.

#### L1 L2 L3 24 V οv Forward running running control Reverse On-site Reset ο ο υ, τ 1/L1 0 9 Ó U₅ Q 3/L2 ( 5/L3 ( EM-PB-GATEWAY-IFS EMM 3-24DC/500AC-16-IFS 2x TBUS-conne 04/T2 6/T3 O Th1 OTh2 271 01 02 03 04 Q Q O O 1/1-1-0-5/L3 0 Ċ R ę 3/L2 Oseparate switching module -O 4/T2 O 2/T1 6/Т3 Μ

#### 8.7.1 Hardware configuration

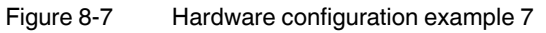

8-16 PHOENIX CONTACT

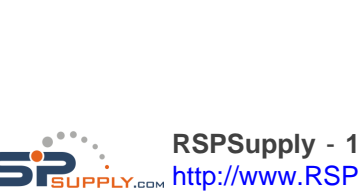

### 8.7.2 Software configuration

For this example, the following parameters must be changed in the DTM:

| Dialog box       | Parameter menu                                                      | Parameter                      | Set value                      |
|------------------|---------------------------------------------------------------------|--------------------------------|--------------------------------|
| Configuration    | Motor output - General Settings                                     | Switching output type          | Reversing starter              |
|                  | Motor output - Bimetal                                              | Tripping characteristic curve  | 10 A                           |
|                  |                                                                     | Cooling-down time              | 20 minutes                     |
|                  |                                                                     | Manual Reset                   | 1 minute                       |
|                  |                                                                     | Nominal motor current          | Refer to motor rating plate    |
|                  |                                                                     | Behavior                       | Disable drive                  |
|                  |                                                                     | Acknowledgment                 | Manual                         |
|                  | Monitoring - Monitoring 1<br>Shutdown in the event of<br>underrange | Activation                     | During right and left rotation |
|                  |                                                                     | Monitoring signal              | Effective power : total        |
|                  |                                                                     | Trigger at                     | Underrange                     |
|                  |                                                                     | Behavior                       | Disable drive                  |
|                  |                                                                     | Acknowledgment                 | Manual                         |
|                  | Monitoring - Monitoring 2<br>Shutdown in the event of               | Activation                     | During right and left rotation |
|                  | overrange                                                           | Monitoring signal              | Effective power : total        |
|                  |                                                                     | Trigger at                     | Overrange                      |
|                  |                                                                     | Behavior                       | Disable drive                  |
|                  |                                                                     | Acknowledgment                 | Manual                         |
| Online Parameter | Monitoring - Monitoring 1                                           | Start-up suppression time      | 100 x 10 ms                    |
|                  |                                                                     | Set point                      | 350 W                          |
|                  |                                                                     | Delay time                     | 100 x 10 ms                    |
|                  | Monitoring - Monitoring 2                                           | Start-up suppression time      | 100 x 10 ms                    |
|                  |                                                                     | Set point                      | 350 W                          |
|                  |                                                                     | Delay time                     | 100 x 10 ms                    |
|                  | Outputs - Output 3                                                  | Feedback: Motor right rotation | Enabled                        |
|                  |                                                                     | Feedback: Motor left rotation  | Enabled                        |
|                  | Outputs - Output 4                                                  | Monitoring 1                   | Enabled                        |
|                  |                                                                     | Monitoring 2                   | Enabled                        |
|                  |                                                                     | Thermistor overtemperature     | Enabled                        |
|                  |                                                                     | Thermistor short circuit       | Enabled                        |
|                  |                                                                     | Thermistor wire break          | Enabled                        |

104456\_en\_01

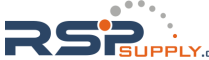

# 8.8 Example 8 - 690 V reversing starter with voltage transducer

To monitor 690 V networks, use the voltage transducer (UT 4-MTDR/ CVC 690/SET, Order No. 2901667).

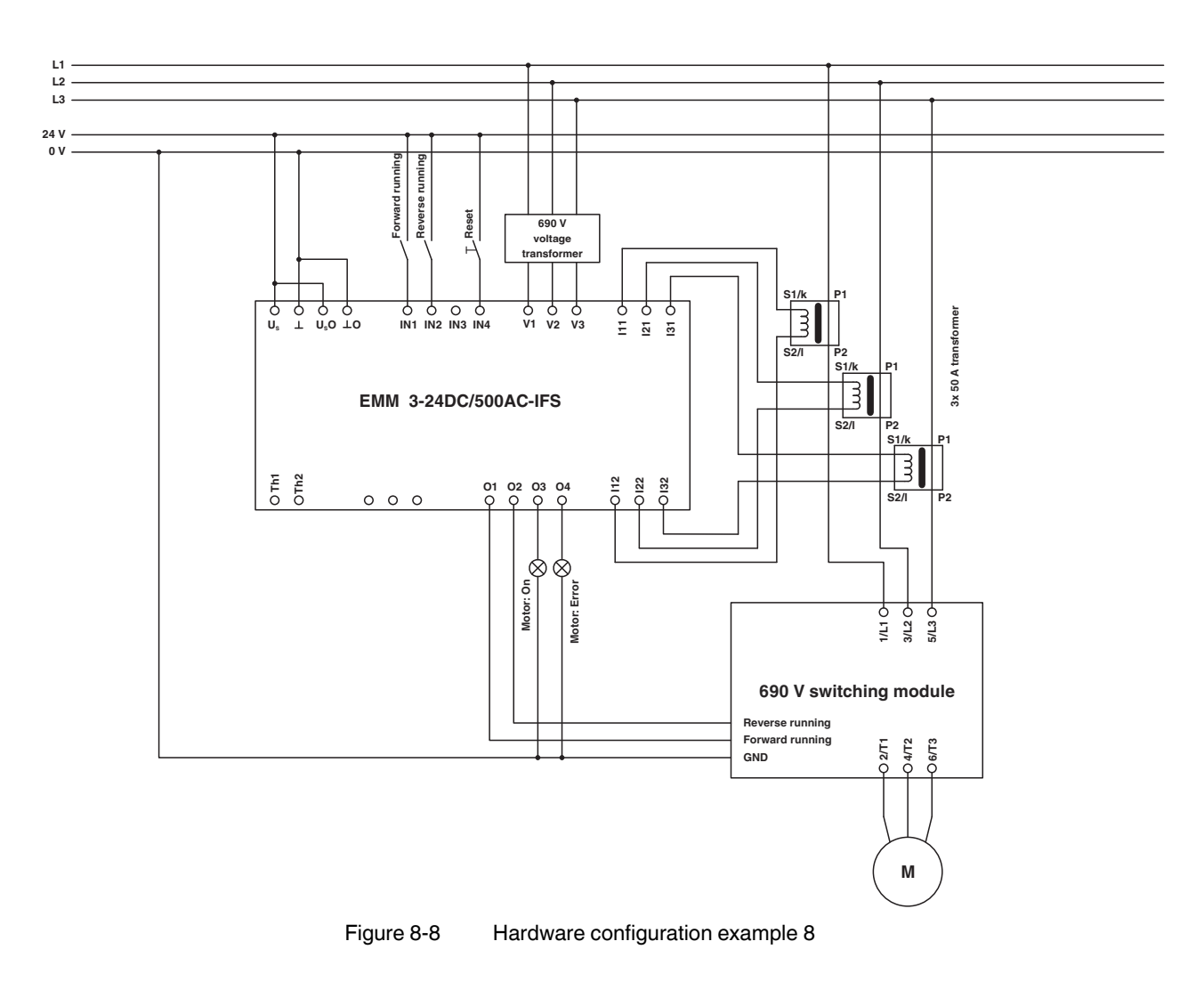

#### 8.8.1 Hardware configuration

8-18 PHOENIX CONTACT

### 8.8.2 Software configuration

For this example, the following parameters must be changed in the DTM:

| Dialog box    | Parameter menu                                        | Parameter                     | Set value                             |
|---------------|-------------------------------------------------------|-------------------------------|---------------------------------------|
| Configuration | Voltage transformer                                   | Voltage transformer           | 690 V AC                              |
|               | Current transformer                                   | Count                         | 3                                     |
|               |                                                       | Amplitude transmission factor | 10                                    |
|               | Motor output - General Settings                       | Switching output type         | Reversing starter                     |
|               | Motor output - Bimetal                                | Tripping characteristic curve | 10 A                                  |
|               |                                                       | Cooling-down time             | 20 minutes                            |
|               |                                                       | Manual Reset                  | 1 minute                              |
|               |                                                       | Nominal motor current         | Refer to motor rating plate for value |
|               |                                                       | Behavior                      | Disable drive                         |
|               |                                                       | Acknowledgment                | Manual                                |
|               | Monitoring - Monitoring 1<br>Shutdown in the event of | Activation                    | During right and left rotation        |
|               | underrange                                            | Monitoring signal             | Effective power : total               |
|               |                                                       | Trigger at                    | Underrange                            |
|               |                                                       | Behavior                      | Disable drive                         |
|               |                                                       | Acknowledgment                | Manual                                |
|               | Monitoring - Monitoring 2<br>Shutdown in the event of | Activation                    | During right and left rotation        |
|               | overrange                                             | Monitoring signal             | Effective power : total               |
|               |                                                       | Trigger at                    | Overrange                             |
|               |                                                       | Behavior                      | Disable drive                         |
|               |                                                       | Acknowledgment                | Manual                                |

104456\_en\_01

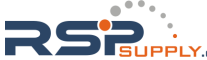

#### **CONTACTRON** motor management

| Dialog box       | Parameter menu            | Parameter                      | Set value   |
|------------------|---------------------------|--------------------------------|-------------|
| Online Parameter | Monitoring - Monitoring 1 | Start-up suppression time      | 100 x 10 ms |
|                  |                           | Set point                      | 350 W       |
|                  |                           | Delay time                     | 100 x 10 ms |
|                  | Monitoring - Monitoring 2 | Start-up suppression time      | 100 x 10 ms |
|                  |                           | Set point                      | 350 W       |
|                  |                           | Delay time                     | 100 x 10 ms |
|                  | Outputs - Output 3        | Feedback: Motor right rotation | Enabled     |
|                  |                           | Feedback: Motor left rotation  | Enabled     |
|                  | Outputs - Output 4        | Monitoring 1                   | Enabled     |
|                  |                           | Monitoring 2                   | Enabled     |
|                  |                           | Thermistor overtemperature     | Enabled     |
|                  |                           | Thermistor short circuit       | Enabled     |
|                  |                           | Thermistor wire break          | Enabled     |

8-20 PHOENIX CONTACT

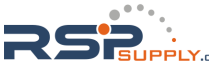